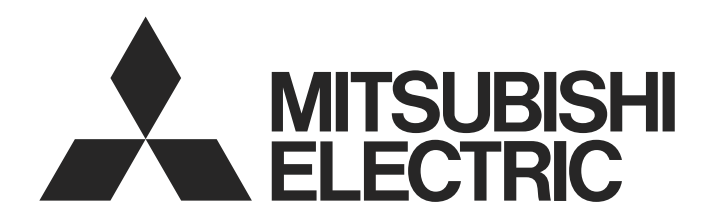

## MELSEC WS series

# Safety Controller Ethernet Interface Module User's Manual

-WS0-GETH

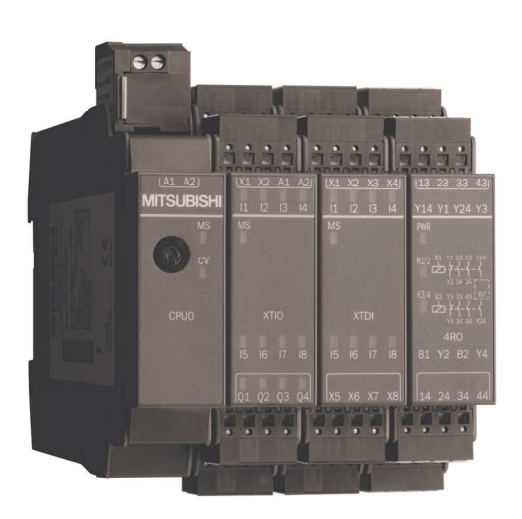

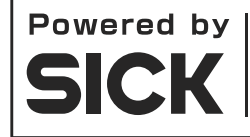

MELSEC-WS series products were jointly developed and manufactured by Mitsubishi and SICK AG, Industrial Safety Systems in Germany. \* Note that the warranty on MELSEC-WS series products differs from that on MELSEC-Q or MELSEC-QS series products. (Refer to "WARRANTY" written in this manual.) Tài liệu này được bảo hộ theo luật bản quyền, theo đó mọi quyền đã thiết lập đều thuộc về Tập đoàn Mitsubishi Electric Corporation. Việc sao chép toàn bộ tài liệu này hoặc một số phần trong tài liệu này chỉ được cho phép trong mức giới hạn xác định hợp pháp của Luật Bản quyền. Việc thay đổi hoặc thu gọn tài liệu sẽ không được phép khi chưa có sự chấp thuận rõ ràng bằng văn bản của Tập đoàn Mitsubishi Electric Corporation.

### Các lưu ý liên quan đến bảo hành và các thông số kỹ thuật

Các sản phẩm dòng MELSEC-WS được phối hợp phát triển và sản xuất bởi công ty Mitsubishi và SICK AG, Hệ thống An toàn Công nghiệp, tại Đức.

Có một số lưu ý liên quan đến bảo hành và thông số kỹ thuật của các sản phẩm dòng MELSEC-WS cần chú ý.

< Bảo hành >

- Thời hạn bảo hành miễn phí của sản phẩm sẽ là một (1) năm sau ngày giao hàng hoặc mười tám (18) tháng sau ngày sản xuất, bất kể thời gian nào ngắn hơn.
- Thời hạn sửa chữa lớn sau khi ngừng/gián đoạn sản xuất sẽ là bốn (4) năm.
- Mitsubishi chủ yếu sẽ thay thế sản phẩm cần phải sửa chữa.
- Việc đối phó với các sự cố hoặc việc sửa chữa sản phẩm sẽ có thể mất thời gian, tùy thuộc vào điều kiện và thời gian.

< Các thông số kỹ thuật >

• Các thông số chung của các sản phẩm khác nhau.

|                                     | MELSEC-WS                  | MELSEC-Q     | MELSEC-QS    |
|-------------------------------------|----------------------------|--------------|--------------|
| Nhiệt độ môi trường<br>khi vận hành | -25 đến 55°C <sup>*1</sup> | 0 đến 55°C   | 0 đến 55°C   |
| Độ ẩm môi trường<br>khi vận hành    | 10 đến 95%RH               | 5 đến 95%RH  | 5 đến 95%RH  |
| Nhiệt độ môi trường<br>khi bảo quản | -25 đến 70°C               | -25 đến 75°C | -40 đến 75°C |
| Độ ẩm môi trường<br>khi bảo quản    | 10 đến 95%RH               | 5 đến 95%RH  | 5 đến 95%RH  |

\*1 Khi WS0-GCC100202 nằm trong hệ thống, thì nhiệt độ môi trường khi vận hành sẽ là từ 0 đến 55 °C.

• Các tiêu chuẩn EMC được áp dụng cho các sản phẩm sẽ khác nhau.

|                | MELSEC-WS            | MELSEC-Q,<br>MELSEC-QS |
|----------------|----------------------|------------------------|
| Tiêu chuẩn EMC | EN61000-6-2, EN55011 | EN61131-2              |

## • CÁC CẢNH BÁO AN TOÀN •

(Đọc các cảnh báo này trước khi sử dụng sản phẩm.)

Trước khi sử dụng sản phẩm, xin vui lòng đọc kỹ hướng dẫn sử dụng (HDSD) này, các HD liên quan khác cũng như các tiêu chuẩn an toàn và hãy lưu tâm đến các cảnh báo an toàn để xử lý sản phẩm sao cho chính xác.

Các cảnh báo đưa ra trong HD này chỉ liên quan đến việc lắp đặt sản phẩm và việc mắc dây cho các ứng dụng bên ngoài.

Đối với các cảnh báo an toàn của hệ thống điều khiển an toàn MELSEC-WS, hãy tham khảo HDSD cho module CPU được sử dụng.

Trong sổ tay hướng dẫn này, các cảnh báo an toàn được chia làm 2 cấp độ: " ( WARNING" và " CAUTION".

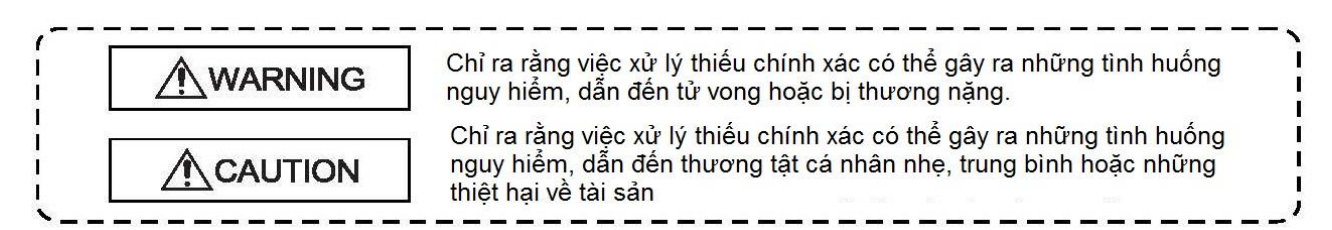

Trong một số tình huống, không quan sát kỹ các cảnh báo đưa ra dưới ký hiệu " A CAUTION" có thể dẫn tới những hậu quả nghiêm trọng.

Quan sát các cảnh báo ở cả hai cấp độ vì chúng rất quan trọng để đảm bảo an toàn cá nhân và an toàn cho hệ thống..

Hãy chắc chắn rằng những người dùng cuối sẽ đọc HDSD này và giữ HDSD ở nơi an toàn để tham khảo trong tương lai.

## [Cảnh báo về thiết kế]

## WARNING

- Module giao diện Ethernet không thích hợp để vận hành trên fieldbus (bus trường) an toàn. Module giao diện Ethernet chỉ tạo ra các dữ liệu fieldbus (bus trường) không liên quan đến an toàn để phục vụ cho mục đích điều khiển và chẩn đoán/phân tích.
- Không sử dụng các dữ liệu thiếu an toàn từ module giao diện Ethernet cho các ứng dụng liên quan đến an toàn.

Với module giao diện Ethernet, có thể tích hợp các dữ liệu thiếu an toàn vào trình soạn thảo logic nhờ đó chức năng an toàn của bộ điều khiển an toàn MELSEC-WS được thỏa hiệp. Không bao giờ được lắp module giao diện Ethernet vào một bộ điều khiển an toàn MELSEC-WS khi chưa có sự kiểm tra về nguy hiểm/rủi ro này từ các chuyên gia an toàn.

## 

- Không mắc cáp thông tin hoặc các đường dây điều khiển cùng với các đường mạch chính hoặc cáp nguồn.
   Đảm bảo khoảng cách giữa chúng là 100 mm hoặc lớn hơn.
   Không làm như thế có thể gây trục trặc thiết bị do nhiễu âm.
- Bộ điều khiển an toàn MELSEC-WS đáp ứng các yêu cầu của Nhóm A (các ứng dụng công nghiệp) theo các thông số kỹ thuật cơ bản về "Interference Emission (Nhiễu xạ)".
   Do đó, bộ điều khiển an toàn MELSEC-WS chỉ phù hợp để sử dụng trong môi trường công nghiệp và không

sử dụng cho các mục đích mang tính cá nhân .

## [Cảnh báo về lắp đặt]

## 

- Sử dụng bộ điều khiển an toàn MELSEC-WS trong một môi trường có thể đáp ứng được các thông số kỹ thuật trong HDSD dành cho module CPU được sử dụng. Nếu không làm như vậy sẽ dễ dẫn đến bị điện giật, hỏa hoạn, trục trặc, hỏng hóc hoặc biến dạng sản phẩm.
- Chốt module vào thanh ray DIN. Gắn không chính xác có thể gây trục trặc, hỏng hóc thiết bị hoặc rơi module.
- Để đảm bảo tính tương thích điện từ hoàn toàn (EMC), thì thanh ray DIN phải được nối với dây tiếp địa chức năng (FE).

Hãy chắc chắn rằng các tiếp điểm tiếp địa được đặt ở đúng vị trí. Tiếp điểm tiếp địa dạng lò xo của module phải tiếp xúc với ray DIN một cách an toàn để cho phép dẫn điện.

Ngoài ra, hãy kết nối trực tiếp tất cả các vỏ bảo vệ của cáp trong mạng lưới ở lối vào tủ phân phối (tủ điều khiển) với đường dây tiếp địa FE chung.

- Vặn chặt các đinh vít trong giới hạn lực xoắn mô-men được qui định.
   Vặn chưa chặt có thể khiến đình vít bị rơi ra, có thể gây đoản mạnh hoặc trục trặc thiết bị.
   Vặn chặt quá có thể làm hỏng đinh vít và/hoặc module, dẫn đến việc module hoặc đinh vít rơi ra, đoản mạch hoặc trục trặc thiết bị.
- Tắt nguồn điện ngoài (tất cả các pha) được sử dụng trong hệ thống trước khi lắp hoặc tháo module.
   Không làm như vậy có thể dẫn đến hỏng hóc thiết bị.
- Không chạm trực tiếp vào các bộ phận dẫn điện của module.
   Làm thế có thể gây trục trặc hoặc hỏng hóc module.
- Bộ điều khiển an toàn MELSEC-WS chỉ thích hợp để lắp vào một tủ điều khiển có mức độ bảo vệ IP ít nhất là 54.

Phương pháp lắp đặt không phù hợp có thể khiến module bị hỏng hoặc bị trục trặc do bụi tích tụ hoặc do độ bám dính của nước.

 Hãy chắc chắn rằng kết nối của module giao diện Ethernet không thể dẫn tới các tình huống nguy hiểm trong quá trình lắp đặt.

Hãy chắc chắn rằng kết nối của các cáp nguồn và cáp chuyên dụng Ethernet không dẫn tới các tình huống nguy hiểm khi lắp thiết bị vào bộ điều khiển an toàn MELSEC-WS và mạng lưới Ethernet.

Tránh việc vô tình khởi động thiết bị trong quá trình kết nối module giao diện Ethernet. Không làm như vậy có thể khiến hệ thống bị trục trặc.

## [Cảnh báo về mắc dây]

## **ACAUTION**

- Ngắt toàn bộ hệ thống/toàn bộ máy móc.
   Hệ thống có thể đột ngột khởi động khi bạn đang kết nối các thiết bị.
- Các đầu nối dành cho các thiết bị bên ngoài phải được gấp nếp hoặc bị ép vào nhờ công cụ được chỉ định bởi nhà sản xuất, hoặc phải được hàn chính xác. Các kết nối chưa hoàn thiện có thể dẫn đến đoản mạch, hỏa hoạn hoặc trục trặc thiết bị.
- Kết nối các đầu nối vào module một cách an toàn.
   Không làm như vậy có thể gây trục trặc thiết bị do tiếp xúc kém.
- Đặt các cáp vào trong ống hoặc kẹp chúng lại.
   Nếu không, cáp treo sẽ bi đung đưa hoặc vô ý bị kéo đi, dẫn đến việc hỏng hóc module hoặc dây cáp hay trục trặc thiết bị do tiếp xúc kém.
- Vặn chặt các đinh vít đầu cuối trong giới hạn lực xoắn mô-men được qui định.
   Vặn chưa chặt có thể gây đoản mạnh hoặc trục trặc thiết bị.
   Vặn chặt quá có thể làm hỏng đinh vít và/hoặc module, dẫn đến việc module hoặc đinh vít rơi ra, đoản mạch hoặc trục trặc thiết bị.
- Khi ngắt kết nối cáp khỏi module, không kéo cáp bởi bộ phận cáp.
   Khi ngắt kết nối cáp và đầu nối khỏi module, hãy cầm bộ phận đầu nối.
   Khi ngắt kết nối cáp đã được kết nối với một khối đầu cuối, trước tiên hãy nới lỏng các đinh vít đầu cuối.
   Không làm như vậy có thể dẫn đến hỏng hóc module hoặc dây cáp hay trục trặc thiết bị.
- Ngăn không cho các vật ngoại lai chẳng hạn như bụi hoặc mạt cưa xâm nhập vào module.
   Những vật ngoại lai đó có thể gây hỏa hoạn, hỏng hóc hoặc trục trặc thiết bị.

## CÁC ĐIỀU KIỆN SỬ DỤNG SẢN PHẨM

- (1) Mặc dù MELCO đã được chứng nhận rằng Sản phẩm tuân thủ theo các tiêu chuẩn an toàn quốc tế IEC61508, EN954-1/ISO13849-1 từ TUV Rheinland, nhưng điều này không có nghĩa là/không đảm bảo rằng Sản phẩm sẽ không bị hỏng hóc hay không gặp trục trặc nào. Người sử dụng Sản phẩm này sẽ phải tuân thủ mọi tiêu chuẩn, quy định, hoặc tất cả các luật về an toàn được áp dụng cũng như có các biện pháp bảo đảm an toàn phù hợp cho hệ thống lắp đặt hoặc sử dụng Sản phẩm và phải có thêm các biện pháp an toàn dự phòng khác. MELCO không chịu trách nhiệm về những hỏng hóc có thể phòng tránh được bằng cách tuân thủ các tiêu chuẩn, quy định, luật liên quan đến vấn đề an toàn.
- (2) MELCO cấm sử dụng Sản phẩm cùng với hoặc trong bất kỳ ứng dụng có liên quan nào dưới đây, và MELCO sẽ không mặc định chịu trách nhiệm về bảo hành hỏng hóc, bảo đảm chất lượng, sơ suất, biến dạng cũng như chịu trách nhiệm về sản phẩm trong những ứng dụng này.
  - 1) các nhà máy điện,

2) tàu hỏa, hệ thống đường sắt, máy bay, vận hành hàng không, các hệ thống vận tải khác,

- 3) bệnh viện, chăm sóc y tế, các thiết bị hoặc dụng cụ hỗ trợ sự sống và thẩm tách,
- 4) các thiết bị giải trí,
- 5) các thiết bị đốt và nhiên liệu,
- 6) xử lý hạt nhân hoặc các hóa chất/vật liệu nguy hại,
- 7) khoan và khai thác mỏ

8) và các ứng dụng khác có nguy cơ gia tăng mức độ nguy hại tới đời sống con người, sức khỏe hoặc tài sản của con người.

## CÁC BẢN HIỆU CHỈNH

| Ngày in          | *Số HDSD           | Bản hiệu chỉnh                                  |
|------------------|--------------------|-------------------------------------------------|
| Tháng 9 năm 2009 | SH(NA)-080857ENG-A | Ấn bản đầu tiên                                 |
| Tháng 3 năm 2010 | SH(NA)-080857ENG-B | Chỉnh sửa các lỗi trong văn bản                 |
| Tháng 8 năm 2011 | SH(NA)-080857ENG-C | Chỉnh sửa các lỗi trong văn bản                 |
| Tháng 8 năm 2012 | SH(NA)-080857ENG-D | Nâng cấp Công cụ Giám sát và Thiết lập/Cài đặt. |
| Tháng 6 năm 2013 | SH(NA)-080857ENG-E | Chỉnh sửa các lỗi trong văn bản                 |
|                  |                    |                                                 |
|                  |                    |                                                 |
|                  |                    |                                                 |
|                  |                    |                                                 |
|                  |                    |                                                 |
|                  |                    |                                                 |
|                  |                    |                                                 |
|                  |                    |                                                 |
|                  |                    |                                                 |
|                  |                    |                                                 |
|                  |                    |                                                 |
|                  |                    |                                                 |
|                  |                    |                                                 |
|                  |                    |                                                 |
|                  |                    |                                                 |
|                  |                    |                                                 |
|                  |                    |                                                 |
|                  |                    |                                                 |
|                  |                    |                                                 |
|                  |                    |                                                 |
|                  |                    |                                                 |
|                  |                    |                                                 |
|                  |                    |                                                 |
|                  |                    |                                                 |
|                  |                    |                                                 |

\* Số HDSD được đưa ra ở góc cuối bên trái của tờ bìa sau.

Phiên bản HDSD bằng tiếng Nhật SH-080854-E

Hướng dẫn sử dụng này không được trao quyền sở hữu công nghiệp hoặc các quyền khác, nó cũng không được cấp bằng sáng chế. Tập đoàn Mitsubishi Electric Corporation không chịu trách nhiệm cho bất kỳ vấn đề nào liên quan đến quyền sở hữu công nghiệp xảy ra khi sử dụng những nội dung được trích dẫn trong cuốn HDSD này.

#### © 2009 MITSUBISHI ELECTRIC CORPORATION

## MỤC LỤC

| CÁC CẢN  | IH BÁO AN TOÀN                                                 | 1  |
|----------|----------------------------------------------------------------|----|
| CÁC ĐIỀI | J KIỆN SỬ DỤNG SẢN PHẨM                                        | 4  |
| CÁC BẢN  | HIỆU CHỈNH                                                     | 5  |
| MỤC LỤC  | 6                                                              |    |
| CÁC THU  | ẬT NGỮ CHUNG VÀ TÊN VIẾT TẮT                                   | 8  |
| 1. \     | /ề tài liệu này                                                | 9  |
| 1.1      | Chức năng của tài liệu này                                     | 9  |
| 1.2      | Các HD của bộ điều khiển an toàn MELSEC-WS                     | 9  |
| 1.3      | Nhóm mục tiêu                                                  | 10 |
| 1.4      | Chiều sâu thông tin                                            | 11 |
| 1.5      | Phạm vi                                                        | 11 |
| 1.6      | Các chữ viết tắt được sử dụng                                  | 11 |
| 1.7      | Các ký hiệu được sử dụng                                       | 11 |
| 2. \     | /ề an toàn                                                     | 12 |
| 2.1      | Nhân viên an toàn có trình độ                                  | 12 |
| 2.2      | Sử dụng đúng                                                   | 12 |
| 2.3      | Bảo vệ môi trường                                              | 14 |
| 2.3.1    | Xử lý                                                          | 14 |
| 2.3.2    | Phân chia/chia tách vật liệu                                   | 14 |
| 3. N     | <i>I</i> odule giao diện Ethernet                              | 15 |
| 3.1      | Tổng quan                                                      | 15 |
| 3.1.1    | Các giao diện và vận hành                                      | 15 |
| 3.2      | Tháo/lắp sản phẩm                                              | 17 |
| 3.2.1    | Các bước để lắp/gắn các module                                 | 17 |
| 3.2.2    | Các bước để tháo các module                                    | 19 |
| 3.3      | Lắp đặt điện                                                   | 20 |
| 3.4      | Các bước cấu hình đầu tiên                                     | 20 |
| 3.4.1    | Thiết lập kết nối giữa bộ điều khiển an toàn MELSEC-WS và PC   | 20 |
| 3.4.2    | Phân bổ địa chỉ IP                                             | 22 |
| 3.4.3    | Cấu hình của module giao diện Ethernet                         | 24 |
| 3.4.4    | Truyền cấu hình                                                | 25 |
| 3.4.5    | Xác minh cấu hình                                              | 25 |
| 3.4.6    | Tải cấu hình                                                   | 26 |
| 3.5      | Các đặc điểm chính của module giao diện Ethernet               | 27 |
| 3.5.1    | Giao diện cấu hình TCP/IP                                      | 27 |
| 3.5.2    | Giao diện ổ cắm điện Ethernet TCP/IP                           | 31 |
| 3.5.3    | Hình ảnh quá trình TCP/IP                                      | 39 |
| 4. C     | Các bộ dữ liệu                                                 | 42 |
| 4.1      | Dữ liệu được truyền vào mạng (các bộ dữ liệu đầu vào của mạng) | 43 |
| 4.1.1    | Các kết quả logic                                              | 45 |
| 4.1.2    | Các giá trị đầu vào và đầu ra của module và EFI                | 45 |
| 4.1.3    | Đường truyền dữ liệu từ một mạng thứ hai                       | 45 |
| 4.1.4    | Kiêm tra tông câu hình (CRCs)                                  | 46 |
| 4.1.5    | Thông tin về lỗi và tình trạng của module                      | 46 |
| 4.2      | Dữ liệu nhận được từ mạng (các bộ dữ liệu đầu ra của mạng)     | 49 |
| 4.3      | Các thiêt lập mặc định cho Bộ dữ liệu đầu vào 1                | 50 |

| 4.4   | Tùy chỉnh Bộ dữ liệu đầu vào 1 (MELSEC-WS đến Ethernet)    | 51  |
|-------|------------------------------------------------------------|-----|
| 4.4.1 | Thanh công cụ                                              | 52  |
| 4.4.2 | Khu vực dữ liệu có sẵn                                     | 53  |
| 4.4.3 | Khu vực Dữ liệu module mạng                                | 54  |
| 4.4.4 | Khu vực thẻ tên                                            | 54  |
| 4.5   | Các thẻ tên cho dữ liệu đến (Ethernet đến MELSEC-WS)       | 55  |
| 4.5.1 | Lưu và tải một cấu hình                                    | 57  |
| 4.5.2 | Nhập và xuất một cấu hình                                  | 57  |
| 4.6   | Giám sát bộ dữ liệu online                                 | 58  |
| 5. k  | ٢hắc phục sự cố                                            | 59  |
| 6. 0  | Các thông số kỹ thuật                                      | 61  |
| 6.1   | Các thông số kỹ thuật của Module giao diện Ethernet        | 61  |
| 6.2   | Các thông số kỹ thuật, mạch cấp                            | 61  |
| 6.3   | Các thông số kỹ thuật chung                                | 61  |
| 6.4   | Các bản vẽ về kích thước                                   | 63  |
| 6.5   | Thông tin về module                                        | 63  |
| 7. k  | Kết nối với các bộ điều khiển lập trình MELSEC             | 64  |
| 7.1   | Các đặc điểm chính thu được bởi kết nối                    | 64  |
| 7.2   | Hệ thống có tính ứng dụng                                  | 65  |
| 8. 0  | Các qui trình trước khi vận hành                           | 66  |
| 8.1   | Mắc dây                                                    | 71  |
| 8.1.1 | Các cảnh báo về việc mắc dây                               | 73  |
| 8.2   | Các liên kết với QJ71E71-100 (QCPU)                        | 74  |
| 8.2.1 | Cấu hình hệ thống                                          | 74  |
| 8.2.2 | Chế độ hỏi vòng (đọc bộ dữ liệu đầu vào)                   | 75  |
| 8.2.3 | Chế độ hỏi vòng (ghi bộ dữ liệu đầu ra)                    | 91  |
| 8.2.4 | Chế độ tự động cập nhật                                    | 99  |
| 8.3   | Các liên kết với QCPU cống Ethernet gắn sẵn                | 108 |
| 8.3.1 | Câu hình hệ thống                                          | 108 |
| 8.3.2 | Chế độ hỏi vòng (đọc bộ dữ liệu đầu vào)                   | 108 |
| 8.3.3 | Chê độ hỏi vòng (ghi bộ dữ liệu đâu ra)                    |     |
| 8.3.4 | Chê độ tự động cập nhật                                    | 115 |
| 8.4   | Các liên kêt với QJ71E71-100 (QSCPU)                       | 121 |
| 8.4.1 | Câu hình hệ thông                                          | 121 |
| 8.4.2 | Chê độ hói vòng (đọc bộ dữ liệu đâu vào)                   | 121 |
| 8.4.3 | Chê độ hỏi vòng (ghi bộ dữ liệu đâu ra)                    | 125 |
| 8.4.4 | Chê độ tự động cập nhật                                    | 128 |
| 9. k  | (hắc phục sự cô                                            | 131 |
| 9.1   | Khi dữ liệu không thể trao đôi bình thường                 |     |
| 9.2   | Khi dữ liệu không thể trao đôi ở chế độ hói vòng (đọc/ghi) |     |
| 9.3   | Khi dữ liệu không thê trao đôi ở chê độ tự động cập nhật   |     |
| 10. F | ²hụ lục                                                    |     |
| 10.1  | Liên hệ với SICK                                           | 135 |

## CÁC THUẬT NGỮ CHUNG VÀ TÊN VIẾT TẮT

| Thuật ngữ<br>chung/Tên viết tắt   | Diễn giải                                                                                                    |
|-----------------------------------|----------------------------------------------------------------------------------------------------|
| WS0-MPL                           | Viết tắt của đầu cắm bộ nhớ bộ điều khiển an toàn MELSEC-WS<br>WS0-MPL000201                                                       |
| WS0-CPU0                          | Viết tắt của module CPU bộ điều khiển an toàn MELSEC-WS<br>WS0-CPU000200                                                           |
| WS0-CPU1                          | Viết tắt của module CPU bộ điều khiển an toàn MELSEC-WS<br>WS0-CPU130202                                                           |
| WS0-XTIO                          | Viết tắt của module kết hợp I/O an toàn của bộ điều khiển an toàn<br>MELSEC-WS WS0-XTIO84202                                       |
| WS0-XTDI                          | Viết tắt của module ngõ vào an toàn của bộ điều khiển an toàn<br>MELSEC-WS WS0-XTDI80202                                           |
| WS0-4RO                           | Viết tắt của module ngõ ra rơ-le an toàn của bộ điều khiển an toàn MELSEC-WS WS0-4RO4002                                           |
| WS0-GETH                          | Viết tắt của module giao diện Ethernet bộ điều khiển an toàn<br>MELSEC-WS WS0-GETH00200                                            |
| Module CPU                        | Thuật ngữ chung cho WS0-CPU0 và WS0-CPU1                                                                                           |
| Module I/O an toàn                | Thuật ngữ chung cho WS0-XTIO và WS0-XTDI                                                                                           |
| Module giao diện<br>Ethernet      | Tên khác cho WS0-GETH                                                                                                    |
| Module mạng                       | Thuật ngữ chung cho WS0-GETH và WS0-GCC1                                                                                           |
| Bộ điều khiển lập trình<br>dòng Q | Viết tắt của Bộ điều khiển lập trình dòng Mitsubishi MELSEC-Q                                                                      |
| QJ71E71-100                       | Viết tắt của module Ethernet MELSEC QJ71E71-100                                                                                    |
| QCPU cổng Ethernet<br>gắn sẵn     | Thuật ngữ chung cho Q03UDEHCPU, Q04UDEHCPU, Q06UDEHCPU, Q10UDEHCPU, Q13UDEHCPU, Q20UDEHCPU, Q26UDEHCPU, Q50UDEHCPU, và Q100UDEHCPU |
| GX Developer                      | Tên sản phẩm của gói phần mềm dành cho các bộ điều khiển lập trình<br>MELSEC                                                       |
| GX Works2                         | Tên sản phẩm của gói phần mềm dành cho các bộ điều khiển lập trình<br>MELSEC                                                       |
| Công cụ lập trình                 | Thuật ngữ chung cho GX Works2 và GX Developer                                                                                      |

## 1. Về tài liệu này

Hãy đọc kỹ CÁC CẢNH BÁO AN TOÀN, Chương 1, và Chương 2 trước khi làm việc với HDSD này và với module giao diện Ethernet của bộ điều khiển an toàn MELSEC-WS.

### 1.1 Chức năng của tài liệu này

Hướng dẫ (HD)n này chỉ sử dụng kết hợp với các hướng dẫn khác của bộ điều khiển an toàn MELSEC-WS (Xem Mục 1.2) cũng như hướng dẫn nhân viên kỹ thuật của nhà sản xuất và/hoặc của bên vận hành máy về cách lắp đặt, điều chỉnh, lắp đặt điện, chạy thử, vận hành và bảo trì module giao diện Ethernet một cách an toàn.

HD này không đưa ra các hướng dẫn về cách vận hành máy móc đã, hoặc sẽ tích hợp/lắp đặt module giao diện Ethernet và bộ điều khiển an toàn MELSEC-WS. Thông tin kiểu này sẽ phải tìm trong các HDSD dành cho loại máy móc đó.

### 1.2 Các HD của bộ điều khiển an toàn MELSEC-WS

Đối với bộ điều khiển an toàn MELSEC-WS, có 3 HD với các lĩnh vực áp dụng rõ ràng cũng như HDSD (phần cứng) cho mỗi module.

- HD này mô tả chi tiết module giao diện Ethernet và các chức năng của nó.
- Các HDSD (phần cứng) được đính kèm với mỗi module MELSEC-WS. Chúng thông tin về các thông số kỹ thuật cơ bản của các module và đưa ra các hướng dẫn lắp đặt đơn giản. Hãy sử dụng các HDSD (phần cứng) khi lắp các bộ điều khiển an toàn MELSEC-WS.
- HDSD Bộ điều khiển an toàn sẽ mô tả chi tiết tất cả các module MELSEC-WS và chức năng của chúng. Hãy sử dụng HD riêng này để cấu hình bộ điều khiển an toàn MELSEC-WS.
- Sổ tay vận hành Công cụ Giám sát và Cài đặt Bộ điều khiển an toàn sẽ mô tả cấu hình phần mềm được hỗ trợ và các tham số hóa của bộ điều khiển an toàn MELSEC-WS. Ngoài ra, HD này còn bao gồm bản mô tả các chức năng chẩn đoán chức năng này rất quan trong khi vận hành và thông tin chi tiết để nhận biết và loại bỏ các lỗi. Hãy sử dụng HD riêng này để cấu hình, chạy thử và vận hành các bộ điều khiển an toàn MELSEC-WS.

Bảng 1: Tổng quan về các HD của bộ điều khiển an toàn MELSEC- WS

| Bảng bên dưới chỉ ra | các HD có liên quan. |
|----------------------|----------------------|
|----------------------|----------------------|

| Tiêu đề                                               | Số                      |
|-------------------------------------------------------|-------------------------|
| HDSD Bộ điều khiển an toàn                            | WS-CPU-U-E<br>(13JZ32)  |
| HDSD Module giao diện Ethernet Bộ điều khiển an toàn  | WS-ET-U-E<br>(13JZ33)   |
| HDSD Module giao diện CC-Link Bộ điều khiển an toàn   | WS-CC-U-E<br>(13JZ45)   |
| Sổ tay vận hành Công cụ Giám sát và Cài đặt Bộ điều   | SW1DNN-WS0ADR-B-O-E     |
| khiển an toàn                                         | (13JU67)                |
| HDSD Module CPU Bộ điều khiển an toàn (Phần cứng)     | WS-CPU-U-HW<br>(13J200) |
| HDSD Module I/O an toàn của Bộ điều khiển an toàn     | WS-IO-U-HW              |
| (Phần cứng)                                           | (13J201)                |
| HDSD Module Ngõ ra Rơ-le an toàn của Bộ điều khiển an | WS-SR-U-HW              |
| toàn (Phần cứng)                                      | (13J202)                |
| HDSD Module giao diện Ethernet Bộ điều khiển an toàn  | WS-ET-U-HW              |
| (Phần cứng)                                           | (13J203)                |
| HDSD Module giao diện CC-Link Bộ điều khiển an toàn   | WS-CC-U-HW              |
| (Phần cứng)                                           | (13J209)                |

## 1.3 Nhóm mục tiêu

HD này nhắm tới các kỹ sư kế hoạch, các nhà thiết kế máy và các bên vận hành các hệ thống có tích hợp bộ điều khiển an toàn MELSEC-WS và những người muốn trao đổi dữ liệu với một fieldbus (bus trường) (một bộ điều khiển) thông qua Module mạng.

Nó cũng nhắm đến những người tích hợp Module mạng vào một máy, chạy thử ban đầu hoặc những người chịu trách nhiệm bảo trì và bảo dưỡng thiết bị.

## 1.4 Chiều sâu thông tin

HD này chứa thông tin về module giao diện Ethernet ở những mặt sau đây:

- Iắp ráp
- lắp vào một mạng lưới
- cấu hình thông qua Công cụ Giám sát và Cài đặt
- truyền dữ liệu đi và đến một mạng lưới
- thông tin trạng thái, kế hoạch và sơ đồ liên quan
- số bộ phận

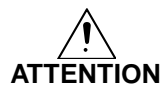

#### Cảnh báo!

Hãy chú ý đến các chú thích an toàn và các biện pháp an toàn trên module giao diện Ethernet!

Lưu ý Để tiếp nhận Công cụ Giám sát và Cài đặt, xin vui lòng liên hệ với đại diện của Mitsubishi tại địa phương.

### 1.5 Phạm vi

HD này áp dụng cho module giao diện Ethernet WS0-GETH.

Tài liệu này là HD gốc.

### 1.6 Các chữ viết tắt được sử dụng

EFI Giao diện Chức năng Nâng cao

### 1.7 Các ký hiệu được sử dụng

Lưu ý Các chú thích cung cấp thông tin đặc biệt về thiết bị.

●Đỏ, ₩Đỏ, Các ký hiệu đèn LED thể hiện tình trạng của đèn LED chẩn đoán. Chẳng hạn:

○Xanh lá cây (Xanh lá) ●Đổ Đèn LED màu đỏ sáng liên tục.

**\*Đỏ** Đèn LED màu đỏ nhấp nháy.

- OXanh lá Đèn LED màu xanh tắt.
- ⇒ Biện pháp Các chỉ dẫn về biện pháp xử lý được chỉ ra bởi dấu mũi tên. Hãy đọc kỹ và làm theo các chỉ dẫn đó.

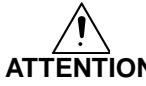

#### ATTENTION (CHÚ Ý)!

Biểu tượng "ATTENTION" chỉ ra các rủi ro có thật hoặc rủi ro tiềm ẩn và các nguy hại về sức khỏe. Chúng được chỉ ra để giúp bạn phòng tránh các tai nạn. Hãy đọc kỹ và làm theo các thông báo cần chú ý đó!

## 2. Về an toàn

Chương này giải quyết các vấn đề về an toàn cá nhân và an toàn cho người vận hành thiết bị.

• Vui lòng đọc kỹ chương này trước khi làm việc trên module giao diện Ethernet.

### 2.1 Nhân viên an toàn có trình độ

Module giao diện Ethernet phải được lắp đặt, chạy thử và bảo trì bởi nhân viên an toàn có trình độ.

Nhân viên an toàn có trình độ được định nghĩa là những người...

đã trải qua tập huấn kỹ thuật thích hợp

và

- được hướng dẫn bởi những người chịu trách nhiệm vận hành máy và am hiểu các hướng dẫn an toàn hợp lệ hiện hành và
- có thể tiếp cận các HD của module giao diện Ethernet và bộ điều khiển an toàn cũng như đã đọc và làm quen với các HD đó.

### 2.2 Sử dụng đúng

Module giao diện Ethernet chỉ có thể được vận hành cùng với bộ điều khiển an toàn MELSEC-WS.

Module giao diện Ethernet không có điện áp nguồn chuyên dụng.

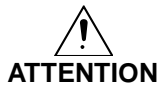

## Module giao diện Ethernet không thích hợp để vận hành trên fieldbus (bus trường) an toàn!

Module giao diện Ethernet chỉ tạo ra các dữ liệu fieldbus (bus trường) không liên quan đến an toàn (các byte trạng thái) để phục vụ cho mục đích điều khiển và chẩn đoán/phân tích.

## Không sử dụng các dữ liệu thiếu an toàn từ module giao diện Ethernet cho các ứng dụng liên quan đến an toàn!

Với module giao diện Ethernet, có thể tích hợp các dữ liệu thiếu an toàn vào trình soạn thảo logic nhờ đó chức năng an toàn của bộ điều khiển an toàn MELSEC-WS được thỏa hiệp. Không bao giờ được lắp module giao diện Ethernet vào một bộ điều khiển an toàn MELSEC-WS khi chưa có sự kiểm tra về nguy hiểm/rủi ro này từ các chuyên gia an toàn.

Module giao diện Ethernet chỉ được sử dụng bởi những nhân viên an toàn có trình độ và chỉ trên những máy móc mà các module này đã được lắp đặt và kích hoạt bởi nhân viên an toàn có trình độ theo HD này.

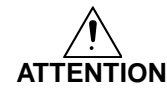

## Hãy chú ý đến các chú thích an toàn và các biện pháp an toàn trên module giao diện Ethernet!

Nếu thiết bị được sử dụng cho các mục đích khác hoặc được chỉ sửa dưới bất kỳ hình thức nào – kể cả trong quá trình lắp và cài đặt – thì bất kỳ khiếu nại bảo hành nào đối với Mitsubishi Electric Corporation sẽ không có giá trị.

- Lưu ý Khi lắp, cài đặt và sử dụng module giao diện Ethernet, hãy xem xét kỹ các tiêu chuẩn và chỉ thị áp dụng tại nước bạn.
  - Các qui tắc và qui định quốc gia và quốc tế áp dụng vào việc lắp đặt, chạy thử, sử dụng và kiểm tra kỹ thuật định kỳ bộ điều khiển an toàn MELSEC-WS, nói riêng, bao gồm:
    - Chỉ thị EMC 2004/108/EC,
    - Chỉ thị 89/655/EC liên quan đến việc cung cấp và sử dụng thiết bị,
    - Các qui định an toàn/qui tắc làm việc an toàn.
  - HD này phải có sẵn để sử dụng cho người vận hành máy móc có lắp đặt bộ điều khiển an toàn MELSEC-WS. Người vận hành máy phải được hướng dẫn cách sử dụng thiết bị bởi những nhân viên có trình độ và được chỉ dẫn phải đọc kỹ các HDSD.
  - Kể từ khi module giao diện Ethernet được cấp điện từ module CPU, hãy kết nối nguồn điện Nhóm 2 hoặc máy biến áp Nhóm 2 theo tiêu chuẩn UL310 hoặc UL1585 với module CPU.

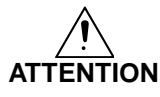

### Bộ điều khiển an toàn MELSEC-WS đáp ứng các yêu cầu của Nhóm A (các ứng dụng công nghiệp) theo với các thông số kỹ thuật cơ bản về "Interference Emission (Nhiễu xạ)".

Do đó, bộ điều khiển an toàn MELSEC-WS chỉ phù hợp để sử dụng trong môi trường công nghiệp và không sử dụng cho các mục đích mang tính cá nhân.

### 2.3 Bảo vệ môi trường

Module giao diện Ethernet được thiết kế để hạn chế tối đa các ảnh hưởng về mặt môi trường. Nó sử dụng tối thiểu các tài nguyên thiên nhiên và các nguồn năng lượng .
Khi làm việc, hãy hành động một cách có trách nhiệm với môi trường.

2.3.1 Xử lý

Việc xử lý các thiết bị không thể sử dụng hoặc không thể sửa chữa phải tuân thủ theo các qui định riêng của từng nước về việc xử lý rác rải (chẳng hạn, Bộ luật Xử lý rác thải của Châu Âu 16 02 14).

### 2.3.2 Phân chia/chia tách vật liệu

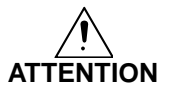

Việc phân chia vật liệu chỉ được tiến hành bởi những nhân viên an toàn có trình độ!

Hãy cẩn thận khi tháo các thiết bị. Nguy cơ bị thương tích luôn hiện diện.

Trước khi bạn đưa sản phẩm đi tái chế theo cách thân thiện với môi trường, Bạn phải phân chia riêng rẽ các vật liệu khác nhau của module giao diện Ethernet.

- Để riêng vỏ bảo vệ khỏi các bộ phận còn lại (đặc biệt là PCB).
- Gửi các bộ phận đã tách riêng đến các trung tâm tái chế tương ứng (xem bảng dưới đây).

| Các bộ phận                           | Xử lý                        |
|---------------------------------------|------------------------------|
| Sản phẩm                              | Tái chế các thiết bị điện tử |
| Vỏ ngoài                              |                              |
| PCBs, dây cáp, ổ cắm và các miếng kết |                              |
| nối điện                              |                              |
| Vỏ bao bì (Đóng gói)                  | Tái chế giấy/bìa cứng        |
| Bìa cứng, giấy                        |                              |

Bảng 2: Tổng quan về việc xử lý theo thành phần/bộ phận

## 3. Module giao diện Ethernet

Chương này trình bày về module giao diện Ethernet (WS0-GETH).

## 3.1 Tổng quan

Module giao diện Ethernet được kết nối với Công cụ Giám sát và Cài đặt, bộ điều khiển lập trình MELSEC, và PC thông qua TCP/IP. Module này có thể:

- Trao đổi dữ liệu cấu hình và các chương trình của bộ điều khiển an toàn MELSEC-WS bằng cách kết nối với Công cụ Giám sát và Cài đặt thông qua TCP/IP.
- Trao đổi dữ liệu không liên quan đến an toàn bằng cách kết nối với một ứng dụng bên ngoài (chẳng hạn, bộ điều khiển lập trình MELSEC, PC) thông qua TCP/IP.

### 3.1.1 Các giao diện và vận hành

Module giao diện Ethernet được trang bị một công tắc 3 cổng tích hợp để kết nối với mạng Ethernet. Hai ổ cắm RJ45 có sẵn để kết nối. Tính năng công tắc cho phép module giao diện Ethernet được sử dụng để kết nối với một linh kiện Ethernet khác (chẳng hạn kết nối với một máy tính notebook khác) mà không phải ngắt kết nối với mạng lưới. (Một địa chỉ IP có thể được cấu hình).

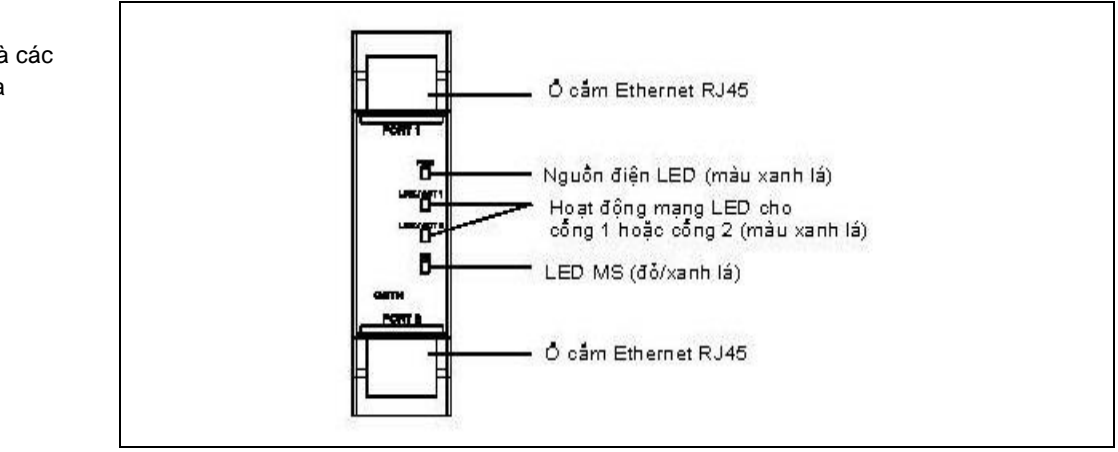

Hình 1: Các giao diện và các mục hiển thị của WS0-GETH Bảng 3: Ý nghĩa của các đèn LED hiển thị

| L          | ED                          | Ý nghĩa                                                     |
|------------|-----------------------------|-------------------------------------------------------------|
| PWR        | 0                           | Không có nguồn điện                                         |
|            | <ul> <li>Xanh lá</li> </ul> | Nguồn điện đã bật                                           |
| LINK/ACT 1 | 0                           | Không có kết nối Ethernet                                   |
| LINK/ACT 2 | <ul> <li>Xanh lá</li> </ul> | Kết nối Ethernet đã kích hoạt, dữ liệu chưa truyền          |
|            | 🗮 Xanh lá                   | Kết nối Ethernet đã kích hoạt, truyền dữ liệu               |
| MS         | 0                           | Không có nguồn điện hoặc ngay sau khi module khởi động      |
|            | Xanh lá                     | Đang thực hiện (dữ liệu xử lý trực tiếp đến/từ CPU)         |
|            | 🗯 Xanh lá                   | Chế độ nghỉ                                                 |
|            | 🗯 Đỏ                        | 1 Hz: Đang cấu hình/cần cấu hình                            |
|            |                             | 2 Hz: Lỗi tới hạn trên module giao diện Ethernet            |
|            | ● Đỏ                        | Lỗi tới hạn trên một module khác                            |
|            | ቹ Đỏ / Xanh                 | Đang thực hiện, nhưng liên kết Ethernet chưa được thiết lập |
|            | lá                          | hoặc bị lỗi                                                 |

Lưu ý Loại bỏ lỗi được trình bày ở Chương 5.

### Trình tự bật nguồn

Khi bật nguồn, trình tự kiểm tra đèn LED bên dưới sẽ được thực hiện:

- LED MS O **Tắt** trong 6 s.
- LED MS Đỏ trong 0.25 s.
- LED MS Xanh lá trong 0.25 s.
- LED MS Tắt

## 3.2 Tháo/lắp sản phẩm

Chương này mô tả việc lắp/gắn module giao diện Ethernet.

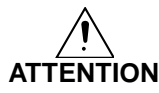

## Hãy đảm bảo rằng module giao diện Ethernet không dẫn tới những tình huống nguy hiểm trong quá trình lắp đặt!

Hãy đảm bảo rằng việc kết nối module giao diện Ethernet không dẫn tới tình huống nguy hiểm khi lắp thiết bị vào bộ điều khiển an toàn MELSEC-WS và mạng lưới Ethernet. Tránh việc thiết bị khởi động đột ngột trong quá trình kết nối module giao diện Ethernet.

### 3.2.1 Các bước để lắp/gắn các module

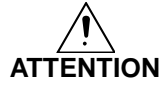

Bộ điều khiển an toàn MELSEC-WS chỉ thích hợp để lắp vào một tủ điều khiển có mức độ bảo vệ IP ít nhất là 5.

Khi điện áp nguồn được cung cấp, các module phải không được nối vào hoặc tháo ra khỏi bộ điều khiển an toàn MELSEC-WS.

Để đảm bảo tính tương thích điện từ hoàn toàn (EMC), thì thanh ray DIN phải được nối với dây tiếp địa chức năng (FE). Ngoài ra, hãy kết nối trực tiếp tất cả các vỏ bảo vệ của cáp trong mạng lưới ở lối vào tủ phân phối (tủ điều khiển) với đường dây tiếp địa FE chung.

- Trong một bộ điều khiển an toàn MELSEC-WS, thì module WS0-CPU0 hoặc WS0-CPU1 được đặt ở cực trái.
- Hai Module mạng tùy chọn ở ngay bên phải của module CPU.
- Kết nối thêm các module I/O an toàn MELSEC-WS (chẳng hạn, WS0-XTIO hoặc WS0-XTDI) trên cạnh phải của các Module mạng và bất kỳ module ngõ ra rơ-le an toàn bổ sung nào (WS0-4RO) với cực phải của toàn bộ bộ điều khiển an toàn MELSEC-WS.
- Gắn module theo tiêu chuẩn EN 50274.
- Các module được đặt trên một hệ thống module rộng 22.5 mm đối với thanh ray DIN 35 mm theo tiêu chuẩn EN 60715.
- Hãy chắc chắn rằng các biện pháp bảo vệ ESD phù hợp sẽ được tiến hành trong quá trình lắp. Nếu không bảng nối đa năng FLEXBUS+ có thể bị phá hỏng.
- Kết nối giữa các module bị ảnh hưởng bởi kết nối ổ cắm tích hợp trong vỏ hộp.
   Hãy lưu ý rằng khi thay thế một module, thì các module MELSEC-WS phải được đẩy ra khoảng 10 mm trước khi module tương ứng bị tháo khỏi ray DIN.
- Hãy thực hiện các biện pháp thích hợp để đảm bảo rằng các vật ngoại lai không lọt vào các khe đầu nối, đặc biệt là khe ổ cắm bộ nhớ.

## Module giao diện Ethernet

Hình 2: Gắn module vào ray DIN

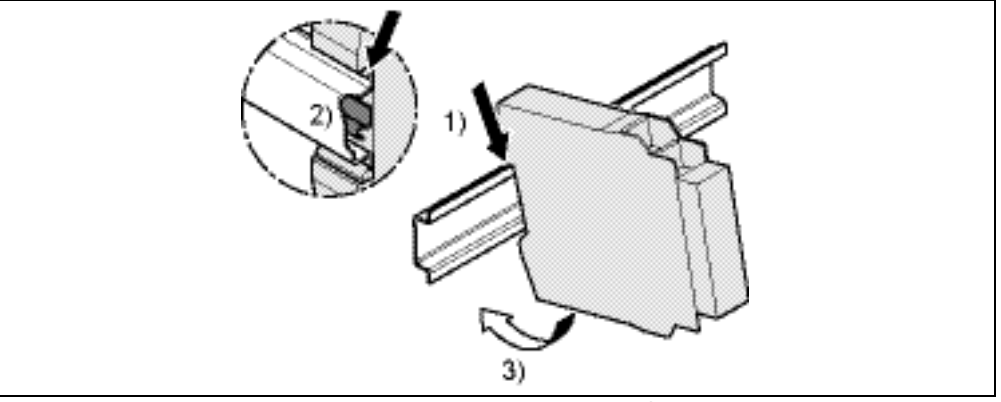

- ⇒ Hãy chắn chắn rằng điện áp nguồn của bộ điều khiển an toàn MELSEC-WS đã được tắt.
- $\Rightarrow$  Treo thiết bị vào ray DIN (1)).
- ⇒ Kết nối module giao diện Ethernet trực tiếp lên cạnh phải của module CPU của bộ điều khiển an toàn MELSEC-WS. Có thể kết nối tối đa 2 module mạng trên mỗi hệ thống.
- ⇒ Hãy chắc chắn rằng tiếp điểm tiếp địa dạng lò xo của module được đặt ở đúng vị trí (2)). Tiếp điểm tiếp địa dạng lò xo của module phải tiếp xúc với ray DIN một cách an toàn để cho phép dẫn điện.
- $\Rightarrow$  Chốt module vào ray DIN bằng cách nhấn nhẹ theo hướng mũi tên (3)).

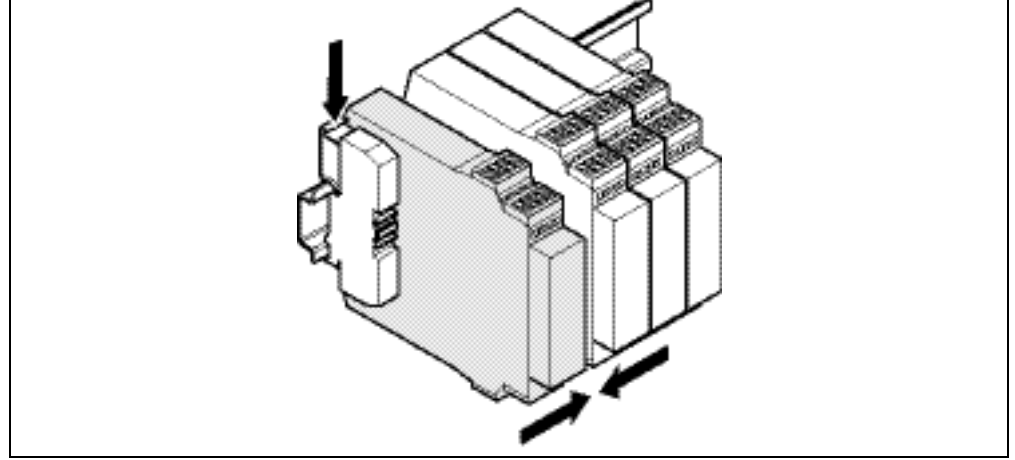

- ⇒ Nếu có một vài module, thì hãy trượt các module cùng nhau một cách riêng biệt theo hướng mũi tên cho đến khi kết nối ổ cắm ở cạnh chốt vào.
- $\Rightarrow$  Lắp các đầu kẹp ở bên trái và bên phải.

Các bước sau đây là cần thiết sau khi gắn:

- Hoàn tất các kết nối điện (Xem Mục 3.3.)
- Cấu hình (Xem Mục 3.4 và Sổ tay Vận hành Công cụ Giám sát và Cài đặt.)
- Kiểm tra việc lắp đặt (Xem HDSD Bộ điều khiển An toàn.)

Hình 3: Lắp các đầu kẹp

Hình 4:

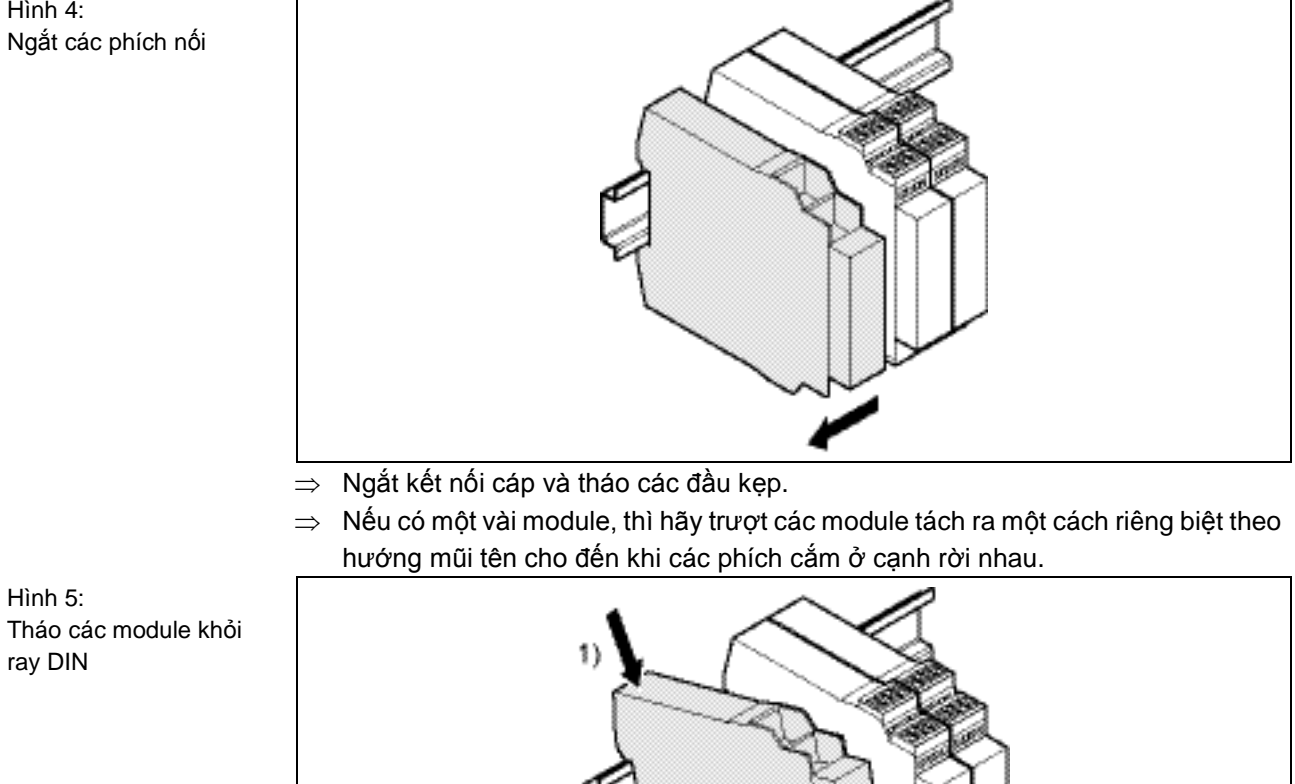

Các bước để tháo các module 3.2.2

Hình 5: Tháo các module khỏi ray DIN

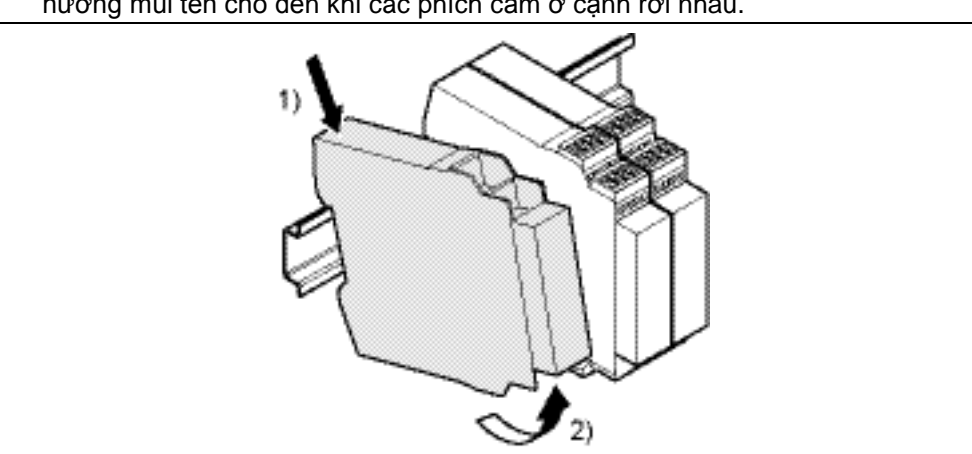

 $\Rightarrow$  Nhấn module hướng xuống dưới ở mặt sau (1)) và tháo nó khỏi ray DIN theo hướng mũi tên trong khi bạn vẫn nhấn nó xuống (2)).

## 3.3 Lắp đặt điện

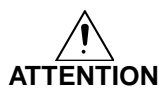

Ngắt điện toàn bộ hệ thống/toàn bộ máy móc! Hệ thống có thể đột ngột khởi động khi bạn đang kết nối các thiết bị.

- Lưu ý Module giao diện Ethernet đáp ứng các yêu cầu EMC theo các thông số kỹ thuật cơ bản EN 61000-6-2 cho mục đích sử dụng trong công nghiệp.
  - Để đảm bảo tính tương thích điện từ hoàn toàn (EMC), thì thanh ray gắn phải được nối với dây tiếp địa chức năng (FE).
  - Tủ điều khiển hoặc tủ chứa hệ thống thiết bị của bộ điều khiển an toàn MELSEC-WS ít nhất phải tuân thủ theo định mức vỏ bọc IP 54.
  - Gắn các module theo tiêu chuẩn EN 50274.
  - Việc lắp đặt điện theo tiêu chuẩn EN 60204-1
  - Điện áp nguồn phải đáp có khả năng giảm dự phòng khoảng 20 ms trong trường hợp xảy ra sự cố điện như chỉ định trong tiêu chuẩn EN 60204-1.
  - Điện áp nguồn phải đáp ứng các qui định về điện áp cực thấp với hệ thống cách ly an toàn (SELV, PELV) theo tiêu chuẩn EN 60664 và DIN 50178 (thiết bị lắp đặt nguồn điện với các thiết bị điện tử).
  - Hãy chắc chắn rằng tất cả các module của bộ điều khiển an toàn MELSEC-WS, các thiết bị bảo vệ đã kết nối cũng như điện áp cấp nguồn được kết nối với cùng một đầu nối đất (GND). Đầu nối đất GND của giao diện RS-232 được kết nối với GND của nguồn cung cấp cho module CPU (A2) ở bên trong.
  - Kết nối tất cả các tấm bảo vệ cáp Ethernet và fieldbus (bus trường) trực tiếp tại lối vào tủ điều khiển với dây tiếp địa chức năng (FE).

## 3.4 Các bước cấu hình đầu tiên

Chương này trình bày các bước cơ bản mà bạn phải thực hiện để cấu hình module giao diện Ethernet:

- Thiết lập kết nối đầu tiên giữa bộ điều khiển an toàn MELSEC-WS và PC hoặc notebook.
- Tải hoặc truyền cấu hình
- Xác minh cấu hình

### 3.4.1 Thiết lập kết nối giữa bộ điều khiển an toàn MELSEC-WS và PC

- ⇒ Kết nối PC hoặc notebook với giao diện RS-232 của module CPU.
- $\Rightarrow$  Bật nguồn bộ điều khiển an toàn MELSEC-WS.
- $\Rightarrow$  Mở Công cụ Giám sát và Cài đặt được cài đặt trên PC.
- ⇒ Nhấn vào Com settings (Thiết lập chung) để chắc chắn rằng giao diện liên kết đúng đã được chọn. Hộp thoại sau đây sẽ xuất hiện:

Hình 6: Hộp thoại thiết lập kết nối

| 10 nos com pro                                               | file 🔑 Add TCP/IP profile                             | 🎸 Check all profiles | P Network settings              |     |                                                                                                    |                           |
|--------------------------------------------------------------|-------------------------------------------------------|----------------------|---------------------------------|-----|----------------------------------------------------------------------------------------------------|---------------------------|
| Standard                                                     | Serial<br>COM auto detection                          | Port:<br>Baud rate:  | COM auto detection<br>Auto scan |     |                                                                                                    | ⊘ ∖ 🕯 ✓                   |
| Active connection<br>Standard<br>Serial port<br>Serial - COM | -<br>- Indeterminate connection sta<br>suto detection | te                   |                                 | Too | onfigure the connection, please proceed a<br>Choose connection type<br>Check connection<br>Activate profile | is follows:<br>♥o ♥o<br>♥ |
| <b>D</b> I I                                                 | Auto scan<br>is not stored in project file.           |                      |                                 | 6   | Press this button if you want to save<br>the profile to the project file<br>Edit profile                    | <b>₩</b><br><b>\</b>      |
| Baud rate:                                                   |                                                       |                      |                                 |     |                                                                                                    |                           |

⇒ Để chỉnh sửa thiết lập, hãy nhấn vào biểu tượng bút chì ở phía bên phải. Hộp thoại sau đây sẽ xuất hiện:

Hình 7: Chỉnh sửa hộp thoại profile

| Standard                            |                      |
|-------------------------------------|----------------------|
| Serial port<br>COM auto detection 🕑 | ✓ COM auto detection |
| Fixed baud rate                     | 🔽 Auto scan          |

- $\Rightarrow$  Chỉnh sửa các thiết lập nếu cần.
- $\Rightarrow$  Nhấn **OK**. Hộp thoại sẽ đóng lại.
- ⇒ Nhấn vào Connect (Kết nối). Công cụ Giám sát và Cài đặt sẽ tìm kiếm bộ điều khiển an toàn MELSEC-WS đã kết nối và tải cấu hình phần cứng vào hộp thoại Hardware configuration (Cấu hình phần cứng). Khi tất cả các module đã được nhận diện chính xác, Công cụ Giám sát và Cài đặt sẽ hỏi xem bạn có muốn tải cấu hình đó lên không.
- $\Rightarrow$  Nhấn **Yes (Có)** để tải cấu hình lên.

Hình 8:

cứng

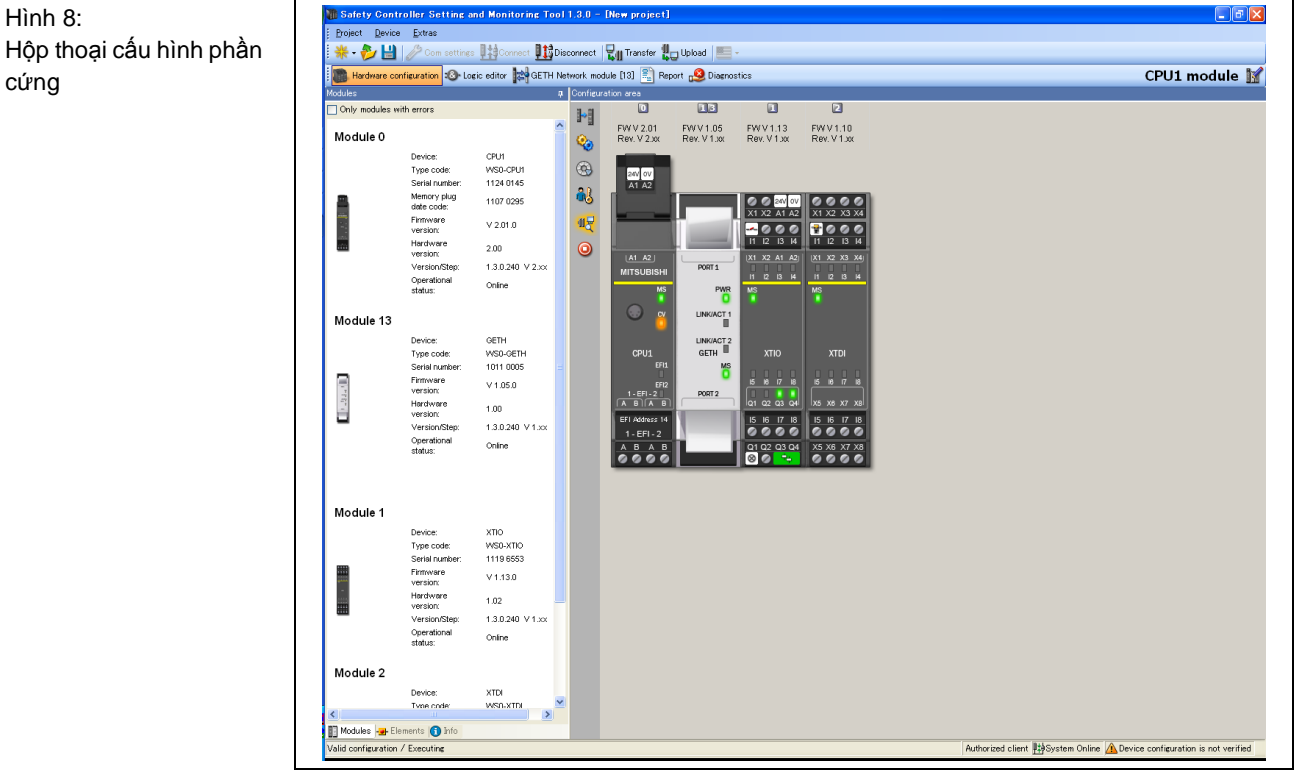

Ví dụ, có thể xuất hiện cấu hình phần cứng dưới đây:

Nhấn vào Disconnect (Ngắt kết nối) để đi vào chế độ offline (ngoại tuyến) nếu  $\Rightarrow$ bạn muốn thay đổi cấu hình của các module MELSEC-WS.

#### 3.4.2 Phân bổ địa chỉ IP

- ⇒ Nếu dự án của bạn đang online (trực tuyến), thì hãy nhấn vào nút **Disconnect** (Ngắt kết nối) để trở về offline.
- ⇒ Nhấn vào nút GETH Network module [13] (nhấn Network Modules (Các Module mạng) khi có hai Module mạng được sử dụng) ở phía trên cửa sổ chính và chọn module giao diện Ethernet mà bạn muốn.
- ⇒ Nhấn vào Network module configuration (Cấu hình Module mạng) ở menu bên tay trái. Hộp thoại sau đây sẽ xuất hiện:

Hình 9:

Hộp thoại cấu hình module mạng

| Hardware configuration                                                                                                    | CPU1 modu |
|----------------------------------------------------------------------------------------------------|-----------|
| OFU to<br>Enternet     DHOP       Device name<br>GETH     DHOP       Device name<br>GETH     122:168:250:250       National<br>modular     122:168:250:250       Sobret mask<br>225:250     30bret mask<br>225:250       Sobret mask<br>200:00:00:00     0:00:00       TOP//B<br>configuration     0:00:00 |           |

Ở phía bên trái của hộp thoại, bạn sẽ tìm thấy một khu vực cấu hình IP module giao diện Ethernet.

- ⇒ Nếu muốn, hãy nhập Device name (Tên thiết bị) cho module giao diện Ethernet.
- Nhập IP address (địa chỉ IP) hợp lệ, cho module giao diện Ethernet, và nếu cần thì một giá trị Subnet mask hợp lệ và một địa chỉ IP hợp lệ cho Default gateway (Cổng vào mặc định).
   Hoặc:
- $\Rightarrow$  Nếu mạng của bạn sử dụng máy chủ DHCP, hãy kích hoạt hộp chọn **DHCP**.
- Lưu ý
   Nếu dự án của bạn đang online, bạn có thể sử dụng nút Read (Đọc) ở góc trên cùng bên trái của khu vực cấu hình IP module giao diện Ethernet để khôi phục các thiết lập IP hiện tại của module giao diện Ethernet.
  - Địa chỉ IP mặc định của module giao diện Ethernet là 192.168.250.250.

Bạn có thể phân bổ địa chỉ IP từ **Network settings (Thiết lập mạng)** trong hộp thoại **Connection settings (Thiết lập kết nối)**.

- ⇒ Nhấn vào nút Network settings. Hộp thoại Network scan (Quét mạng) được mở ra.
- ⇒ Nhấn vào nút Scan (Quét). Mạng của bạn được quét để tìm kiếm các module đã kết nối và các module mạng được tìm thấy sẽ hiển thị trong danh sách.

|                            | MAC address                        | IP address                                                       | Type key          | Serial number                         | App                 | ication revision | Bootloa<br>revision                       | ider<br>I  | Board revision                          | Dev |
|----------------------------|------------------------------------|------------------------------------------------------------------|-------------------|---------------------------------------|---------------------|------------------|-------------------------------------------|------------|-----------------------------------------|-----|
|                            | 00:06:77:02:00                     | BE 10.97.19.54                                                   | WS0-GETH          | 1105 00140                            | 1.05                | Eth TCP/IP       | 0000                                      |            | 1.00                                    |     |
|                            |                                    |                                                                  |                   |                                       |                     |                  |                                           |            |                                         |     |
|                            |                                    |                                                                  |                   |                                       |                     |                  |                                           |            |                                         |     |
|                            |                                    |                                                                  |                   |                                       |                     |                  |                                           |            |                                         |     |
|                            |                                    |                                                                  |                   |                                       |                     |                  |                                           |            |                                         |     |
|                            |                                    |                                                                  |                   |                                       |                     |                  |                                           |            |                                         |     |
|                            |                                    |                                                                  |                   |                                       |                     |                  |                                           |            |                                         |     |
| 1                          |                                    |                                                                  |                   |                                       |                     |                  |                                           |            |                                         |     |
| <                          |                                    | Current IP a                                                     | ddress            |                                       |                     |                  | Edit IP addr                              | 822        |                                         |     |
| <                          | SS                                 | Current IP a<br>Subnet mask                                      | ddress<br>Default | t gateway                             | IP address          | Su               | Edit IP addr<br>ubnet mask                | BSS        | Default gateway                         |     |
| <<br>IP addres             | ss<br>97 19 54                     | Current IP a<br>Subnet mask<br>255 255 255                       | ddress<br>Default | t gateway<br>97 19 254                | IP address          | Sc<br>19 54 :    | Edit IP addr<br>Ibnet mask<br>255 255 255 | ess        | Default gateway                         | 254 |
| < IP addres 10 9           | ss<br>97 19 54                     | Current IP a<br>Subnet mask                                      | ddress<br>Default | t gateway<br>97 19 254<br>9 DHCP      | IP address          | St<br>19 54 :    | Edit IP addr<br>Ibnet mask<br>255 255 255 | ess        | Default gateway<br>10 97 19<br>Use DHCP | 254 |
| < IP addres                | ss<br>97 19 54                     | Current IP a<br>Subnet mask<br>255 255 255                       | ddress<br>Default | t gateway<br>97 19 254<br>9 DHCP      | IP address<br>10 97 | St<br>19 54 :    | Edit IP addr<br>Ibnet mask<br>255 255 255 | ess<br>0 [ | Default gateway<br>10 97 19<br>Use DHCP | 254 |
| < IP addres                | ss<br>97 19 54                     | Current IP a<br>Subnet mask<br>255 255 255                       | ddress<br>Default | t gateway<br>97 <u>19 254</u><br>DHCP | IP address          | Se<br>19 54 [ :  | Edit IP addr<br>ubnet mask<br>255 255 255 | ess<br>0 [ | Default gateway<br>10 97 19<br>Use DHCP | 254 |
| < IP addres IP addres IO 9 | ss<br>97 19 54<br>Intel(R) 82566DN | Current IP a<br>Subnet mask<br>255 255 255<br>-2 Gigabit Network | ddress<br>Default | t gateway<br>97 19 254<br>9 DHCP      | IP address<br>10 97 | Se<br>19 54 [ 2  | Edit IP addr<br>ubnet mask<br>255 255 255 | ess<br>0 [ | Default sateway<br>10 97 19<br>Use DHCP | 254 |

- $\Rightarrow$  Nhấn vào module giao diện Ethernet mà bạn muốn chỉnh sửa.
- ⇒ Nhập các thiết lập mới vào khu vực Edit IP address (Chỉnh sửa địa chỉ IP).
- ⇒ Nhấn vào Set device config (Thiết lập cấu hình thiết bị) để truyền các thiết lập mới tới module giao diện Ethernet.
- Lưu ý
   Nếu nhiều module giao diện Ethernet được kết nối tới PC, thì việc quét mạng có thể không thành công. Trong trường hợp đó, hãy ngắt các module không sử dụng.
  - Nút Open web browser (Mở trình duyệt web) không có sẵn cho các module giao diện Ethernet.

#### 3.4.3 Cấu hình của module giao diện Ethernet

Đối với cấu hình của module giao diện Ethernet, hãy tham khảo Mục 3.5. Đối với cấu hình của bộ dữ liệu đầu vào 1 (truyền dữ liệu từ và đến mạng), hãy tham khảo Mục 4.4 và Mục 4.5.

Hình 10: Các module mạng được phát hiện ra trong hộp thoại quét Mạng

#### 3.4.4 Truyền cấu hình

Khi bạn đã hoàn thành việc cấu hình, bạn phải truyền cấu hình đến bộ điều khiển an toàn MELSEC-WS của mình. Để truyền một cấu hình, hãy thực hiện các bước sau:

- ⇒ Nhấn vào Connect (Kết nối) để vào chế độ online. Công cụ Giám sát và Cài đặt kết nối với bộ điều khiển an toàn MELSEC-WS.
- ⇒ Nhấn vào Transfer (Truyền) để truyền cấu hình đến Bộ điều khiển an toàn MELSEC-WS.
- Lưu ý Tùy thuộc vào cấp độ người dùng của bạn, mà bạn sẽ được yêu cầu đăng nhập là Người điều hành để có thể truyền cấu hình. Các thông tin chi tiết, xin vui lòng xem Sổ tay Vận hành Công cụ Giám sát và Cài đặt Bộ điều khiển An toàn.
  - ⇒ Khi quá trình truyền đã hoàn thành, thì bạn sẽ được hỏi xem có muốn chạy module CPU không. Tùy thuộc vào lựa chọn của bạn, mà bạn có thể nhấn vào Yes (Có) hoặc No (Không) để thoát khỏi hộp thoại.
- Lưu ý Bạn cũng có thể khởi động và dừng ứng dụng trong giao diện Hardware configuration (Cấu hình phần cứng) bằng cách sử dụng nút Run application (Chạy ứng dụng) hoặc Stop application (Dừng ứng dụng) khi dự án đang online. Bạn có thể tìm hiểu thêm thông tin trong Sổ tay Vận hành Công cụ Giám sát và Cài đặt Bộ điều khiển An toàn.

#### 3.4.5 Xác minh cấu hình

Sau khi cấu hình đã được truyền đi thành công, Bộ điều khiển an toàn MELSEC-WS có thể được xác minh. Vì mục đích này, dữ liệu cấu hình đã tải được đọc ngược từ bộ điều khiển an toàn và được so sánh với dữ liệu dự án. Nếu chúng khớp nhau, thì dữ liệu sẽ được hiển thị trong báo cáo. Nếu người dùng xác nhận rằng các dữ liệu đó đúng, thì bộ điều khiển an toàn được coi là đã xác minh.

- ⇒ Trong màn hình Hardware configuration (Cấu hình phần cứng), nhấn vào biểu tượng Upload and verify configuration (Tải lên và xác minh cấu hình) và so sánh cấu hình. Cửa sổ Upload and verify result (Tải lên và xác nhận kết quả) mở ra.
- Nhấn vào Yes (Có) bên dưới câu hỏi Set device to verified?(Có thiết lập thiết bị đã xác minh không?) nếu cấu hình được hiển thị là cấu hình mong muốn. Bộ điều khiển an toàn được coi là đã xác minh.
- Lưu ý Bạn phải đăng nhập là Người điều hành để đánh dấu thiết bị là "đã xác minh".
  - Nếu quá trình xác minh đã kết thúc một cách thành công, báo cáo "Đọc và So sánh" cung cấp các thông tin dự án quan trọng nhất sẽ được tạo sau đó. Bạn có thể in ra hoặc lưu báo cáo này.
  - Trạng thái đã xác minh/chưa xác minh được chỉ ra ở góc dưới cùng bên phải của Công cụ Giám sát và Cài đặt và được chỉ ra bởi đèn CV LED của module CPU được bật lên.
  - Chỉ khi thiết bị và cấu hình tương ứng được đánh dấu là đã xác minh, thì chế độ Auto RUN Mode (Chế độ CHẠY tự động) được kích hoạt trong cấu hình của module CPU. Nếu cấu hình chưa được thiết lập là đã xác minh, thì Bộ điều khiển

an toàn vẫn ở chế độ Idle (Chế độ Nghỉ) (CV LED trên module CPU nhấp nháy) sau khi bật nguồn và cần được thiết lập về **Run Mode (Chế độ Chạy)** sử dụng Công cụ Giám sát và Cài đặt.

- Nếu phát hiện ra sự khác nhau giữ dữ liệu dự án và dữ liệu cấu hình đọc ngược, thì thông báo tương ứng bao gồm các thông tin về các biện pháp khắc phục khả thi sẽ xuất hiện. Việc xác minh cấu hình sau đó sẽ không khả dụng. Hãy xem xét các thông tin trong thông báo lỗi để hiểu thêm về qui trình. Ngắt hộp thoại bằng cách nhấn vào Close (Đóng).
- Nếu bạn thay đổi một cấu hình đã xác minh, trạng thái được thiết lập lại là "chưa được xác minh".

**Ngoại lệ**: Nếu bạn chỉ thực hiện những thay đổi không liên quan đến vấn đề an toàn chẳng hạn như chỉnh sửa tên module giao diện Ethernet, địa chỉ IP của module giao diện Ethernet hay số cổng cho phích cắm TCP/IP, thì trạng thái cấu hình vẫn là "đã xác minh".

Bạn có thể tìm hiểu thêm thông tin trong Sổ tay Vận hành Công cụ Giám sát và Cài đặt Bộ điều khiển An toàn.

### 3.4.6 Tải cấu hình

Khi đang ở chế độ online, bạn có thể tải một cấu hình lên từ Bộ điều khiển an toàn MELSEC-WS đã kết nối:

⇒ Nhấn vào Upload (Tải lên). Cấu hình hiện tại của Bộ điều khiển an toàn sẽ được tải vào Công cụ Giám sát và Cài đặt và có thể chỉnh sửa được sau khi đưa về chế độ offline.

### 3.5 Các đặc điểm chính của module giao diện Ethernet

### 3.5.1 Giao diện cấu hình TCP/IP

Module giao diện Ethernet cung cấp một giao diện cấu hình TCP/IP chấp nhận cấu hình của Bộ điều khiển an toàn MELSEC-WS thông qua Ethernet TCP/IP. Giao diện này vận hành song song với Ethernet TCP/IP.

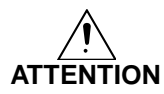

## Không kết nối Bộ điều khiển an toàn MELSEC-WS thông qua RS-232 và giao diện Ethernet cùng một lúc!

Bộ điều khiển an toàn MELSEC-WS chỉ có thể kết nối với một đối tượng của Công cụ Giám sát và Cài đặt một lúc. Việc kết nối với Bộ điều khiển an toàn sử dụng nhiều đối tượng của Công cụ Giám sát và Cài đặt, trên một máy tính hay nhiều tính, có thể dẫn đến sự không hài hòa của cấu hình và việc chẩn đoán cũng như dẫn đến các lỗi vận hành. Điều này áp dụng giống nhau cho cả kết nối RS-232 và Ethernet.

Để cấu hình một giao diện cho cấu hình TCP/IP lần đầu tiên, hãy thực hiện các bước dưới đây:

#### Bước 1: Phân bổ địa chỉ IP

- $\Rightarrow$  Kết nối PC hoặc notebook với giao diện RS-232 của module CPU.
- $\Rightarrow$  Bật nguồn Bộ điều khiển an toàn MELSEC-WS.
- ⇒ Mở Công cụ Giám sát và Cài đặt được cài đặt trên PC và tải cấu hình phần cứng bao gồm module giao diện Ethernet.
- ⇒ Nếu dự án của bạn đang online (trực tuyến), thì hãy nhấn vào nút **Disconnect** (Ngắt kết nối) để trở về offline.
- $\Rightarrow$  Phân bổ địa chỉ IP. Thông tin chi tiết, vui lòng xem Mục 3.4.2.
- ⇒ Nhấn vào nút Connect (Kết nối) để chuyển sang online và truyền các thiết lập mới tới Bộ điều khiển an toàn MELSEC-WS.

#### Bước 2: Thêm TCP/IP profile vào dự án của bạn

- ⇒ Kết nối 1 trong 2 cổng Ethernet của module giao diện Ethernet bằng mạng Ethernet sử dụng dây cáp Ethernet có vỏ bọc.
- ⇒ Kết nối PC (hoặc notebook) vào cùng một mạng Ethernet. Hãy chắc chắn rằng các thiết lập địa chỉ IP của PC khớp với các cài đặt của mạng.
- Lưu ý Bạn cũng có thể kết nối trực tiếp PC tới 1 trong 2 cổng Ethernet của module giao diện Ethernet. Trong trường hợp này, bạn có thể sửa lại các thiết lập địa chỉ IP của PC hoặc của module giao diện Ethernet cho phù hợp để khớp với thiết lập IP của thiết bị kia.
  - ⇒ Mở Công cụ Giám sát và Cài đặt được cài đặt trên PC và tải cấu hình phần cứng bao gồm module giao diện Ethernet.
  - ⇒ Nếu dự án của bạn đang online, ), thì hãy nhấn vào nút Disconnect (Ngắt kết nối) để trở về offline.
  - $\Rightarrow$  Nhấn vào nút **Com settings**. Hộp thoại sau đây sẽ xuất hiện:

Hình 11: Hộp thoại thiết lập chung

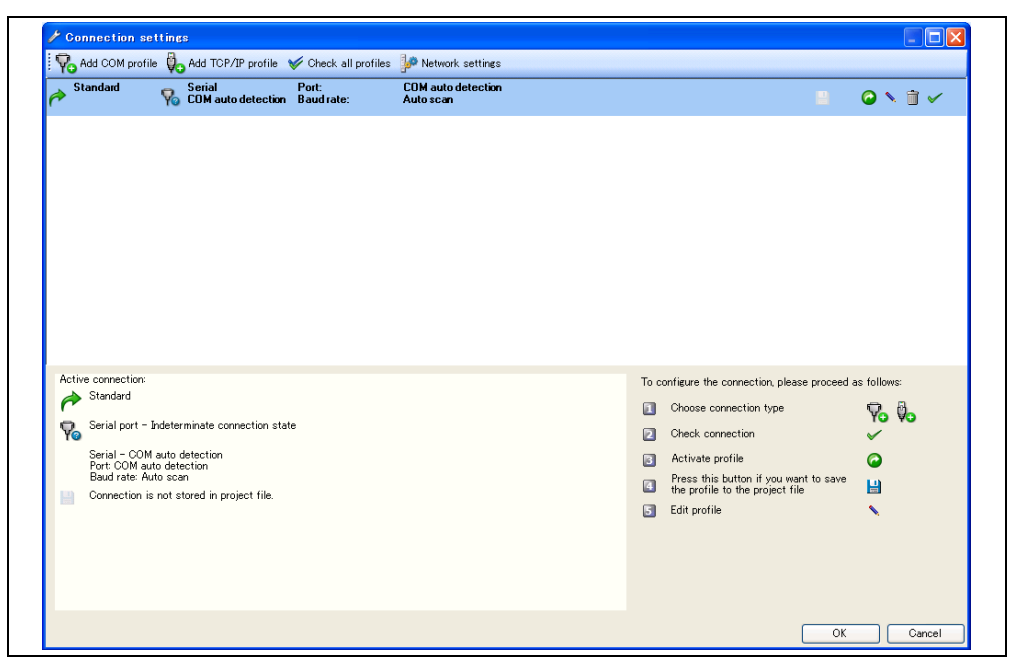

Nhấn vào Add TCP/IP profile (Thêm TCP/IP profile). Hộp thoại sau đây sẽ xuất hiện: ⇒

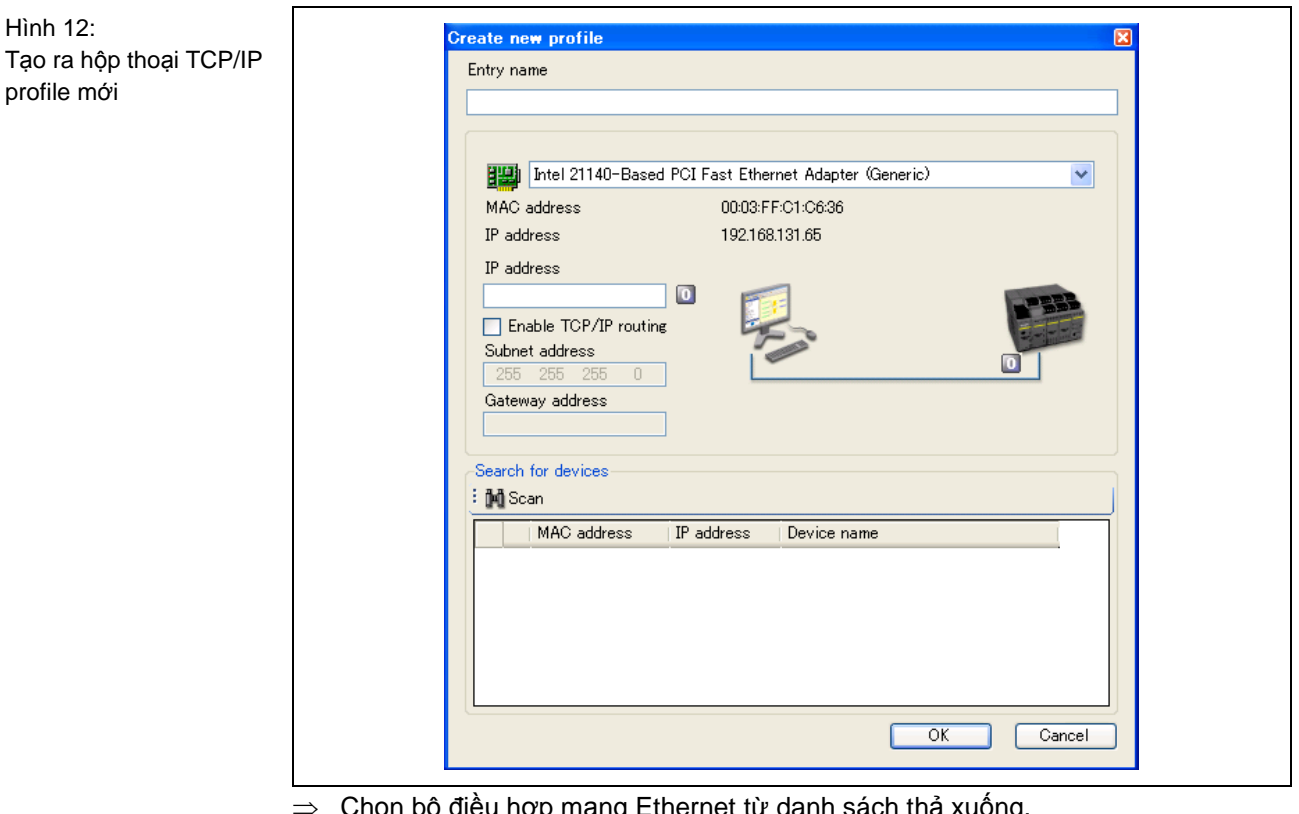

- ⇒ Chọn bộ điều hợp mạng Ethernet từ danh sách thả xuống.
- ⇒ Nhấn vào Scan (Quét) để tìm kiếm các module giao diện Ethernet trong mạng Ethernet. Các module giao diện Ethernet đã được đặt sẽ hiển thị như chỉ ra trong hộp thoại ở dưới. Địa chỉ IP, địa chỉ MAC và tên thiết bị sẽ được hiển thị.
- Nếu nhiều module giao diện Ethernet được nối với PC, việc quét mạng sẽ không Lưu ý thành công. Trong trường hợp đó, ngắt các module không sử dụng.

| Hình 13:<br>Tạo hộp thoại TCP/IP<br>profile mới sau khi quá<br>trình quét được tiến<br>hành | Create new profile                                                                                                    |  |
|---------------------------------------------------------------------------------------------|----------------------------------------------------------------------------------------------------|--|
|                                                                                             | Intel(R) 82566DM-2 Gigabit Network Connection                                                                                          |  |
|                                                                                             | MAC address 00:1E:4F:D3:31:AC                                                                                                    |  |
|                                                                                             | IP address 10.97.19.58                                                                                                    |  |
|                                                                                             | IP address<br>10 97 19 54<br>■ Enable TCP/IP routing<br>Subnet address<br>255 255 0<br>Gateway address<br>Search for devices<br>↓ Scan |  |
|                                                                                             | MAC address IP address Device name                                                                                                    |  |
|                                                                                             | 0006-7702-0D:BE 10.971.954 GETH                                                                                                    |  |
|                                                                                             | OK Cancel                                                                                                    |  |

- $\Rightarrow$  Chọn module giao diện Ethernet mà bạn muốn sử dụng cho profile mới.
- $\Rightarrow$  Nhâp tên cho điểm đăng nhập ở mục chỉnh sửa **Entry name (Tên mục)**.
- $\Rightarrow$  Nhấn **OK**. Profile bây giờ đã được tạo ra và được hiển thị trong hộp thoại kết nối:

| YO HU  | ld COM profile                                                                                                    | Vo                                              | Add TCP/IP profile                                                        | 🎸 Check all profiles | P Network settings              |                                                                                                    |                                                                                                    |                                    |
|--------|----------------------------------------------------------------------------------------------------|-------------------------------------------------|---------------------------------------------------------------------------|----------------------|---------------------------------|----------------------------------------------------------------------------------------------------|----------------------------------------------------------------------------------------------------|------------------------------------|
| 🔶 Sta  | indard                                                                                                    | <b>%</b>                                        | Serial<br>COM auto detection                                              | Port:<br>Baud rate:  | COM auto detection<br>Auto scan |                                                                                                    |                                                                                                    |                                    |
| Ethe   | ernet                                                                                                    | Ø.,                                             | TCP/IP<br>00:03:FF:C1:C6:36                                               | Address:<br>Port:    | 10.97.28.250<br>9000            |                                                                                                    | 8                                                                                                    | ❷ ヽ 🗊 ✓                            |
|        |                                                                                                    |                                                 |                                                                           |                      |                                 |                                                                                                    |                                                                                                    |                                    |
|        |                                                                                                    |                                                 |                                                                           |                      |                                 |                                                                                                    |                                                                                                    |                                    |
|        |                                                                                                    |                                                 |                                                                           |                      |                                 |                                                                                                    |                                                                                                    |                                    |
|        |                                                                                                    |                                                 |                                                                           |                      |                                 |                                                                                                    |                                                                                                    |                                    |
| Active | connection:                                                                                                    |                                                 |                                                                           |                      |                                 | To c                                                                                                | onfigure the connection, please proceed a                                                                                                    | is follows:                        |
| Active | connection:<br>Standard                                                                                                    |                                                 |                                                                           |                      |                                 | To c                                                                                                | onfigure the connection, please proceed a<br>Choose connection type                                                                                                    | is follows:                        |
| Active | connection:<br>Standard<br>Serial port - In                                                                                                | ideterr                                         | minate connection sta                                                     | te                   |                                 | To c                                                                                                | onfigure the connection, please proceed a<br>Choose connection type<br>Check connection                                                                                                    | is follows:                        |
| Active | connection:<br>Standard<br>Serial port - In<br>Serial - COM auto                                                                           | ideterr<br>auto di                              | minate connection sta<br>etection<br>ction                                | te                   |                                 | To c<br>1<br>2                                                                                      | onfigure the connection, please proceed a<br>Choose connection type<br>Check connection<br>Activate profile                                                                                             | is follows:<br>Vo<br>V             |
| Active | connection:<br>Standard<br>Serial port - In<br>Serial - COM auto<br>Baud rate: Auto<br>Compaction in s                                     | ndetern<br>auto de<br>o deter<br>o scar         | minate connection sta<br>etection<br>clion<br>1<br>organi in project file | te                   |                                 | To c<br>1<br>2<br>5<br>4                                                                            | onfigure the connection, please proceed a<br>Choose connection type<br>Check connection<br>Activate profile<br>Press this button if you want to save<br>the profile to the project file                 | is follows:                        |
| Active | connection:<br>Standard<br>Serial port – In<br>Serial – COM a<br>Serial – COM auto<br>Port: COM auto<br>Baud rate: Auto<br>Connection is r | auto da<br>odeter<br>odeter<br>oscar<br>not sta | minate connection sta<br>etection<br>fion<br>ored in project file.        | te                   |                                 | To c<br>1<br>2<br>6<br>6                                                                            | onfigure the connection, please proceed a<br>Choose connection type<br>Check connection<br>Activate profile<br>Press this button if you want to save<br>the profile to the project file<br>Edit profile | is follows:                        |
| Active | connection:<br>Standard<br>Serial port – In<br>Serial – COM auto<br>Port: COM auto<br>Baud rate: Auto<br>Connection is r                   | udetern<br>autod<br>odete<br>oscar<br>not sto   | minate connection sta<br>etection<br>ction<br>n<br>ored in project file.  | te                   |                                 | To c<br>I<br>I<br>I<br>I<br>I<br>I<br>I<br>I<br>I<br>I<br>I<br>I<br>I<br>I<br>I<br>I<br>I<br>I<br>I | onfigure the connection, please proceed a<br>Choose connection type<br>Check connection<br>Activate profile<br>Press this button if you want to save<br>the profile to the project file<br>Edit profile | s follows:<br>♥o ♥o<br>♥<br>₩<br>₩ |
| Active | connection:<br>Standard<br>Serial port – In<br>Serial – COM a<br>Port: COM auto<br>Baud rate: Auto<br>Connection is r                      | udetern<br>autodu<br>odeteu<br>oscar<br>not sto | minate connection sta<br>etection<br>tion<br>ored in project file.        | te                   |                                 | To c<br>1<br>2<br>6<br>4<br>5                                                                       | onfigure the connection, please proceed a<br>Choose connection type<br>Check connection<br>Activate profile<br>Press this button if you want to save<br>the profile to the project file<br>Edit profile | ss follows:<br>✓<br>✓<br>■         |
| Active | connection:<br>Standard<br>Serial port – In<br>Serial – COM a<br>Port COM audo<br>Baud rate: Auto<br>Connection is r                       | udetern<br>autodi<br>odeter<br>oscar<br>not sto | minate connection sta<br>etection<br>o<br>reed in project file.           | te                   |                                 | To c<br>1<br>2<br>2<br>3<br>4<br>3<br>3                                                             | onfigure the connection, please proceed a<br>Choose connection type<br>Check connection<br>Activate profile<br>Press this button if you want to save<br>the profile to the project file<br>Edit profile | is follows:                        |

Để sử dụng profile này, thì nó cần phải được kích hoạt.

⇒ Nhấn vào biểu tượng Activate profile (Kích hoạt profile) (Mũi tên trắng trong một hình tròn màu xanh) về phía bên phải. Điểm đăng nhập sẽ được kích hoạt và đánh dấu như sau:

Hình 14: Hộp thoại thiết lập kết nối với TCP/IP profile mới Hình 15: Hộp thoại thiết lập kết nối với TCP/IP profile mới đã kích hoạt

|     | Hud COM profile                                                                                                    |                                                                                                    | · oncor an promos   | Pretwork settings               |                                                                                                    |                                     |                                                                                          |
|-----|----------------------------------------------------------------------------------------------------|----------------------------------------------------------------------------------------------------|---------------------|---------------------------------|----------------------------------------------------------------------------------------------------|-------------------------------------|------------------------------------------------------------------------------------------|
|     | Standard                                                                                                    | Serial COM auto detection                                                                                                    | Port:<br>Baud rate: | COM auto detection<br>Auto scan |                                                                                                    |                                     | 🕝 🔨 📋 🗸                                                                                  |
|     | Ethernet                                                                                                    | TCP/IP<br>00:03:FF:C1:C6:36                                                                                                    | Address:<br>Port:   | 10.97.28.250<br>9000            |                                                                                                    |                                     |                                                                                          |
|     |                                                                                                    |                                                                                                    |                     |                                 |                                                                                                    |                                     |                                                                                          |
|     |                                                                                                    |                                                                                                    |                     |                                 |                                                                                                    |                                     |                                                                                          |
|     |                                                                                                    |                                                                                                    |                     |                                 |                                                                                                    |                                     |                                                                                          |
|     |                                                                                                    |                                                                                                    |                     |                                 |                                                                                                    |                                     |                                                                                          |
|     |                                                                                                    |                                                                                                    |                     |                                 |                                                                                                    |                                     |                                                                                          |
|     |                                                                                                    |                                                                                                    |                     |                                 |                                                                                                    |                                     |                                                                                          |
|     |                                                                                                    |                                                                                                    |                     |                                 |                                                                                                    |                                     |                                                                                          |
|     |                                                                                                    |                                                                                                    |                     |                                 |                                                                                                    |                                     |                                                                                          |
| Act | ive connection:                                                                                                    |                                                                                                    |                     |                                 | To configure the connection plea                                                                                                    | se proceed as                       | follows:                                                                                 |
| Act | ive connection:<br>Ethernet                                                                                                    |                                                                                                    |                     |                                 | To configure the connection, plea                                                                                                    | ise proceed as                      | : follows:                                                                               |
| Act | tive connection:<br>Ethernet<br>TCP/IP - Inde                                                                                                    | sterminate connection state                                                                                                    |                     |                                 | To configure the connection, plea<br>Choose connection type<br>Check connection                                                                                                    | se proceed as                       | s follows:                                                                               |
| Act | tive connection:<br>Ethernet<br>TCP/IP - Inde<br>Ethernet TCP<br>IP address 10                                                                                | sterminate connection state<br>/TP<br>197 29 850                                                                                        |                     |                                 | To configure the connection, plea Choose connection type Check connection Activate profile                                                                                           | ise proceed as                      | s follows:                                                                               |
| Act | tive connection:<br>Ethernet<br>TCP/IP - Inde<br>Ethernet TCP<br>IP address: 10<br>Port: 9000                                                                 | sterminate connection state<br>/IP<br>19728250                                                                                          |                     |                                 | To configure the connection, plea<br>Choose connection type<br>Check connection<br>Activate profile<br>Press this button if you we<br>the profile to the project for                 | ise proceed as<br>ant to save<br>le | s follows:                                                                               |
|     | ive connection:<br>Ethernet<br>TCP/IP - Inde<br>Ethernet TCP.<br>IP address: 10<br>Port: 9000<br>Intel 21140-B<br>9003;FF:C1:C4<br>192168(13165               | eterminate connection state<br>/IP<br>2722250<br>ased PCI Fast Ethernet Ade<br>336                                                      | pter (Generic)      |                                 | To configure the connection, plea<br>Choose connection type<br>Check connection<br>Activate profile<br>Press this button if you we<br>the profile to the project fil<br>Edit profile | ise proceed as<br>ant to save<br>le | e follows:<br>♥o ♥o<br>♥<br>♥<br>₩<br>N                                                  |
|     | tive connection:<br>Ethernet<br>TCP/IP - Inde<br>Ethernet TCP,<br>IP address: 10<br>Port: 900<br>Intel 21140-B<br>0003FFC1-Q<br>19216613186<br>TCP/IP routin  | terminate connection state<br>/P<br>19728250<br>acad PCI Fast Ethernet Ada<br>306<br>is not used.                                       | spter (Generic)     |                                 | To configure the connection, plea<br>Choose connection type<br>Check connection<br>Activate profile<br>Press this button if you we<br>the profile to the project fil<br>Edit profile | ise proceed as<br>ant to save<br>le | s follows:<br>Vo<br>Vo<br>Vo<br>Vo<br>Vo<br>Vo<br>Vo<br>Vo<br>Vo<br>Vo<br>Vo<br>Vo<br>Vo |
|     | tive connection:<br>Ethernet<br>TCP/IP - Inde<br>Ethernet TCP.<br>IP address: 10<br>Port: 900<br>0003/FF-014<br>19216813166<br>TCP/IP routin<br>Connection is | terminate connection state<br>/fP<br>/9728250<br>ased PCI Fast Ethernet Ada<br>20<br>/<br>i is not used.<br>not stored in project file. | spter (Generic)     |                                 | To configure the connection, plea<br>Choose connection type<br>Check connection<br>Activate profile<br>Press this button if you we<br>the profile to the project fi<br>Edit profile  | se proceed as<br>ant to save<br>le  | e follows:<br>Vo<br>O<br>L<br>L<br>L<br>L<br>L<br>L<br>L<br>L<br>L<br>L<br>L<br>L<br>L   |

- ⇒ Nhấn OK. Mọi kết nối đến Bộ điều khiển an toàn MELSEC-WS bây giờ sẽ diễn ra thông qua TCP/IP. Để sử dụng lại điểm đăng nhập thông qua giao diện nối tiếp, bạn phải kích hoạt lại nó.
- Lưu ý Số cổng cho giao diện cấu hình TCP/IP được thiết lập trước là cổng 9000 và không thể thay đổi được.

#### Bước 3: Kết nối thông qua TCP/IP

- $\Rightarrow$  Nhấn vào nút **Connect (Kết nối)** để vào chế độ online.
- Lưu ý Khi Công cụ Giám sát và Cài đặt được kết nối thông qua TCP/IP, không truyền đi các thông số mà ở đó địa chỉ IP của module giao diện Ethernet đã kết nối được thay đổi. Làm như thế sẽ dẫn đến việc ngắt kết nôi của các liên kết. Trong trường hợp đó, hãy nhấn vào nút Disconnect (Ngắt kết nối) để trở về offline, thiết lập cấu hình đúng trong hộp thoại Connection settings (Thiết lập kết nối), và sau đó thử kết nối lại.

#### 3.5.2 Giao diện ổ cắm điện Ethernet TCP/IP

Mỗi Module giao diện Ethernet hỗ trợ tổng số 4 giao diện ổ cắm điện TCP/IP. Điều này cho phép tối đa 4 ứng dụng khác nhau kết nối với module giao diện Ethernet cùng một lúc thông qua Ethernet TCP/IP.

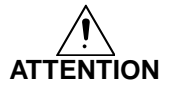

## Không sử dụng cùng một số cho bộ dữ liệu đầu ra cho hai kết nối bộ điều khiển lập trình hoặc ổ cắm điện TCP/IP khác nhau!

Bộ dữ liệu đầu ra có thể được ghi vào module giao diện Ethernets một cách song song bởi tất cả các giao diện kết nối hoặc ổ cắm TCP/IP, nếu chúng sử dụng cùng một số cho bộ dữ liệu đầu ra. Trong trường hợp đó, thông báo cuối cùng sẽ ghi đè lên các dữ liệu đã nhận trước đó.

Module giao diện Ethernet xử lý dữ liệu của Bộ điều khiển an toàn MELSEC và khiến các dữ liệu đó có sẵn trong các bộ dữ liệu, trong các bộ biên soạn khác nhau. Những bộ dữ liệu này có sẵn thông qua giao diện TCP/IP. Mô tả chi tiết về các bộ dữ liệu này, vui lòng xem Chương 4.

Để cấu hình giao diện ổ cắm Ethernet TCP/IP, hãy thực hiện theo các bước sau:

- ⇒ Mở Công cụ Giám sát và Cài đặt và tải cấu hình phần cứng bao gồm module giao diện Ethernet.
- Nhấn vào GETH Network module [13] (nhấn Network Modules khi 2 module mạng được sử dụng) ở phía trên cửa sổ chính và chọn module mạng mà bạn muốn hoặc kích đúp vào module mạng mà bạn muốn trong giao diện cấu hình phần cứng để mở hộp thoại cấu hình module mạng.
- ⇒ Nhấn vào TCP/IP configuration (Cấu hình TCP/IP) trên menu phía tay trái. Hộp thoại sau đây sẽ xuất hiện:

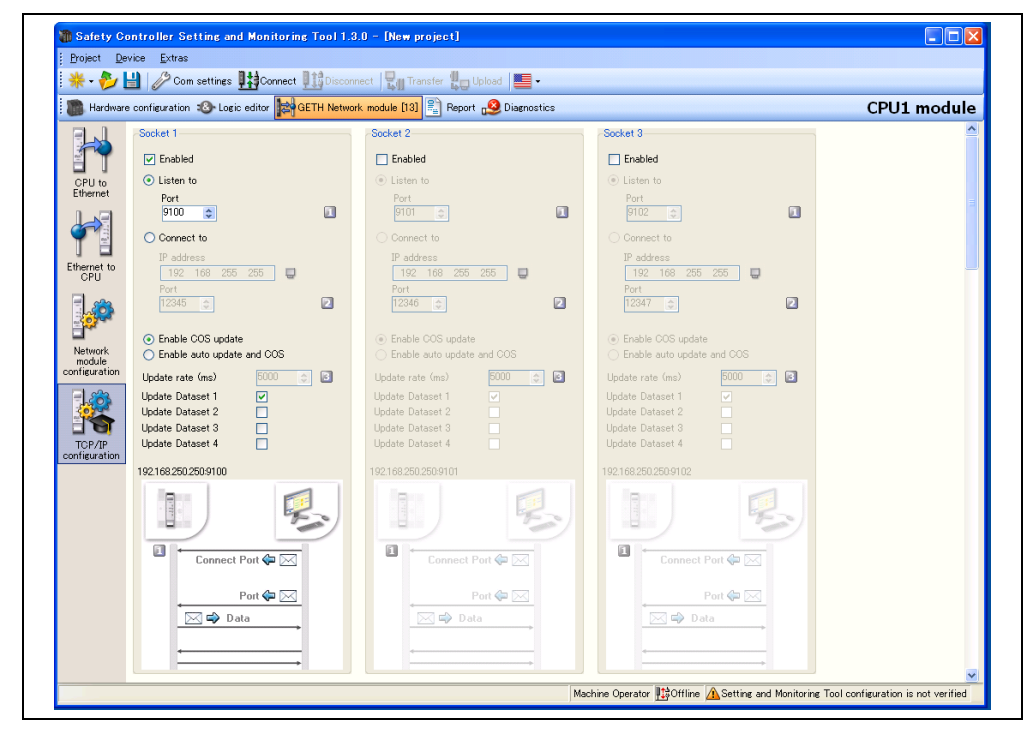

Hình 16: Hộp thoại Cấu hình TCP/IP

### Cấu hình của giao diện TCP/IP – giao diện thiết lập kết nối

Nếu module giao diện Ethernet sẽ kết nối với ứng dụng bên ngoài, hãy thực hiện theo các bước cấu hình như sau:

- ⇒ Kích hoạt nút radio Connect to (Kết nối với).
- ⇒ Thiết lập IP address (Địa chỉ IP) về địa chỉ IP của của máy tính mà ứng dụng đang chạy.
- $\Rightarrow$  Nhập số **Port (Cổng)** cho ứng dụng.
- Lưu ý Cấu hình được coi là lỗi nếu hoặc là cổng ổ cắm kết nối và/hoặc địa chỉ IP kết nối là 0 khi ở chế độ Connect (Kết nối).

Nếu ứng dụng bên ngoài sẽ kết nối với module giao diện Ethernet, hãy thực hiện theo các bước cấu hình như sau:

- ⇒ Kích hoạt nút radio Listen to.
- $\Rightarrow$  Nhập số **Port (Cổng)** cho ứng dụng.
- Lưu ý Số cổng được đề xuất là 9100 đến 9103 (các giá trị mặc định).
  - Cổng 0 và cổng 9000 được bảo lưu và không thể được sử dụng (cấu hình bị lỗi).
  - Số cổng 0 đến 1023 được quản lý bởi Tổ chức cấp phát số hiệu Internet (IANA) và không thể được sử dụng. Xem http://www.iana.org/assignments/port-numbers

Cuối cùng, hãy xác định xem dữ liệu được truyền đi như thế nào. Hãy làm theo các bước được trình bày ở mục bên dưới.

#### Phương pháp truyền dữ liệu – cách dữ liệu được truyền đi

Bất cứ khi nào kết nối ổ cắm TCP/IP được thiết lập (hoặc bởi một ứng dụng trên hoặc bởi chính module giao diện Ethernet), thì có hai phương pháp khả dụng về cách truyền các bộ dữ liệu đi:

- Úng dụng yêu cầu (các) bộ dữ liệu trên mỗi thông báo lệnh (Ứng dụng yêu cầu chế độ (Polling) – chế độ hỏi vòng),
   hoặc
- Module giao diện Ethernet tự động cập nhật các bộ dữ liệu cho mỗi cấu hình (Module giao diện Ethernet ghi vào chế độ Address/Port (Auto update) – chế độ Tự động cập nhật Địa chỉ/Cổng).

Ở chế độ Tự động cập nhật, có hai chế độ cập nhật cách mà module giao diện Ethernet cập nhật dữ liệu:

- Cập nhật COS (Thay đổi trạng thái/tình trạng): khi dữ liệu bất kỳ của bộ dữ liệu đầu vào thay đổi tình trạng.
- Khoảng cách nhịp tim: dữ liệu sẽ được tự động gửi đi theo Heartbeat rate (Tốc độ nhịp tim) đã cấu hình theo đơn vị ms.
- Lưu ý Nếu kích hoạt khoảng cách nhịp tim, thì thay đổi tình trạng sẽ kích hoạt việc cập ngay dữ liệu, bỏ qua tốc độ nhịp tim đã thiết lập. (nghĩa là chế độ cập nhật COS luôn luôn kích hoạt.)

Đối với cả hai phương pháp thì cấu trúc thông báo sau sẽ áp dụng.

#### Cấu trúc điện tín chung

#### Thông báo yêu cầu/phản hồi (chẳng hạn như điện tín) sẽ có dạng cấu trúc như bên dưới:

| 0    | 1    |        |        |        |         |       | <br> | <br> | <br> |     | n |
|------|------|--------|--------|--------|---------|-------|------|------|------|-----|---|
| Lệnh | (Cá  | c) thô | ng số  |        |         |       |      |      | Dữ l | iệu |   |
|      | (nội | dung   | tùy th | uộc và | io loại | lệnh) |      |      |      |     |   |

Mỗi yếu tố trong thông báo yêu cầu/phản hồi được truyền đi theo định dạng Big Endian.

Độ dài Thông số Diễn giải ΤÙ Lênh 0000H = Không xác định (không có lệnh) Chế độ hỏi vòng (đọc bộ dữ liệu đầu vào) 00F1H = Thông báo yêu cầu bộ dữ liệu đầu vào 001F<sub>H</sub> = Thông báo phản hồi bộ dữ liệu đầu vào Chế độ hỏi vòng (ghi bộ dữ liệu đầu ra) 00F2н = Ghi thiết lập bộ dữ liệu đầu ra 002F<sub>H</sub> = Phản hồi để ghi thiết lập bộ dữ liệu đầu ra Chế độ tự động cập nhật 00E1H = Kiểm soát tự động cập nhật 001E<sub>H</sub> = Phản hồi kiểm soát tự động cập nhật 002E<sub>H</sub> = Thông báo bộ dữ liệu đầu vào tự động cập nhật (Các) thông Độ dài được xác Được xác định theo từng lệnh riêng số định bởi lệnh Dữ liêu Đô dài được xác Được xác định theo từng lệnh riêng định bởi lệnh

#### Phản hồi lỗi cho các thông báo không hợp lệ

Module giao diện Ethernet sẽ thiết lập bit quan trọng nhất của từ lệnh nếu nó nhận được thông báo được định dạng sai hoặc không hợp lệ.

| Thông số     | Độ dài       | Diễn giải                                   |
|--------------|--------------|---------------------------------------------|
| Lệnh         | TỪ           | Bit 15 của lệnh đã nhận sẽ được thiết lập.  |
|              |              | (chẳng hạn lệnh 00F2н sẽ trở thành 80F2н.)  |
| Dữ liệu theo | Độ dài được  | Không đổi. Chuyển trở lại khi nó được nhận. |
| sau          | xác định bởi |                                             |
|              | lệnh         |                                             |

#### Ứng dụng yêu cầu chế độ (Polling) – chế độ hỏi vòng

Ở chế độ nạy module giao diện Ethernet sẽ chỉ gửi dữ liệu theo yêu cầu (chẳng hạn hỏi vòng). Do đó ứng dụng sẽ gửi các điện tín yêu cầu theo mỗi định nghĩa ở dưới và module giao diện Ethernet sẽ phản hồi theo các điện tín được cấu tạo theo mỗi định nghĩa ở dưới.

#### Đọc bộ dữ liệu đầu vào

Thông báo yêu cầu được gửi đi bởi ứng dụng của module giao diện Ethernet. Điện tín thông báo yêu cầu sẽ có cấu trúc như chỉ ra ở bên dưới:

Bảng 4: Cấu trúc điện tín

Bảng 5:

Thông báo phản hồi lỗi
Bảng 6: Yêu cầu đọc bộ dữ liệu đầu vào

| Thông số   | Độ dài | Giá trị                              |  |
|------------|--------|--------------------------------------|--|
| Lệnh       | ΤÙ     | 00F1н = Thông báo yêu cầu bộ dữ liệu |  |
| Yêu cầu bộ | τůν    | 0 = Không gửi bộ dữ liệu 1.          |  |
| dữ liệu 1  | 10     | 1 = Gửi bộ dữ liệu 1.                |  |
| Yêu cầu bộ | τìν    | 0 = Không gửi bộ dữ liệu 2.          |  |
| dữ liệu 2  | IU     | 1 = Gửi bộ dữ liệu 2.                |  |
| Yêu cầu bộ | שוד    | 0 = Không gửi bộ dữ liệu 3.          |  |
| dữ liệu 3  | 10     | 1 = Gửi bộ dữ liệu 3.                |  |
| Yêu cầu bộ | שוד    | 0 = Không gửi bộ dữ liệu 4.          |  |
| dữ liệu 4  | IU     | 1 = Gửi bộ dữ liệu 4.                |  |

Thông báo phản hồi được đưa trở lại ứng dụng bởi module giao diện Ethernet. Điện tín thông báo phản hồi sẽ có cấu trúc như chỉ ra ở bên dưới:

Bảng 7: Phản hồi đọc bộ dữ liệu đầu vào

| Thông số       | Độ dài   | Giá trị                                                         |
|----------------|----------|-----------------------------------------------------------------|
| Lệnh           | ΤÙ       | 001Fн = Thông báo phản hồi bộ dữ liệu                           |
| Độ dài bộ dữ   |          | 0 = Bộ dữ liệu không được đưa trở lại trong khu vực dữ liệu của |
| liệu 1         | ΤÙ       | bộ dữ liệu                                                      |
|                |          | Không phải số 0 = Độ dài bộ dữ liệu                             |
| Độ dài bộ dữ   |          | 0 = Bộ dữ liệu không được đưa trở lại trong khu vực dữ liệu của |
| liệu 2         | ТÙ       | bộ dữ liệu                                                      |
|                |          | Không phải số 0 = Độ dài bộ dữ liệu                             |
| Độ dài bộ dữ   |          | 0 = Bộ dữ liệu không được đưa trở lại trong khu vực dữ liệu của |
| liệu 3         | ТÙ       | bộ dữ liệu                                                      |
|                |          | Không phải số 0 = Độ dài bộ dữ liệu                             |
| Độ dài bộ dữ   |          | 0 = Bộ dữ liệu không được đưa trở lại trong khu vực dữ liệu của |
| liệu 4         | ТÙ       | bộ dữ liệu                                                      |
|                |          | Không phải số 0 = Độ dài bộ dữ liệu                             |
| Dữ liệu về các | Mảng     | Thông tin (các) bộ dữ liệu                                      |
| bộ dữ liệu     | các byte |                                                                 |

#### Ghi bộ dữ liệu đầu ra

Thông báo lệnh bên dưới được gửi đi bởi ứng dụng của module giao diện Ethernet để ghi vào các bộ dữ liệu đầu ra:

Thông số Độ dài Giá trị ΤÙ Lệnh 00F2H = Thiết lập thông báo lệnh (các) bộ dữ liệu đầu ra Độ dài bộ dữ 0 = Bộ dữ liệu đầu ra không được tính trong khu vực dữ liệu của liệu đầu ra 1 ΤÙ bộ dữ liệu Không phải số 0 = Độ dài bộ dữ liệu (10 bytes) Độ dài bộ dữ 0 = Bộ dữ liệu đầu ra không được tính trong khu vực dữ liệu của liệu đầu ra ΤÙ bộ dữ liệu Không phải số 0 = Độ dài bộ dữ liệu (10 bytes) Độ dài bộ dữ 0 = Bộ dữ liệu đầu ra không được tính trong khu vực dữ liệu của liệu đầu ra ΤÙ bộ dữ liệu Không phải số 0 = Độ dài bộ dữ liệu (10 bytes)

Bảng 8: Yêu cầu ghi bộ dữ liệu đầu ra

| Độ dài bộ dữ   |          | 0 = Bộ dữ liệu đầu ra không được tính trong khu vực dữ liệu của |
|----------------|----------|-----------------------------------------------------------------|
| liệu đầu ra    | ТÙ       | bộ dữ liệu                                                      |
|                |          | Không phải số 0 = Độ dài bộ dữ liệu (10 bytes)                  |
| Độ dài bộ dữ   | עוד      | 0 = Output data set not included in data set(s) data field      |
| liệu đầu ra    | 10       | Không phải số 0 = Độ dài bộ dữ liệu (10 bytes)                  |
| Dữ liệu về các | Mảng     | Thông tin (các) bộ dữ liệu                                      |
| bộ dữ liệu     | các byte |                                                                 |

#### Lưu ý Độ dài của mỗi bộ dữ liệu đầu ra của module giao diện Ethernet là 10 bytes.

Thông báo phản hồi được đưa trở lại ứng dụng bởi module giao diện Ethernet. Điện tín thông báo phản hồi sẽ có cấu trúc như chỉ ra ở bên dưới:

Bảng 9: Phản hồi ghi bộ dữ liệu đầu ra

| Thông số   | Độ dài | Giá trị                                                                                                    |
|------------|--------|----------------------------------------------------------------------------------------------------|
| Lệnh       | ΤÙ     | 002Fн = Phản hồi ghi thông báo thiết lập bộ dữ liệu đầu ra                                                                                                    |
| Tình trạng | Τừ     | <ul> <li>0 = Thành công. Các bộ dữ liệu đầu ra được ghi chính xác.</li> <li>1 = Lỗi - Không thể ghi các bộ dữ liệu đầu ra do bất lí do nào:</li> <li>– Dừng tình trạng của module CPU</li> <li>– Mất thông tin bảng nối đa năng backplane</li> <li>– Thông tin định tuyến sai</li> </ul> |

#### Cấu hình thông qua Công cụ Giám sát và Cài đặt

Để cấu hình chế độ hỏi vòng của module giao diện Ethernet thông qua Công cụ Giám sát và Cài đặt, hãy thực hiện theo các bước sau:

- ⇒ Mở Công cụ Giám sát và Cài đặt và tải cấu hình phần cứng bao gồm module giao diện Ethernet.
- ⇒ Nhấn vào GETH Network module [13] (nhấn Network Modules khi 2 module mạng được sử dụng) ở phía trên cửa sổ chính và chọn Module giao diện Ethernet mà bạn muốn hoặc kích đúp vào Module giao diện Ethernet mà bạn muốn trong giao diện cấu hình phần cứng để mở hộp thoại cấu hình module mạng.
- ⇒ Nhấn vào TCP/IP configuration (Cấu hình TCP/IP) trên menu phía tay trái. Hộp thoại sau đây sẽ xuất hiện:

Hình 17: Cấu hình TCP/IP cho chế độ hỏi vòng

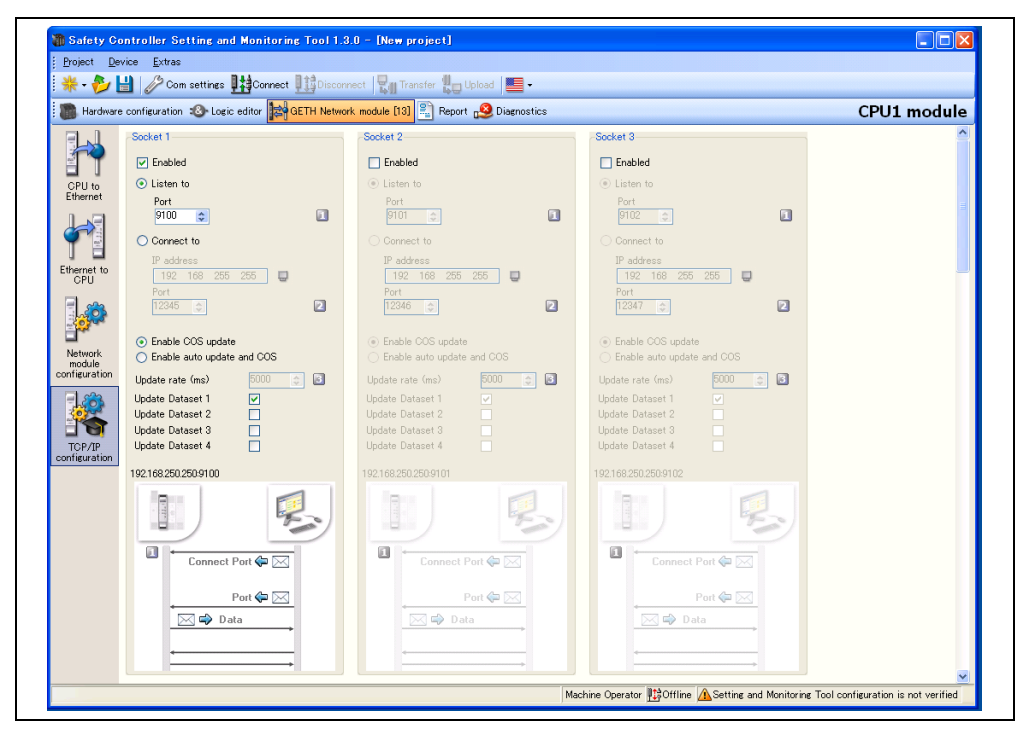

- $\Rightarrow$  Kiểm tra hộp chọn **Listen to**.
- $\Rightarrow$  Nhập số **Port (Cổng)** mà ứng dụng sẽ kết nối với cổng đó.
- ⇒ Chọn chế độ cập nhật: Enable COS update (Kích hoạt cập nhật COS) hoặc Enable auto update and COS (Kích hoạt cập nhật COS và tự động).
- ⇒ Nếu bạn chọn Enable auto update and COS, hãy chọn Update rate (Tốc độ cập nhật) theo ms. (Phạm vi có thể cập nhật được: 40 đến 65535)
- ⇒ Chọn bộ dữ liệu nào sẽ được cập nhật: Chọn hộp chọn Update Dataset n (Cập nhật bộ dữ liệu n).

#### Module giao diện Ethernet ghi vào chế độ (Tự động cập nhật) Địa chỉ/Cổng

Module giao diện Ethernet có thể được cấu hình để tự động cập nhật thông tin bộ dữ liệu (nghĩa là ứng dụng không cần gửi bất kỳ thông báo yêu cầu nào vì nó sẽ làm ở chế độ hỏi vòng) khi kết nối đến ứng dụng được thực hiện.

Các thiết lập cấu hình có sẵn thông qua Công cụ Giám sát và Cài đặt hoặc thông qua chính giao diện TCP/IP. Sử dụng một giao diện không ngắt được giao diện kia: Chẳng hạn, chế độ tự động cập nhật có thể được kích hoạt thông qua Công cụ Giám sát và Cài đặt và ngắt kích hoạt thông qua lệnh TCP/IP.

#### Cấu hình thông qua giao diện TCP/IP

Thông báo lệnh này được gửi đi bởi ứng dụng của module giao diện Ethernet để cấu hình chế độ tự động cập nhật. Thông báo này được sử dụng để hoặc ngắt kích hoạt hoặc kích hoạt chế độ tự động cập nhật trực tiếp thông qua giao diện TCP/IP.

Bảng 10: Lệnh cấu hình chế độ tự động cập nhật

| Thông số             | Độ dài | Giá trị                                           |  |  |
|----------------------|--------|---------------------------------------------------|--|--|
| Lệnh                 | Từ     | 00E1н = Kiểm soát tự động cập nhật                |  |  |
| Yêu cầu bộ dữ liệu 1 | יייד   | 0 = Không gửi bộ dữ liệu 1.                       |  |  |
|                      | 10     | 1 = Gửi bộ dữ liệu 1.                             |  |  |
| Yêu cầu bộ dữ liệu 2 | יייד   | 0 = Không gửi bộ dữ liệu 2.                       |  |  |
|                      | IU     | 1 = Gửi bộ dữ liệu 2.                             |  |  |
| Yêu cầu bộ dữ liệu 3 |        | 0 = Không gửi bộ dữ liệu 3.                       |  |  |
|                      | 10     | 1 = Gửi bộ dữ liệu 3.                             |  |  |
| Yêu cầu bộ dữ liệu 4 | τùν    | 0 = Không gửi bộ dữ liệu 4.                       |  |  |
|                      | IU     | 1 = Gửi bộ dữ liệu 4.                             |  |  |
| Tốc độ cập nhật ở    | Từ     | 0 = Ngắt kích hoạt thông báo tự động cập nhật.    |  |  |
| chế độ tự động cập   |        | Không phải số 0 = Kích hoạt thông báo tự động cập |  |  |
| nhật                 |        | nhật ở tốc độ chỉ định theo ms. (Nếu giá trị      |  |  |
|                      |        | ≤ 40, các bộ dữ liệu được gửi đi ở khoảng         |  |  |
|                      |        | cách 40ms.)                                       |  |  |
|                      |        | Tối thiểu = 40 ms, Tối đa = 65535 ms              |  |  |

**Lưu ý** Tự động cập nhật bị ngắt kích hoạt nếu tất cả các cờ của Bộ dữ liệu Đầu vào yêu cầu được thiết lập về 0.

Thông báo phản hồi được đưa trở lại ứng dụng bởi module giao diện Ethernet:

| Bảng 11:                | Thông số | Độ dài | ai Giá trị |                                               |
|-------------------------|----------|--------|------------|-----------------------------------------------|
| Phản hồi cấu hình ở chế | Lệnh     | ΤÙ     | 001Ен =    | Phản hồi thông báo kiểm soát tự động cập nhật |
| độ tự động cập nhật     |          |        |            |                                               |

#### Cấu hình thông qua Công cụ Giám sát và Cài đặt

Để cấu hình chế độ tự động cập nhật của module giao diện Ethernet thông qua Công cụ Giám sát và Cài đặt, hãy thực hiện theo các bước sau:

- ⇒ Mở Công cụ Giám sát và Cài đặt và tải cấu hình phần cứng bao gồm module giao diện Ethernet.
- ⇒ Nhấn vào GETH Network module [13] (nhấn Network Modules khi 2 module mạng được sử dụng) ở phía trên cửa sổ chính và chọn module mạng mà bạn muốn hoặc kích đúp vào module mạng mà bạn muốn trong giao diện cấu hình phần cứng để mở hộp thoại cấu hình module mạng.
- ⇒ Nhấn vào TCP/IP configuration (Cấu hình TCP/IP) trên menu phía tay trái. Hộp thoại sau đây sẽ xuất hiện:

Hình 18: Cấu hình TCP/IP cho chế độ tự động cập nhật

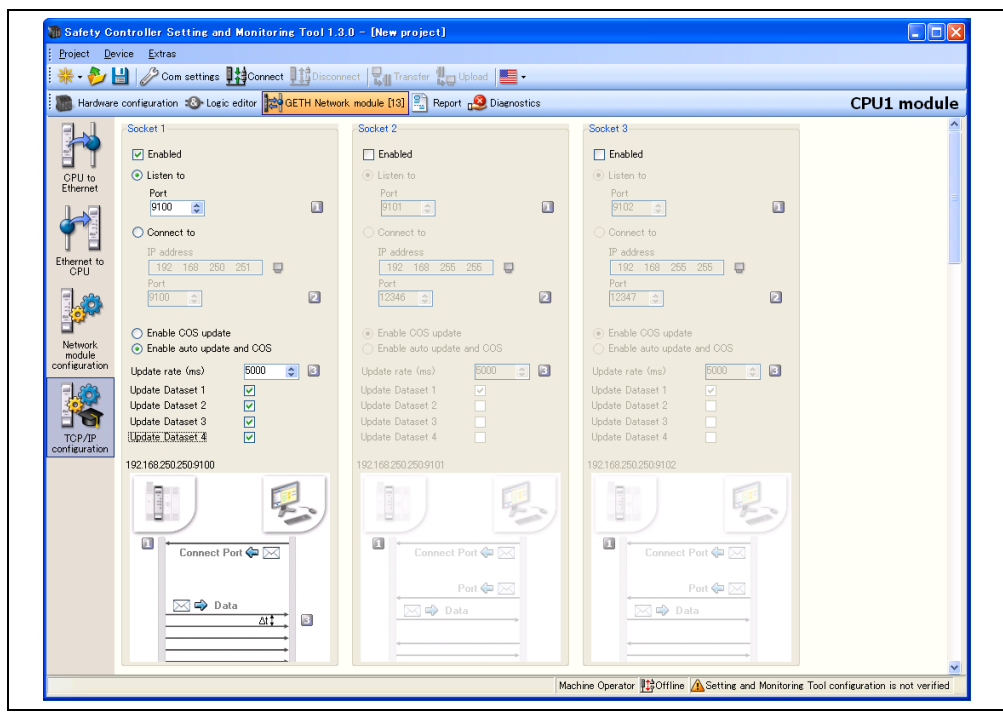

- ⇒ Kiểm tra hộp chọn Connect to (Kết nối với).
- ⇒ Nhập IP address (Địa chỉ IP) và số Port (Cổng) mà module giao diện Ethernet sẽ ghi vào.
- ⇒ Chọn chế độ cập nhật: Enable COS update (Kích hoạt cập nhật COS) hoặc Enable auto update and COS (Kích hoạt cập nhật COS và tự động).
- ⇒ Nếu bạn chọn Enable auto update and COS, hãy chọn Update rate (Tốc độ cập nhật) theo ms. (Phạm vi có thể cập nhật được: 40 đến 65535)
- ⇒ Chọn bộ dữ liệu nào sẽ được cập nhật: Chọn hộp chọn Update Dataset n (Cập nhật bộ dữ liệu n.

Bảng 12:

Thông báo vận hành

động cập nhật

#### Vận hành bình thường

Thông báo sau được gửi đi từ module giao diện Ethernet đến ứng dụng khi vận hành ở chế độ tự động cập nhật.

Thông số Độ dài Giá trị ΤÙ 002Eн = Auto update data set(s) message Lệnh bình thường ở chế độ tự Độ dài bộ dữ liệu 0 = Data set not returned in data set(s) data field ΤÙ Không phải số 0 = Độ dài bộ dữ liệu 1 Độ dài bộ dữ liệu 0 = Data set not returned in data set(s) data field ΤÙ Không phải số 0 = Độ dài bộ dữ liệu 2 0 = Data set not returned in data set(s) data field Độ dài bộ dữ liệu ΤÙ Không phải số 0 = Độ dài bộ dữ liệu 3 0 = Data set not returned in data set(s) data field Độ dài bộ dữ liệu ΤÙ Không phải số 0 = Độ dài bộ dữ liệu 4 Dữ liệu về các bộ Thông tin (các) bộ dữ liệu. Chi tiết xem Mục 4.1 và Mảng các byte (độ dữ liệu Mục 4.3. dài tùy thuộc vào việc xác định bộ)

#### 3.5.3 Hình ảnh quá trình TCP/IP

Ví dụ bên dưới chỉ ra hình ảnh quá trình khả dụng được gửi đi bởi Module giao diện Ethernet thông qua TCP/IP ở chế độ tự động cập nhật:

| Các giá trị<br>byte (hex) | Phần thông báo     | Ý nghĩa                                               |  |
|---------------------------|--------------------|-------------------------------------------------------|--|
| 00 2E                     | Lệnh               | Các bộ dữ liệu tự động cập nhật (xemBảng 12)          |  |
| 00 32                     |                    | Độ dài bộ dữ liệu 1: 50 bytes                         |  |
| 00 20                     | Các thông cố lành  | Độ dài bộ dữ liệu 2: 32 bytes                         |  |
| 00 3C                     | Các thông số lệnh  | Độ dài bộ dữ liệu 3: 60 bytes                         |  |
| 00 3C                     |                    | Độ dài bộ dữ liệu 4: 60 bytes                         |  |
| 03 FF 03 03               |                    | Kết quả logic 0-3                                     |  |
| C0                        |                    | Các giá trị đầu vào module 1:                         |  |
|                           |                    | C0 = 11000000 = Các đầu vào l8 và l7 <b>Kích hoạt</b> |  |
| 03                        |                    | Input values module 2:                                |  |
|                           |                    | 03 = 00000011 = Các đầu vào l2 và l1 <b>Kích hoạt</b> |  |
| 3F 05                     |                    |                                                       |  |
| 05 05 00 00               |                    | Các giá trị đầu vào module 3-12                       |  |
| 00 00 00 00               | Bộ dữ liệu 1       |                                                       |  |
| 00 00 00 00               | (phân bổ byte mặc  |                                                       |  |
| 00 00 00 00               | định, xem Bảng 15) | Các giá trị đầu ra module 1-12                        |  |
| 00 00 00 00               |                    |                                                       |  |
| 00 00 00 00               |                    |                                                       |  |
| 00 00 00 00               |                    |                                                       |  |
| 00 00 00 00               |                    | Chựa phân bổ                                          |  |
| 00 00 00 00               |                    |                                                       |  |
| 00 00 00 00               |                    |                                                       |  |
| 00 00                     |                    |                                                       |  |

Bảng 13: Ví dụ hình ảnh quá trình TCP/IP

| Các giá trị<br>byte (hex) | Phần thông báo                      | Ý nghĩa                                        |  |
|---------------------------|-------------------------------------|------------------------------------------------|--|
| 52 A1 10 4C               |                                     | CRC tổng thể (tương tự như CRC hệ thống)       |  |
| 52 A1 10 4C               |                                     | CRC hệ thống                                   |  |
| 00 00 00 00               |                                     |                                                |  |
| 00 00 00 00               | Bộ dữ liệu 2                        |                                                |  |
| 00 00 00 00               | (xem Bảng 15)                       | Décleme                                        |  |
| 00 00 00 00               |                                     | Bao iru                                        |  |
| 00 00 00 00               |                                     |                                                |  |
| 00 00 00 00               |                                     |                                                |  |
| FF FF FF FF               |                                     | Trạng thái module 0 (WS0-CPU0/WS0-CPU1):<br>OK |  |
| FF FF FF FF               |                                     | Trạng thái module 1 (chẳng hạn WS0-XTDI): OK   |  |
| FD FB FF FF               |                                     | Trạng thái module 2 (chẳng hạn WS0-XTIO):      |  |
|                           |                                     | Byte 0: FF = 11111111: Không có lỗi            |  |
|                           |                                     | Byte 1: FF = 11111111: Không có lỗi            |  |
|                           | Bô dữ liêu 3                        | Byte 2: FB = 11111011: Lỗi tín hiệu thử nghiệm |  |
|                           | (xem Bảng 15 và Bảng                | bên ngoài đầu vào 3                            |  |
|                           | ( <i>xem bang te ta bang</i><br>16) | Byte 3: FD = 11111101: Lỗi Nghẽn-ở-Thấp ở đầu  |  |
|                           | Thông tin bô dữ liêu 3              | ra 1                                           |  |
|                           | được truyền đi theo                 |                                                |  |
|                           | định dạng Big Endian,               | Trạng thái module 3-6: OK                      |  |
|                           | tức là ở định dạng từ               |                                                |  |
|                           | đôi 32 bit với byte quan            |                                                |  |
| FF FF FF FF               | trọng nhất (byte 3)                 |                                                |  |
| FF FF FF FF               | được đặt ở vị trí bên trái          | Trang thái module 7-12 (không module nào hiện  |  |
| FF FF FF FF               | nhất.                               | diên)                                          |  |
| FF FF FF FF               |                                     | u.ç.ı,                                         |  |
| FF FF FF FF               |                                     |                                                |  |
| FF FF FF FF               |                                     | Trạng thái module 13 (chẳng hạn WS0-GETH):     |  |
|                           |                                     | OK ,                                           |  |
| FF FF FF FF               |                                     | Trạng thái module 14 (không module nào hiện    |  |
|                           |                                     | diện)                                          |  |

| Các giá trị<br>byte (hex) | Phần thông báo | Ý nghĩa |
|---------------------------|----------------|---------|
| 00 00 00 00               |                |         |
| 00 00 00 00               |                |         |
| 00 00 00 00               |                |         |
| 00 00 00 00               |                |         |
| 00 00 00 00               |                |         |
| 00 00 00 00               |                |         |
| 00 00 00 00               |                |         |
| 00 00 00 00               | Bộ dữ liệu 4   | Bảo lưu |
| 00 00 00 00               |                |         |
| 00 00 00 00               |                |         |
| 00 00 00 00               |                |         |
| 00 00 00 00               |                |         |
| 00 00 00 00               |                |         |
| 00 00 00 00               |                |         |
| 00 00 00 00               |                |         |

## 4. Các bộ dữ liệu

Module giao diện Ethernet cho phép Bộ điều khiển an toàn MELSEC-WS gửi và nhận các tín hiệu không liên quan đến an toàn tới và từ hệ thống fieldbus (bus trường) để phục vụ cho các mục đích điều khiển và chẩn đoán/phân tích.

Lưu ý Trong HD (sổ tay) này, dữ liệu được trao đổi giữa Bộ điều khiển an toàn MELSEC-WS và mạng lưới tương ứng sẽ luôn luôn được xem xét từ điểm quan sát (bộ điều khiển lập trình) máy chủ của mạng. Do đó, dữ liệu được gửi từ Bộ điều khiển an toàn MELSEC-WS tới mạng sẽ được coi là dữ liệu đầu vào trong khi đó dữ liệu nhận được từ mạng đó sẽ được coi là dữ liệu đầu ra.

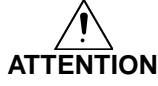

# Không vận hành Module giao diện Ethernet trên fieldbus (bus trường) an toàn!

Module giao diện Ethernet không thích hợp để vận hành trên fieldbus (bus trường) an toàn. Nó không hỗ trợ bất kỳ cơ cấu an toàn nào mà cơ cấu đó mang tính bắt buộc để liên lạc trong một mạng an toàn.

Cấu hình module giao diện Ethernet được thực hiện sử dụng Công cụ Giám sát và Cài đặt trên PC hoặc notebook được kết nối với module CPU thông qua giao diện RS-232 hoặc được kết nối với module giao diện Ethernet thông qua Ethernet TCP/IP. Dữ hiệu cấu hình có thể xuất, nhập và lưu được.

Chuỗi logic liên quan đến an toàn của Bộ điều khiển an toàn MELSEC-WS vận hành độc lập so với module giao diện Ethernet. Tuy nhiên, nếu Bộ điều khiển an toàn MELSEC-WS đã được cấu hình để tích hợp các thông tin không an toàn fieldbus (bus trường) vào trình soạn thảo logic, việc tháo module giao diện Ethernet có thể dẫn đến các vấn đề về tính khả dụng.

Module giao diện Ethernet chỉ có thể vận hành được trên Bộ điều khiển an toàn MELSEC. Nó không có một điện áp nguồn chuyên dụng. Có thể sử dụng 2 module mạng trên mỗi hệ thống.

Module giao diện Ethernet được lắp vào một vỏ hộp rộng 22.5 mm đối với thanh ray DIN 35 mm theo tiêu chuẩn EN 60715.

# 4.1 Dữ liệu được truyền vào mạng (các bộ dữ liệu đầu vào của mạng)

#### Dữ liệu có sẵn

Module giao diện Ethernet có thể cung cấp các dữ liệu sau:

- Dữ liệu về vận hành
  - Logic results (Các kết quả logic) từ module CPU (xem Mục 4.1.1)
  - Input values (Các giá trị đầu vào) (Kích hoạt/Dừng) cho tất cả các module
     I/O an toàn trong hệ thống và trong các thiết bi EFT đã kết nối (xem Mục
     4.1.2)
  - Output values (Các giá trị đầu ra) (Kích hoạt/Dừng) cho tất cả các module
     I/O an toàn trong hệ thống và trong các thiết bi EFT đã kết nối (xem Mục
     4.1.2)
  - Output data (Dữ liệu đầu ra) từ mạng khác, nghĩa là dữ liệu nhận được bởi một module mạng thứ hai trong Bộ điều khiển an toàn (xem Mục 4.1.3)
- Quá trình chẩn đoán/phân tích
  - Checksums (Kiểm tra tổng) (CRC) (xem Mục 4.1.4)
  - Error and status information (Thông tin về lỗi và tình trạng) cho tất cả các module ngoại trừ module ngõ ra rơ-le an toàn (xem Mục 4.1.5)

#### Các bộ dữ liệu

Các bộ dữ liệu đầu vào được gửi đi từ module giao diện Ethernet đến mạng bao gồm các kết quả logic, dữ liệu tình trạng I/O, dữ liệu chẩn đoán (chẳng hạn tình trạng module, CRC), và các dữ liệu khác. Những dữ liệu này được sắp xếp thành 4 bộ dữ liệu đầu vào.

| Bộ dữ liệu đầu<br>vào | Mô tả                                                                                                    | Kích thước | Tùy chỉnh |
|-----------------------|----------------------------------------------------------------------------------------------------|------------|-----------|
| 1                     | <ul> <li>Kết quả logic</li> <li>Các giá trị đầu vào và<br/>đầu ra của Module và EFI</li> <li>Bộ dữ liệu của module<br/>mạng thứ 2</li> </ul> | 50 bytes   | Có sẵn    |
| 2                     | CRC                                                                                                    | 32 bytes   | N/A       |
| 3                     | Thông tin về lỗi và tình trạng<br>của module                                                                                                 | 60 bytes   | N/A       |
| 4                     | Bảo lưu                                                                                                    | 60 bytes   | N/A       |

Thông tin chi tiết về dữ liệu được gửi đến mạng, xem Bảng 15 và Bảng 16.

Bạn có thể tùy chỉnh nội dung của bộ dữ liệu đầu vào 1 trong các thiết bị 1 byte. Trong tình trạng truyền, bộ dữ liệu đầu vào 1 được cấu hình trước (các thiết lập mặc định). (Xem Mục 4.3 và Mục 4.4.)

Bảng 14: Mô tả về bộ dữ liệu đầu vào 1 đến 4 Khái quát về các bộ dữ liệu đầu vào 1 đến 3

Bảng 15:

|         | Bộ dữ liệu 1 (mặc định)      | Bộ dữ liệu 2 | Bộ dữ liệu 3                     |
|---------|------------------------------|--------------|----------------------------------|
| Byte 0  | Kết quả logic 0              | CRC tổng thể | Tình trạng module của module 0.  |
| Byte 1  | Kết quả logic 1              |              | Module 0 luôn là CPU.            |
| Byte 2  | Kết quả logic 2              |              | Thông tin chi tiết về tình trạng |
| Byte 3  | Kết quả logic 3              |              | module, xem Bảng 16.             |
| Byte 4  | Các giá trị đầu vào module 1 | CRC hệ thống | Tình trạng module của module 1   |
| Byte 5  | Các giá trị đầu vào module 2 | (SCID)       |                                  |
| Byte 6  | Các giá trị đầu vào module 3 |              |                                  |
| Byte 7  | Các giá trị đầu vào module 4 |              |                                  |
| Byte 8  | Các giá trị đầu vào module 5 | Bảo lưu      | Tình trạng module của module 2   |
| Byte 9  | Các giá trị đầu vào module 6 |              |                                  |
| Byte 10 | Các giá trị đầu vào module 7 |              |                                  |
| Byte 11 | Các giá trị đầu vào module 8 |              |                                  |
| Byte 12 | Các giá trị đầu vào module 9 | CRC Cấu hình | Tình trạng module của module 3   |
| Byte 13 | Các giá trị đầu vào module   | đã xác minh  |                                  |
|         | 10                           |              |                                  |
| Byte 14 | Các giá trị đầu vào module   |              |                                  |
|         | 11                           |              |                                  |
| Byte 15 | Các giá trị đầu vào module   |              |                                  |
|         | 12                           |              |                                  |
| Byte 16 | Các giá trị đầu ra module 1  | Bảo lưu      | Tình trạng module của module 4   |
| Byte 17 | Các giá trị đầu ra module 2  |              |                                  |
| Byte 18 | Các giá trị đầu ra module 3  |              |                                  |
| Byte 19 | Các giá trị đầu ra module 4  |              |                                  |
| Byte 20 | Các giá trị đầu ra module 5  |              | Tình trạng module của module 5   |
| Byte 21 | Các giá trị đầu ra module 6  |              |                                  |
| Byte 22 | Các giá trị đầu ra module 7  |              |                                  |
| Byte 23 | Các giá trị đầu ra module 8  |              |                                  |
| Byte 24 | Các giá trị đầu ra module 9  |              | Tình trạng module của module 6   |
| Byte 25 | Các giá trị đầu ra module 10 |              |                                  |
| Byte 26 | Các giá trị đầu ra module 11 |              |                                  |
| Byte 27 | Các giá trị đầu ra module 12 |              |                                  |
| Byte 28 | Chưa phân bổ                 |              | Tình trạng module của module 7   |
| Byte 29 | Chưa phân bổ                 |              |                                  |
| Byte 30 | Chưa phân bổ                 |              |                                  |
| Byte 31 | Chưa phân bổ                 |              |                                  |
| Byte    | Chưa phân bổ                 |              |                                  |
| Byte 49 | Chưa phân bổ                 |              |                                  |
| Byte    | Không có dữ liệu             |              |                                  |
| Byte 56 | _                            |              | Tình trạng module của module 14. |
| Byte 57 | _                            |              | Module 13 và 14 luôn là các      |
| Byte 58 | _                            |              | module mạng.                     |
| Byte 59 |                              |              |                                  |
| Length  | 50 bytes                     | 32 bytes     | 60 bytes                         |

Bảng 15 trình bày khái quát về các bộ dữ liệu có sẵn cho module giao diện Ethernet.

**Lưu ý** Nếu các yếu tố kênh đôi/kép được kết nối với một module I/O an toàn, thì bit bậc thấp của các tín hiệu I/O thừa chỉ ra tình trạng (ON/OFF) I/O kích hoạt của yếu tố đó.

#### 4.1.1 Các kết quả logic

Các kết quả logic phát sinh bởi trình soạn thảo logic của module CPU có thể có sẵn cho mạng. Tối đa 20 byte sẽ có sẵn ở những nơi mà mỗi bit đại diện cho một kết quả logic từ trình soạn thảo logic.

Bộ dữ liệu 1 chứa các kết quả logic có thể tùy chỉnh được. Thông tin chi tiết, xem Mục 4.4.

#### 4.1.2 Các giá trị đầu vào và đầu ra của module và EFI

Module giao diện Ethernet có thể truyền tất cả các tình trạng đầu vào và đầu ra của mọi module MELSEC-WS và các thiết bị EFI đã kết nối đến Bộ điều khiển an toàn MELSEC-WS tới mạng. Bộ dữ liệu 1 chứa các giá trị đầu vào & đầu ra và các thông tin EFI có thể tùy chỉnh được. Thông tin chi tiệt, xem Mục 4.4.

#### Các tình trạng đầu vào và đầu ra của module

Các tình trạng đầu vào và đầu ra của module được truyền bằng cách sử dụng một byte cho các đầu vào của mỗi module và 1 byte cho các đầu ra của mỗi module mà ở đó mỗi bit đại diện cho trạng thái của một đầu vào hoặc đầu ra (on/off).

#### Thông tin hệ thống EFI

Module WS0-CPU1 có 2 giao diện EFI. Mỗi giao diện EFI là một giao diện liên kết an toàn giữa các thiết bị SICK. Nó cho phép

- Đọc ra thông tin từ các thiết bị an toàn (ví dụ như SICK C4000, S3000)
- Truyền các lệnh đến các thiết bị an toàn

Module giao diện Ethernet cho phép các thiết bị EFI đã kết nối với WS0-CPU1 truyền dữ liệu của chúng vào mạng.

Lưu ý Chỉ có thể chọn dữ liệu EFI theo các mảng byte. Có sẵn 4 mảng byte cho mỗi thiết bị EFI đã kết nối. Một số nội dung dữ liệu được bảo lưu và không thể được sử dụng ở bộ điều khiển lập trình.

Thông tin thêm về các đặc tính, chức năng và các lợi ích của giao diện EFI có thể tìm thấy trong HDSD Bộ điều khiển an toàn.

#### 4.1.3 Đường truyền dữ liệu từ một mạng thứ hai

Nếu Bộ điều khiển an toàn MELSEC của bạn chứa 2 module, có thể dẫn truyền thông tin nhận được bởi module mạng đầu tiên từ một mạng (chẳng hạn từ bộ điều khiển lập trình) tới một mạng thứ hai thông qua module mạng thứ hai (chẳng hạn như HMI) và ngược lại.

#### 4.1.4 Kiểm tra tổng cấu hình (CRCs)

Bộ dữ liệu 2 chứa các CRC cấu hình sau cho Bộ điều khiển an toàn MELSEC-WS:

- CRC tổng thể (tương tự như CRC hệ thống). CRC tổng thể là quá trình kiểm tra tổng được hiển thị trong báo cáo của Công cụ Giám sát và Cài đặt.
- CRC hệ thống (SCID)

Mỗi quá trình kiểm tra tổng có độ dài 4 byte. Bộ dữ liệu 2 không thể tùy chỉnh được.

#### 4.1.5 Thông tin về lỗi và tình trạng của module

Bộ dữ liệu 3 bao gồm thông tin về tình trạng module được truyền tới mạng.

4 byte được sử dụng cho mỗi module (ví dụ như WS0-XTIO). 4 byte này được truyền theo định dạng Big Endian, tức là theo định dạng từ 16 bit với byte đầu tiên được đặt ở byte tận cùng bên phải, hoặc ít quan trọng nhất của số nguyên và byte thứ 2 đặt ở byte tận cùng bên trái, hoặc quan trọng nhất của số nguyên:

Bộ dữ liệu 3 không thể tùy chỉnh được.

#### Ý nghĩa của các bit tình trạng module

| Byte             | Bit                 | Các module I/O an toàn<br>(chẳng hạn WS0-XTIO,<br>WS0-XTDI) | Các module CPU<br>(chẳng hạn WS0-CPUx) | Các module mạng<br>(chẳng hạn WS0-GETH) |
|------------------|---------------------|-------------------------------------------------------------|----------------------------------------|-----------------------------------------|
| 0                | 0                   | Tình trạng vận hành module                                  | Tình trạng vận hành module             | Tình trạng vận hành module              |
|                  |                     | 1 = Đang thực hiện                                          | 1 = Đang thực hiện                     | 1 = Đang thực hiện                      |
|                  |                     | 0 = Bất kỳ tình trạng nào khác                              | 0 = Bất kỳ tình trạng nào khác         | 0 = Bất kỳ tình trạng nào khác          |
|                  | 1                   | Lỗi trong: Các kiểm tra bên trong thất                      | Lỗi trong: Các kiểm tra bên            | Lỗi trong: Các kiểm tra bên             |
|                  |                     | bại                                                         | trong thất bại                         | trong thất bại                          |
|                  |                     | 1 = Không có lỗi                                            | 1 = Không có lỗi                       | 1 = Không có lỗi                        |
|                  |                     | 0 = Lỗi                                                     | 0 = Lỗi                                | 0 = Lỗi                                 |
|                  | 2                   | Lỗi ngoài: Tóm tắt về bit 0.53.7                            | Nguồn điện nằm ngoài phạm vi           | Lỗi ngoài: Tóm tắt về bit               |
|                  |                     | 1 = Không có lỗi                                            | hoặc lỗi liên lạc EFI                  | 0.53.7                                  |
|                  |                     | 0 = Lỗi                                                     | 1 = Không có lỗi                       | 1= Không có lỗi                         |
|                  |                     |                                                             | 0 = Lỗi                                | 0 = Lỗi/không kích hoạt                 |
|                  | 3 Bảo lưu           |                                                             | Bảo lưu                                | Bảo lưu                                 |
|                  | 4                   | Cấu hình không phù hợp hoặc không                           | Cấu hình của module trong hệ           | Cấu hình không phù hợp hoặc             |
|                  |                     | hợp lệ.                                                     | thống không phù hợp hoặc               | không hợp lệ.                           |
|                  | 1 = Cấu hình hợp lệ |                                                             | không hợp lệ.                          | 1 = Cấu hình hợp lệ                     |
| 0 = Cấu hình khô |                     | 0 = Cấu hình không hợp lệ hoặc chưa                         | 1 = Cấu hình hợp lệ                    | 0 = Cấu hình không hợp lệ               |
|                  | xác định            |                                                             | 0 = Cấu hình không hợp lệ              | hoặc chưa xác định                      |
|                  |                     |                                                             | hoặc chưa xác định                     |                                         |
|                  | 5                   | Nguồn điện nằm ngoài phạm vi.                               | Nguồn điện nằm ngoài phạm vi           | Trạng thái đầu vào chuyển               |
|                  |                     | 1 = Nguồn điện o.k.                                         | qui định                               | thành không hợp lệ                      |
|                  |                     | 0 = Nguồn điện nằm ngoài phạm vi                            | 1 = Nguồn điện o.k.                    | 1 = Giao tiếp mạng hợp lệ               |
|                  |                     |                                                             | 0 = Nguồn điện nằm ngoài               | 0 = Không có hoặc giao tiếp             |
|                  |                     |                                                             | phạm vi                                | không hợp lệ                            |

Bảng 16: Ý nghĩa của các bit tình trạng module

| Byte | Bit | Các module I/O an toàn<br>(chẳng hạn WS0-XTIO,<br>WS0-XTDI)                                                                                                    | Các module CPU<br>(chẳng hạn WS0-CPUx)            | Các module mạng<br>(chẳng hạn WS0-GETH)                                                       |
|------|-----|----------------------------------------------------------------------------------------------------|---------------------------------------------------|-----------------------------------------------------------------------------------------------|
| 0    | 6   | Hết thời gian chờ kiểm soát logic tắt<br>nguồn đầu ra nhanh<br>1 = Không có lỗi<br>0 = Hết thời gian chờ vượt quá vì tín<br>hiệu kiểm soát từ logic CPU chưa tắt<br>trong vòng 1s | Lỗi liên lạc EFI 1<br>1 = Không có lỗi<br>0 = Lỗi | Tình trạng đầu ra<br>1 = Giao tiếp mạng hợp lệ<br>0 = Không có hoặc giao tiếp<br>không hợp lệ |
|      | 7   | Bảo lưu                                                                                                    | Lỗi liên lạc EFI 2<br>1 = Không có lỗi<br>0 = Lỗi | Bảo lưu                                                                                       |
| 1    | 0   | Lỗi đánh giá đầu vào kênh đôi của đầu<br>vào 1-2<br>1 = Không có lỗi<br>0 = Lỗi                                                                                                   |                                                   |                                                                                               |
|      | 1   | Lỗi đánh giá đầu vào kênh đôi của đầu<br>vào 3-4<br>1 = Không có lỗi<br>0 = Lỗi                                                                                                   |                                                   |                                                                                               |
|      | 2   | Lỗi đánh giá đầu vào kênh đôi của đầu<br>vào 5-6<br>1 = Không có lỗi<br>0 = Lỗi                                                                                                   |                                                   |                                                                                               |
|      | 3   | Lỗi đánh giá đầu vào kênh đôi của đầu<br>vào 7-8<br>1 = Không có lỗi<br>0 = Lỗi                                                                                                   | Bảo lưu                                           | Bảo lưu                                                                                       |
|      | 4   | Bảo lưu                                                                                                    |                                                   |                                                                                               |
|      | 5   | Bảo lưu                                                                                                    |                                                   |                                                                                               |
|      | 6   | Bảo lưu                                                                                                    |                                                   |                                                                                               |
|      | 7   |                                                                                                    |                                                   |                                                                                               |
| 2    | 0   | Loi tin hiệu kiêm trà ngoại Đàu vào 1.<br>1 = Không có lỗi<br>0 = Lỗi                                                                                                    |                                                   |                                                                                               |
|      | 1   | Lỗi tín hiệu kiểm tra ngoài Đầu vào 2.<br>1 = Không có lỗi<br>0 = Lỗi                                                                                                    |                                                   |                                                                                               |
|      | 2   | Lỗi tín hiệu kiểm tra ngoài Đầu vào 3.<br>1 = Không có lỗi<br>0 = Lỗi                                                                                                    |                                                   |                                                                                               |

| Byte | Bit | Các module I/O an toàn                 | Các module CPU       | Các module mạng      |
|------|-----|----------------------------------------|----------------------|----------------------|
| Dyte | Dit | (chẳng hạn WS0-XTIO, WS0-XTDI)         | (chẳng hạn WS0-CPUx) | (chẳng hạn WS0-GETH) |
| 2    | 3   | Lỗi tín hiệu kiểm tra ngoài Đầu vào 4. |                      |                      |
|      |     | 1 = Không có lỗi                       |                      |                      |
|      |     | 0 = Lỗi                                |                      |                      |
|      | 4   | Lỗi tín hiệu kiểm tra ngoài Đầu vào 5. |                      |                      |
|      |     | 1 = Không có lỗi                       |                      |                      |
|      |     | 0 = Lối                                | -                    |                      |
|      | 5   | Lỗi tín hiệu kiếm tra ngoài Đầu vào 6. |                      |                      |
|      |     | 1 = Không có lối                       |                      |                      |
|      |     | $0 = L\hat{0}i$                        | -                    |                      |
|      | 6   | Lôi tín hiệu kiêm tra ngoài Đâu vào 7. |                      |                      |
|      |     | 1 = Không có lối                       |                      |                      |
|      |     | $0 = L\ddot{0}$                        | -                    |                      |
|      | 7   | Lõi tin hiệu kiểm tra ngoài Đấu vào 8. |                      |                      |
|      |     |                                        |                      |                      |
|      |     | U = LOI                                | -                    |                      |
| 3    | 0   | Loi nghen-o-cao Đau ra 1               |                      |                      |
|      |     |                                        |                      |                      |
|      | 1   | 0 = LOI                                | -                    |                      |
|      | -   | 1 – Không có lỗi                       |                      |                      |
|      |     | 0 = 1õi                                | Bảo lưu              | Bảo lưu              |
|      | 2   | Lỗi nghẽn-ở-cao Đầu ra 2.              | -                    |                      |
|      |     | 1 = Không có lỗi                       |                      |                      |
|      |     | $0 = L\tilde{0}i$                      |                      |                      |
|      | 3   | Lỗi nghẽn-ở-thấp Đầu ra 2.             |                      |                      |
|      |     | 1 = Không có lỗi                       |                      |                      |
|      |     | 0 = Lỗi                                |                      |                      |
|      | 4   | Lỗi nghẽn-ở-cao Đầu ra 3.              |                      |                      |
|      |     | 1 = Không có lỗi                       |                      |                      |
|      |     | 0 = Lỗi                                |                      |                      |
|      | 5   | Lỗi nghẽn-ở-thấp Đầu ra 3.             |                      |                      |
|      |     | 1 = Không có lỗi                       |                      |                      |
|      |     | 0 = LÕi                                | -                    |                      |
|      | 6   | Lỗi nghẽn-ở-cao Đầu ra 4.              |                      |                      |
|      |     | 1 = Không có lối                       |                      |                      |
|      | -   | 0 = Lôi                                |                      |                      |
|      | 1   | Lôi nghẽn-ở thập Đâu ra 4.             |                      |                      |
|      |     | 1 = Không có lôi                       |                      |                      |
|      |     | $0 = L\ddot{0}i$                       |                      |                      |
|      |     | 0 = Lôi                                |                      |                      |

Lưu ý ● Bảo lưu (để sử dụng trong tương lai) = tĩnh 1 (no status change)

 Nếu không có mặt module nào, thì tất cả các giá trị bao gồm cả giá trị bảo lưu sẽ được thiết lập về giá trị logic 1.

Nếu không có mặt module nào, thì tất cả các giá trị bao gồm cả giá trị bảo lưu sẽ được thiết lập về giá trị logic 1. Trong bộ dữ liệu đầu vào 3, giá trị tình trạng sẽ là "0" chỉ khi lỗi xảy ra ở module tượng ứng.

Bạn sẽ tìm thấy hình ảnh quá trình mẫu trong Mục 3.5.3.

# 4.2 Dữ liệu nhận được từ mạng (các bộ dữ liệu đầu ra của mạng)

Dữ liệu nhận được từ mạng được sắp xếp trong các bộ dữ liệu đầu ra (tối đa 50 byte). Những dữ liệu này được chia nhỏ ra thành 5 khối dữ liệu và mỗi khối dữ liệu chứa 10 byte cho module giao diện Ethernet.

|          | Kích thước             | Kích thước             | Kích thước             | Kích thước             | Kích thước             |
|----------|------------------------|------------------------|------------------------|------------------------|------------------------|
|          | khôi dữ<br>liệu đầu ra | khôi dữ<br>liệu đầu ra | khôi dữ<br>liệu đầu ra | khôi dữ<br>liệu đầu ra | khôi dữ<br>liệu đầu ra |
|          | 1                      | 2                      | 3                      | 4                      | 5                      |
| WS0-GETH | 10 byte                | 10 byte                | 10 byte                | 10 byte                | 10 byte                |

Nội dung của các khối dữ liệu đầu ra được sử dụng trong trình soạn thảo logic của Công cụ Giám sát và Cài đặt và cũng có sẵn cho một mạng khác thông qua module mạng thứ hai trong Bộ điều khiển an toàn MELSEC-WS.

- Lưu ý Để đưa thông tin từ mạng trở thành có sẵn trong trình soạn thảo logic hoặc là đầu vào cho một mạng khác, thì bạn phải xác định thẻ tên cho mỗi bit sẽ được sử dụng.
  - Các bit không có thể tên sẽ không khả dụng trong trình soạn thảo logic hoặc không thể dẫn truyền thông qua một module mạng khác. Thông tin chi tiết về cách xác định thể tên cho các dữ liệu nhận được, xin vui lòng xem Mục 4.5.
  - Tình trạng liên lạc đến và từ mạng được giám sát trong trình soạn thảo logic sử dụng bit trạng thái đầu vào của module cho dữ liệu từ mạng và bit trạng thái đầu ra của module cho dữ liệu đi đến mạng. Khi module giao diện Ethernet phát hiện ra một giao tiếp không hợp lệ, thì nội dung của các bộ dữ liệu sẽ được thiết lập về 0 (giá trị logic 0) và bit trạng thái module tương ứng cũng sẽ được thiết lập về 0 (giá trị logic 0).
  - Trường hợp liên lạc bị dừng lại, dữ liệu của các bộ dữ liệu đầu ra sẽ được thiết lập về 0 (giá trị logic 0) và bit trạng thái đầu vào của module cũng sẽ được thiết lập về 0 (giá trị logic 0).

Những module này chỉ có thể được sử dụng bởi những nhân viên an toàn có trình độ và chỉ trên những máy móc mà chúng được lắp đặt và kích hoạt bởi những nhân viên an toàn có trình độ theo HD.

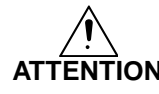

# Không sử dụng cùng một số cho bộ dữ liệu đầu ra cho hai kết nối giao diện hoặc ổ cắm điện TCP/IP khác nhau!

Bộ dữ liệu đầu ra có thể được ghi vào module giao diện Ethernets một cách song song bởi tất cả các giao diện kết nối hoặc ổ cắm TCP/IP, nếu chúng sử dụng cùng một số cho bộ dữ liệu đầu ra. Trong trường hợp đó, thông báo cuối cùng sẽ ghi đè lên các dữ liệu đã nhận trước đó.

Bảng 17: Các khối dữ liệu đầu ra 1 đến 5 cho module giao diện Ethernet

### 4.3 Các thiết lập mặc định cho Bộ dữ liệu đầu vào 1

Trong trạng thái truyền, Bộ dữ liệu đầu vào 1 của module giao diện Ethernet được cấu hình trước.

Bảng bên dưới trình bày khái quát về việc byte nào được phân bổ cho cấu hình mặc định và cách dữ liệu được đơn bộ hóa.

| Byte      | Phân bổ mặc định  | Bộ dữ liệu đầu vào |
|-----------|-------------------|--------------------|
| 0         | Kết quả logic 0   |                    |
| 1         | Kết quả logic 1   |                    |
| 2         | Kết quả logic 2   |                    |
| 3         | Kết quả logic 3   |                    |
| 4         | Đầu vào Module 1  |                    |
| 5         | Đầu vào Module 2  |                    |
| 6         | Đầu vào Module 3  |                    |
| 7         | Đầu vào Module 4  |                    |
| 8         | Đầu vào Module 5  |                    |
| 9         | Đầu vào Module 6  |                    |
| 10        | Đầu vào Module 7  |                    |
| 11        | Đầu vào Module 8  |                    |
| 12        | Đầu vào Module 9  |                    |
| 13        | Đầu vào Module 10 |                    |
| 14        | Đầu vào Module 11 |                    |
| 15        | Đầu vào Module 12 | #1<br>(50 b) too)  |
| 16        | Đầu ra Module 1   | (50 bytes)         |
| 17        | Đầu ra Module 2   |                    |
| 18        | Đầu ra Module 3   |                    |
| 19        | Đầu ra Module 4   |                    |
| 20        | Đầu ra Module 5   |                    |
| 21        | Đầu ra Module 6   |                    |
| 22        | Đầu ra Module 7   |                    |
| 23        | Đầu ra Module 8   |                    |
| 24        | Đầu ra Module 9   |                    |
| 25        | Đầu ra Module 10  |                    |
| 26        | Đầu ra Module 11  |                    |
| 27        | Đầu ra Module 12  |                    |
| 28 đến 35 | Chưa được phân bổ |                    |
| 36 đến 47 | Chưa được phân bổ |                    |
| 48 đến 49 | Chưa được phân bổ |                    |

Phân bổ byte mặc định có thể tự do tùy chỉnh như được trình bày trong mục bên dưới.

Bảng 18: Cấu hình mặc định cho Bộ dữ liệu đầu vào 1 được truyền vào mạng

### 4.4 Tùy chỉnh Bộ dữ liệu đầu vào 1 (MELSEC-WS đến Ethernet)

Mục này trình bày ngắn gọn cách bạn tùy chỉnh Bộ dữ liệu đầu vào 1 mà module giao diện Ethernet truyền đến mạng.

Trong thái thái truyền, cấu hình dẫn truyền dữ liệu của module giao diện Ethernet được chỉ ra trong hộp thoại cấu hình module mạng.

- Nhấn vào GETH Network module [13] (nhấn Network Modules khi 2 module mạng được sử dụng) ở phía trên cửa sổ chính và chọn module giao diện Ethernet mà bạn muốn hoặc kích đúp vào module giao diện Ethernet mà bạn muốn trong giao diện cấu hình phần cứng để mở hộp thoại cấu hình module mạng.
- ⇒ Nhấn vào TCP/IP configuration (Cấu hình TCP/IP) trên menu phía tay trái để hiển thị hộp thoại cấu hình module mạng.

Thiết lập mặc định sẽ như sau:

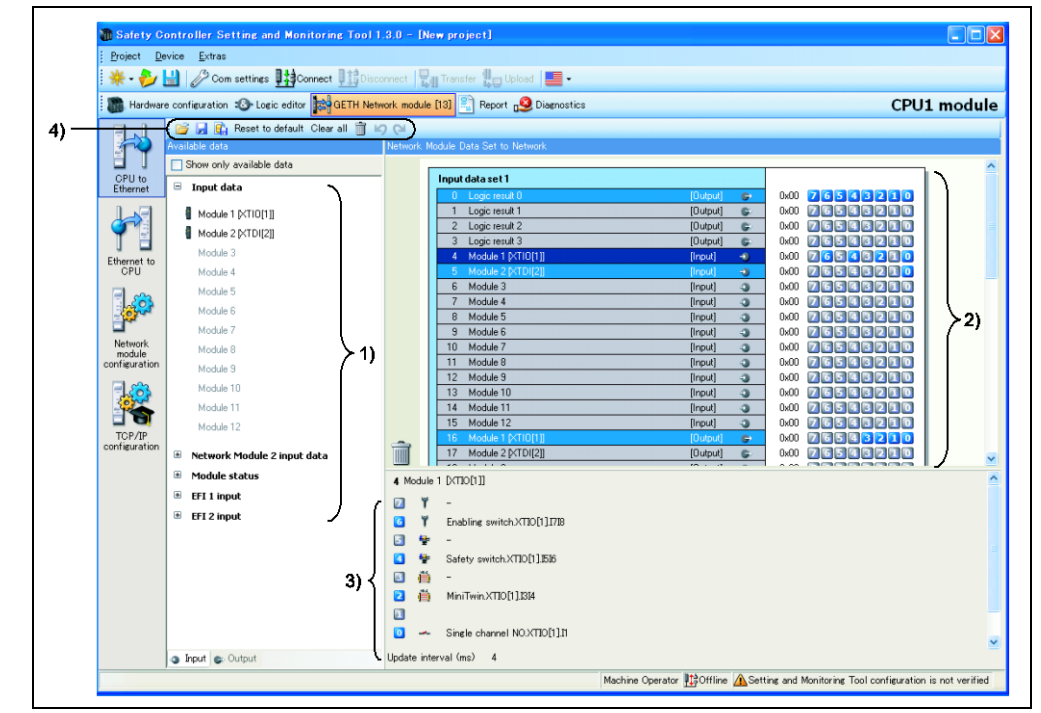

Về cơ bản, hộp thoại này được chia làm 3 khu vực: **Dữ liệu có sẵn** (1)), **Dữ liệu Module Mạng** (2)) và **Thẻ tên** (3)). Góc trên bên trái của hộp thoại chứa thanh công cụ(4)).

Hình 19: Hộ thoại MELSEC-WS đến Ethernet của WS0-GETH

#### 4.4.1 Thanh công cụ

Hình 20: Thanh công cụ cho cấu hình đường truyền

📴 🛃 🖺 Reset to Default\_Clear all 🍵 🖌 🖓

Thanh công cụ chứa các nút biểu tượng cho các thao tác sau đây (từ trái qua phải):

- Nút Load user configuration (Tải cấu hình người dùng) và Save user configuration (Lưu cấu hình người dùng) cho phép bạn tải và/hoặc lưu cấu hình bao gồm cả các thẻ tên đã sử dụng theo định dạng XML. Nếu bạn tải một cấu hình, thì tất cả các thay đổi đã thực hiện trước đó nhưng chưa lưu sẽ bị mất. Bạn không thể khôi phục lại thao tác này.
- Với nút Import (Nhập) và Export (Xuất) bạn có thể nhập và xuất các thẻ tên đã sử dụng dưới dạng file CSV (các giá trị được cách bởi dấu phẩy). Điều này cho phép bạn nhập và sử dụng các thẻ tên đã được phân bổ trong chương trình của bộ điều khiển lập trình. Để chỉnh sửa file CSV, hãy sử dụng trình soạn thảo văn bản.
- Lưu ý Khi nhập dữ liệu module mạng đã xuất sau khi chỉnh sửa dữ liệu trong trình soạn thảo văn bản chẳng hạn như Notepad, hãy chọn CSV Files Shift-JIS encoded (Các file CSV-mã hóa Shift-JIS) cho Files of type (Các file thuộc loại) trong hộp thoại Open (Mở) nếu dữ liệu đã được lưu trong dưới dạng ANSI. Nếu không, các ký tự trong dữ liệu có thể bị sai lệch.

Nút Import (Nhập) chỉ khả dụng cho cấu hình đường dẫn Ethernet đến MELSEC-WS.

- Reset to default (Thiết lập lại về mặc định) khôi phục cấu hình đường truyền mặc định. Bạn sẽ được yêu cầu xác nhận. Nếu bạn nhấn vào Yes, thì tất cả các thay đổi đã thực hiện trước đó nhưng chưa lưu sẽ bị mất. Bạn không thể khôi phục lại thao tác này.
- Clear all (Xóa tất cả) sẽ xóa cấu hình, tức là xóa hết tất cả các byte đã phân bổ trong khu vực Network Module Data. Bạn sẽ được yêu cầu xác nhận.
- Delete routing (Xóa đường dẫn) xóa các byte được chọn trong khu vực Network Module Data.
- Nút Undo (Hoàn tác) và Redo (Thao tác lại) cho phép bạn hoàn tác hoặc thao tác lại những thay đổi mà bạn đã thực hiện đối với cấu hình của mình.

#### 4.4.2 Khu vực dữ liệu có sẵn

Khu vực này đưa ra tất cả các nguồn mà từ nguồn đó dữ liệu được dẫn vào mạng. Nó được chia làm 2 màn hình chứa các dữ liệu **Input types (Loại đầu vào)** và **Output (Đầu ra)** có sẵn. Bạn có thể chuyển đổi giữa 2 màn hình này bằng cách sử dụng các thẻ file ở dưới cuối.

- Màn hình Input types bao gồm các giá trị đầu vào cho các module MELSEC-WS và các thiết bị EFI đã kết nối. Nếu Bộ điều khiển an toàn MELSEC chứa module mạng thứ hai, thì dữ liệu đầu vào của module mạng này (tức là dữ liệu nhận được từ mạng mà module mạng thứ hai được kết nối với mạng đó) cũng sẽ khả dụng ở đây.
- Màn hình Output đưa ra các giá trị đầu cho các module MELSEC-WS và các thiết bị EFI đã kết nối cũng như Logic results (Các kết quả logic) từ trình soạn thảo logic.

Tất cả các nguồn hỗ trợ bởi cấu hình hiện tại sẽ hiển thị bằng màu đen:

- Các module MELSEC-WS đã kết nối
- Các thiết bị EFI đã kết nối
- Các kết quả logic đã cấu hình<sup>\*1</sup>
- Các dữ liệu đầu vào có sẵn từ module mạng khác trong hệ thống
- \*1 Trong cấu hình mặc định, chỉ byte kết quả logic đầu tiên (Kết quả logic 0) được kích hoạt và khả dụng. Bạn có thể kích hoạt nhiều bít đầu ra kết quả logic hơn trong trình soạn thảo logic.

Các nguồn hiện tại chwua được cấu hình sẽ được hiển thị bằng màu xám. Kích hoạt hộp chọn **Show only available data (Chỉ hiển thị dữ liệu khả dụng)** ở góc trái phía trên sẽ ẩn các nguồn không được sử dụng trên màn hình hiển thị.

Các nguồn đưa ra dữ liệu "live (trực tiếp)" được đánh dấu bằng một biểu tượng nhỏ ở cạnh văn bản.

#### Cách thêm một byte dữ liệu vào bảng truyền dẫn:

- ⇒ Kéo và thả một thành phần (tức là byte) từ khu vực Available data đến chỗ trống trong khu vực Network Module Data. Nếu vị trí mà bạn muốn không còn trống, thì đầu tiên bạn phải xóa nó bằng cách xóa hoặc di chuyển byte hiện tại đã được phân bổ cho nó.
- **Lưu ý** Có thể sử dụng cùng một byte một vài lần trong bảng dẫn truyền.

#### 4.4.3 Khu vực Dữ liệu module mạng

Khu vực này chứa bảng truyền dẫn. Nó hiển thị nội dung hiện tại của các module dữ liệu đầu vào của module giao diện Ethernet. Các byte và bit đánh dấu bằng màu xanh da trời sẽ giữ các dữ liệu "live (trực tiếp)" từ hệ thống vì cấu hình phần cứng hỗ trợ nguồn dữ liệu. Các byte đánh dấu bằng màu xám thật sự không chứa dữ liệu liên quan đến chúng vì cấu hình phần cứng không hỗ trợ các nguồn.

#### Cách xóa một byte dữ liệu từ bảng truyền dẫn:

- ⇒ Kéo và thả byte mà bạn muốn xóa vào biểu tượng thùng rác ở góc trái dưới cùng của khu vực Network Module Data.
  Hoặc:
- ⇒ Chọn byte mà bạn muốn xóa bằng cách nhấn chuột trái vào nó. Sau đó, nhấn vào nút Delete routing (Xóa truyền dẫn) ở thanh công cụ.
  Hoặc:
- ⇒ Gọi lại menu ngữ cảnh bằng cách nhấn chuột phải vào byte tương ứng. Trong menu ngữ cảnh, hãy chọn lệnh Delete routing (Xóa truyền dẫn).

#### Cách di chuyển byte dữ liệu đến một vị trí khác trong bảng truyền dẫn:

⇒ Kéo và thả byte mà bạn muốn di chuyển tới vị trí mong muốn. Nếu vị trí mà bạn muốn không còn trống, thì đầu tiên bạn phải xóa nó bằng cách xóa hoặc di chuyển byte hiện tại đã được phân bổ cho nó.

#### 4.4.4 Khu vực thẻ tên

Khu vực này chỉ ra các thẻ tên liên quan đến mỗi bit của byte hiện đang được chọn trong khu vực **Available data (Khu vực có sẵn)** hoặc **Network Module Data (Dữ liệu Module mạng)**. Bạn có thể nhập những thẻ tên này trong trình soạn thảo thể tên.

Trong khu vực **Tag names (Thẻ tên)** của hộp thoại cấu hình **CPU to Ethernet (CPU đến Ethernet)**, bạn chỉ có thể chỉnh sửa thẻ tên cho các bộ dữ liệu chưa được phân bổ bằng cách chọn **Use direct editing (Sử dụng chỉnh sửa trực tiếp)** (với module CPU phiên bản phần cứng từ V2.00 trở lên).

# 4.5 Các thẻ tên cho dữ liệu đến (Ethernet đến MELSEC-WS)

Để cho phép các bit dữ liệu đến:

⇒ Nhấn vào Ethernet to MELSEC-WS (Ethernet đến MELSEC-WS) ở menu bên tay trái. Hộp thoại sau đây sẽ xuất hiện:

| Hardwa                | re con | figurat | ion 🚳 Logic editor 🙀 GETH Network module | [13] 🖹 Report 🕰 Diagnostics | CPU1 mod |
|-----------------------|--------|---------|------------------------------------------|-----------------------------|----------|
| E J                   | 1 📷    |         | 🐴 💼 Reset to default. Clear all 📋 너 🖓    |                             |          |
| FQ.                   | Netw   | ork M   | odule Data Set from Network              |                             |          |
| CPILto                |        |         | Output data ant 1                        |                             |          |
| Ethernet              |        |         | 0 Set1 Bute0                             |                             |          |
| 1                     | 1      |         | 1 Set1.Bute1                             |                             |          |
|                       |        |         | 2 Set1.Byte2                             | 0x00 7 6 5 4 3 2 1 0        |          |
| TE                    |        |         | 3 Set1.Byte3                             | 0x00 76543210               |          |
| themet to             |        |         | 4                                        |                             |          |
| CPU                   |        |         | 5                                        | 0x00 26548210               |          |
|                       |        |         | 6                                        | 0x00 26543210               |          |
| 120                   |        |         |                                          |                             |          |
|                       |        |         | 8                                        |                             |          |
| Network               |        |         | 5                                        |                             |          |
| module<br>nfiguration |        |         |                                          |                             |          |
|                       |        |         | Output data set 2                        |                             |          |
| - Ales                |        |         | 10                                       |                             |          |
|                       |        |         | 12                                       |                             |          |
| TCP/IP                | -      |         | 13                                       |                             |          |
| nfiguration           |        |         | 14                                       | 0x00 25565230               |          |
| (                     | 1 5    | et1.By  | tel                                      |                             |          |
| Í                     | 2      | 14      | Bit7                                     |                             |          |
|                       | 0      | 44      | Bit6                                     |                             |          |
|                       | 5      | 24      | Bit5                                     |                             |          |
|                       | 6      | 8-4     | Bit4                                     |                             |          |
| 21                    |        | -       | Bitt                                     |                             |          |
| ~)                    | 12     |         | Dito                                     |                             |          |
|                       | 4      |         | Bitz                                     |                             |          |
|                       | 2      | -       | Bitl                                     |                             |          |
|                       | 0      | H       | Bit0                                     |                             |          |

Về cơ bản, hộp thoại này được chia làm 2 khu vực: **Network Module Data (Dữ liệu Module mạng)** (1)) và **Tag names (Thẻ tên)** (2)):

Khu vực Network Module Data chỉ ra cấu hình hiện tại của các module đầu ra.

Khu vực **Tag names** chỉ ra các thể tên liên quan đến byte đã được chọn trong khu vực **Network Module Data**.

- $\Rightarrow$  Chọn một byte trong khu vực **Network Module Data**.
- ⇒ Đối với mỗi bit của byte đã được chọn mà bạn muốn sử dụng, hãy nhập một thẻ tên cho nó trong khu vực Tag names.

Hình 21: Hộp thoại Ethernet đến MELSEC-WS của WS0-GETH Hình 22:

Thẻ tên của các bit đến của WS0-GETH trong hộp thoại của trình soạn thảo logic Mỗi bit mà bạn nhập một thẻ tên cho nó ở đây sẽ có sẵn trong trình soạn thảo logic hoặc có sẵn cho hình ảnh quá trình của module mạng thứ hai:

| roject <u>D</u> evice <u>E</u> xtras    |                                    |               |
|-----------------------------------------|------------------------------------|---------------|
| 🗧 🗣 💾 🥢 Com settings 🏥 Connect          | Disconnect 🔄 Transfer 🚛 Up         | oad 📕 🕶       |
| Hardware configuration 😣 Logic editor   | ETH Network module [13] 🖹 Report g | 🧕 Diagnostics |
| s                                       | i 🕂 🕂 🔁 🕥 100% 🔹                   | 1 🔓 🖌 💼 🛅     |
| CPU1                                    | I/O matrix In/Out summary t        | age Page 1    |
| () GETH[13]                             |                                    |               |
| 村 Set1.Byte0.Bit0.GETH[13].S1.0.0       |                                    |               |
| 州 Set1.Byte0.Bit1.GETH[13].S1.0.1       | •                                  |               |
| 村 Set1.Byte0.Bit2.GETH[13].S1.0.2       | •••••                              |               |
| ᠳ Set1.Byte0.Bit3.GETH[13].S1.0.3       |                                    |               |
| 🛀 Set1.Byte0.Bit4.GETH[13].S1.0.4       |                                    |               |
| 🚽 Set1.Byte0.Bit5.GETH[13].S1.0.5       |                                    |               |
| 🛀 Set1.Byte0.Bit6.GETH[13].S1.0.6       |                                    |               |
| ᠳ Set1.Byte0.Bit7.GETH[13].S1.0.7       |                                    |               |
| ᠳ Set1.Byte1.Bit0.GETH[13].S1.1.0       |                                    |               |
| History Set1.Byte1.Bit1.GETH[13].S1.1.1 |                                    |               |
| H Set1.Byte1.Bit2.GETH[13].S1.1.2       |                                    |               |
| H Set1.Byte1.Bit3.GETH[13].S1.1.3       |                                    |               |
| H Set1.Byte1.Bit4.GETH[13].S1.1.4       |                                    |               |
| H Set1.Byte1.Bit5.GETH[13].S1.1.5       |                                    |               |
| H Set1.Byte1.Bit6.GETH[13].S1.1.6       |                                    |               |
| Set1 Bute1 Bit7 GETH[13] S1 1 7         |                                    |               |
| Set1 Bute2 Bit0 GETH[13] S1 2.0         |                                    |               |
| Set1 Bute 2 Bit1 GETH[13] S1 2 1        |                                    |               |
| Set1 Bute 2 Bit 2 GETH[13] S1 2 2       |                                    |               |
| Self Bute 2 Bit 2 GETH[13] S1 2 2       |                                    |               |
|                                         |                                    |               |
|                                         |                                    |               |
|                                         |                                    |               |
|                                         |                                    |               |
| Set1.Byte2.Bit7.GE1H[13].S1.2.7         |                                    |               |
| Set1.Byte3.Bit0.GETH[13].S1.3.0         |                                    |               |

#### 4.5.1 Lưu và tải một cấu hình

Bằng cách sử dụng nút **Load user configuration (Tải cấu hình người dùng)** và **Save user configuration (Lưu cấu hình người dùng)** bạn có thể lưu và tải cấu hình của bạn theo định dạng XML. Nếu bạn tải một cấu hình, thì tất cả các thay đổi đã thực hiện trước đó nhưng chưa lưu sẽ bị mất. Bạn không thể khôi phục lại thao tác này.

#### 4.5.2 Nhập và xuất một cấu hình

Với các nút **Import (Nhập)** và **Export (Xuất)** bạn có thể nhập và xuất một cấu hình bao gồm các thẻ tên được sử dụng như một file CSV (các giá trị được cách bởi dấu phẩy). Điều này cho phép bạn nhập và sử dụng các thẻ tên đã được phân bổ ở dự án Bộ điều khiển an toàn MELSEC-WS trong một chương trình của bộ điều khiển lập trình khác và ngược lại. Để chỉnh sửa file CSV, hãy sử dụng trình soạn thảo văn bản.

Nếu bạn nhập một cấu hình, thì tất cả các thay đổi đã thực hiện trước đó nhưng chưa lưu sẽ bị mất. Bạn không thể khôi phục lại thao tác này.

Lưu ý Nút Import (Nhập) chỉ khả dụng cho cấu hình đường dẫn Ethernet đến MELSEC-WS.

### 4.6 Giám sát bộ dữ liệu online

Khi Bộ điều khiển an toàn MELSEC-WS đang online và đang chạy, bạn có thể giám sát bộ dữ liệu online trong hộp thoại cấu hình module mạng.

- ⇒ Nhấn vào GETH Network module [13] (nhấn Network Modules khi 2 module mạng được sử dụng) ở phía trên cửa sổ chính và chọn module giao diện Ethernet mà bạn muốn hoặc kích đúp vào module giao diện Ethernet mà bạn muốn trong giao diện cấu hình phần cứng để mở hộp thoại cấu hình module mạng.
- ⇒ Nhấn vào tab MELSEC-WS to Ethernet (MELSEC-WS đến Ethernet) hoặc Ethernet to MELSEC-WS (Ethernet đến MELSEC-WS) ở menu bên tay trái để hiển thị màn hình đường truyền cho dữ liệu đầu vào hoặc đầu ra mà bạn muốn giám sát.

Đối với cả hai chiều, **MELSEC-WS đến Ethernet** cũng như là **Ethernet đến MELSEC-WS**, các bit chưa kích hoạt được hiển thị bằng màu xám trong khi các bit kích hoạt được đánh dấu bằng màu xanh lá cây:

| Set #1               |           |               |
|----------------------|-----------|---------------|
| 0 Module 1 [XTI0[1]] | [Input] 🚽 | 0x03 76543210 |
| 1 Module 2           | [Input] 🌍 | 0x00 76543210 |
| 2 Module 3           | [Input] 🕘 | 0x00 76543210 |
| 3 Module 4           | [loout]   |               |

Trên màn hình **MELSEC-WS đến Ethernet**, các bit không kích hoạt do lỗi sẽ được hiển thị bằng màu đỏ. Điều này có thể đúng chẳng hạn cho các đầu ra của module WS0-XTIO nếu :

| Set #1               |           |               |
|----------------------|-----------|---------------|
| 0 Module 1 [XTI0[1]] | [Input] 🌏 | 0x00 76543210 |
| 1 Module 2           | [Input] 🕘 | 0x00 76543210 |
| 2 Module 3           | [Input] 🕘 | 0x00 76543210 |
| 2 Madula (           | [locut]   |               |

Trên màn hình **Ethernet đến MELSEC-WS**, các bit chưa được phân bổ thẻ tên (vì thế chúng không được sử dụng trong trình soạn thảo logic) nhưng được tính trong hình ảnh quá trình mà module giao diện Ethernet nhận từ bộ điều khiển lập trình, được đánh dấu bằng màu vàng:

| Set #1   |               |
|----------|---------------|
| 0 Byte 0 | 0x03 76541110 |
| 1 Byte 1 | 0x00 76543210 |
| 2 Byte 2 | 0x00 76543210 |
| 3 Rute 3 |               |

Module giao diện Ethernet luôn phản ảnh trạng thái vật lý thực của các đầu vào và đầu ra trên các module và thiết bị đã kết nối. Nghĩa là ngay cả khi chế độ Cưỡng chế được kích hoạt và các đầu vào và các đầu vào đang **Inactive** (**Low**) sẽ bị ép thành **Active** (**High**) (hoặc ngược lại) trạng thái thực của những đầu vào này sẽ được truyền đến bộ điều khiển lập trình thay vì trạng thái bị cưỡng bức (ảo). Tuy nhiên, nếu một hoặc một vài đầu ra thay đổi trạng thái của chúng do quá trình cưỡng bức 1 hoặc một vài đầu vào, thì trạng thái đã thay đổi của đầu ra sẽ được truyền đến bộ điều khiển lập trình và trạng thái đã thay đổi của đầu ra sẽ được truyền đến bộ

Hình 23: Các bit kích hoạt và chưa kích hoạt trong hình ảnh quá trình online

Hình 24: Các bit đầu vào Mạng chưa kích hoạt do lỗi

#### Hình 25: Các bit đầu ra mạng không có thẻ tên được phân bổ trong hình ảnh quá trình online

Lưu ý

# 5. Khắc phục sự cố

Thông tin về cách tiến hành quá trình chẩn đoán trên Bộ điều khiển an toàn MELSEC-WS, vui lòng tham khảo Sổ tay Vận hành Công cụ Giám sát và Cài đặt Bộ điều khiển An toàn.

Lưu ý Hãy kiểm tra các đèn LED của module trong quá trình khắc phục sự cố.

Bảng 19: Khắc phục sự cố chos WS0-GETH

| Lỗi                           | Nguyên nhân                             | Phương pháp khắc phục có thể                      |
|-------------------------------|-----------------------------------------|---------------------------------------------------|
| Công cụ Giám sát và Cài đặt   | WS0-GETH không có nguồn điện.           | Thiết lập nguồn điện.                             |
| không kết nối với module giao | WS0-GETH không có cùng một mạng         | Hãy kiểm tra các thiết lập mạng và dây            |
| diện Ethernet.                | như PC.                                 | Ethernet trên PC và sửa nếu cần.                  |
|                               | TPC được cấu hình về một subnet         | Thiết lập subnet mask trên PC về 255.255.0.0      |
|                               | mask khác trong thiết lập TCP/IP.       | (thiết lập mặc định của WS0-GETH).                |
|                               | WS0-GETH đã được cấu hình 1 lần         | Hãy kiểm tra các thiết lập liên lạc trong Công cụ |
|                               | và có địa chỉ IP được thiết lập cố định | Giám sát và Cài đặt.                              |
|                               | hoặc được phân bổ bởi máy chủ           |                                                   |
|                               | DHCP chưa được nhận diện.               |                                                   |
| WS0-GETH không cung cấp bất   | WS0-GETH được cấu hình để truyền        | Ít nhất cần thiết lập một kết nối Ethernet. Thiết |
| kỳ dữ liệu nào.               | dữ liệu đến bộ điều khiển lập trình,    | lập kết nối Ethernet trên cạnh của bộ điều khiển  |
| LED PWR ● Xanh lá             | nhưng giao tiếp Ethernet chưa được      | lập trình , hãy kiểm tra cáp Ethernet, kiểm tra   |
| LED LINK/ACT ●/\ Xanh lá      | thiết lập hoặc bị lỗi.                  | các thiết lập kết nối Ethernet trên bộ điều khiển |
| LED MS 뷲 Đỏ/ Xanh lá          | Phát hiện địa chỉ IP trùng lặp.         | lập trình và trong Công cụ Giám sát và Cài đặt.   |
|                               | Thiết bị khác trên mạng có cùng địa     | Nếu không cần kết nối Ethernet, thì hãy ngắt      |
|                               | chỉ IP.                                 | các kết nối Ethernet/các giao diện PLC trên       |
|                               |                                         | WS0-GETH.                                         |
|                               |                                         | Điều chỉnh địa chỉ IP và bật nguồn thiết bị chu   |
|                               |                                         | trình.                                            |
| WS0-GETH không cung cấp bất   | Cấu hình không cần thiết.               | Cấu hình WS0-GETH và tải cấu hình về Bộ           |
| kỳ dữ liệu nào.               | Quá trình tải cấu hình về chưa hoàn     | điều khiển an toàn.                               |
| LED PWR ● Xanh lá             | thành.                                  | Chờ cho đến quá trình tải cấu hình về hoàn tất.   |
| LED LINK/ACT ●/\ Xanh lá      |                                         |                                                   |
| LED MS 뷲 Red (1 Hz)           |                                         |                                                   |
| WS0-GETH không cung cấp bất   | Bộ dữ liệu chưa được kích hoạt.         | Kích hoạt ít nhất một bộ dữ liệu để giao tiếp ở   |
| kỳ dữ liệu nào.               | Không có giao diện giao tiếp Ethernet   | chế độ tự động cập nhật.                          |
| LED PWR ● Xanh lá             | nào được kích hoạt.                     |                                                   |
| LED LINK/ACT ●/蒂 Xanh lá      |                                         |                                                   |
| LED MS ● Xanh lá              |                                         |                                                   |
| WS0-GETH không cung cấp bất   | WS0-GETH ở chế độ Nghỉ.                 | CPU/ứng dụng bị dừng. Khởi động CPU (đổi về       |
| kỳ dữ liệu nào.               |                                         | chế độ Run).                                      |
| LED PWR                       |                                         |                                                   |
| LED LINK/ACT ●/\ Xanh lá      |                                         |                                                   |
| LED MS 🕷 Xanh lá (1Hz)        |                                         |                                                   |

| Lỗi                             | Nguyên nhân                           | Phương pháp khắc phục có thể                    |
|---------------------------------|---------------------------------------|-------------------------------------------------|
| WS0-GETH thực hiện đúng         | WS0-GETH được vận hành ở chế độ       | Hoặc phân bổ một địa chỉ IP cố định cho         |
| chức năng sau khi cấu hình,     | phụ, địa chỉ IP được phân bổ từ máy   | WS0-GETH, hoặc bảo lưu địa chỉ IP cố định       |
| nhưng đột ngột không cung cấp   | chủ DHCP. Sau khi WS0-GETH hoặc       | cho WS0-GETH trong máy chủ DHCP (phân bổ        |
| dữ liệu.                        | máy chủ DHCP được khởi động lại,      | thủ công bằng địa chỉ MAC của WS0-GETH).        |
| LED PWR ● Xanh lá               | một địa chỉ IP khác chưa xác định với |                                                 |
| LED LINK/ACT ●/\ Xanh lá        | bộ điều khiển lập trình sẽ được phân  |                                                 |
| LED MS 뷲 Đỏ / Xanh lá           | bổ cho WS0-GETH.                      |                                                 |
| WS0-GETH/bộ điều khiển an       | WS0-GETH không được cắm đúng          | Cắm WS0-GETH vào module một cách chính          |
| toàn ở chế độ lỗi Nghiêm trọng. | vào module MELSEC-WS kia.             | xác.                                            |
| LED PWR ● Xanh lá               | Chốt kết nối module bị lấm bẩn hoặc   | Vệ sinh sạch sẽ ổ cắm/ổ kết nối.                |
| LED LINK/ACT 🕸 Xanh lá          | bị hỏng.                              | Cấp điện lại cho Bộ điều khiển an toàn.         |
| LED MS ● Đỏ                     | Module MELSEC-WS khác có lỗi bên      | Hãy kiểm tra module MELSEC-WS bị lỗi và loại    |
|                                 | trong nghiêm trọng.                   | bỏ nguyên nhân gây lỗi.                         |
|                                 | Giao tiếp Ethernet và WS0-GETH        | Hãy kiểm tra tình trạng đường dây Ethernet. Nếu |
|                                 | dưới mức quá tải.                     | một tải quá tải được đặt vào đường dây, thì hãy |
|                                 |                                       | giảm tải bằng cách sử dụng một thiết bị chẳng   |
|                                 |                                       | hạn như router. (cầu dẫn)                       |
| WS0-GETH ở chế độ lỗi Nghiêm    | Lỗi thiết bị bên trong của WS0-GETH   | Tắt nguồn Bộ điều khiển an toàn và bật lại.     |
| trọng.                          |                                       | Hãy kiểm tra xem WS0-GETH có được lắp vào       |
| LED PWR ● Xanh lá               |                                       | đúng vị trí không.                              |
| LED LINK/ACT ●/\ Xanh lá        |                                       | Hãy kiểm tra các thông báo chẩn đoán bằng       |
| LED MS 🕷 Đỏ (2 Hz)              |                                       | Công cụ Giám sát và Cài đặt.                    |
|                                 |                                       | Nếu lỗi vẫn còn tồn tại, hãy thay module giao   |
|                                 |                                       | diện Ethernet.                                  |

# 6. Các thông số kỹ thuật

### 6.1 Các thông số kỹ thuật của Module giao diện Ethernet

Bảng 20: Các thông số kỹ thuật của Module giao diện Ethernet

| Giao diện                |                                                        |  |
|--------------------------|--------------------------------------------------------|--|
| Fieldbus (bus trường)    | Ethernet TCP/IP                                        |  |
| Công tắc được tích hợp   | Công tắc được quản lý 2 lớp 3 cổng với 3 Auto-MDI-X có |  |
|                          | thể tự động phát hiện dây cáp Ethernet đan chéo nhau   |  |
| Kỹ thuật kết nối         | Ô cắm điện RJ45                                        |  |
| Tốc độ truyền            | 10 Mbps (10Base-T) hoặc 100 Mbps (100Base-TX), tự      |  |
|                          | cảm biến                                               |  |
| Tốc độ cập nhật          | Có thể cấu hình được từ 40 đến 65535 ms                |  |
| (tốc độ nhịp tim)        |                                                        |  |
| Tốc độ cập nhật thay đổi | 10 ms                                                  |  |
| trạng thái (COS)         |                                                        |  |
| Thiết lập mặc định cần   | Địa chỉ IP: 192.168.250.250                            |  |
| lưu ý                    | Subnet mask: 255.255.0.0                               |  |
|                          | Gateway mặc định: 0.0.0.0                              |  |
| Địa chỉ MAC              | Được in trên nhãn, chẳng hạn: 00:06:77:02:00:A7        |  |

### 6.2 Các thông số kỹ thuật, mạch cấp

| Bảng 21:<br>Technical specifications,<br>supply circuit | Mục                 | Các thông số kỹ thuật      |
|---------------------------------------------------------|---------------------|----------------------------|
|                                                         | Điện áp nguồn       | 24 V DC (16.8 đến 30 V DC) |
|                                                         | Nguồn điện tiêu thụ | Max. 2.4 W                 |

### 6.3 Các thông số kỹ thuật chung

 Bång 22:

 General technical

 Fi

 specifications

| Terminals             |                                                           |  |
|-----------------------|-----------------------------------------------------------|--|
| Fieldbus (bus trường) | Ethernet (TCP/IP)                                         |  |
| FLEXBUS+              | Đầu nối 10-chân dành cho bus an toàn bên trong (chân cắm) |  |

| Các điều kiện khí hậu                           |                               |  |  |
|-------------------------------------------------|-------------------------------|--|--|
| Nhiệt độ môi trường khi vận hành T <sub>A</sub> | -25 °C đến+55 °C              |  |  |
| Nhiệt độ bảo quản                               | -25 °C đến +70 °C             |  |  |
| Độ ẩm tương đối (RH)                            | 10 % đến 95 %, không ngưng tụ |  |  |
| Các điều kiện khí hậu                           | Theo tiêu chuẩn EN61131-2     |  |  |

| Độ bền cơ học                    |                                            |  |  |
|----------------------------------|--------------------------------------------|--|--|
| Chống rung, sức bền chống va đập | Được kiểm tra theo tiêu chuẩn IEC 61161-2. |  |  |

| An toàn về điện (xem WS0-CPUx) |                                |  |  |
|--------------------------------|--------------------------------|--|--|
| Lớp bảo vệ                     | Ш                              |  |  |
| Tương thích điện từ            | IEC 61000-6-2/EN 55011 Class A |  |  |

| Cơ học và hệ thống                       |                                          |  |
|------------------------------------------|------------------------------------------|--|
| Vật liệu vỏ ngoài                        | Polycarbonate                            |  |
| Loại vỏ ngoài                            | Thiết bị để lắp đặt tủ phân phối         |  |
| Tỷ lệ vỏ hộp ngoài/các thiết bị đầu cuối | IP 40/IP 20                              |  |
| Màu vỏ ngoài                             | Màu xám nhạt                             |  |
| Trọng lượng                              | 125 g                                    |  |
| Giao diện dữ liệu                        | FLEXBUS+ backplane bus                   |  |
| Giao diện Ethernet                       | Một đầu nối ở trên đỉnh và một đầu nối ở |  |
|                                          | dưới đáy                                 |  |
| Thanh ray gắn                            | Thanh ray gắn theo tiêu chuẩn EN 60715   |  |

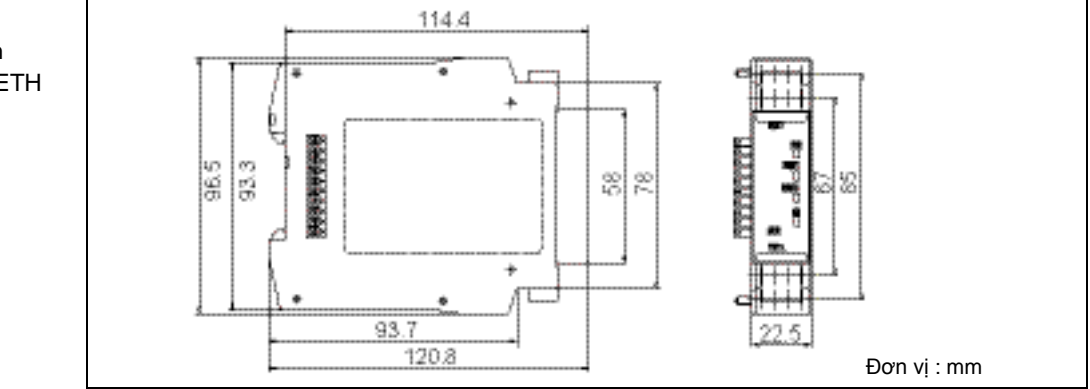

## 6.4 Các bản vẽ về kích thước

Hình 26: Các bản vẽ về kích thước của WS0-GETH (mm)

### 6.5 Thông tin về module

| Bảng 23:            | Loại          | Tên module                                     | Viết tắt |
|---------------------|---------------|------------------------------------------------|----------|
| Thông tin về module | WS0-GETH00200 | Module giao diện Ethernet của Bộ điều khiển an | WS0-GETH |
|                     |               | toàn MELSEC                                    |          |

# 7. Kết nối với các bộ điều khiển lập trình MELSEC

Chương này trình bày cách trao đổi các dữ liệu không liên quan đến an toàn (dữ liệu đầu vào/đầu ra) giữa Bộ điều khiển an toàn MELSEC-WS và bộ điều khiển lập trình MELSEC thông qua TCP/IP.

Trong chương này hoặc các chương sau, mỗi module giao diện Ethernet trong hệ thống Bộ điều khiển an toàn MELSEC và hệ thống bộ điều khiển lập trình được ngầm hiểu như sau:

- Module giao diện Ethernet trong hệ thống Bộ điều khiển an toàn MELSEC → WS0-GETH
- Module giao diện Ethernet MELSEC QJ71E71-100 trong hệ thống bộ điều khiển lập trình MELSEC → QJ71E71-100

### 7.1 Các đặc điểm chính thu được bởi kết nối

Các bộ điều khiển lập trình MELSEC có thể tiếp nhận thông tin của Bộ điều khiển an toàn MELSEC thông qua Ethernet.

QJ71E71-100 được kết nối với bộ điều khiển lập trình MELSEC hoặc QCPU cổng Ethernet gắn sẵn có thể đọc được thông tin của bộ điều khiển an toàn MELSEC (chẳng hạn các kết quả vận hành của module CPU, dữ liệu I/O an toàn) thông qua Ethernet.

Hai chế độ giao tiếp có sẵn: Chế độ hỏi vòng và chế độ tự động cập nhật.

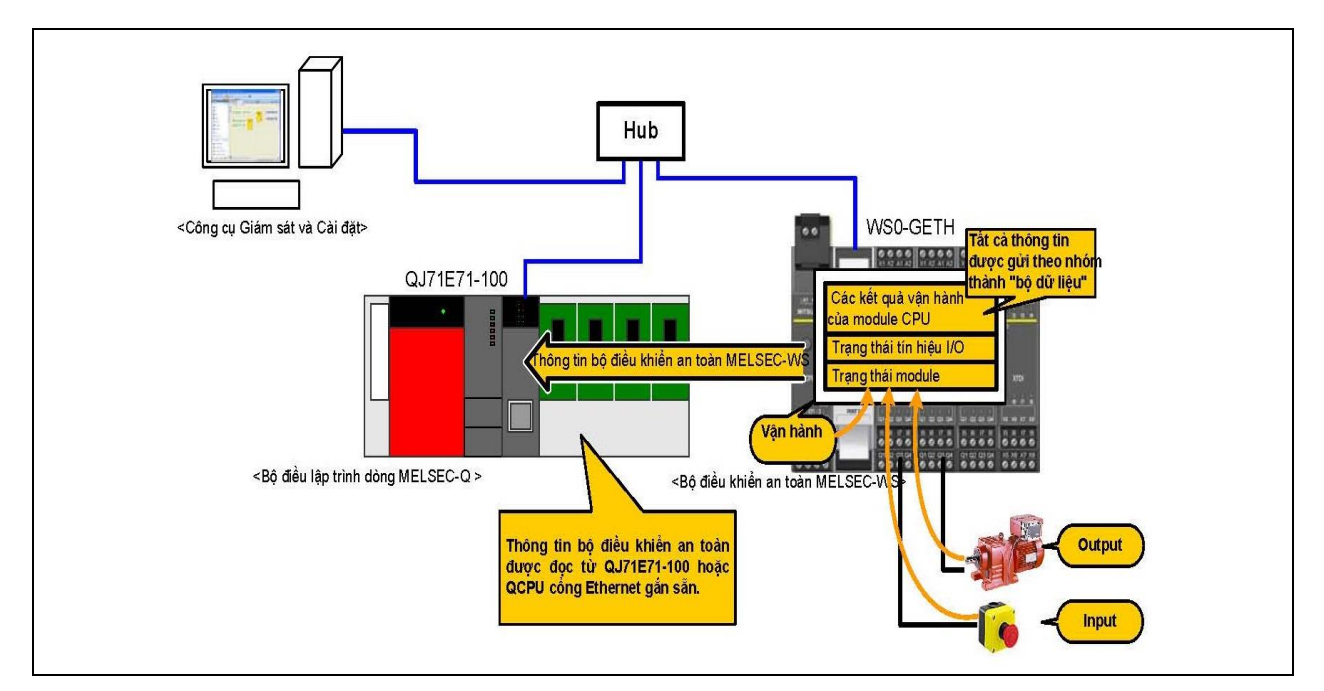

Hình 27: Tiếp nhận thông tin Bộ điều khiển an toàn MELSEC

# Các bộ điều khiển lập trình MELSEC có thể gửi dữ liệu đến Bộ điều khiển an toàn MELSEC-WS thông qua Ethernet.

QJ71E71-100 100 được kết nối với bộ điều khiển lập trình MELSEC hoặc QCPU cổng Ethernet gắn sẵn có thể gửi dữ liệu (chẳng hạn trạng thái thiết bị hoặc thông tin khác của các thiết bị ngoài) tới Bộ điều khiển an toàn MELSEC-WS thông qua Ethernet.

Dữ liệu gửi đi có thể được sử dụng như là các dữ liệu đầu vào của khối chức năng trong trình soạn thảo logic của Công cụ Giám sát và Cài đặt.

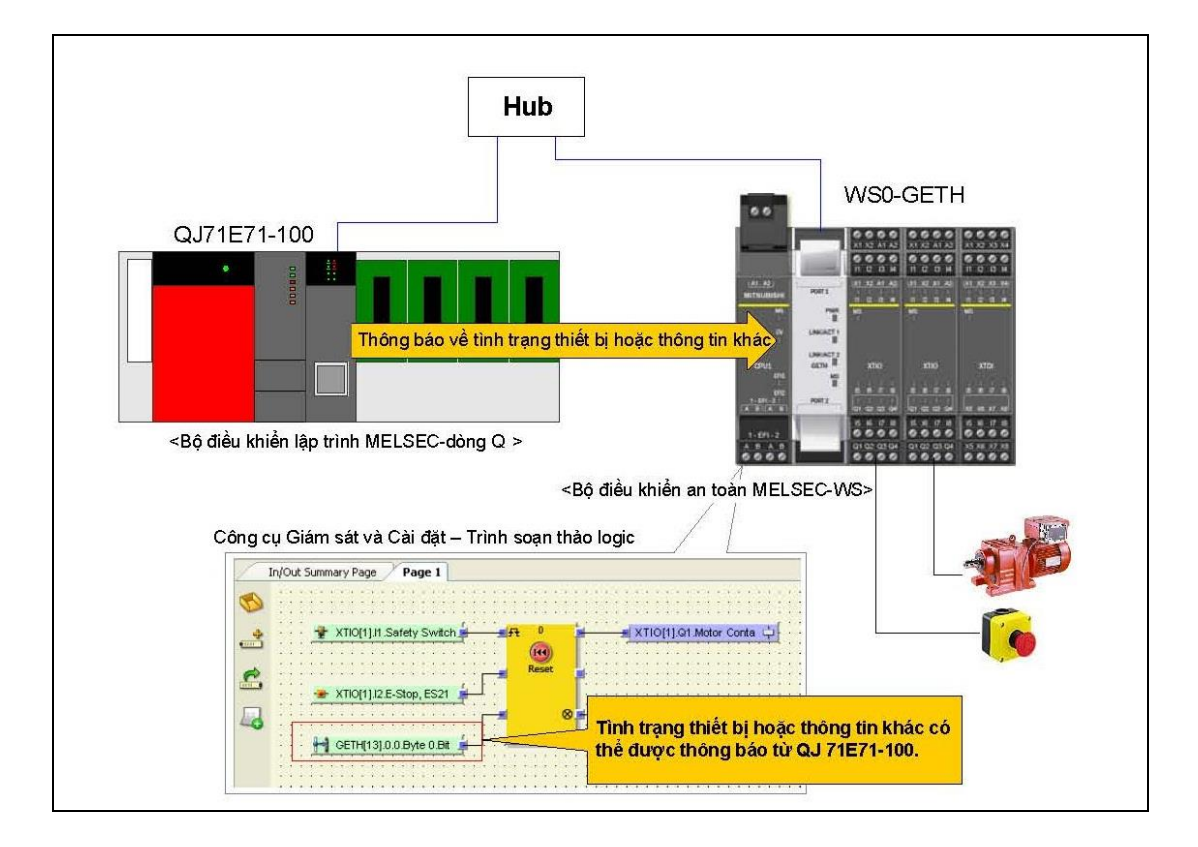

Hình 28: Gửi dữ liệu tới Bộ điều khiển an toàn MELSEC-WS

### 7.2 Hệ thống có tính ứng dụng

Đối với cấu hình của các hệ thống bộ điều khiển lập trình MELSEC, hãy tham khảo các tài liệu dưới đây.

- HDSD QnUCPU (Giao tiếp thông qua Cổng Ethernet gắn sẵn)
- HDSD (Cơ bản) Module giao diện Ethernet Q tương ứng

Hình 29:

Qui trình trước khi vận hành (các liên lạc với QJ71E71-100)

## 8. Các qui trình trước khi vận hành

- (1) Các qui trình trước khi vận hành
  - (a) Liên lạc/Giao tiếp với QJ71E71-100 Dưới đây là qui trình để thiết lập liên lạc giữa WS0-GETH và QJ71E71-100.

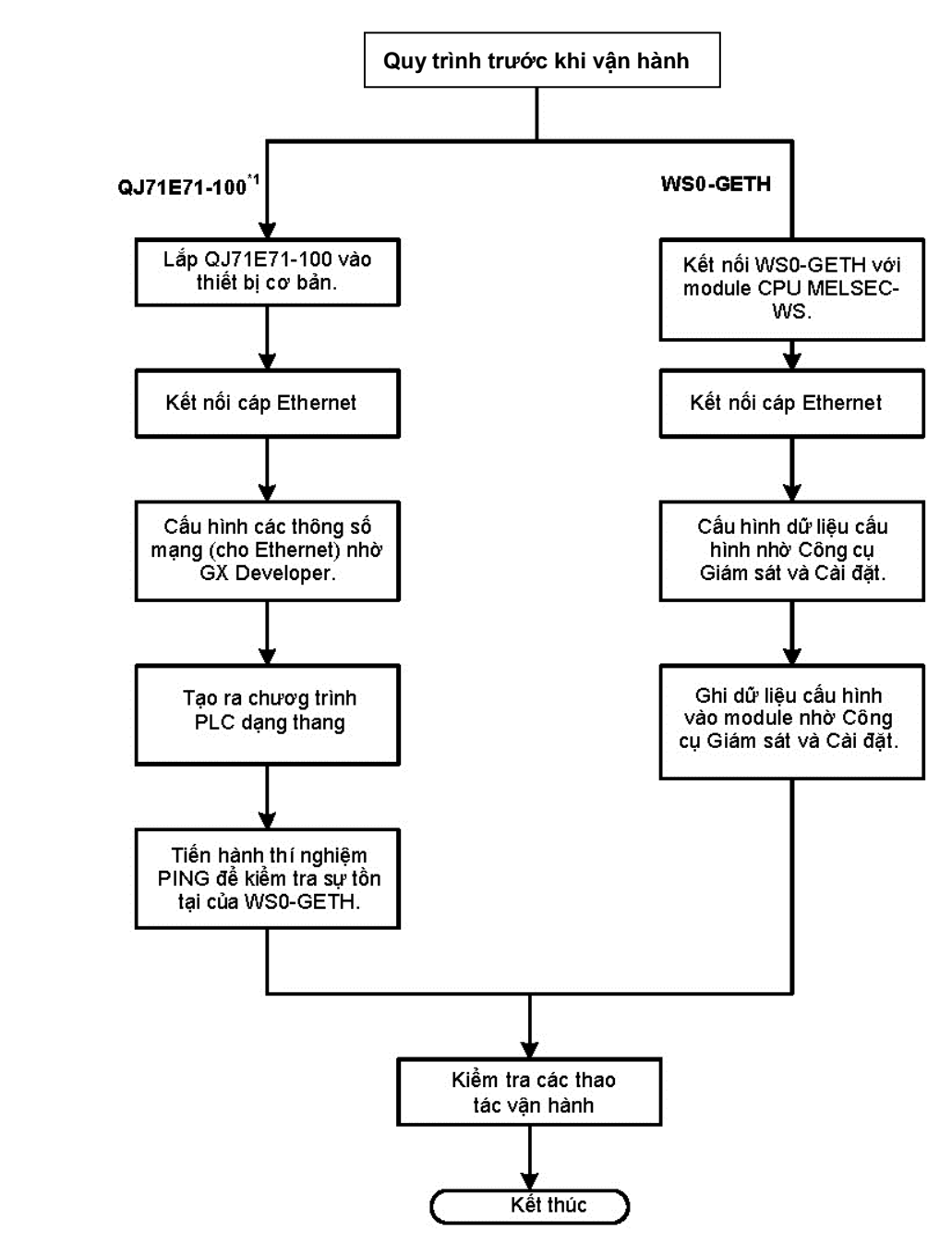

#### \*1 Thông tin chi tiết, tham khảo HDSD (Cơ bản) Module Giao diện Ethernet Q tương ứng.

(b) Liên lạc/Giao tiếp với QCPU cổng Ethernet gắn sẵn Dưới đây là qui trình để thiết lập liên lạc giữa WS0-GETH và QCPU cổng Ethernet gắn sẵn.

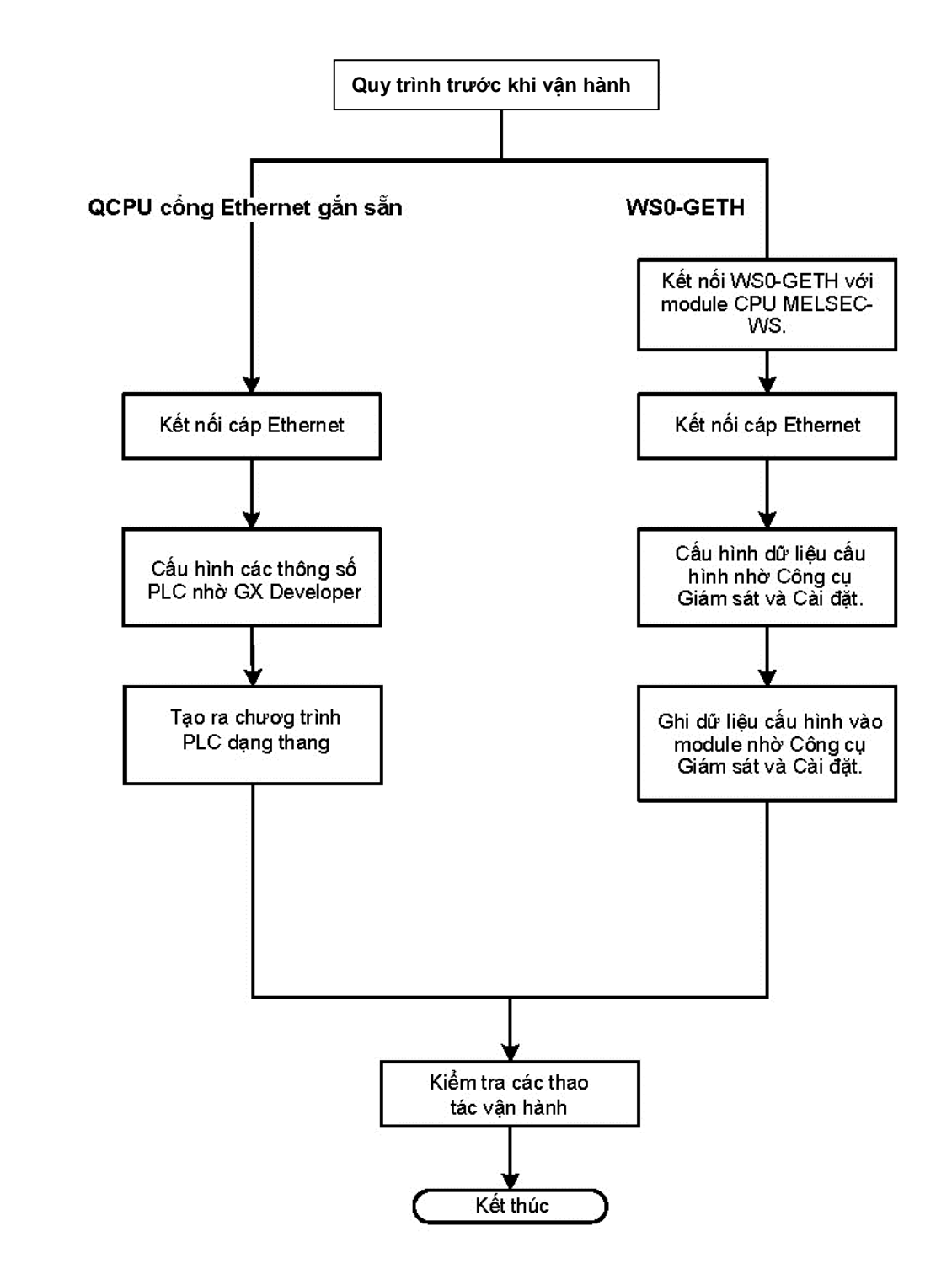

Hình 30: Qui trình trước khi vận hành (các liên lạc với QCPU cổng Ethernet gắn sẵn) (2) Các chế độ giao tiếp/liên lạc

Phần này mô tả các chế độ giao tiếp được sử dụng giữa WS0-GETH và Qj71E71-100 hoặc QCPU cổng Ethernet gắn sẵn.

Hai chế độ giao tiếp có sẵn là: Chế độ hỏi vòng và chế độ tự động cập nhật. Đối với cấu hình hệ thống, hãy tham khảo các mục trong module định hướng giao tiếp.

Để có thể nhận các chương trình mẫu được cung cấp trong hướng dẫn này, xin vui lòng liên hệ với đại diện Mitsubishi tại địa phương.

#### MELSEC-WS

#### Chế độ hỏi vòng (Ví dụ: QJ71E71-100)

Chế độ hỏi vòng (đọc bộ dữ liệu đầu vào) (lệnh: 00F1/001F)

QJ71E71-100 gửi lệnh thông báo yêu cầu của bộ dữ liệu đầu vào đến Bộ điều khiển an toàn MELSEC-WS để đọc các bộ dữ liệu đầu vào (thông tin bộ điều khiển an toàn MELSEC) từ WS0-GETH.

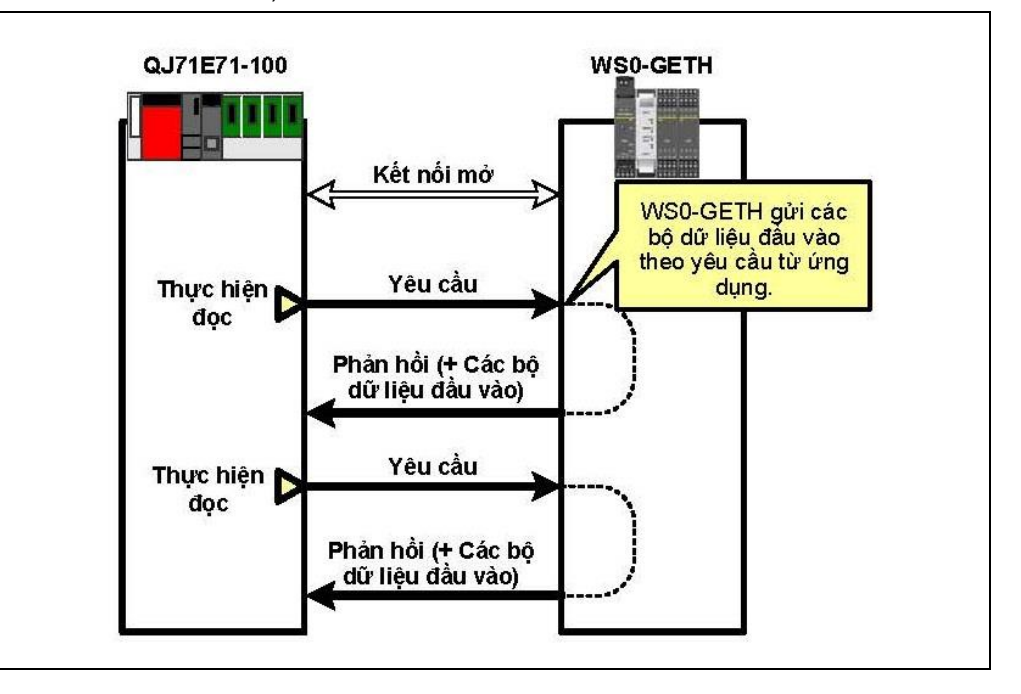

Chế độ hỏi vòng (ghi bộ dữ liệu đầu ra) (lệnh: 00F2/002F)

QJ71E71-100 gửi lệnh Ghi các thiết lập dữ liệu đầu ra đến Bộ điều khiển an toàn MELSEC-WS để ghi các bộ dữ liệu đầu ra trong WS0-GETH.

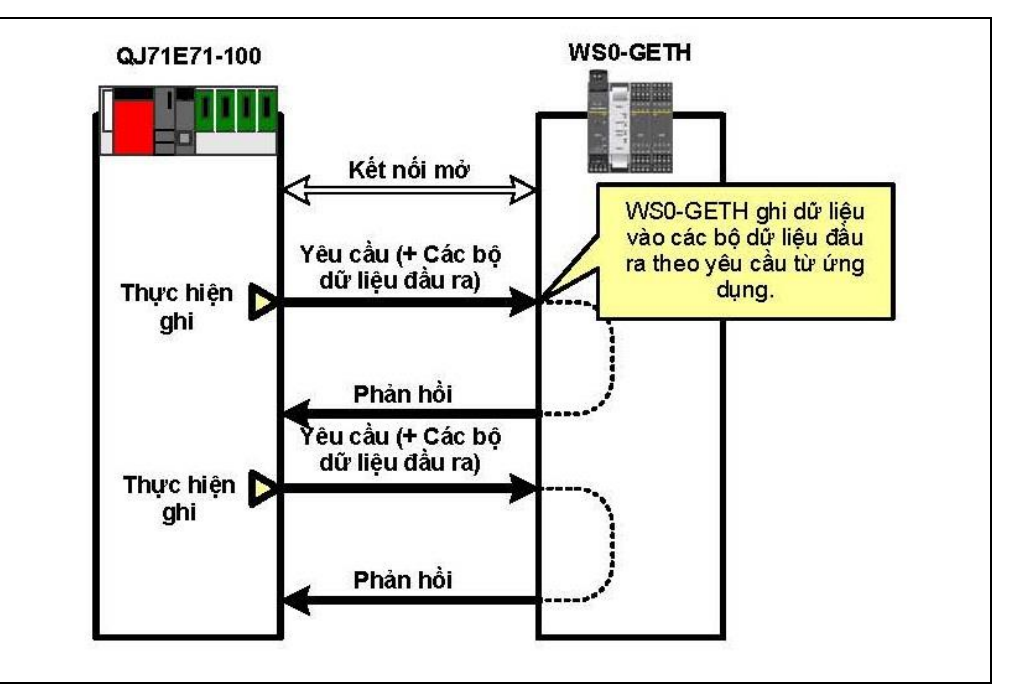

Hình 31: Chế độ hỏi vòng (đọc bộ dữ liệu đầu vào)

Hình 32: Chế độ hỏi vòng (ghi bộ dữ liệu đầu ra)
## Chế độ tự động cập nhật (Ví dụ: QJ71E71-100)

Tự động cập nhật bộ dữ liệu đầu vào (lệnh: 002E)

WS0-GETH tự động gửi các bộ dữ liệu đầu vào (thông tin bộ điều khiển an toàn MELSEC) đến QJ71E71-100 trong khoảng thời gian như sau.

- Trong các khoảng thời gian cố định
- Tùy thuộc vào sự thay đổi của giá trị bộ dữ liệu đầu vào

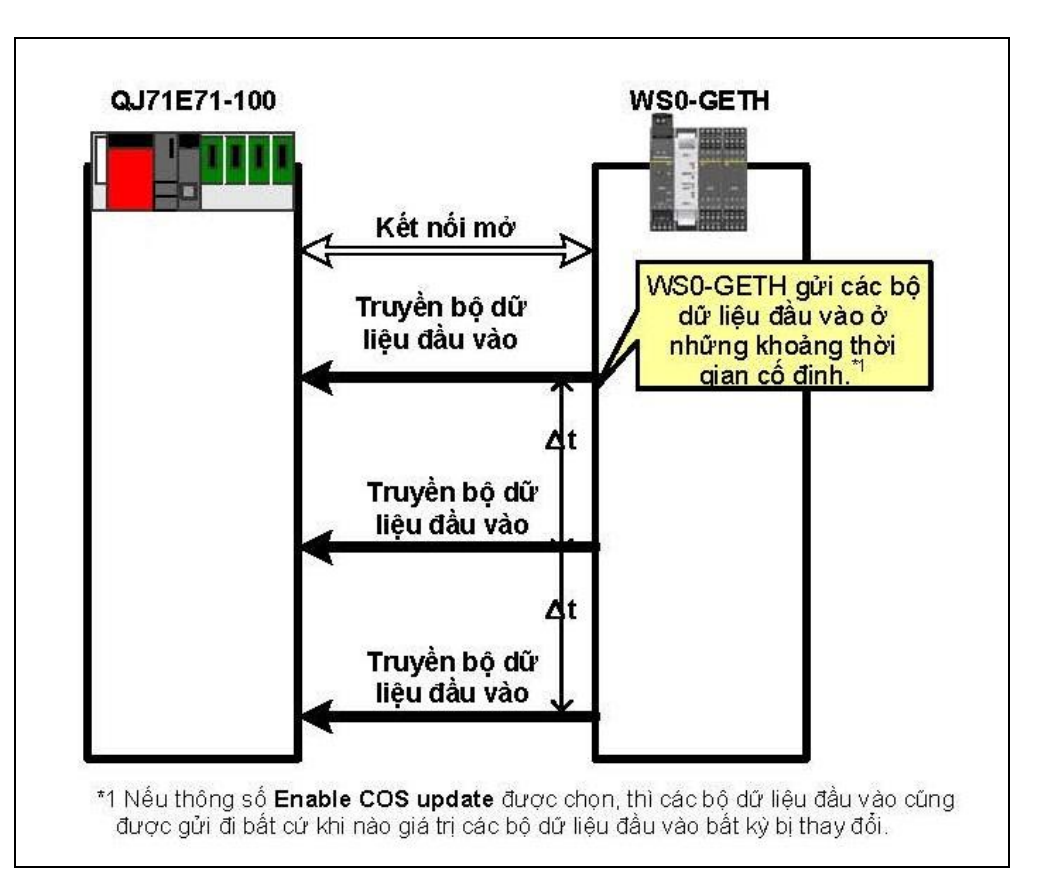

Hình 33: Chế độ tự động cập nhật

# 8.1 Mắc dây

Mục này mô tả cách mắc dây của WS0-GETH.

Về việc mắc dây của module định hướng giao tiếp, hãy tham khảo các mục dưới đây.

- HDSD (Cơ bản) Module giao diện Ethernet Q tương ứng
- HDSD QnUCPU (Giao tiếp thông qua Cổng Ethernet gắn sẵn)
- (1) Dây cáp và các đầu nối

Chuẩn bị cáp theo hướng dẫn trong bảng bên dưới.

| Bộ phận | Tên                                                   | Lưu ý                                                 |
|---------|-------------------------------------------------------|-------------------------------------------------------|
| Cáp     | Cáp cặp xoắn có vỏ bọc ngoài<br>(STP) (với giắc RJ45) | Cáp thẳng thuộc Phân nhóm 5 hoặc<br>phân nhóm cao hơn |

Hình bên dưới chỉ ra kết nối của dây cáp và đầu nối/giắc nối.

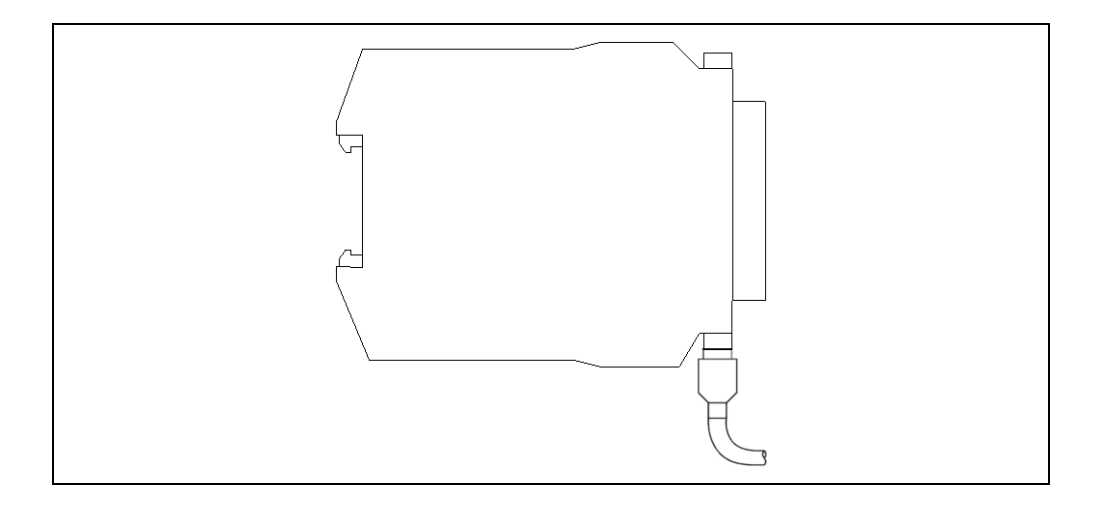

Bảng 24: Cáp Ethernet

Hình 34: Sơ đồ kết nối cáp

## (2) Cấu trúc liên kết mạng

Có sẵn hai cấu trúc liên kết mạng sử dụng các dây cáp Ethernet: cấu trúc mạng đường thẳng và cấu hình mạng hình sao (sử dụng hub-bộ tập trung).

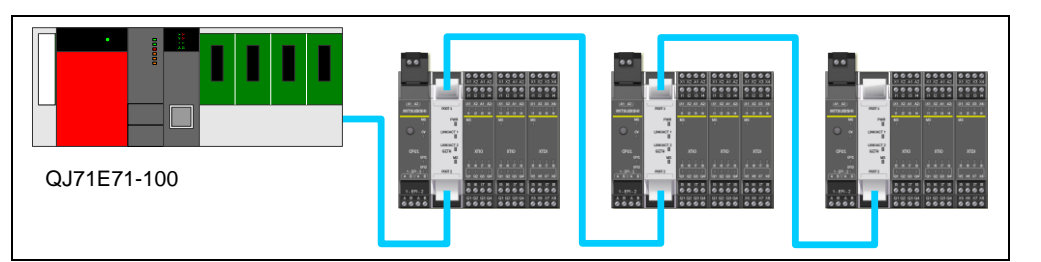

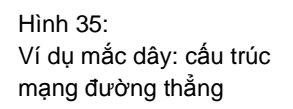

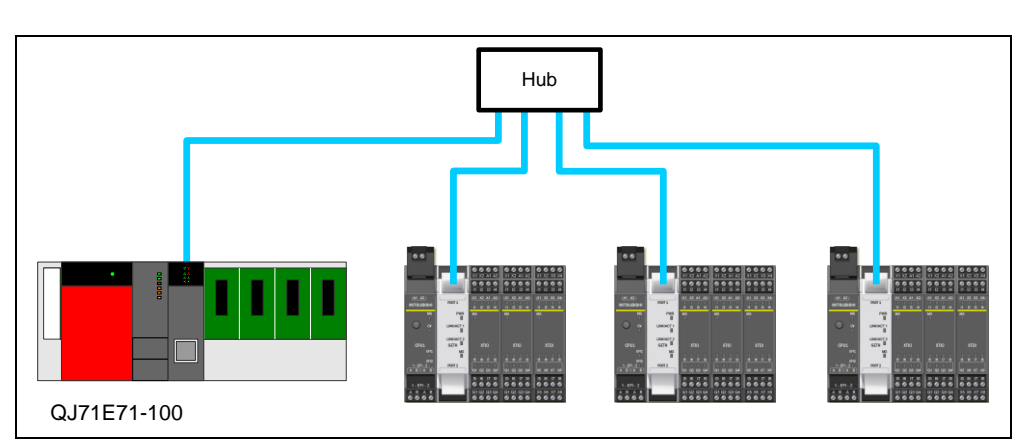

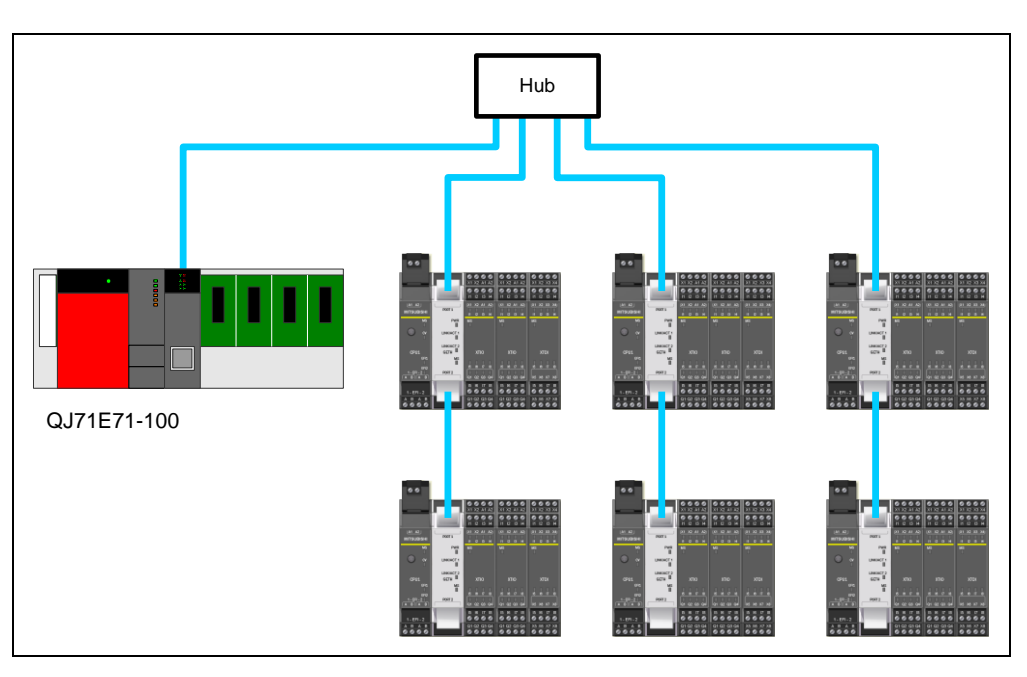

mạng hình sao

Ví dụ mắc dây: cấu trúc

Hình 36:

Hình 37: Ví dụ mắc dây: cấu trúc mạng đường thẳng và hình sao

#### 8.1.1 Các cảnh báo về việc mắc dây

Hãy chú ý xem xét các cảnh báo về việc mắc dây ở bên dưới.

- (1) Sử dụng hoặc cổng 1 hoặc cổng 2 cho kết nối mạng hình sao.
- (2) Sử dụng dây cáp Ethernet được chỉ định trong Mục 8.1 (1).
- (3) Cáp Ethernet có những hạn chế về bán kính uốn. Bán kính uốn tối đa bằng 4 lần đường kính ngoài của dây cáp.
- (4) Đặt dây cáp trong ống hoặc kẹp chúng lại. Nếu không, cáp treo sẽ bi đung đưa hoặc vô ý bị kéo đi, dẫn đến việc hỏng hóc module hoặc dây cáp hay trục trặc thiết bị do tiếp xúc kém.
- (5) Khi cuốn cáp, không chạm vào các bề mặt tiếp xúc của đầu nối cáp và đầu nối của module hoặc cũng không để bụi hoặc bẩn tích tụ trên các bề mặt tiếp xúc.

Nếu có dầu từ tay, bẩn, hoặc bụi dính vào các lỗi cáp, thì có thể gia tăng việc mất tín hiệu truyền, dẫn đến lỗi liên lạc.

- (6) Khi kết nối/ngắt kết nối cáp đến/từ module, hãy giữ phần đầu nối.
- (7) Nối các đầu nối của cáp và module cho đến khi chúng khớp với nhau.

# 8.2 Các liên kết với QJ71E71-100 (QCPU)

Mục này trình bày các ví dụ cấu hình thông số và các chương trình mẫu cho các liên kết giữa WS0-GETH và QJ71E71-100 được kết nối với QCPU.

## 8.2.1 Cấu hình hệ thống

Dưới đây là cấu hình hệ thống được sử dụng cho các chương trình mẫu. Hình 38: Ví dụ cấu hình hệ thống

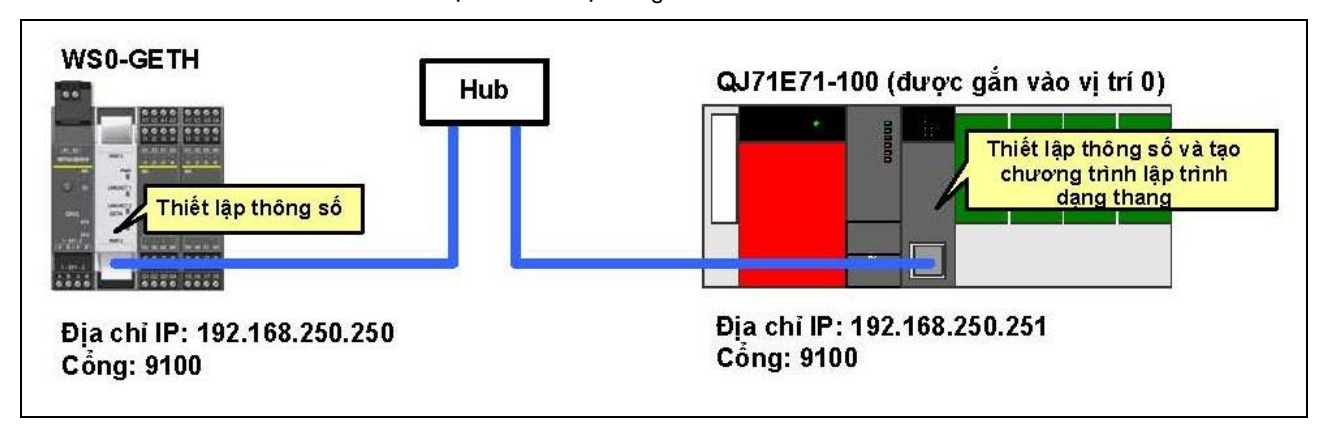

#### 8.2.2 Chế độ hỏi vòng (đọc bộ dữ liệu đầu vào)

Mục này mô tả ví dụ về các liên kết ở chế độ hỏi vòng.

QCPU đọc thông tin của Bộ điều khiển an toàn MELSEC (chẳng hạn kết quả logic, CRC, và tình trạng mỗi module) từ Bộ điều khiển an toàn thông qua các liên kết giữa WS0-GETH và QJ71E71-100.

<u>Dữ liệu cần đọc</u>

- Kết quả logic 0 (bộ dữ liệu đầu vào 1)
- CRC (bộ dữ liệu đầu vào 2)
- Tình trạng mỗi module (bộ dữ liệu đầu vào 3)
- (1) Cấu hình thông số

(a) Cấu hình cần thiết cho WS0-GETH

Các ví dụ về cấu hình của các thông số mạng cần thiết cho các liên kết ở chế độ hỏi vòng được chỉ ra ở bên dưới. Hãy cấu hình các thông số này sử dụng Công cụ Giám sát và Cài đặt.

WS0-GETH không yêu cầu chương trình cho các liên kết.

1) Tạo ra một cấu hình phần cứng [để đọc/ghi]

Đọc dữ liệu cấu hình phần cứng từ Bộ điều khiển an toàn MELSEC thực sang Công cụ Giám sát và Cài đặt hoặc đặt các module trong Công cụ Giám sát và Cài đặt theo cấu hình thật sự.

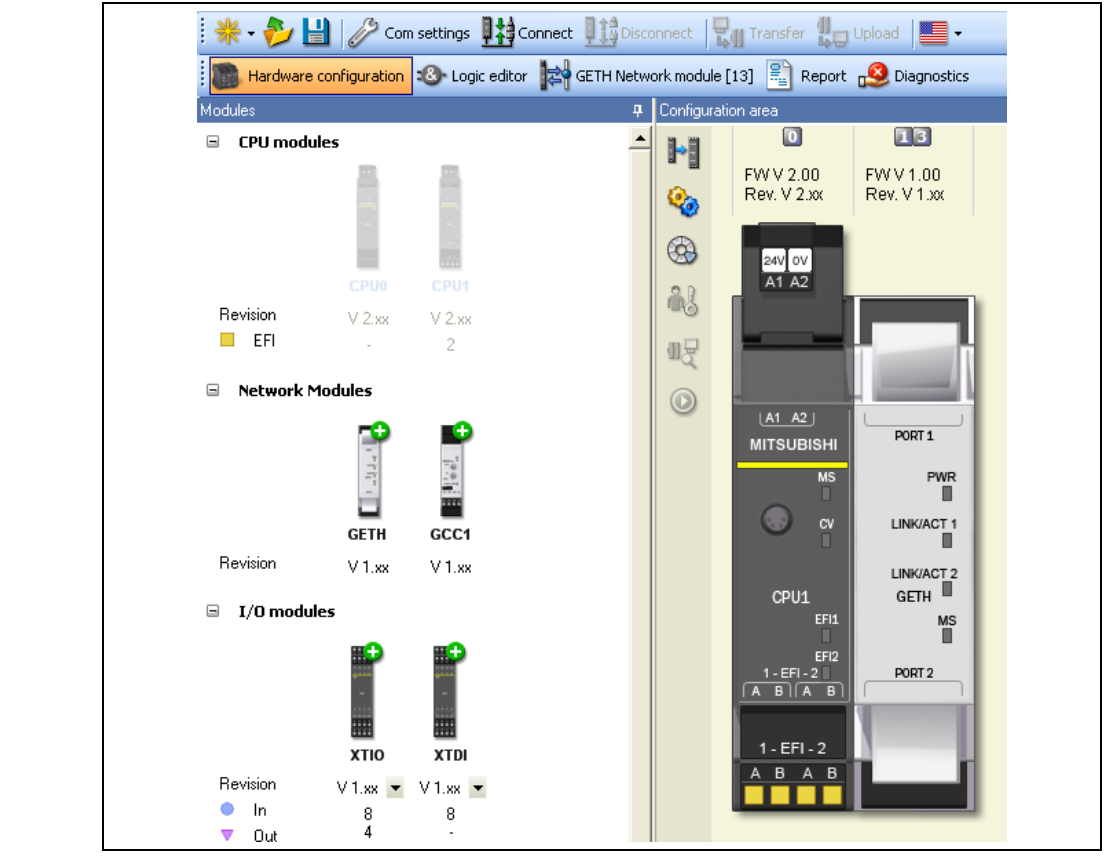

Hình 39: Hộp thoại cấu hình phần cứng

## 2) Phân bổ địa chỉ IP [để đọc/ghi]

Phân bổ địa chỉ lp của WS0-GETH trong hộp thoại **Network** module configuration (Cấu hình module mạng).

| Hardware                                                                                                    | e configuration 🛛 🚳 Logic edito                                                                                                    | or 🙀 GETH Network module [13] 🖹 Report                           |
|----------------------------------------------------------------------------------------------------|----------------------------------------------------------------------------------------------------|------------------------------------------------------------------|
| CPU to<br>Ethernet<br>Ethernet to<br>CPU<br>Ethernet to<br>CPU | DHCP<br>Device name<br>GETH<br>IP address<br>192 . 168 . 250 . 250<br>Subnet mask<br>255 . 255 . 0 . 0<br>Default gateway<br>0 . 0 . 0 . 0 | PORT 1<br>PVRI<br>UNK/MCT 1<br>UNK/MCT 2<br>GETH<br>MC<br>PORT 2 |

Bảng 25: Các thông số của cấu hình module mạng

| Tùy chọn              | Giá trị cấu hình                  |
|-----------------------|-----------------------------------|
| DHCP                  | Chưa kiểm tra                     |
| Tên thiết bị          | GETH (bất kỳ tên nào được đưa ra) |
| Địa chỉ IP            | 192.168.250.250 (mặc định)        |
| Subnet mask           | 255.255.0.0 (mặc định)            |
| Cổng gateway mặc định | 0.0.0.0 (mặc định)                |

Hình 40: Hộp thoại cấu hình module mạng 3) Cấu hình TCP/IP [để đọc/ghi]

Hãy cấu hình chế độ liên kết (chế độ hỏi vòng) trong hộp thoại **TCP/IP configuration (Cấu hình TCP/IP)**.

Chọn Enable COS update và Listen to cho ổ cắm 1.

(Trong chương trình mẫu, WS0-GETH được cấu hình là máy phụ.)

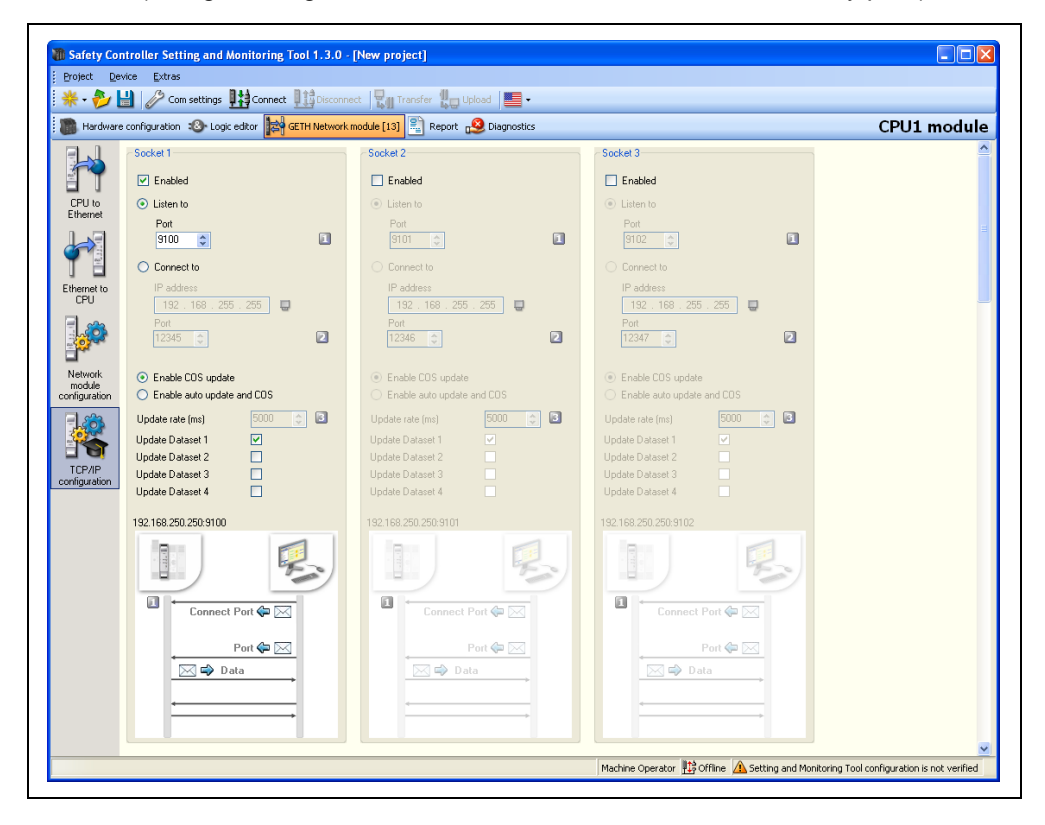

| Bảng 26:             |
|----------------------|
| Các thông số của cấu |
| hình TCP/IP          |

| Tùy chọn                 | Giá trị cấu hình<br>(Listen to – Lắng nghe)             | Giá trị cấu hình<br>(Connect to-Kết nối<br>tới) |  |
|--------------------------|---------------------------------------------------------|-------------------------------------------------|--|
| Enabled                  | Đã kiểm                                                 | ı tra                                           |  |
| Listen to                | Đã chọn                                                 | Bỏ chọn                                         |  |
| Port (Cổng)              | 9100 (238C <sub>H</sub> ) (mặc định)                    | -                                               |  |
| Connect to (Kết nối với) | Bỏ chọn                                                 | Đã chọn                                         |  |
| IP address (Địa chỉ IP)  | -                                                       | 192.168.250.251                                 |  |
| Port (Cổng)              | -                                                       | 9100 (238C <sub>H</sub> )                       |  |
| Enable COS update/Enable | Bất kỳ (Tất cả các hộp chọn Cập nhật bộ dữ liệu cần phả |                                                 |  |
| auto update và COS       | được bỏ chọn.)                                          |                                                 |  |
| Tốc độ cập nhật (ms)     | -                                                       |                                                 |  |
| Cập nhật bộ dữ liệu 1    | Chưa kiểm tra                                           |                                                 |  |
| Cập nhật bộ dữ liệu 2    | Chưa kiểm tra                                           |                                                 |  |
| Cập nhật bộ dữ liệu 3    | Chưa kiể                                                | m tra                                           |  |
| Cập nhật bộ dữ liệu 4    | Chưa kiể                                                | m tra                                           |  |

Hình 41: Hộp thoại cấu hình TCP/IP

## 4) Chỉnh sửa các bộ dữ liệu

Chỉnh sửa bộ dữ liệu đầu vào [để đọc]

Mở hộp thoại **CPU đếnEthernet** và chỉnh sửa bộ dữ liệu đầu vào 1. Trong chương trình mẫu, các thiết lập mặc định được sử dụng. (bộ dữ liệu đầu vào 2 đến 4 không thể chỉnh sửa được vì định dạng dữ liệu của chúng đã được cố định.)

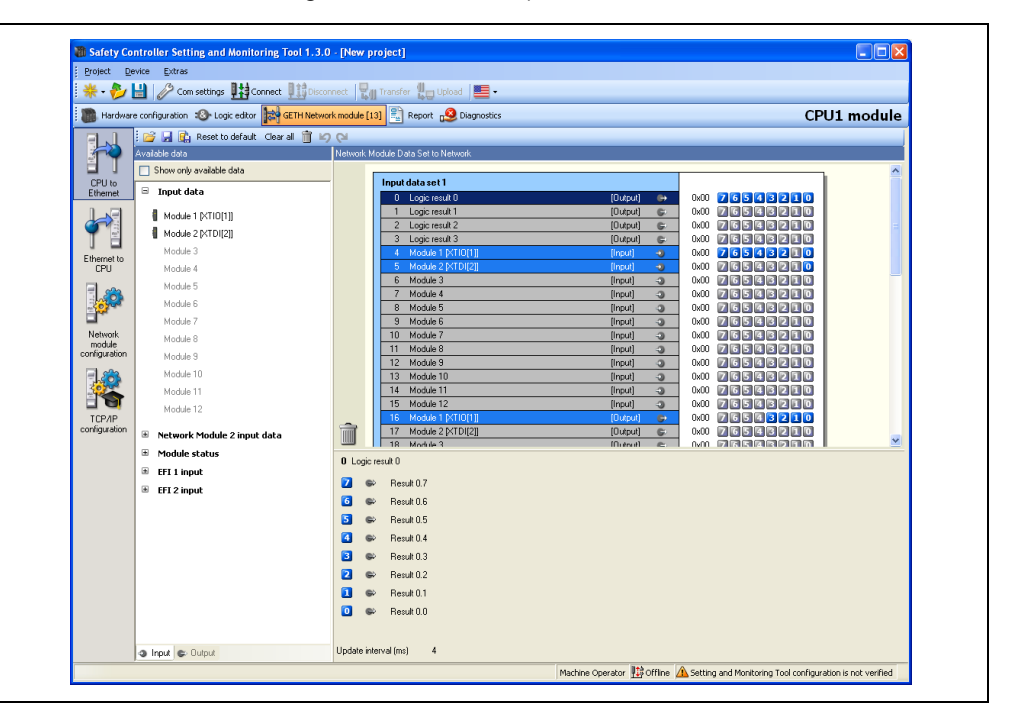

Chỉnh sửa bộ dữ liệu đầu ra [để ghi]

Mở hộp thoại **Ethernet đến CPU** và cấu hình các thẻ tên cho mỗi bộ dữ liệu đầu ra theo yêu cầu.

|              |        |        |                                       | CDUIt we duite                            |
|--------------|--------|--------|---------------------------------------|-------------------------------------------|
| Bardwar      | e conh | gurab  | on Cogic editor                       | e [13] 🔤 Report 🥵 Diagnostics CPU1 module |
|              | 2      |        | 🚴 😰 Reset to default 🛛 Clear al 🍵 🖉 🔉 | M                                         |
| 19           | Netwo  | ork Mo | dule Data Set from Network            |                                           |
| CPILIO       |        |        | Output data set 1                     |                                           |
| Ethernet     |        |        | 0 Set1.Byte0                          | 0x00 76543210                             |
|              |        |        | 1 Set1.Byte1                          | 0x00 76543210                             |
| <b>~</b>     |        |        | 2 Set1.Byte2                          | 0x00 26543210                             |
|              |        |        | 3 Set1.Byte3                          |                                           |
| Ethernet to  |        |        | 5                                     |                                           |
|              | 1      |        | 6                                     | 0x00 76548250                             |
| - <b>1</b>   |        |        | 7                                     |                                           |
| - Colored    |        |        | 8                                     |                                           |
| Network      |        |        | 3                                     |                                           |
| module       |        |        |                                       |                                           |
|              |        |        | Output data set 2                     |                                           |
| 10           |        |        | 10                                    |                                           |
|              |        |        | 12                                    |                                           |
| TCP/IP       |        |        | 13                                    | 0.00 26543210                             |
| onfiguration |        |        | 14                                    |                                           |
|              | -      |        | 15                                    |                                           |
|              |        |        | 10                                    |                                           |
|              | 1 Se   | et1.By | e1                                    |                                           |
|              | 7      | H      | Bit7                                  |                                           |
|              | 6      | +1     | Bit6                                  |                                           |
|              | 5      | +      | Bit5                                  |                                           |
|              | 4      | H      | Bit4                                  |                                           |
|              | 3      | +1     | Bit3                                  |                                           |
|              | 2      | +1     | Bit2                                  |                                           |
|              | 1      | +1     | Bit1                                  |                                           |
|              |        |        |                                       |                                           |

Hình 42: Hộp thoại CPU đến Ethernet

Hình 43: Hộp thoại Ethernet đến CPU

#### (b) Cấu hình cần thiết cho QJ71E71-100

Các ví dụ về cấu hình của các thông số mạng cần thiết cho các liên kết ở chế độ hỏi vòng được chỉ ra ở bên dưới. Hãy cấu hình những thông số này sử dụng công cụ lập trình.

1) Cấu hình các thông số mạng [để đọc/ghi]

Chọn **Ethernet/CC IE/MELSECNET** để mở hộp thoại thông số mạng và cấu hình các tùy chọn sau.

| Tùy chọn         | Giá trị cấu hình |  |  |
|------------------|------------------|--|--|
| Loại mạng        | Ethernet         |  |  |
| Số I/O khởi động | 0000             |  |  |
| Số mạng          | 1                |  |  |
| Số nhóm          | 1                |  |  |
| Số trạm          | 2                |  |  |

2) Thông số mạng – Các thiết lập về vận hành [để đọc/ghi]

Nhấn vào nút **Operational settings (Các thiết lập về vận hành)** để mở hộp thoại cấu hình và cấu hình các tùy chọn như sau.

| Communication data code<br>Binary code<br>C ASCII code<br>C ASCII code<br>C ASCII code<br>C ASCII code | for OPEN ( Communications<br>at STOP time )<br>for OPEN ( Communication<br>STOP time ) |
|----------------------------------------------------------------------------------------------------|----------------------------------------------------------------------------------------|
| IP address                                                                                             | Send frame setting                                                                     |
| Input format DEC.                                                                                      | Ethernet(V2.0)                                                                         |
| IP address 192 168 250                                                                                 | 251 C IEEE802.3                                                                        |
| Enable Write at RUN time                                                                               | TCP Existence confirmation setting—                                                    |
|                                                                                                    | Use the KeepAlive                                                                      |
|                                                                                                    | C Use the Ping                                                                         |
| End                                                                                                    | Cancel                                                                                 |

Bảng 27: Cấu hình các thông số mạng cho Ethernet

Hình 44: Thông số mạng -Các thiết lập về Vận hành

#### 3) Thông số mạng – Mở các thiết lập [để đọc/ghi]

Nhấn vào nút **Open settings (Mở các thiết lập)** để mở hộp thoại cấu hình và cấu hình các tùy chọn như sau.

(Trong chương trình mẫu, QJ71E71-100 được cấu hình là máy chủ.)

|   |        |   |             |   |           |     |                                            |   |                 |   |                           |   | Por                      | No. input format                            | HEX. 💌                                    |
|---|--------|---|-------------|---|-----------|-----|--------------------------------------------|---|-----------------|---|---------------------------|---|--------------------------|---------------------------------------------|-------------------------------------------|
|   | Protoc | ö | Open system |   | Fixed buf | fer | Fixed buffer<br>communication<br>procedure | ı | Pairing<br>open | I | Existence<br>confirmatior | n | Host station<br>Port No. | Transmission<br>target device IP<br>address | Transmission<br>target device<br>Port No. |
| 1 | TCP    | ٠ | Active      | • | Receive   | •   | No procedure                               | Ŧ | Enable          | • | Confirm                   | • | 238C                     | 192.168.250.250                             | 238C                                      |
| 2 | TCP    | ٠ | Active      | Ŧ | Send      | •   | No procedure                               | • | Enable          | Ŧ | Confirm                   | Ŧ | 238C                     | 192.168.250.250                             | 238C                                      |

| Tùy chọn                                              | Giá trị cấu hình<br>(Kích hoạt) | Giá trị cấu hình<br>(Không thụ động) |  |  |
|-------------------------------------------------------|---------------------------------|--------------------------------------|--|--|
| Protocol                                              | тс                              | CP                                   |  |  |
| Hệ thống mở                                           | Kích hoạt                       | Không thụ động                       |  |  |
| Qui trình liên lạc đệm cố<br>định                     | Không có q                      | ui trình nào                         |  |  |
| Mở ghép cặp                                           | Kích hoạt                       |                                      |  |  |
| Xác nhận sự tồn tại                                   | Xác                             | nhận                                 |  |  |
| Số cổng trạm máy chủ (hex)                            | 238C <sub>H</sub> (9100)        | 238C <sub>H</sub> (9100)             |  |  |
| Địa chỉ IP thiết bị sử dụng<br>cho mục đích truyền    | 192.168.250.250                 | -                                    |  |  |
| Số cổng thiết bị sử dụng<br>cho mục đích truyền (hex) | 238C <sub>H</sub> (9100)        | -                                    |  |  |

4) Thông số mạng- Các thiết lập ban đầu [để đọc/ghi]

Nhấn vào Initial settings (Các thiết lập ban đầu) để mở hộp thoại cấu hình và cấu hình "120" cho Destination existence confirmation starting interval (Khoảng thời gian khởi động xác nhận sự tồn tại điểm đến).

QJ71E71-100 có thể nhanh chóng phát hiện việc dừng liên kết do việc ngắt kết nối cáp bằng cách cấu hình một giá trị nhỏ hơn cho tùy chọn này.

Hình 46: Thông số mạng – Các thiết lập ban đầu

Hình 45: Thông số mạng - Mở các thiết lập

Bảng 28: Thông số mạng - Mở các thiết lập

|                                                      | Setting value | Default value | In units |
|------------------------------------------------------|---------------|---------------|----------|
| TCP ULP timer                                        |               | 60            | X500ms   |
| TCP zero window timer                                |               | 20            | X500ms   |
| TCP resend timer                                     |               | 20            | X500ms   |
| TCP end timer                                        |               | 40            | X500ms   |
| IP assembly timer                                    |               | 10            | X500ms   |
| Response monitoring timer                            |               | 60            | X500ms   |
| Destination existence conformation starting interval | 120           | 1200          | X500ms   |
| Destination existence conformation interval timer    |               | 20            | X500ms   |
| Destination existence conformation resend            |               | 3             | Times    |

# (2) Chương trình mẫu

1) Phân bổ thiết bị [để đọc/ghi]

Các bảng bên dưới liệt kê danh sách thiết bị sử dụng trong chương trình mẫu.

#### Bảng 29: Các thiết bị được sử dụng trong chương trình mẫu

|             | Thiết bị W                   |
|-------------|------------------------------|
| W0 đến W18  | Khu vực lưu trữ bộ dữ liệu 1 |
| W20 đến W2F | Khu vực lưu trữ bộ dữ liệu 2 |
| W30 đến W4D | Khu vực lưu trữ bộ dữ liệu 3 |

|             | Thiết bị M                                       |               | Thiết bị D                                                 |
|-------------|--------------------------------------------------|---------------|------------------------------------------------------------|
| M0 đến M15  | Mở tín hiệu hoàn chỉnh                           | D0            | Mã lỗi hoàn thành bất thường lệnh<br>OPEN                  |
| M20 đến M35 | Mở tín hiệu yêu cầu                              | D1            | Mã lỗi hoàn thành bất thường lệnh<br>BUFSND                |
| M40 đến M55 | Fixed buffer reception status signal             | D2            | Mã lỗi hoàn thành bất thường lệnh<br>BUFRCV                |
| M300        | Thực hiện lệnh mở                                | D3            | Mã lỗi hoàn thành bất thường lệnh<br>CLOSE                 |
| M301        | Thiết bị thực hiện thành công lệnh<br>OPEN       | D300 đến D309 | Dữ liệu kiểm soát lệnh OPEN                                |
| M302        | Thiết bị thực hiện thất bại lệnh OPEN            | D400 và D401  | Dữ liệu kiểm soát lệnh BUFSND                              |
| M310        | Hoàn thành bình thường lệnh OPEN                 | D500 và D501  | Dữ liệu kiểm soát lệnh BUFRCV                              |
| M311        | Hoàn thành bất thường lệnh OPEN                  | D520          | Thiết bị kiểm tra lệnh phản hồi (đọc)                      |
| M400        | Thực hiện lệnh Gửi đi                            | D521          | Thiết bị kiểm tra lệnh phản hồi (ghi)                      |
| M401        | Thiết bị thực hiện thành công lệnh<br>BUFSND     | D600 và D601  | Dữ liệu kiểm soát lệnh CLOSE                               |
| M402        | Thiết bị thực hiện thất bại lệnh BUFSND          | D700 đến D705 | Khu vực dữ liệu gửi lệnh BUFSND (đọc)                      |
| M410        | Hoàn thành bình thường lệnh BUFSND               | D800 đến D831 | Khu vực dữ liệu gửi lệnh BUFSND (ghi)                      |
| M411        | Hoàn thành bất thường lệnh BUFSND                | D900 đến D976 | Khu vực dữ liệu nhận lệnh BUFRCV<br>(đọc và ghi)           |
| M420        | Lệnh khi thực hiện                               |               | Thiết bị X                                                 |
| M500        | Nhận thực hiện                                   | X19           | Tín hiệu hoàn thành bình thường quá<br>trình xử lý ban đầu |
| M501        | Thiết bị thực hiện thành công lệnh<br>BUFRCV     | -             | -                                                          |
| M502        | Thiết bị thực hiện thất bại lệnh BUFRCV          | -             | -                                                          |
| M510        | Hoàn thành bình thường lệnh BUFRCV               | -             | -                                                          |
| M511        | Hoàn thành bất thường lệnh BUFRCV                | -             | -                                                          |
| M520        | Hoàn thành bình thường xác minh lệnh<br>phản hồi | -             | -                                                          |
| M521        | Thiết bị lỗi dung lượng dữ liệu                  | -             | -                                                          |
| M601        | Thiết bị thực hiện thành công lệnh<br>CLOSE      | -             | -                                                          |
| M602        | Thiết bị thực hiện thất bại lệnh CLOSE           | -             | -                                                          |
| M610        | Hoàn thành bình thường lệnh CLOSE                | -             | -                                                          |
| M611        | Hoàn thành bất thường lệnh CLOSE                 | -             | -                                                          |

|     | Thiết bị C <sup>*1</sup> |                       |  |  |  |  |  |  |  |  |  |
|-----|--------------------------|-----------------------|--|--|--|--|--|--|--|--|--|
| C0  | Lệnh mở                  | Số lần thực hiện      |  |  |  |  |  |  |  |  |  |
| C1  |                          | Số lần thành công     |  |  |  |  |  |  |  |  |  |
| C2  |                          | Số lần thất bại       |  |  |  |  |  |  |  |  |  |
| C10 | Lệnh BUFSND              | Số lần thực hiện      |  |  |  |  |  |  |  |  |  |
| C11 |                          | Số lần thành công     |  |  |  |  |  |  |  |  |  |
| C12 |                          | Số lần thất bại       |  |  |  |  |  |  |  |  |  |
| C20 | Lệnh BUFRCV              | Số lần thực hiện      |  |  |  |  |  |  |  |  |  |
| C21 |                          | Số lần thành công     |  |  |  |  |  |  |  |  |  |
| C22 |                          | Số lần thất bại       |  |  |  |  |  |  |  |  |  |
| C31 | Kiểm tra xác minh        | Số lần thành công     |  |  |  |  |  |  |  |  |  |
| C32 |                          | Số lần thất bại       |  |  |  |  |  |  |  |  |  |
| C33 |                          | Số lỗi phản hồi (ghi) |  |  |  |  |  |  |  |  |  |
| C40 | Lệnh đóng                | Số lần thực hiện      |  |  |  |  |  |  |  |  |  |
| C41 | 7                        | Số lần thành công     |  |  |  |  |  |  |  |  |  |
| C42 | 7                        | Số lần thất bại       |  |  |  |  |  |  |  |  |  |

\*1 Thiết bị C được sử dụng để kiểm tra vận hành của chương trình liên lạc.

Hình bên dưới chỉ ra thông tin chi tiết về quá trình truyền và nhận dữ liệu trong chương trình đọc các bộ dữ liệu đầu vào ở chế độ hỏi vòng.

Quá trình truyền và nhận dữ liệu ở Chế độ hỏi vòng (đọc bộ dữ liệu đầu vào)

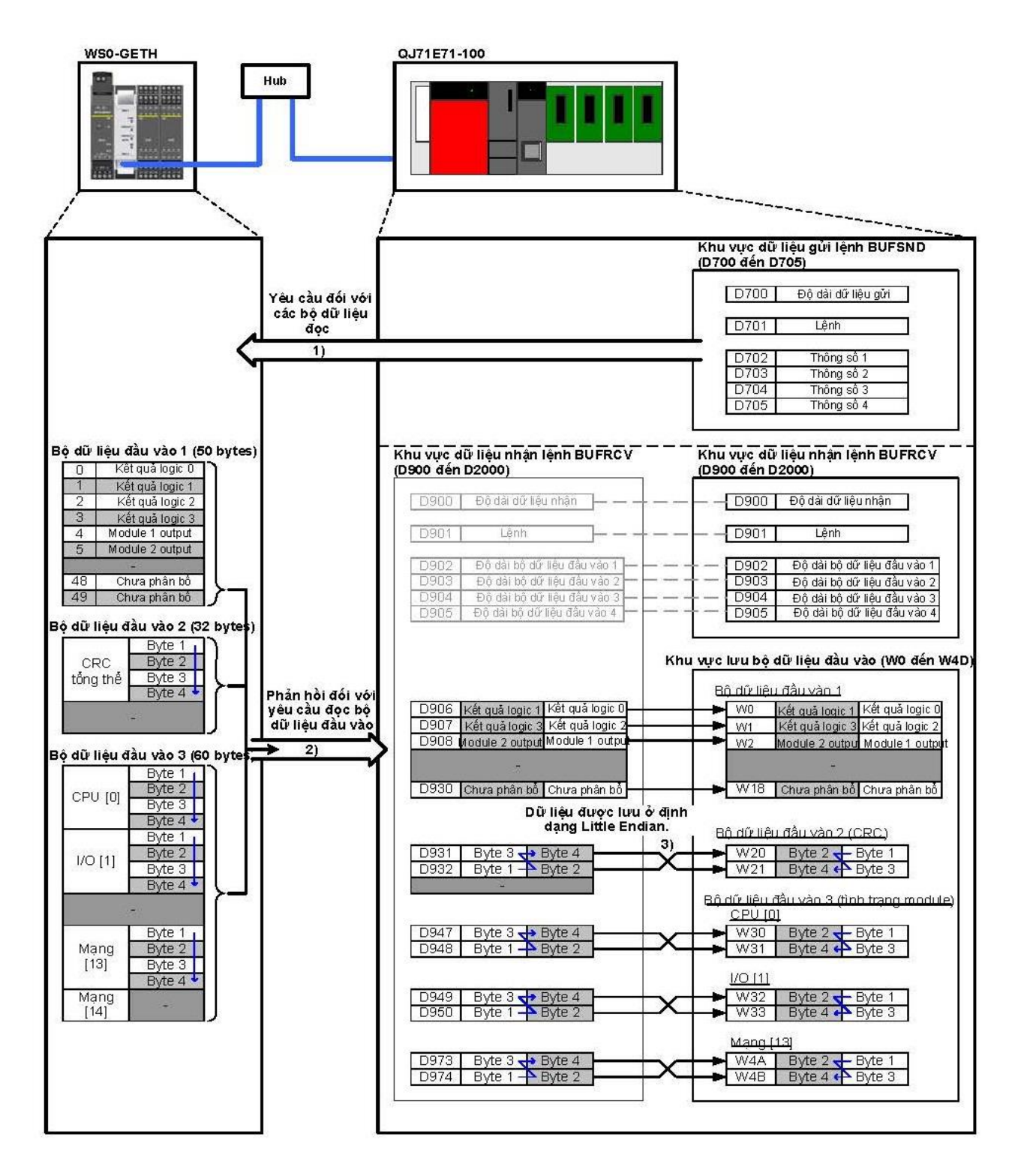

Hình 47:

- Lệnh và các thông số để đọc các bộ dữ liệu đầu vào được lưu vào khu vực dữ liệu gửi lệnh BUFSND (D700 đến D705), và lệnh BUFSND được thực hiện (khu vực 1) trong Hình 47).
- WS0-GETH phản hồi lệnh. Dữ liệu phản hồi (các bộ dữ liệu đầu vào) được lưu ở các khu vực dữ liệu nhận lệnh BUFRCV (D900 đến D976) (khu vực 2) trong Hình 47). (Lệnh BUFRCV được tự động thực hiện tùy thuộc vào việc nhận dữ liệu.)
- Thứ tự byte của dữ liệu nhận <sup>\*1</sup> được thay đổi, và các bộ dữ liệu đầu vào được lưu vào khu vực lưu trữ bộ dữ liệu đầu vào tương ứng (W0 đến W4D) (khu vực 3) trong Hình 47).
  - \*1 Vì QJ71E71-100 xử lý dữ liệu ứng dụng theo định dạng Little Endian, nên thứ tự byte cần phải được tráo đổi. Lưu ý rằng thứ tự byte của Bộ dữ liệu đầu vào 1 và bộ dữ liệu đầu ra 1 không cần phải đổi vì những dữ liệu này là loại dữ liệu có độ dài 1 byte.

<Dữ liệu cần được tráo đổi>

- Lệnh và các thông số (dữ liệu word (16 bit))
- Bộ dữ liệu đầu vào 2 và 3 (dữ liệu từ đôi (32 bit))

Bảng bên dưới liệt kê dữ liệu được gửi đi để đọc.

| Thiết<br>bị | Giá trị cấu hình<br>(hex) | Tráo đổi byte <sup>*1</sup> | Mô tả                                              |
|-------------|---------------------------|-----------------------------|----------------------------------------------------|
| D700        | 000A <sub>H</sub>         | Không cần                   | Độ dài dữ liệu gửi (10 bytes)                      |
| D701        | 00F1 <sub>H</sub>         |                             | Lệnh                                               |
| D702        | 0001 <sub>H</sub>         |                             | Thông số dữ liệu đọc (đọc bộ dữ liệu<br>đầu vào 1) |
| D703        | 0001 <sub>H</sub>         | Cần                         | Thông số dữ liệu đọc (đọc bộ dữ liệu<br>đầu vào 2) |
| D704        | 0001 <sub>H</sub>         |                             | Thông số dữ liệu đọc (đọc bộ dữ liệu<br>đầu vào 3) |
| D705        | 0000 <sub>H</sub>         |                             | Thông số dữ liệu đọc (đọc bộ dữ liệu<br>đầu vào 4) |

\*1 Vì QJ71E71-100 xử lý dữ liệu ứng dụng theo định dạng Little Endian, nên thứ tự byte cần phải được tráo đổi.

Bảng 30: Dữ liệu được gửi đi để đọc

### Chương trình mẫu: Chế độ hỏi vòng (đọc bộ dữ liệu đầu vào)

Hình 48: Chương trình mẫu: Chế độ hỏi vòng (đọc bộ dữ liệu đầu vào)

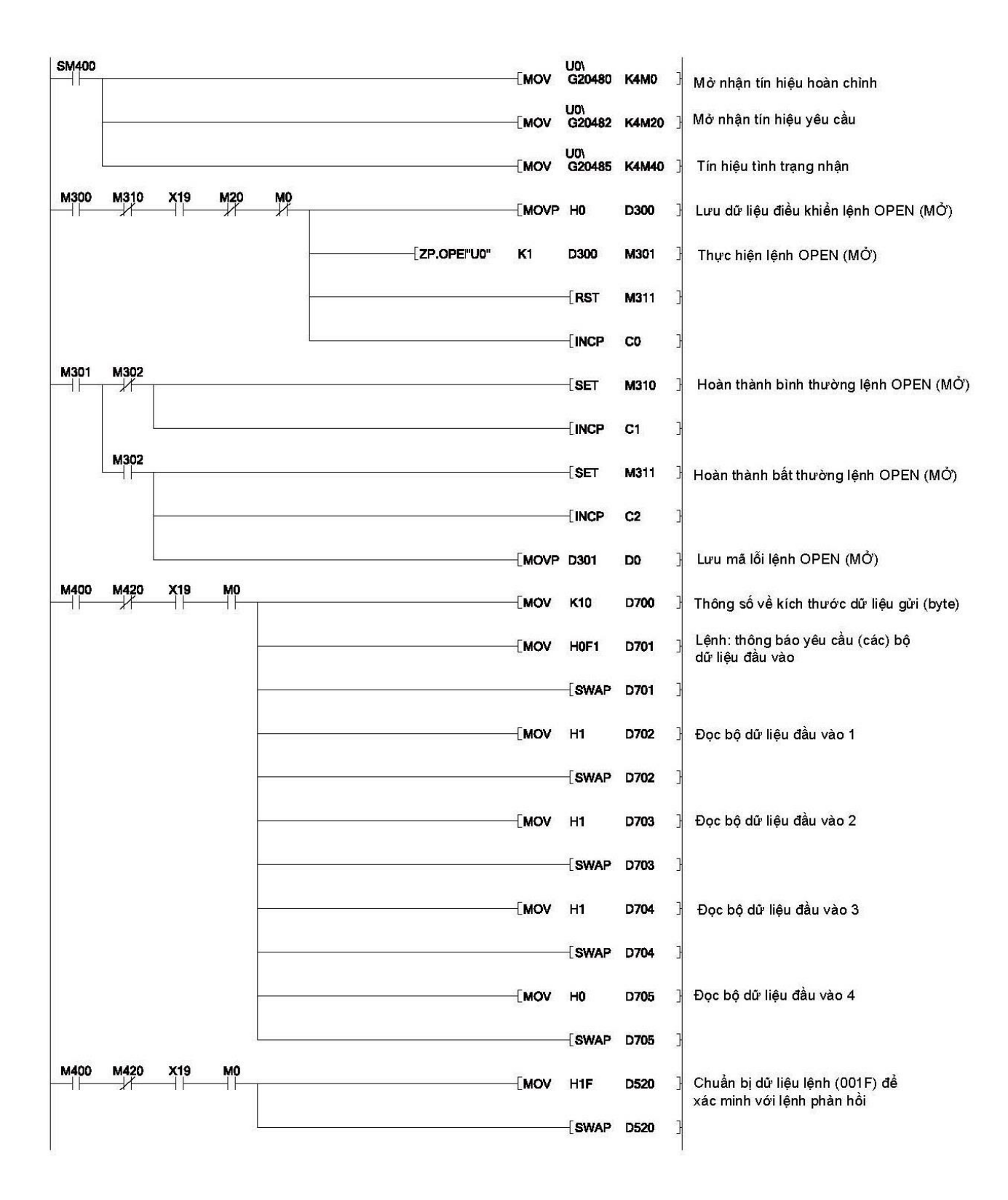

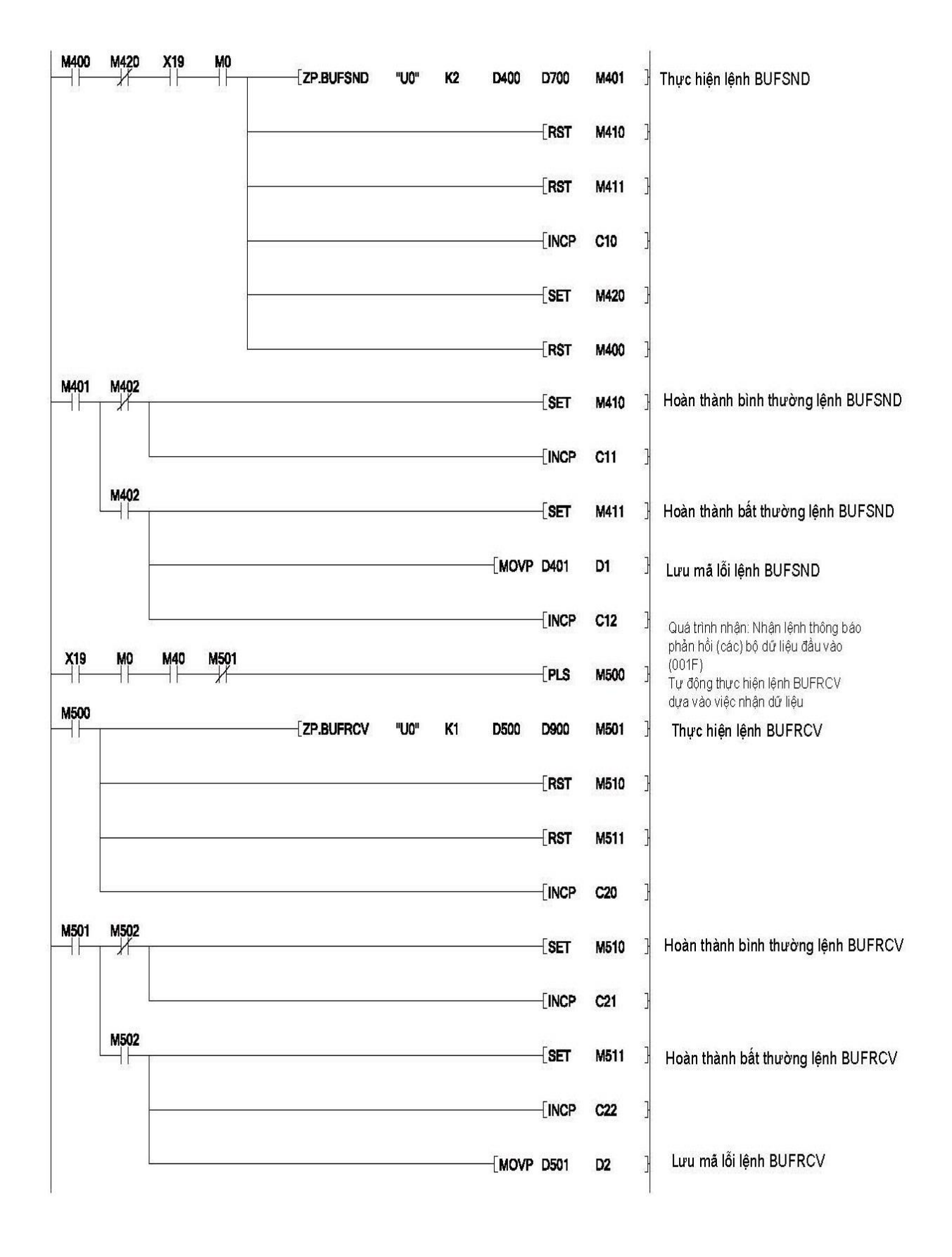

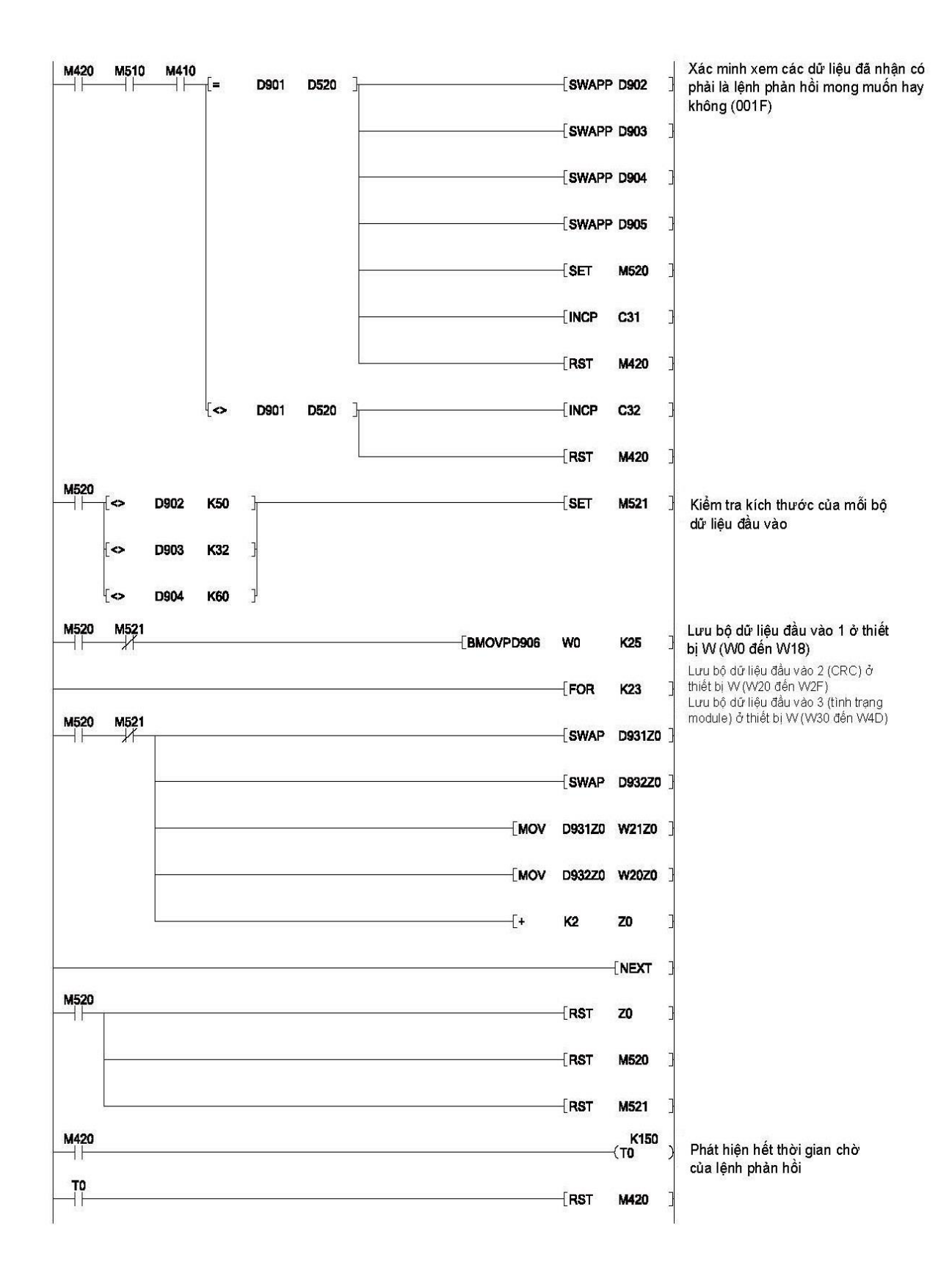

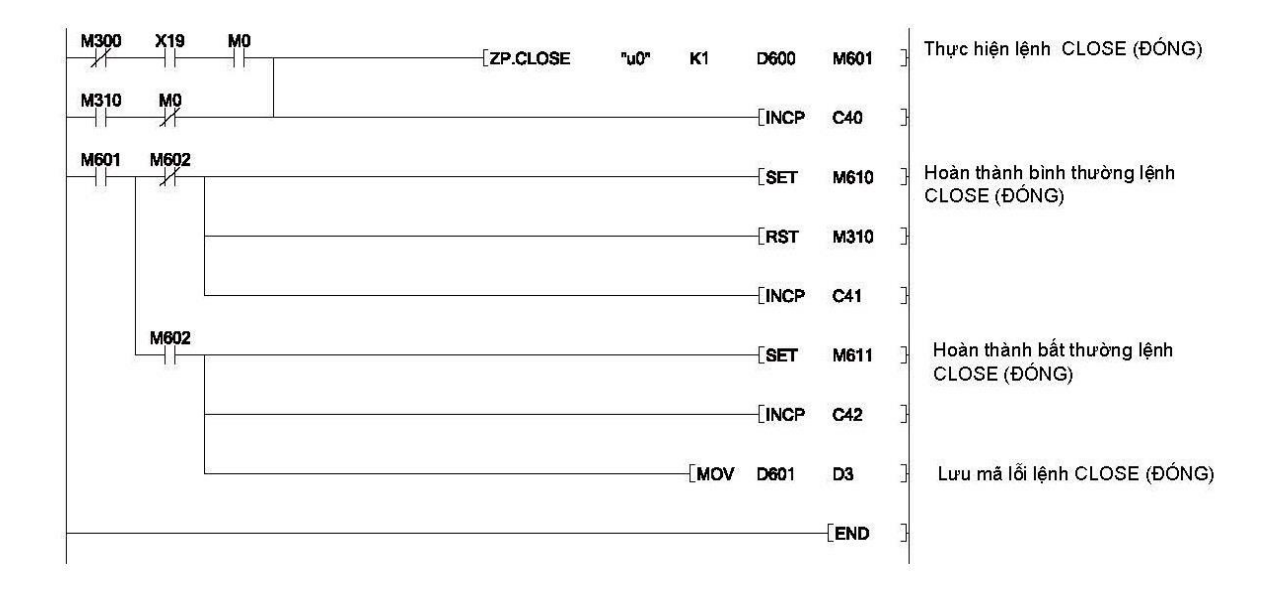

0001

0000

### (3) Giám sát dữ liệu nhờ công cụ lập trình

Các bộ dữ liệu đầu vào đọc được giám sát sử dụng chức năng giám sát thiết bị của công cụ lập trình. Các cửa sổ sau sẽ chỉ ra kết quả thực hiện của chương trình để đọc các bộ dữ liệu ở chế độ hỏi vòng.

Ví dụ về kết quả logic (Bộ dữ liệu đầu vào 1) (Bit 0 của kết quả logic 0 là **Active (Kích hoạt)** (Cao).)

Hình 49: Bộ dữ liệu đầu vào 1 (kết quả logic)

| Device | + F | E | D | С | +B | A | 9 | 8 | +7 | 6 | 5 | 4 | +3 | 2 | 1 | 0 |
|--------|-----|---|---|---|----|---|---|---|----|---|---|---|----|---|---|---|
| WO     | 0   | 0 | 0 | 0 | 0  | 0 | 0 | 0 | 0  | 0 | 0 | 0 | 0  | 0 | 0 | 1 |
| ալ     | 0   | 0 | 0 | 0 | 0  | 0 | 0 | 0 | 0  | 0 | 0 | 0 | 0  | 0 | 0 | 0 |

Bộ dữ liệu CRC tổng thể (Bộ dữ liệu đầu vào 2) (CRC tổng thể = 0 x 47B97013)

Hình 50: Bộ dữ liệu đầu vào 2 (CRC tổng thể)

Hình 51: Bô dữ liệu đầu vào 3

(trạng thái module CPU)

Hình 52: Bộ dữ liệu đầu vào 3 (trạng thái module mạng)

| Device | +F | E | D | С | +B | A | 9 | 8 | +7 | 6 | 5 | 4 | +3 | 2 | 1 | 0 |          |
|--------|----|---|---|---|----|---|---|---|----|---|---|---|----|---|---|---|----------|
| W2O    | 0  | 1 | 1 | 1 | 0  | 0 | 0 | 0 | 0  | 0 | 0 | 1 | 0  | 0 | 1 | 1 | 47B97013 |
| W21    | 0  | l | 0 | 0 | 0  | 1 | l | 1 | 1  | 0 | 1 | 1 | 1  | 0 | 0 | l |          |

Ví dụ về trạng thái [0] module CPU (Bộ dữ liệu đầu vào 3) (ở trạng thái RUN)

| Device | +F E | DС  | +B A 9 8 | +7654   | +3 2 1 0 |      |
|--------|------|-----|----------|---------|----------|------|
| W3O    | 11   | 1 1 | 1 1 1 1  | 1 1 1 1 | 1 1 1 1  | FFFF |
| W31    | 1 1  | 1 1 | 1 1 1 1  | 1 1 1 1 | 1 1 1 1  | FFFF |

(Ngầm hiểu: Khi module CPU ở trạng thái STOP, thì giá trị sẽ là "FFFF FFFE".)

Ví dụ về trạng thái [13] module mạng (Bộ dữ liệu đầu vào 3) (Trạng thái đầu vào = **Inactive (Không kích hoạt)** (Thấp))

| Device | +F | E | D | С | +B | A | 9 | 8 | +7 | 6 | 5 | 4 | +3 | 2 | 1 | 0 |      |
|--------|----|---|---|---|----|---|---|---|----|---|---|---|----|---|---|---|------|
| W4A    | 1  | 1 | 1 | 1 | 1  | 1 | 1 | 1 | 1  | 1 | 0 | 1 | 1  | 1 | 1 | 1 | FFDF |
| W4B    | 1  | 1 | l | 1 | 1  | l | l | 1 | 1  | 1 | l | l | 1  | 1 | 1 | l | FFFF |

(Ngầm hiểu: trạng thái đầu vào trở thành **Active (Kích hoạt)** (Cao) sau khi lệnh ghi vào WS0-GETH được thực hiện.)

#### 8.2.3 Chế độ hỏi vòng (ghi bộ dữ liệu đầu ra)

Mục này trình bày ví dụ về các giao tiếp/liên kết ở chế độ hỏi vòng. QCPU ghi thông tin Bộ điều khiển an toàn MELSEC (chẳng hạn kết quả logic, CRC, và trạng thái của mỗi module) vào Bộ điều khiển an toàn thông qua các liên kết giữa WS0-GETH và QJ71E71-100.

<u>Dữ liệu cần ghi</u>

- Các bộ dữ liệu đầu ra 1 đến 5 (Trong chương trình mẫu, bit 0 của Byte 0, bit 1 của Byte 1, bit 2 của Byte 2, vàbit 3 của Byte 3 trong bộ dữ liệu đầu ra 1 được thiết lập về Active (Kích hoạt) (High).)
- (1) Cấu hình thông số
  - (a) Cấu hình cần thiết cho WS0-GETH
    - Tham khảo Mục 8.2.2 (1).
  - (b) Cấu hình cần thiết cho QJ71E71-100
  - Tham khảo Mục 8.2.2 (1).
- (2) Chương trình mẫu
  - Phân bổ thiết bị
    - Tham khảo Mục 8.2.2 (2).

Hình bên dưới chỉ ra thông tin chi tiết về quá trình truyền và nhận dữ liệu trong chương trình ghi các bộ dữ liệu đầu ra ở chế độ hỏi vòng.

Hình 53:

Quá trình truyền và nhận dữ liệu ở Chế độ hỏi vòng (ghi bộ dữ liệu đầu ra)

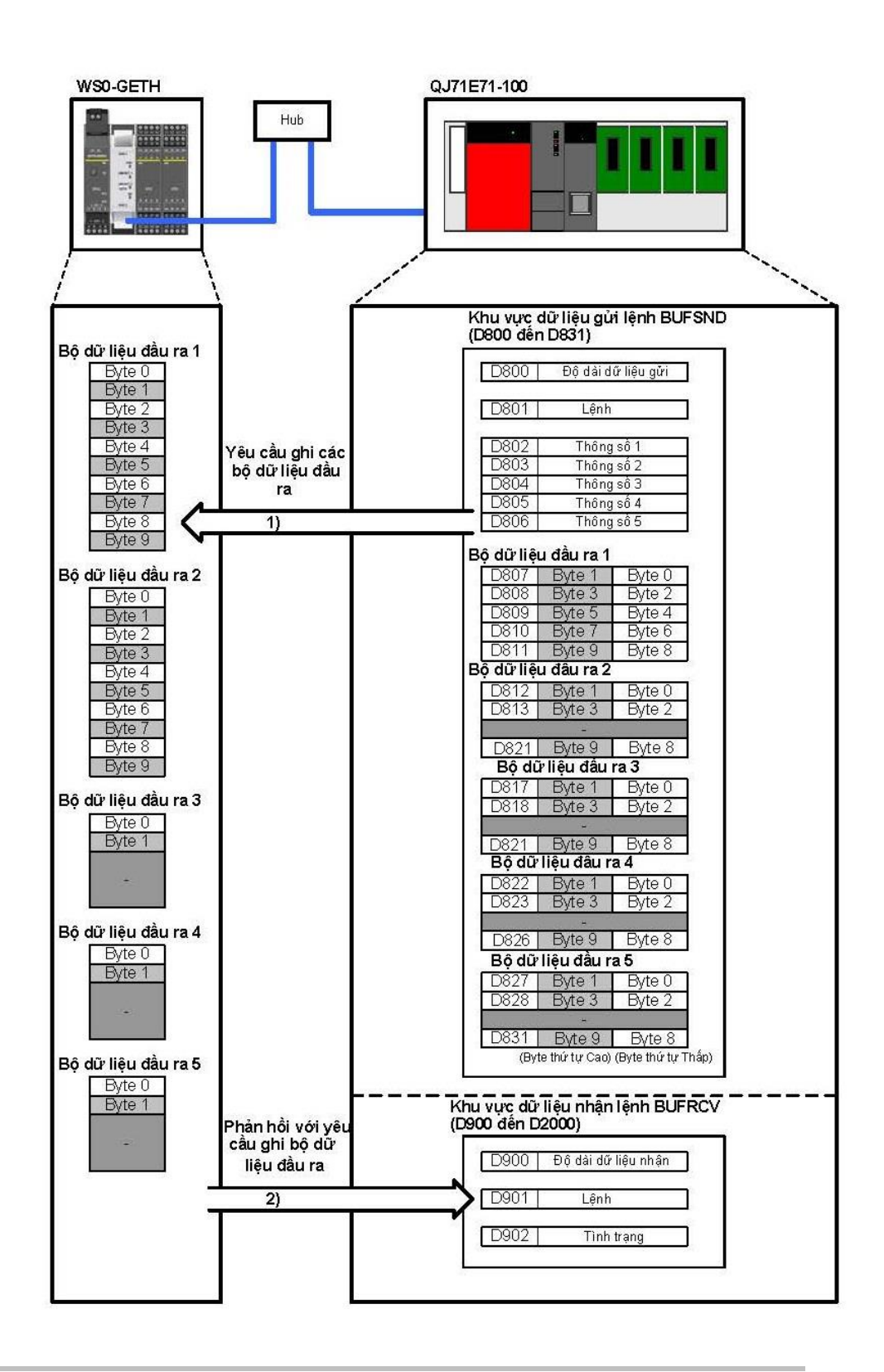

- Lệnh và các thông số để ghi các bộ dữ liệu đầu ra và thông tin các bộ dữ liệu đầu ra được lưu vào khu vực dữ liệu gửi lệnh BUFSND (D800 đến D831), và lệnh BUFSND được thực hiện (khu vực 1) trong Hình 53).
- WS0-GETH phản hồi lệnh. Dữ liệu phản hồi được lưu vào các khu vực dữ liệu nhận lệnh BUFRCV (D900 đến D976) (khu vực 2) trong Hình 53). (Lệnh BUFRCV được tự động thực hiện tùy thuộc vào việc nhận dữ liệu.)

Bảng bên dưới liệt kê dữ liệu được gửi đi để ghi.

| Thiết bị | Giá trị cấu<br>hình (hex) | Tráo đổi<br>byte <sup>*1</sup> | Mô tả                                 |
|----------|---------------------------|--------------------------------|---------------------------------------|
| D800     | 003E <sub>H</sub>         | Không cần                      | Độ dài dữ liệu gửi (62 bytes)         |
| D801     | 00F2 <sub>H</sub>         |                                | Lệnh                                  |
| D802     | 000A <sub>H</sub>         |                                | Thông số dữ liệu ghi (ghi Bộ dữ liệu  |
|          |                           |                                | đầu ra 1 (10 bytes))                  |
| D803     | 000A <sub>H</sub>         |                                | Thông số dữ liệu ghi (ghi Bộ dữ liệu  |
|          |                           |                                | đầu ra 2 (10 bytes))                  |
| D804     | 000A <sub>H</sub>         | Cần                            | Thông số dữ liệu ghi (ghi Bộ dữ liệu  |
|          |                           |                                | đầu ra 3 (10 bytes))                  |
| D805     | 000A <sub>H</sub>         |                                | Thông số dữ liệu ghi (ghi Bộ dữ liệu  |
|          |                           |                                | đầu ra 4 (10 bytes))                  |
| D806     | 000A <sub>H</sub>         |                                | Thông số dữ liệu ghi (ghi Bộ dữ liệu  |
|          |                           |                                | đầu ra 5 (10 bytes))                  |
| D807     |                           |                                | Bộ dữ liệu đầu ra 1: Byte 0 và Byte 1 |
| D808     |                           |                                | Bộ dữ liệu đầu ra 1: Byte 2 và Byte 3 |
| D809     | Bất kỳ                    | Không cần                      | Bộ dữ liệu đầu ra 1: Byte 4 và Byte 5 |
| D810     |                           |                                | Bộ dữ liệu đầu ra 1: Byte 6 và Byte 7 |
| D811     |                           |                                | Bộ dữ liệu đầu ra 1: Byte 8 và Byte 9 |
| D812 đến | Bất kỳ                    | Không cần                      | Bộ dữ liệu đầu ra 2                   |
| D816     |                           |                                |                                       |
| D817 đến | Bất kỳ                    | Không cần                      | Bộ dữ liệu đầu ra 3                   |
| D821     |                           |                                |                                       |
| D822 đến | Bất kỳ                    | Không cần                      | Bộ dữ liệu đầu ra 4                   |
| D826     |                           |                                |                                       |
| D827 đến | Bất kỳ                    | Không cần                      | Bộ dữ liệu đầu ra 5                   |
| D831     |                           |                                |                                       |

\*1 Vì QJ71E71-100 xử lý dữ liệu ứng dụng theo định dạng Little Endian, nên thứ tự byte cần phải được tráo đổi.

Bảng 31: Dữ liệu được gửi đi để ghi

# Chương trình mẫu: chế độ hỏi vòng (ghi bộ dữ liệu đầu ra)

Hình 54: Chương trình mẫu: chế độ hỏi vòng (ghi bộ dữ liệu đầu ra)

| SM400 |      |     |    |     |   |             | -[MOV  | U0\<br>G20480 | K4M0  | ]<br>] Mở nhận tín hiệu hoàn chỉnh                 |
|-------|------|-----|----|-----|---|-------------|--------|---------------|-------|----------------------------------------------------|
|       | 3    |     |    |     |   |             | -[MOV  | U0\<br>G20482 | K4M20 | <sup>3</sup> Mở nhận tín hiệu yêu cầu              |
| 2     |      |     |    |     |   |             | -[Mov  | U0\<br>G20485 | K4M40 | <sup>]</sup> Tín hiệu tình trạng nhận              |
| M300  | M310 | X19 | MO | M20 | - |             | -[MOVP | HO            | D300  | <sup>]</sup> Lưu dữ liệu điều khiển lệnh OPEN (MỞ) |
|       |      |     |    |     |   | [ZP.OPE"U0" | K1     | D300          | M301  | ] Thực hiện lệnh OPEN (MỞ)                         |
|       |      |     |    |     | 1 |             |        | -[RST         | M310  | 3                                                  |
|       |      |     |    |     |   |             |        | -[RST         | M311  | 3                                                  |
|       |      |     |    |     |   |             |        | -[INCP        | C0    | 3                                                  |
| M301  | M302 |     |    |     |   |             |        | -[SET         | M310  | Hoàn thành bình thường lệnh OPEN (MỞ)              |
|       |      | 20. |    |     |   |             |        | -[INCP        | C1    | 3                                                  |
|       | M302 | -   |    |     |   |             |        | -[SET         | M311  | ] Hoàn thành bất thường lệnh OPEN (MỞ)             |
|       |      |     |    |     |   |             |        | -[INCP        | C2    | 3                                                  |
|       |      |     |    |     |   |             | -[MOVP | D301          | D0    | ] Lưu mã lỗi lệnh OPEN (MỞ)                        |

| M400 | M420 | X19        | MO |      |               | _      | _   | <b>-</b>                                                                                |
|------|------|------------|----|------|---------------|--------|-----|-----------------------------------------------------------------------------------------|
|      |      |            |    | LMOV | K62           | D800   | Ľ   | l hông số kích thước dữ liệu gửi (byte)                                                 |
|      |      |            |    |      | H0F2          | D801   | }   | Lệnh: Thiết lập bộ dữ liệu đầu ra ghi                                                   |
|      |      |            |    |      | -[SWAP        | D801   | ŀ   |                                                                                         |
|      |      |            |    |      | HOA           | D802   | ]   | Ghi bộ dữ liệu đầu ra 1                                                                 |
|      |      |            |    |      | -[SWAP        | D802   | }   |                                                                                         |
|      |      |            |    | [MOV | HOA           | D803   | }   | Ghi bộ dữ liệu đầu ra 2                                                                 |
|      |      |            |    |      | -[SWAP        | D803   | ŀ   |                                                                                         |
|      |      |            |    | [MOV | H0A           | D804   | }   | Ghi bộ dữ liệu đầu ra 3                                                                 |
|      |      |            |    |      | -[SWAP        | D804   | ]   |                                                                                         |
|      |      |            |    | {MOV | HOA           | D805   | ]   | Ghi bộ dữ liệu đầu ra 4                                                                 |
|      |      |            |    |      | -[SWAP        | D805   | }   |                                                                                         |
|      |      |            |    |      | HOA           | D806   | ŀ   | Ghi bộ dữ liệu đầu ra 5                                                                 |
|      |      |            |    |      | -[SWAP        | D806   | ]   |                                                                                         |
| M400 | M420 | X19        | MO |      | [SET          | D807.0 | • ] | Thay đổi trạng thái bộ dữ liệu đầu ra 1<br>(Bit 0 của Byte 0 được thiết lập là Active.) |
|      |      |            |    |      | -[Set         | D807.9 | • ] | Thay đổi trạng thái bộ dữ liệu đầu ra 1<br>(Bit 1 của Byte 1 được thiết lập là Active.) |
|      |      |            |    |      | [ <b>s</b> et | D808.2 | ! } | Thay đổi trạng thái bộ dữ liệu đầu ra 1<br>(Bit 2 của Byte 2 được thiết lập là Active.) |
|      |      |            |    |      | -[Set         | D808.E | 1]  | Thay đổi trạng thái bộ dữ liệu đầu ra 1<br>(Bit 3 của Byte 3 được thiết lập là Active.) |
| M400 | M420 | <b>X19</b> | MO | [MOV | H2F           | D521   | ].  | Chuẩn bị dữ liệu lệnh (002F) để xác<br>minh với lệnh phản bồi                           |
|      |      |            |    |      | -[SWAP        | D521   | ]   |                                                                                         |
| 1    |      |            |    |      |               |        | 1   |                                                                                         |

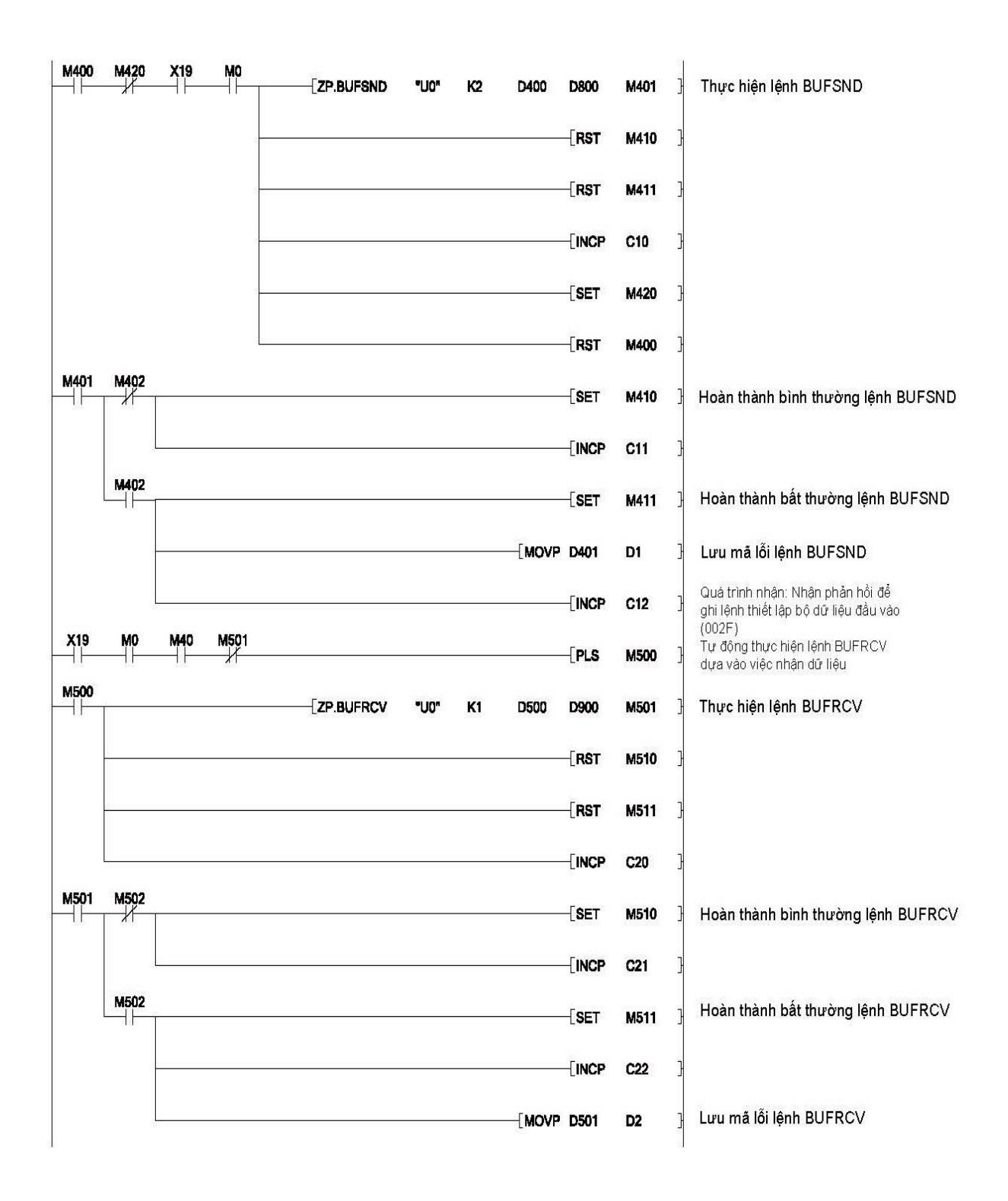

| M420      | M510 | M410      | 6. <u>0</u> |      |      |            |      |      |       | 21.000         |                     | 1 | Váo minh vana các dữ liệu đã nhân cá nhỏi     |
|-----------|------|-----------|-------------|------|------|------------|------|------|-------|----------------|---------------------|---|-----------------------------------------------|
|           |      |           |             | D901 | D521 | <u>_</u> = | D902 | HO   |       | -LSET          | M520                | _ | là lệnh phản hồi mong muốn hay không          |
|           |      |           |             |      |      |            |      |      | 2     | [INCP          | C31                 | ] | (UU2F) và trạng thai là bình thường.          |
|           |      |           |             |      |      |            |      |      |       | RST            | M420                | 3 |                                               |
|           |      |           |             |      |      | [~         | D902 | HO   | }     | -[INCP         | C33                 | ] |                                               |
|           |      |           |             |      |      |            |      |      |       | RST            | M420                | 3 |                                               |
|           |      |           | [⇔          | D901 | D521 | ]          |      |      |       | -[INCP         | C32                 | 3 |                                               |
| M420      |      |           |             |      |      |            |      |      |       |                | <b>к100</b><br>—(то | ) | Phát hiện hết thời gian chờ của lệnh phản hồi |
| <b></b> 1 |      |           |             |      |      |            |      |      |       | -[RST          | M420                | ] |                                               |
| M300      | X19  | <b>M0</b> |             |      |      | -[ZP.C     | LOSE | "u0" | K1    | D600           | M601                | ] | Thực hiện lệnh CLOSE (ĐÓNG)                   |
| M310      | MO   |           |             |      |      |            |      |      |       | -[INCP         | C40                 | ] |                                               |
| M601      | M602 |           |             |      |      |            |      |      |       | -[SET          | M610                | ] | Hoàn thành bình thường lệnh CLOSE (ĐÓNG)      |
|           |      | 2         |             |      |      |            |      |      |       | -[RST          | M310                | ] |                                               |
|           |      |           |             |      |      |            |      |      |       | -[INCP         | C41                 | 3 |                                               |
|           | M602 |           |             |      |      |            |      |      |       | -[Set          | M611                | 3 | Hoàn thành bất thường lệnh CLOSE (ĐÓNG)       |
|           |      |           |             |      |      |            |      |      |       | -[INCP         | C42                 | ] |                                               |
|           |      |           |             |      |      |            |      |      | -[MOV | D601           | D3                  | ] | Lưu mã lỗi lệnh CLOSE (ĐÓNG)                  |
|           |      |           |             |      |      |            |      |      |       |                |                     | 1 |                                               |
|           |      |           |             |      |      |            |      |      | [mov  | [ INCP<br>D601 | C42<br>D3<br>[END   |   | Lưu mắ lỗi lệnh CLOSE (ĐÓNG)                  |

Bảng sau chỉ ra ví dụ về kết quả thực hiện của chương trình đối với các bộ dữ liệu ghi ở chế độ hỏi vòng.

| Thiết bị | Giá trị cấu<br>hình (hex) | Tráo đổi byte <sup>*1</sup> | Mô tả               |  |  |  |  |
|----------|---------------------------|-----------------------------|---------------------|--|--|--|--|
| D900     | 000A <sub>H</sub>         | Không cần                   | Độ dài dữ liệu nhận |  |  |  |  |
| D901     | 0004 <sub>H</sub>         |                             | Lệnh phản hồi       |  |  |  |  |
|          |                           | Càn                         | Trạng thái          |  |  |  |  |
| D902     | 0000н                     | Can                         | 0: Thành công       |  |  |  |  |
|          |                           |                             | 1: Lỗi              |  |  |  |  |

\*1 Vì QJ71E71-100 xử lý dữ liệu ứng dụng theo định dạng Little Endian, nên thứ tự byte cần phải được tráo đổi.

#### (3) Giám sát dữ liệu nhờ Công cụ Giám sát và Cài đặt

Các bộ dữ liệu đầu ra được ghi lại sẽ được giám sát trong hộp thoại **Ethernet to CPU (Ethernet đến CPU)** của Công cụ Giám sát và Cài đặt. Các cửa sổ sau sẽ chỉ ra kết quả thực hiện của chương trình đối với bộ dữ liệu đầu ra ghi ở chế độ hỏi vòng.

| Set #1   |                |
|----------|----------------|
| 0 Byte 0 | 0x01 7654321 ( |
| 1 Byte 1 | 0x02 76543210  |
| 2 Byte 2 | 0x04 76543210  |
| 3 Byte 3 | 0x08 76543210  |
| 4        | 0x00 76543210  |
| 5        | 0x00 76543210  |
| 6        | 0x00 76543210  |
| 7        | 0x00 76543210  |
| 8        | 0x00 76543210  |
| 9        | 0x00 76543210  |
|          |                |

Hình 55: Giám sát kết quả trong hộp thoại Ethernet đến CPU

Bảng 32:

Ví dụ về kết quả thực hiện ở chế độ hỏi vòng (ghi bộ dữ liệu đầu ra)

#### 8.2.4 Chế độ tự động cập nhật

Mục này trình bày ví dụ về các liên kết ở chế độ tự động cập nhật. QCPU đọc thông tin Bộ điều khiển an toàn MELSEC (chẳng hạn kết quả logic, CRC, và trạng thái của mỗi module) từ Bộ điều khiển an toàn thông qua các liên kết giữa WS0-GETH và QJ71E71-100. WS0-GETH sẽ tự động gửi các bộ dữ liệu đầu vào đến QJ71E71-100 trong các khoảng thời gian 5000-ms.

<u>Dữ liệu cần đọc</u>

- Kết quả logic 0 (Bộ dữ liệu đầu vào 1)
- CRC (Bộ dữ liệu đầu vào 2)
- Trạng thái của mỗi module (Bộ dữ liệu đầu vào 3)

Hình 56: Ví dụ cấu hình hệ thống

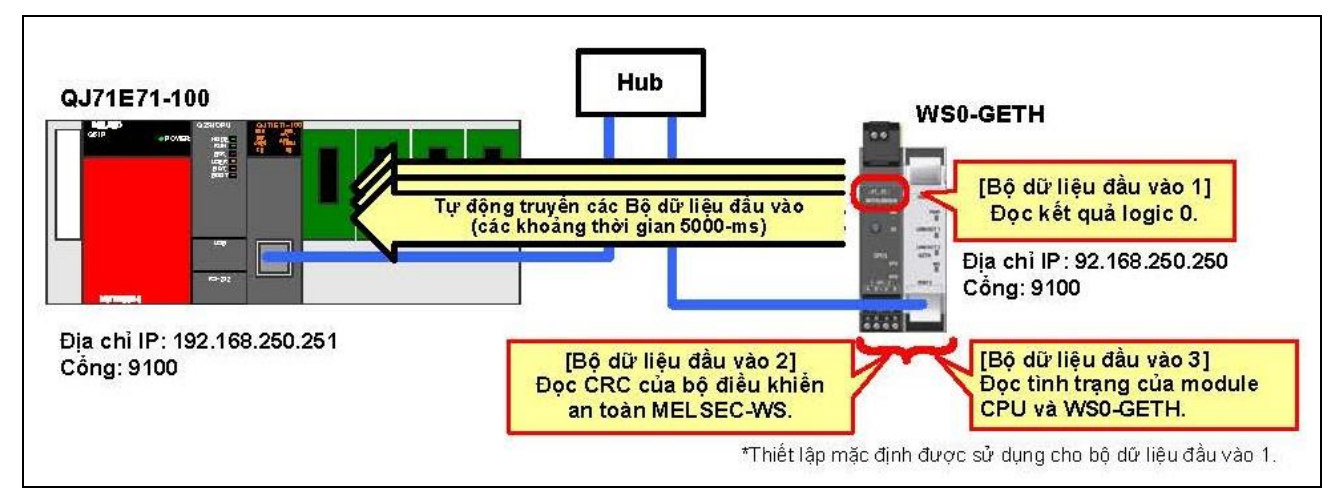

- (1) Cấu hình thông số
  - (a) Cấu hình cần thiết cho WS0-GETH

Các ví dụ về cấu hình của các thông số mạng cần thiết cho các liên kết ở chế độ tự động cập nhật được chỉ ra ở bên dưới. Hãy cấu hình các thông số này sử dụng Công cụ Giám sát và Cài đặt. WS0-GETH không yêu cầu chương trình cho các liên kết.

- 1) Tạo ra một cấu hình phần cứng
  - Tham khảo Mục 8.2.2 (1).
- 2) Phân bổ địa chỉ IP
  - Tham khảo Mục 8.2.2 (1).

## 3) Cấu hình TCP/IP

Hãy cấu hình chế độ liên kết (Chế độ tự động cập nhật) trong hộp thoại **TCP/IP configuration (Cấu hình TCP/IP)**.

Chọn **Enable COS update** và **Connect to (Kết nối)** cho ổ cắm 1. (Trong chương trình mẫu, WS0-GETH được cấu hình là máy chủ.)

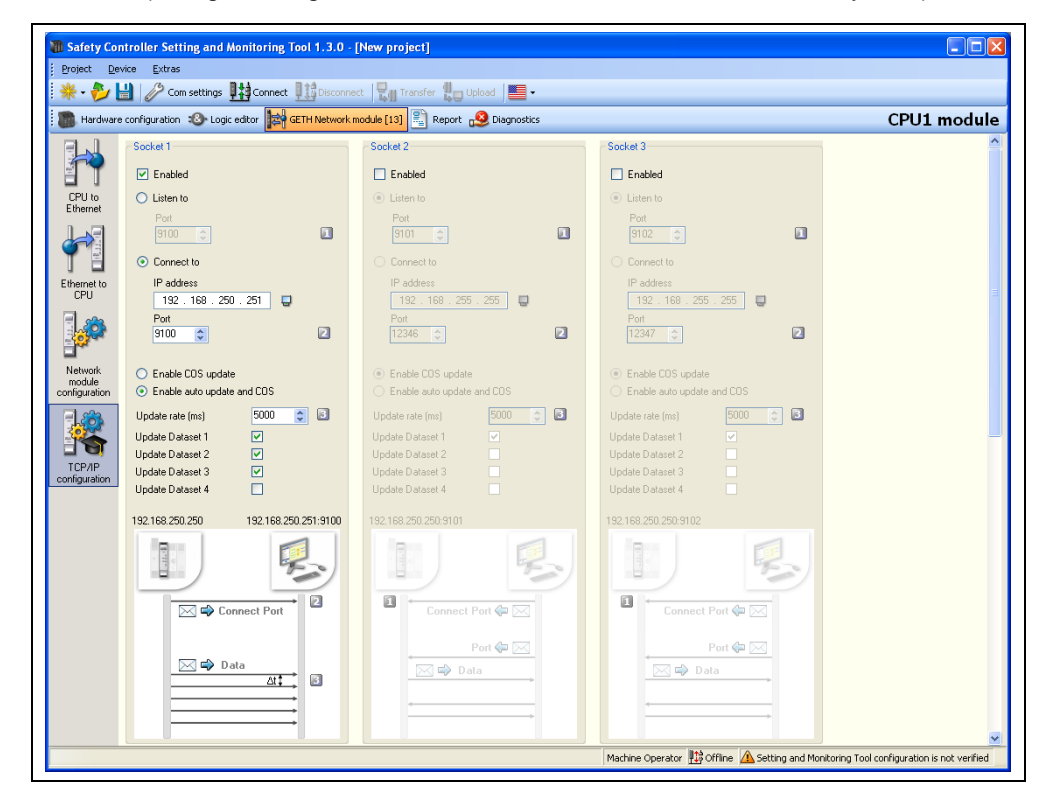

| Bảng 33:             |
|----------------------|
| Các thông số của cấu |
| hình TCP/IP          |

| Tùy chọn                 | Giá trị cấu hình<br>(Listen to – Lắng nghe) | Giá trị cấu hình (Connect<br>to-Kết nối tới)            |  |  |  |  |
|--------------------------|---------------------------------------------|---------------------------------------------------------|--|--|--|--|
| Enabled                  | Đã l                                        | kiểm tra                                                |  |  |  |  |
| Listen to                | Đã chọn                                     | Bỏ chọn                                                 |  |  |  |  |
| Port (Cổng)              | 9100 (238C <sub>н</sub> ) (mặc định)        | -                                                       |  |  |  |  |
| Connect to               | Bỏ chọn                                     | Đã chọn                                                 |  |  |  |  |
| IP address (địa chỉ IP)  | -                                           | 192.168.250.251                                         |  |  |  |  |
| Port (Cổng)              | -                                           | 9100 (238C <sub>H</sub> )                               |  |  |  |  |
| Enable COS update/Enable | Enable auto update and COS                  | Enable auto update and COS (Cho phép tự động cập nhật v |  |  |  |  |
| auto update and COS      | C                                           | COS)                                                    |  |  |  |  |
| Tốc độ cập nhật (ms)     | 5000 (                                      | 5000 (mặc định)                                         |  |  |  |  |
| Cập nhật bộ dữ liệu 1    | Đã l                                        | Đã kiểm tra                                             |  |  |  |  |
| Cập nhật bộ dữ liệu 2    | Đã l                                        | Đã kiểm tra                                             |  |  |  |  |
| Cập nhật bộ dữ liệu 3    | Đã l                                        | Đã kiểm tra                                             |  |  |  |  |
| Cập nhật bộ dữ liệu 4    | Chưa                                        | kiểm tra                                                |  |  |  |  |

Để chuyển đổi chế độ liên kết sang chế độ hỏi vòng, hãy kích hoạt nút radio Enable COS update (Cho phép cập nhật COS).

- 4) Chỉnh sửa các bộ dữ liệu
  - Tham khảo Mục 8.2.2 (1).

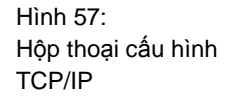

#### (b) Cấu hình cần cho QJ71E71-100

Các ví dụ về cấu hình của các thông số mạng cần thiết cho các liên kết ở chế độ tự động cập nhật được chỉ ra ở bên dưới. Hãy cấu hình các thông số này sử dụng công cụ lập trình.

1) Cấu hình các thông số mạng

Tham khảo Mục 8.2.2 (1).

2) Thông số mạng - Các thiết lập vận hành

Nhấn vào **Operational settings (Các thiết lập vận hành)** để mở hộp thoại cấu hình và cấu hình các tùy chọn như sau.

| Communication<br>Binary code<br>ASCII code | data code - Initial timir<br>C Do not<br>imposs<br>C Always<br>possibl | ng<br>wait for OPEN (0<br>ible at STOP time<br>wait for OPEN (0<br>e at STOP time) | Communications<br>)<br>Communication                                                                      |
|--------------------------------------------|------------------------------------------------------------------------|------------------------------------------------------------------------------------|----------------------------------------------------------------------------------------------------|
| IP address<br>Input format<br>IP address   | DEC.<br>192 168                                                        | 250 251<br>TCP Existe<br>© Use th<br>© Use th                                      | Send frame setting<br>Ethernet(V2.0)<br>IEEE802.3<br>Ence confirmation setting<br>he KeepAlive<br>he Ping |
|                                            | End                                                                    | Cancel                                                                             |                                                                                                    |

Hình 58: Thông số mạng – Các thiết lập vận hành

## 3) Thông số mạng – Mở các thiết lập

Nhấn vào nút **Open settings (Mở các thiết lập)** để mở hộp thoại cấu hình và cấu hình các tùy chọn như sau.

(Trong chương trình mẫu, QJ71E71-100 được cấu hình là máy phụ.)

|   |   |       |     |             |   |           |     |                                            |   |                 |   |                           |   | Port                     | No. input format                            | HEX. 💌                                    |
|---|---|-------|-----|-------------|---|-----------|-----|--------------------------------------------|---|-----------------|---|---------------------------|---|--------------------------|---------------------------------------------|-------------------------------------------|
| 1 |   | Proto | col | Open system |   | Fixed buf | fer | Fixed buffer<br>communication<br>procedure | ı | Pairing<br>open | ) | Existence<br>confirmation | n | Host station<br>Port No. | Transmission<br>target device IP<br>address | Transmission<br>target device<br>Port No. |
|   | 1 | TCP   | •   | Unpassive   | • | Receive   | Ŧ   | No procedure                               | • | Disable         | • | Confirm                   | • | 238C                     |                                             |                                           |
|   | 2 |       | -   |             | • |           | Ŧ   |                                            | • |                 | Ŧ |                           | • |                          |                                             |                                           |

| Tùy chọn                        | Giá trị cấu hình<br>(Kích hoạt) | Giá trị cấu hình<br>(Không thụ động) |  |
|---------------------------------|---------------------------------|--------------------------------------|--|
| Protocol                        | TCP                             |                                      |  |
| Hệ thống mở                     | Kích hoạt                       | Không thụ động                       |  |
| Qui trình liên lạc đệm cố định  | Không có qui trình nào          |                                      |  |
| Mở ghép cặp                     | Ngắt kích hoạt                  |                                      |  |
| Xác nhận sự tồn tại             | Xác nh                          | ận                                   |  |
| Số cổng trạm máy chủ (hex)      | 238CH (9100)                    | 238CH (9100)                         |  |
| Địa chỉ IP thiết bị sử dụng cho | 102 168 250 250                 | -                                    |  |
| mục đích truyền                 | 192.108.230.230                 |                                      |  |
| Số cổng thiết bị sử dụng cho    | 238CH (9100)                    | -                                    |  |
| mục đích truyền (hex)           |                                 |                                      |  |

## 4) Thông số mạng- Các thiết lập ban đầu

Nhấn vào **Initial settings** để mở hộp thoại cấu hình và cấu hình "120" cho **Destination existence confirmation starting interval**. QJ71E71-100 có thể nhanh chóng phát hiện việc dừng liên kết do việc ngắt kết nối cáp bằng cách cấu hình một giá trị nhỏ hơn cho tùy chọn này.

|                                                      | Setting value | Default value | In units |
|------------------------------------------------------|---------------|---------------|----------|
| TCP ULP timer                                        |               | 60            | X500ms   |
| TCP zero window timer                                |               | 20            | X500ms   |
| TCP resend timer                                     |               | 20            | X500ms   |
| TCP end timer                                        |               | 40            | X500ms   |
| IP assembly timer                                    |               | 10            | X500ms   |
| Response monitoring timer                            |               | 60            | X500ms   |
| Destination existence conformation starting interval | 120           | 1200          | X500ms   |
| Destination existence conformation interval timer    |               | 20            | X500ms   |
| Destination existence conformation resend            |               | 3             | Times    |

Hình 59: Thông số mạng - Mở các thiết lập

Bảng 34: Thông số mạng - Mở các thiết lập

Hình 60: Thông số mạng – Các thiết lập ban đầu

#### (2) Chương trình mẫu

1) Phân bổ thiết bị

Các bảng bên dưới liệt kê danh sách thiết bị sử dụng trong chương trình mẫu.

#### Bảng 35: Các thiết bị được sử dụng trong chương trình mẫu

| Thiết bị W  |                                      |  |  |  |
|-------------|--------------------------------------|--|--|--|
| W0 đến W18  | Khu vực lưu trữ Bộ dữ liệu đầu vào 1 |  |  |  |
| W20 đến W2F | Khu vực lưu trữ Bộ dữ liệu đầu vào 2 |  |  |  |
| W30 đến W4D | Khu vực lưu trữ Bộ dữ liệu đầu vào 3 |  |  |  |

|             | Thiết bị M                                       |               | Thiết bị D                                                 |
|-------------|--------------------------------------------------|---------------|------------------------------------------------------------|
| M0 đến M15  | Mở tín hiệu hoàn chỉnh                           | D2            | Mã lỗi thực hiện thất bại lệnh BUFRCV                      |
| M20 đến M35 | Mở tín hiệu yêu cầu                              | D500 và D501  | Dữ liệu kiểm soát lệnh BUFRCV                              |
| M40 đến M55 | Fixed buffer reception status signal             | D520          | Thiết bị kiểm tra lệnh phản hồi                            |
| M500        | Nhận thực hiện                                   | D900 đến D976 | Khu vực dữ liệu nhận lệnh BUFRCV                           |
| M501        | Thiết bị thực hiện thành công lệnh<br>BUFRCV     |               | Thiết bị X                                                 |
| M502        | Thiết bị thực hiện thất bại lệnh BUFRCV          | X19           | Tín hiệu hoàn thành bình thường quá<br>trình xử lý ban đầu |
| M510        | Hoàn thành bình thường lệnh BUFRCV               | -             | -                                                          |
| M511        | Hoàn thành bất thường lệnh BUFRCV                | -             | -                                                          |
| M520        | Hoàn thành bình thường xác minh lệnh<br>phản hồi |               |                                                            |
| M521        | Thiết bị lỗi dung lượng dữ liệu                  |               |                                                            |

| Thiết bị C <sup>*1</sup> |                   |                   |  |  |  |
|--------------------------|-------------------|-------------------|--|--|--|
| C20                      | Lệnh BUFSND       | Số lần thực hiện  |  |  |  |
| C21                      |                   | Số lần thành công |  |  |  |
| C22                      |                   | Số lần thất bại   |  |  |  |
| C31                      | Kiểm tra xác minh | Số lần thành công |  |  |  |
| C32                      |                   | Số lần thất bại   |  |  |  |

\*1 Thiết bị C được sử dụng để kiểm tra vận hành của chương trình liên lạc.

Lưu ý

- Nếu QCPU đã kết nối với QJ71E71-100 dừng lại trong quá trình giao tiếp ở chế độ tự động cập nhật, thì lệnh BUFRCV sẽ không được thực hiện ngay cả khi dữ liệu được truyền từ WS0-GETH. Điều này có thể khiến vùng đệm nhận của QJ71E71-100 tràn bộ nhờ và việc truyền dữ liệu của WS0-GETH dừng lại.
- Nếu thời gian quét của QCPU được kết nối với QJ71E71-100 lâu hơn khoảng thời gian truyền của WS0-GETH, thì việc cập nhât dữ liệu nhận sẽ bị trì hoãn. Vì lý do này, hãy thiết lập khoảng thời gian tự động cập nhật lâu hơn nhiều so với thời gian quét.

Hình bên dưới chỉ ra thông tin chi tiết về quá trình nhận dữ liệu trong chương trình nhận các bộ dữ liệu đầu vào ở chế độ tự động cập nhật.

Hình 61: Quá trình nhận dữ liệu ở chế độ tự động cập nhật

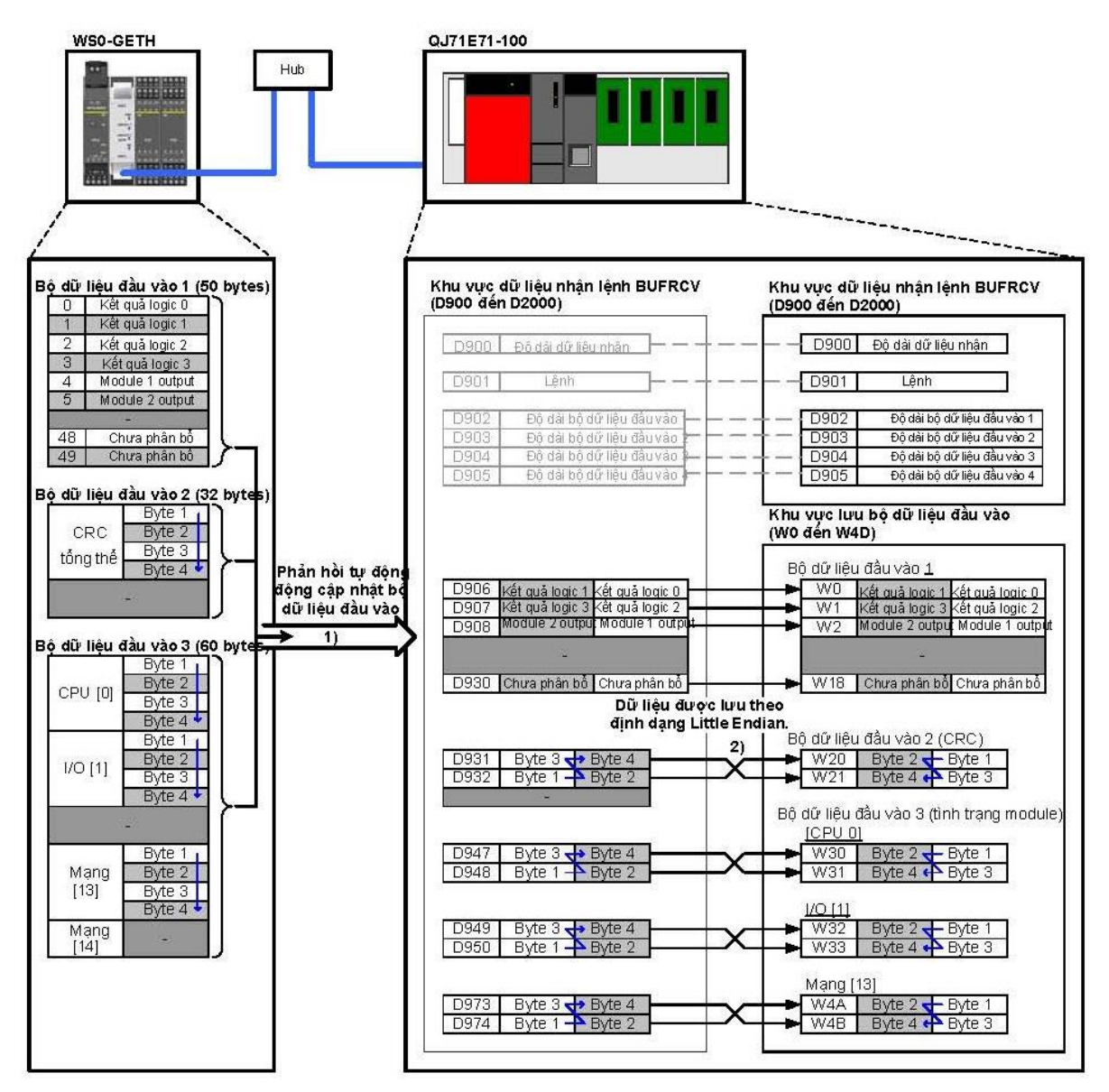

- WS0-GETH sẽ tự động gửi các bộ dữ liệu đầu vào. Dữ liệu gửi được lưu trữ ở các khu vực dữ liệu nhận lệnh BUFRCV (D900 đến D976) (khu vực 1) trong Hình 61). (Lệnh BUFRCV được tự động thực hiện tùy thuộc vào việc nhận dữ liệu.)
- Thứ tự byte của dữ liệu nhận <sup>\*1</sup> được thay đổi, và các bộ dữ liệu đầu vào được lưu vào khu vực lưu trữ bộ dữ liệu đầu vào tương ứng (W0 đến W4D) (khu vực 2) trong Hình 61).
  - \*1 Vì QJ71E71-100 xử lý dữ liệu ứng dụng theo định dạng Little Endian, nên thứ tự byte cần phải được tráo đổi. Lưu ý rằng thứ tự byte của Bộ dữ liệu đầu vào 1 và bộ dữ liệu đầu ra 1 không cần phải đổi vì những dữ liệu này là loại dữ liệu có độ dài 1 byte.
  - < Dữ liệu cần được tráo đổi >
    - Lệnh và các thông số (dữ liệu word (16 bit))
    - Bộ dữ liệu đầu vào 2 và 3 (dữ liệu từ đôi (32 bit))
#### Chương trình mẫu: Chế độ tự động cập nhật

Hình 62: Chương trình mẫu: Chế độ tự động cập nhật

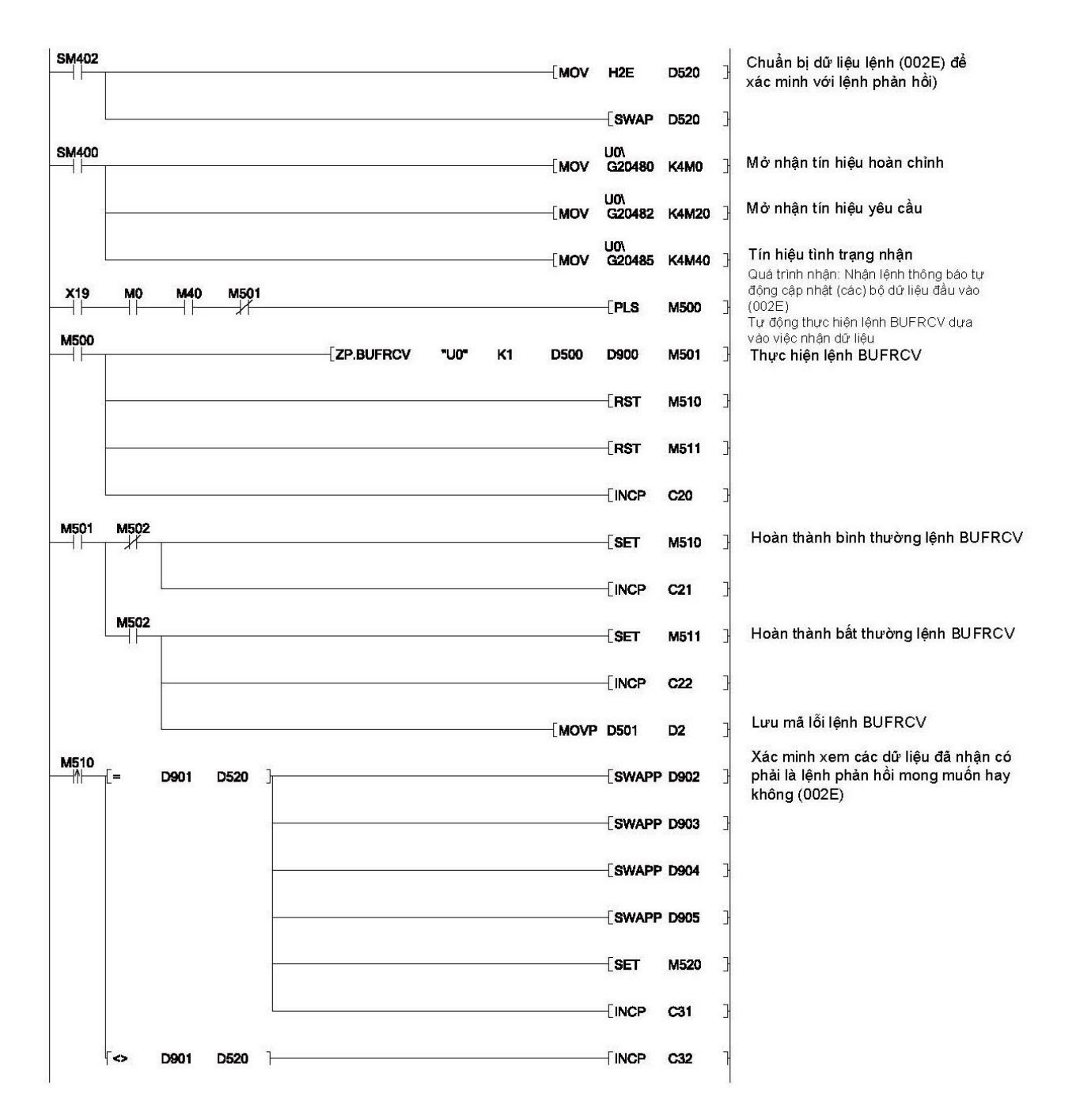

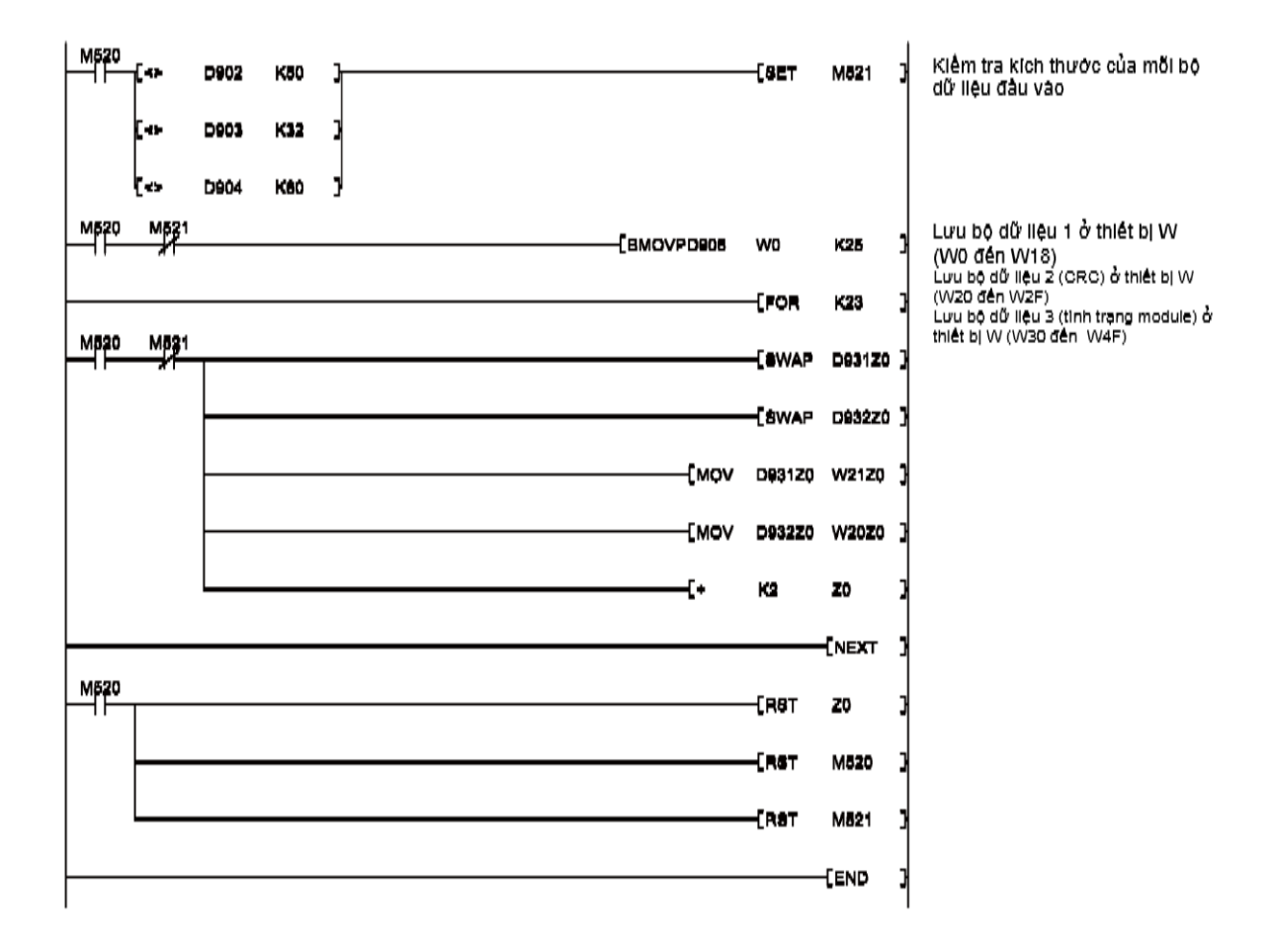

(3) Giám sát dữ liệu nhờ công cụ lập trình

Các bộ dữ liệu đầu vào đọc được giám sát sử dụng chức năng giám sát thiết bị của công cụ lập trình. Về các kết quả thực hiện của chương trình ở chế độ tự động cập nhật, hãy tham khảo Mục 8.2.2 (3).

## 8.3 Các liên kết với QCPU cổng Ethernet gắn sẵn

Mục này trình bày các ví dụ cấu hình thông số và các chương trình mẫu cho các liên kết giữa WS0-GETH và QCPU cổng Ethernet gắn sẵn.

#### 8.3.1 Cấu hình hệ thống

Dưới đây là cấu hình hệ thống được sử dụng cho các chương trình mẫu. Hình 63: Ví dụ cấu hình hệ thống

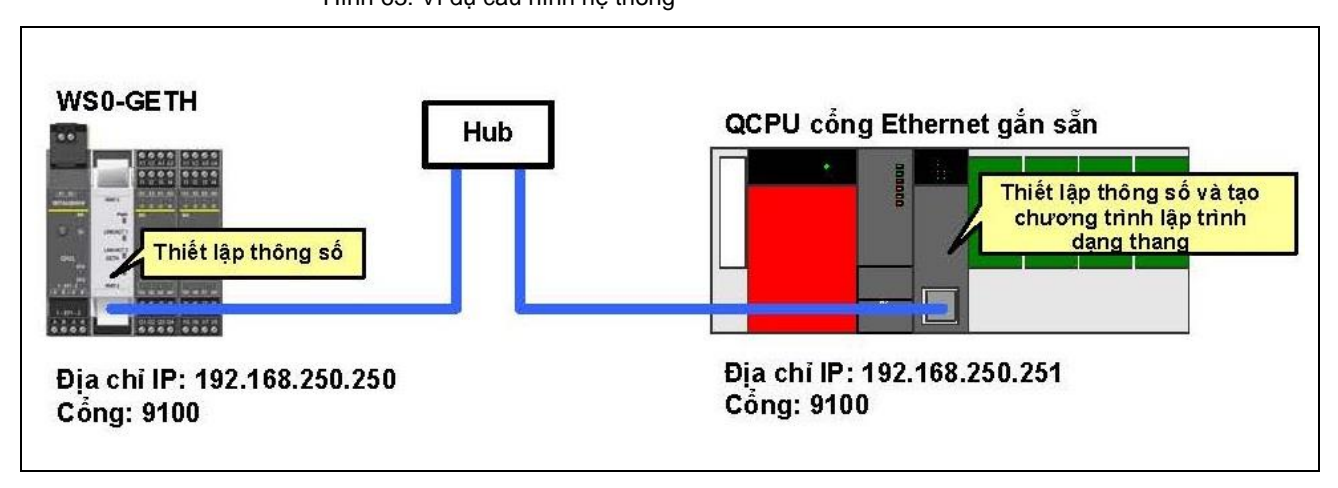

#### 8.3.2 Chế độ hỏi vòng (đọc bộ dữ liệu đầu vào)

Mục này mô tả ví dụ về các liên kết ở chế độ hỏi vòng. QCPU cổng Ethernet gắn sẵn đọc thông tin của Bộ điều khiển an toàn MELSEC (chẳng hạn kết quả logic, CRC, và trạng thái của mỗi module) từ Bộ điều khiển an toàn thông qua các liên kết giữa WS0-GETH và các cổng Ethernet của QCPU cổng Ethernet gắn sẵn.

Dữ liệu cần đọc

- Kết quả logic 0 (Bộ dữ liệu đầu vào 1)
- CRC (Bộ dữ liệu đầu vào 2)
- Tình trạng mỗi module (Bộ dữ liệu đầu vào 3)

(1) Cấu hình thông số

(a) Cấu hình cần thiết cho WS0-GETH

Tham khảo Mục 8.2.2 (1).

(b) Cấu hình cần thiết cho QCPU cổng Ethernet gắn sẵn

Các ví dụ về cấu hình của các thông số mạng cần thiết cho các liên kết ở chế độ hỏi vòng được chỉ ra ở bên dưới. Hãy cấu hình những thông số này sử dụng công cụ lập trình.

 Cấu hình các thông số PLC – Built-in Ethernet port (Cổng Ethernet gắn sẵn) [để đọc/ghi]

Nhấn vào tab **Built-in Ethernet port** để mở hộp thoại cấu hình và cấu hình các tùy chọn như sau.

| - IP address              | Insuit format DEC  | Open settings                            |  |
|---------------------------|--------------------|------------------------------------------|--|
| IP address                | 192 168 250 251    | FTP settings                             |  |
| Subnet mask pattern       | 255 255 0 0        | Time settings                            |  |
| Default router IP address | 192 168 250 255    | Set if it is needed( Default / Changed ) |  |
| Communication data code-  | 1                  |                                          |  |
| Binary code               |                    |                                          |  |
| C ASCII code              |                    |                                          |  |
| Enable online change      | (ETP. MC protocol) |                                          |  |
| 🔲 Enable online change    | (FTP, MC protocol) |                                          |  |

Hình 64: Thông số PLC – Cổng Ethernet gắn sẵn

#### 2) Thông số PLC – Mở các thiết lập [để đọc/ghi]

Nhấn vào nút **Open settings (Mở các thiết lập)** để mở hộp thoại cấu hình và cấu hình các tùy chọn như sau.

Hình 65: Thông số PLC - Mở các thiết lập

|   |          |                          |                |                          | Port No. input forma                     | t HEX. 💌                                  |
|---|----------|--------------------------|----------------|--------------------------|------------------------------------------|-------------------------------------------|
|   | Protocol | Open system              | TCP connection | Host station<br>port No. | Transmission target<br>device IP address | Transmission<br>target device<br>port No. |
| 1 | TCP 💌    | Socket communication 🛛 👻 | Active 💌       | 238C                     | 192.168.250.250                          | 238C                                      |

Thiết lập **TCP connection (Kết nối TCP)** sẽ khác nhau tùy thuộc vào tình trạng mở kết nối.

- Khi kết nối được mở bởi QCPU cổng Ethernet gắn sẵn, hãy thiết lập là Active (Kích hoạt).
- Khi kết nối được mở bởi WS0-GETH, hãy thiết lập là Unpassive (Không thụ động).

Bảng 36: Thông số PLC - Mở các thiết lập

| Tùy chọn                                              | Giá trị cấu hình<br>(Kích hoạt) | Giá trị cấu hình<br>(Không thụ động) |  |
|-------------------------------------------------------|---------------------------------|--------------------------------------|--|
| Protocol                                              | TC                              | CP CP                                |  |
| Hệ thống mở                                           | Kết nối ổ                       | cắm điện                             |  |
| Kết nối TCP                                           | Kích hoạt Không thụ đội         |                                      |  |
| Số cổng trạm máy chủ                                  | 9100 (238C <sub>H</sub> )       |                                      |  |
| Địa chỉ IP thiết bị sử dụng<br>cho mục đích truyền    | 192.168.250.250                 | -                                    |  |
| Số cổng thiết bị sử dụng<br>cho mục đích truyền (hex) | 9100 (238C <sub>н</sub> )       | -                                    |  |

#### (2) Chương trình mẫu

HD này chỉ trình bày các thiết bị được sử dụng trong các chương trình mẫu và thông tin chi tiết về quá trình.

Để có thể nhận các chương trình mẫu, vui lòng liên hệ với đại diện Mitsubishi tại địa phương.

1) Phân bổ thiết bị [để đọc/ghi]

Các bảng bên dưới liệt kê danh sách thiết bị sử dụng trong chương trình mẫu.

#### Bảng 37: Các thiết bị được sử dụng trong chương trình mẫu

| Thiết bị W  |                                      |  |
|-------------|--------------------------------------|--|
| W0 đến W18  | Khu vực lưu trữ Bộ dữ liệu đầu vào 1 |  |
| W20 đến W2F | Khu vực lưu trữ Bộ dữ liệu đầu vào 2 |  |
| W30 đến W4D | Khu vực lưu trữ Bộ dữ liệu đầu vào 3 |  |

|      | Thiết bị M                                 | Thiết bị D    |                                       |  |
|------|--------------------------------------------|---------------|---------------------------------------|--|
| M300 | Thực hiện lệnh mở                          | D0            | Mã lỗi hoàn thành bất thường lệnh     |  |
|      |                                            |               | SOCOPEN                               |  |
| M301 | Thiết bị thực hiện thành công lệnh SOCOPEN | D1            | Mã lỗi hoàn thành bất thường lệnh     |  |
|      |                                            |               | SOCSND                                |  |
| M302 | Thiết bị thực hiện thất bại lệnh SOCOPEN   | D2            | Mã lỗi hoàn thành bất thường lệnh     |  |
|      |                                            |               | SOCRCV                                |  |
| M310 | Hoàn thành bình thường lệnh SOCOPEN        | D3            | Mã lỗi hoàn thành bất thường lệnh     |  |
|      |                                            |               | SOCCLOSE                              |  |
| M311 | Hoàn thành bất thường lệnh SOCOPEN         | D300 đến D309 | Dữ liệu kiểm soát lệnh SOCOPEN        |  |
| M400 | Thực hiện lệnh Gửi đi                      | D400 và D401  | Dữ liệu kiểm soát lệnh SOCSND         |  |
| M401 | Thiết bị thực hiện thành công lệnh SOCSND  | D500 và D501  | Dữ liệu kiểm soát lệnh SOCRCV         |  |
| M402 | Thiết bị thực hiện thất bại lệnh SOCSND    | D520          | Thiết bị kiểm tra lệnh phản hồi (đọc) |  |
| M410 | Hoàn thành bình thường lệnh SOCSND         | D521          | Thiết bị kiểm tra lệnh phản hồi (ghi) |  |
| M411 | Hoàn thành bất thường lệnh SOCSND          | D600 và D601  | Dữ liệu kiểm soát lệnh SOCCLOSE       |  |
| M420 | Lệnh khi thực hiện                         | D700 đến D705 | Khu vực dữ liệu gửi lệnh SOCSND       |  |
|      |                                            |               | (đọc)                                 |  |
| M500 | Thực hiện lệnh Nhận                        | D800 đến D831 | Khu vực dữ liệu gửi lệnh SOCSND (ghi) |  |
| M501 | Thiết bị thực hiện thành công lệnh SOCRCV  | D900 đến D976 | Khu vực dữ liệu nhận lệnh SOCRCV      |  |
|      |                                            |               | (đọc và ghi)                          |  |
| M502 | Thiết bị thực hiện thất bại lệnh SOCRCV    | -             | -                                     |  |
| M510 | Hoàn thành bình thường lệnh SOCRCV         | -             | -                                     |  |
| M511 | Hoàn thành bất thường lệnh SOCRCV          | -             | -                                     |  |
| M520 | Hoàn thành bình thường xác minh lệnh phản  | -             | -                                     |  |
|      | hồi                                        |               |                                       |  |
| M521 | Thiết bị lỗi dung lượng dữ liệu            | -             | -                                     |  |
| M601 | Thiết bị thực hiện thành công lệnh         | -             | -                                     |  |
|      | SOCCLOSE                                   |               |                                       |  |
| M602 | Thiết bị thực hiện thất bại lệnh SOCCLOSE  | -             | -                                     |  |
| M610 | Hoàn thành bình thường lệnh SOCCLOSE       | -             | -                                     |  |
| M611 | Hoàn thành bất thường lệnh SOCCLOSE        | -             | -                                     |  |

| Thiết bị C <sup>*1</sup> |                   |                       |
|--------------------------|-------------------|-----------------------|
| C0                       | Lệnh SOCOPEN      | Số lần thực hiện      |
| C1                       |                   | Số lần thành công     |
| C2                       |                   | Số lần thất bại       |
| C10                      | Lệnh SOCSND       | Số lần thực hiện      |
| C11                      |                   | Số lần thành công     |
| C12                      |                   | Số lần thất bại       |
| C20                      | Lệnh SOCRCV       | Số lần thực hiện      |
| C21                      |                   | Số lần thành công     |
| C22                      |                   | Số lần thất bại       |
| C31                      | Kiểm tra xác minh | Số lần thành công     |
| C32                      |                   | Số lần thất bại       |
| C33                      |                   | Số lỗi phản hồi (ghi) |
| C40                      | Lệnh SOCCLOSE     | Số lần thực hiện      |
| C41                      |                   | Số lần thành công     |
| C42                      |                   | Số lần thất bại       |

\*1 Thiết bị C được sử dụng để kiểm tra vận hành của chương trình liên lạc.

Thông tin chi tiết về việc truyền và nhận dữ liệu trong chương trình dùng để đọc các bộ dữ liệu ở chế độ hỏi vòng, hãy tham khảo Mục 8.2.2 (2). Xin vui lòng thay thế lệnh BUFSND và BUFRCV bằng lệnh SOCSND và SOCRCV.

Vì QCPU cổng Ethernet gắn sẵn xử lý dữ liệu ứng dụng theo định dạng Little Endian, nên thứ tự byte cần phải được tráo đổi. Lưu ý rằng thứ tự byte của Bộ dữ liệu đầu vào 1 và bộ dữ liệu đầu ra 1 không cần phải đổi vì những dữ liệu này là loại dữ liệu có độ dài 1 byte.

< Dữ liệu cần được tráo đổi >

- Lệnh và các thông số (dữ liệu word (16 bit))
- Bộ dữ liệu đầu vào 2 và 3 (dữ liệu từ đôi (32 bit))

Bảng bên dưới liệt kê dữ liệu được gửi đi để đọc.

| Thiết<br>bị | Giá trị cấu hình<br>(hex) | Tráo đổi byte <sup>*1</sup>        | Mô tả                                |
|-------------|---------------------------|------------------------------------|--------------------------------------|
| D700        | 000A <sub>H</sub>         | Không cần                          | Độ dài dữ liệu gửi (10 bytes)        |
| D701        | 00F1 <sub>H</sub>         |                                    | Lệnh                                 |
| D702        | 0001 <sub>Н</sub>         |                                    | Thông số dữ liệu đọc (đọc bộ dữ liệu |
|             |                           |                                    | đầu vào 1)                           |
| D703        | 0001 <sub>Н</sub>         | Thông số dữ liệu đọc (đọc bộ dữ li |                                      |
|             |                           | Cần đầu vào 2)                     |                                      |
| D704        | 0001 <sub>н</sub>         |                                    | Thông số dữ liệu đọc (đọc bộ dữ liệu |
|             |                           |                                    | đầu vào 3)                           |
| D705        | 0000 <sub>H</sub>         | Thông số dữ liệu đọc (không đọ     |                                      |
|             |                           |                                    | liệu đầu vào 4)                      |

\*1 Vì QJ71E71-100 xử lý dữ liệu ứng dụng theo định dạng Little Endian, nên thứ tự byte cần phải được tráo đổi.

Bảng 38: Dữ liệu được gửi đi để đọc

#### (3) Giám sát dữ liệu nhờ công cụ lập trình

Các bộ dữ liệu đầu vào đọc được giám sát sử dụng chức năng giám sát thiết bị của công cụ lập trình. Để biết kết quả thực hiện của chương trình, hãy tham khảo Mục 8.2.2 (3).

#### 8.3.3 Chế độ hỏi vòng (ghi bộ dữ liệu đầu ra)

Mục này trình bày ví dụ về các giao tiếp/liên kết ở chế độ hỏi vòng. QCPU cổng Ethernet gắn sẵn ghi thông tin Bộ điều khiển an toàn MELSEC (chẳng hạn kết quả logic, CRC, và trạng thái của mỗi module) vào Bộ điều khiển an toàn thông qua các liên kết giữa WS0-GETH và các cổng Ethernet của QCPU cổng Ethernet gắn sẵn.

#### <u>Dữ liệu cần ghi</u>

- Các bộ dữ liệu đầu ra 1 đến 5 (Trong chương trình mẫu, bit 0 của Byte 0, bit 1 của Byte 1, bit 2 của Byte 2, vàbit 3 của Byte 3 trong bộ dữ liệu đầu ra 1 được thiết lập về Active (Kích hoạt) (Cao).)
- (1) Cấu hình thông số
  - (a) Cấu hình cần thiết cho WS0-GETH

Tham khảo Mục 8.2.2 (1).

(b) Cấu hình cần thiết cho QCPU cổng Ethernet gắn sẵn

Tham khảo Mục 8.3.2 (1).

(2) Chương trình mẫu

HD này chỉ trình bày các thiết bị được sử dụng trong các chương trình mẫu và thông tin chi tiết về quá trình.

Để có thể nhận các chương trình mẫu, vui lòng liên hệ với đại diện Mitsubishi tại địa phương.

1) Phân bổ thiết bị

Tham khảo Mục 8.3.2 (2).

Để biết thông tin chi tiết về quá trình truyền và nhận dữ liệu trong chương trình ghi các bộ dữ liệu đầu ra ở chế độ hỏi vòng, hãy tham khảo Mục 8.2.3 (2). Xin vui lòng thay thế lệnh BUFSND và BUFRCV bằng lệnh SOCSND và SOCRCV.

Bảng bên dưới liệt kê dữ liệu được gửi đi để ghi.

Bảng 39: Dữ liệu được gửi đi để ghi

| Thiết bị      | Giá trị cấu<br>hình (hex) | Tráo đổi<br>byte <sup>*1</sup> | Mô tả                                 |
|---------------|---------------------------|--------------------------------|---------------------------------------|
| D800          | 003E <sub>H</sub>         | Không cần                      | Độ dài dữ liệu gửi (62 bytes)         |
| D801          | 00F2 <sub>Н</sub>         |                                | Lệnh                                  |
| D802          | 000A <sub>H</sub>         |                                | Thông số dữ liệu ghi (ghi Bộ dữ liệu  |
|               |                           |                                | đầu ra 1 (10 bytes))                  |
| D803          | 000A <sub>H</sub>         |                                | Thông số dữ liệu ghi (ghi Bộ dữ liệu  |
|               |                           |                                | đầu ra 2 (10 bytes))                  |
| D804          | 000A <sub>H</sub>         | Cần                            | Thông số dữ liệu ghi (ghi Bộ dữ liệu  |
|               |                           |                                | đầu ra 3 (10 bytes))                  |
| D805          | 000A <sub>H</sub>         |                                | Thông số dữ liệu ghi (ghi Bộ dữ liệu  |
|               |                           |                                | đầu ra 4 (10 bytes))                  |
| D806          | 000A <sub>H</sub>         |                                | Thông số dữ liệu ghi (ghi Bộ dữ liệu  |
|               |                           |                                | đầu ra 5 (10 bytes))                  |
| D807          |                           |                                | Bộ dữ liệu đầu ra 1: Byte 0 và Byte 1 |
| D808          |                           |                                | Bộ dữ liệu đầu ra 1: Byte 2 và Byte 3 |
| D809          | Bất kỳ                    | Không cần                      | Bộ dữ liệu đầu ra 1: Byte 4 và Byte 5 |
| D810          |                           |                                | Bộ dữ liệu đầu ra 1: Byte 6 và Byte 7 |
| D811          |                           |                                | Bộ dữ liệu đầu ra 1: Byte 8 và Byte 9 |
| D812 đến D816 | Bất kỳ                    | Không cần                      | Bộ dữ liệu đầu ra 2                   |
| D817 đến D821 | Bất kỳ                    | Không cần                      | Bộ dữ liệu đầu ra 3                   |
| D822 đến D826 | Bất kỳ                    | Không cần                      | Bộ dữ liệu đầu ra 4                   |
| D827 đến D831 | Bất kỳ                    | Không cần                      | Bộ dữ liệu đầu ra 5                   |

\*1 Vì QJ71E71-100 xử lý dữ liệu ứng dụng theo định dạng Little Endian, nên thứ tự byte cần phải được tráo đổi.

Bảng bên dưới chỉ ra ví dụ về kết quả thực hiện của chương trình ghi các bộ dữ liệu đầu ra ở chế độ hỏi vòng.

| Thiết bị | Giá trị cấu<br>hình (hex) | Tráo đổi byte <sup>*1</sup> | Mô tả               |
|----------|---------------------------|-----------------------------|---------------------|
| D900     | 0004 <sub>H</sub>         | Không cần                   | Độ dài dữ liệu nhận |
| D901     | 2F00 <sub>H</sub>         |                             | Lệnh phản hồi       |
|          |                           | Càn                         | Tình trạng          |
| D902     | 0000 <sub>Н</sub>         | Can                         | 0: Thành công       |
|          |                           |                             | 1: Lỗi              |

\*1 Vì QJ71E71-100 xử lý dữ liệu ứng dụng theo định dạng Little Endian, nên thứ tự byte cần phải được tráo đổi.

Bảng 40: Ví dụ về kết quả thực hiện ở chế độ hỏi vòng (ghi bộ dữ liệu đầu ra) (3) Giám sát dữ liệu nhờ Công cụ Giám sát và Cài đặt

Các bộ dữ liệu đầu ra được ghi lại sẽ được giám sát trong hộp thoại **Ethernet to CPU (Ethernet đến CPU)** của Công cụ Giám sát và Cài đặt. Về kết quả thực hiện của chương trình, hãy tham khảo Mục 8.2.3 (3).

#### 8.3.4 Chế độ tự động cập nhật

Mục này trình bày ví dụ về các liên kết ở chế độ tự động cập nhật. QCPU cổng Ethernet gắn sẵn đọc thông tin Bộ điều khiển an toàn MELSEC (chẳng hạn kết quả logic, CRC, và trạng thái của mỗi module) từ Bộ điều khiển an toàn thông qua các liên kết giữa WS0-GETH và QJ71E71-100. WS0-GETH sẽ tự động gửi các bộ dữ liệu đầu vào đến QJ71E71-100 trong các khoảng thời gian 5000-ms.

#### <u>Dữ liệu cần đọc</u>

- Kết quả logic 0 (Bộ dữ liệu đầu vào 1)
- CRC (Bộ dữ liệu đầu vào 2)
- Trạng thái của mỗi module (Bộ dữ liệu đầu vào 3)

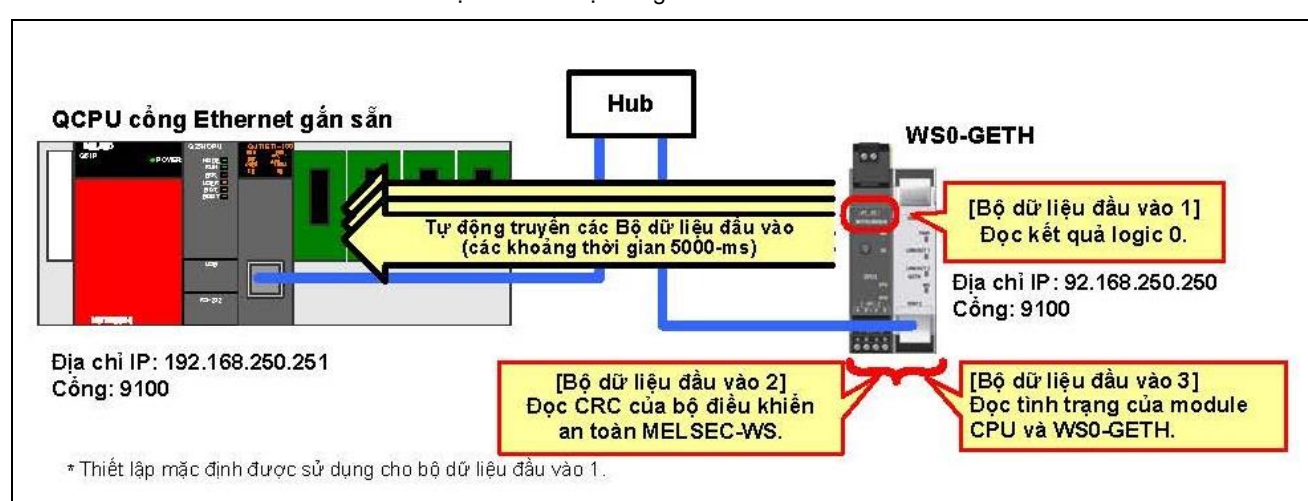

Hình 66: Ví dụ cấu hình hệ thống

(1) Cấu hình thông số

(a) Cấu hình cần thiết cho WS0-GETH

Các ví dụ về cấu hình của các thông số mạng cần thiết cho các liên kết ở chế độ tự động cập nhật được chỉ ra ở bên dưới. Hãy cấu hình các thông số này sử dụng Công cụ Giám sát và Cài đặt. WS0-GETH không yêu cầu chương trình cho các liên kết.

- 1) Tạo ra một cấu hình phần cứng
  - Tham khảo Mục 8.2.2 (1).
- Phân bổ địa chỉ IP
  - Tham khảo Mục 8.2.2 (1).

#### 3) Cấu hình TCP/IP

Hãy cấu hình chế độ liên kết (Chế độ tự động cập nhật) trong hộp thoại **TCP/IP configuration (Cấu hình TCP/IP)**..

Chọn **Enable COS update** và **Connect to (Kết nối)** cho ổ cắm 1. (Trong chương trình mẫu, WS0-GETH được cấu hình là máy chủ.)

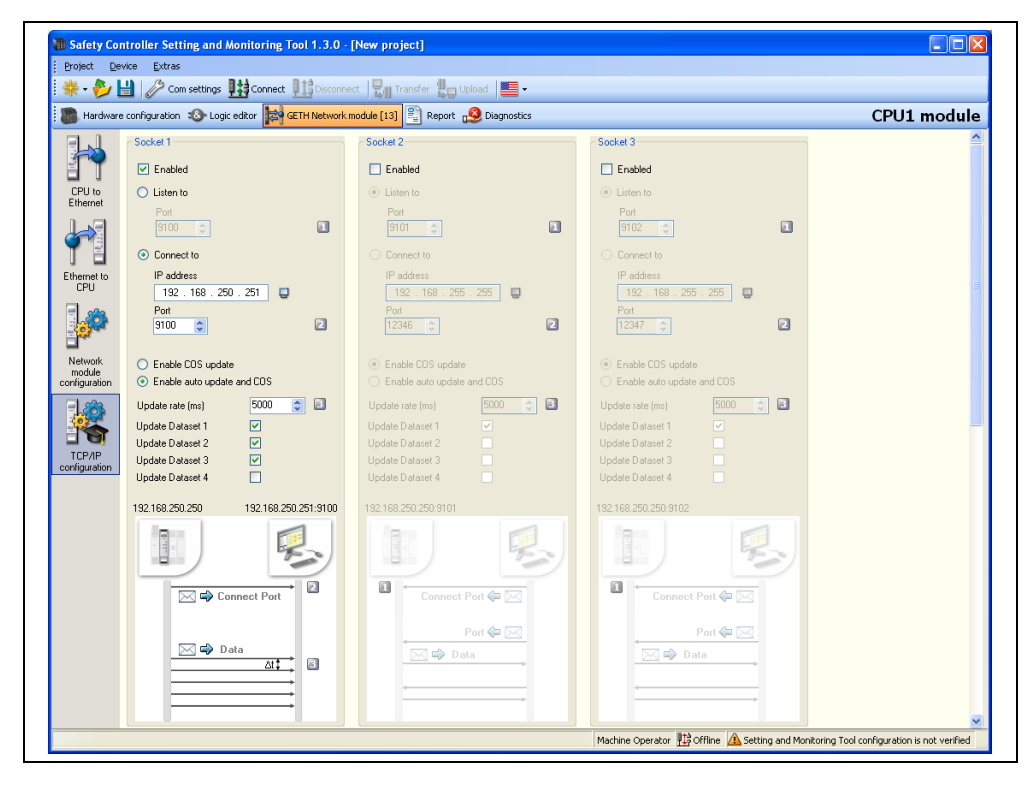

| Bảng 41:             |
|----------------------|
| Các thông số của cấu |
| hình TCP/IP          |

| Tùy chọn                 |                         | Giá trị cấu hình<br>(Listen to – Lắng nghe)              | Giá trị cấu hình<br>(Connect to-Kết nối tới) |  |
|--------------------------|-------------------------|----------------------------------------------------------|----------------------------------------------|--|
| Enabled                  |                         | Đã kiểm tra                                              |                                              |  |
| Li                       | sten to                 | Đã chọn                                                  | Bỏ chọn                                      |  |
|                          | Port (Cổng)             | 9100 (238C <sub>H</sub> ) (mặc định)                     | -                                            |  |
| C                        | onnect to               | Bỏ chọn                                                  | Đã chọn                                      |  |
|                          | IP address (địa chỉ IP) | -                                                        | 192.168.250.251                              |  |
|                          | Port (Cổng)             | -                                                        | 9100 (238C <sub>H</sub> )                    |  |
| Enable COS update/Enable |                         | Enable auto update and COS (Cho phép tự động cập nhật và |                                              |  |
| auto update and COS      |                         | COS)                                                     |                                              |  |
| Tốc độ cập nhật (ms)     |                         | 5000 (mặc định)                                          |                                              |  |
|                          | Cập nhật bộ dữ liệu 1   | Đã ki                                                    | ểm tra                                       |  |
|                          | Cập nhật bộ dữ liệu 2   | Đã ki                                                    | ểm tra                                       |  |
|                          | Cập nhật bộ dữ liệu 3   | Đã kiểm tra                                              |                                              |  |
|                          | Cập nhật bộ dữ liệu 4   | Chưa kiểm tra                                            |                                              |  |

Để chuyển đổi chế độ liên kết sang chế độ hỏi vòng, hãy kích hoạt nút radio **Enable COS update (Cho phép cập nhật COS)**.

4) Chỉnh sửa các bộ dữ liệu

Tham khảo Mục 8.2.2 (1).

Hộp thoại cấu hình TCP/IP

Hình 67:

(b) Cấu hình cần cho QCPU cổng Ethernet gắn sẵn

Các ví dụ về cấu hình của các thông số mạng cần thiết cho các liên kết ở chế độ tự động cập nhật được chỉ ra ở bên dưới. Hãy cấu hình các thông số này sử dụng công cụ lập trình.

1) Cấu hình các thông số PLC - Built-in Ethernet port (Cổng Ethernet gắn sẵn)

Chọn Built-in Ethernet port trên cửa sổ thông số PLC và cấu hình các tùy chọn như sau.

| IP address                                                                         |
|------------------------------------------------------------------------------------|
| IP address 192 168 250 251                                                         |
| Subnet mask pattern 255 255 0 0                                                    |
| Default router IP address 192 168 250 255 Set if it is needed( Default / Changed ) |
| Communication data code                                                            |
| Binary code                                                                        |
| C ASCII code                                                                       |
| Enable online change (FTP, MC protocol)                                            |
| Disable direct connection to MELSOFT                                               |

Hình Hộp ti gắn s

#### 2) Thông số PLC – Mở các thiết lập

Nhấn vào nút **Open settings (Mở các thiết lập)** để mở hộp thoại cấu hình và cấu hình các tùy chọn như sau.

|   |          |                          |                |                          | Port No. input forma                     | t HEX. 💌                                  |
|---|----------|--------------------------|----------------|--------------------------|------------------------------------------|-------------------------------------------|
|   | Protocol | Open system              | TCP connection | Host station<br>port No. | Transmission target<br>device IP address | Transmission<br>target device<br>port No. |
| 1 | TCP 🗸    | Socket communication 🛛 👻 | Unpassive 🗾 👻  | 238C                     |                                          |                                           |

Thiết lập **TCP connection (Kết nối TCP)** sẽ khác nhau tùy thuộc vào tình trạng mở kết nối.

- Khi kết nối được mở bởi QCPU cổng Ethernet gắn sẵn, hãy thiết lập là Active (Kích hoạt)..
- Khi kết nối được mở bởi WS0-GETH, hãy thiết lập là Unpassive (Không thụ động).

Giá trị cấu hình Giá trị cấu hình Tùy chọn (Kích hoạt) (Không thụ động) Protocol TCP Hệ thống mở Kết nối ổ cắm điện Kết nối TCP Kích hoạt Không thụ động Số cổng trạm máy chủ 9100 (238C<sub>H</sub>) Địa chỉ IP thiết bị sử dụng 192.168.250.250 cho mục đích truyền Số cổng thiết bị sử dụng 9100 (238C<sub>H</sub>) \_ cho mục đích truyền (hex)

Hình 69: Thông số PLC – Mở các thiết lập

Bảng 42: Thông số PLC - Mở các thiết lập

#### (2) Chương trình mẫu

HD này chỉ trình bày các thiết bị được sử dụng trong các chương trình mẫu và thông tin chi tiết về quá trình.

Để có thể nhận các chương trình mẫu, vui lòng liên hệ với đại diện Mitsubishi tại địa phương.

1) Phân bổ thiết bị

Các bảng bên dưới liệt kê danh sách thiết bị sử dụng trong chương trình mẫu.

#### Bảng 43: Các thiết bị được sử dụng trong chương trình mẫu

| Thiết bị W  |                                      |  |  |  |
|-------------|--------------------------------------|--|--|--|
| W0 đến W18  | Khu vực lưu trữ Bộ dữ liệu đầu vào 1 |  |  |  |
| W20 đến W2F | Khu vực lưu trữ Bộ dữ liệu đầu vào 2 |  |  |  |
| W30 đến W4D | Khu vực lưu trữ Bộ dữ liệu đầu vào 3 |  |  |  |

|      | Thiết bị M                                   | Thiết bị D    |                                  |  |
|------|----------------------------------------------|---------------|----------------------------------|--|
| M500 | Thực hiện việc nhận                          | D2            | Mã lỗi lệnh SOCRCV               |  |
| M501 | Thiết bị thực hiện thành công lệnh<br>SOCRCV | D500 và D501  | Dữ liệu kiểm soát lệnh SOCRCV    |  |
| M502 | Thiết bị thực hiện thất bại lệnh SOCRCV      | D520          | Thiết bị kiểm tra lệnh phản hồi  |  |
| M510 | Hoàn thành bình thường lệnh SOCRCV           | D900 đến D976 | Khu vực dữ liệu nhận lệnh SOCRCV |  |
| M511 | Hoàn thành bất thường lệnh SOCRCV            | -             | -                                |  |
| M520 | Hoàn thành bình thường xác minh lệnh phản    | -             | -                                |  |
|      | hồi                                          |               |                                  |  |
| M521 | Thiết bị lỗi dung lượng dữ liệu              | -             | -                                |  |

| Thiết bị C <sup>*1</sup> |                   |                   |  |  |
|--------------------------|-------------------|-------------------|--|--|
| C20                      | Lệnh SOCRCV       | Số lần thực hiện  |  |  |
| C21                      |                   | Số lần thành công |  |  |
| C22                      |                   | Số lần thất bại   |  |  |
| C31                      | Kiểm tra xác minh | Số lần thành công |  |  |
| C32                      |                   | Số lần thất bại   |  |  |

\*1 Thiết bị C được sử dụng để kiểm tra vận hành của chương trình liên lạc.

Lưu ý

- Nếu QCPU cổng Ethernet gắn sẵn dừng lại trong các liên kết ở chế độ tự động cập nhật, thì lệnh SOCRCV sẽ không được thực hiện ngay cả khi dữ liệu được truyền từ WS0-GETH. Điều này có thể khiến vùng đệm nhận của QCPU cổng Ethernet gắn sẵn tràn bộ nhờ và việc truyền dữ liệu của WS0-GETH dừng lại.
- Nếu thời gian quét của QCPU cổng Ethernet gắn sẵn lâu hơn khoảng thời gian truyền của WS0-GETH, thì việc cập nhât dữ liệu nhận sẽ bị trì hoãn.
  Vì lý do này, hãy thiết lập khoảng thời gian tự động cập nhật lâu hơn nhiều so với thời gian quét.

Thông tin chi tiết về quá trình nhận dữ liệu trong chương trình nhận các bộ dữ liệu đầu vào ở chế độ tự động cập nhật, hãy tham khảo Mục 8.2.4 (2). Xin vui lòng thay thế lệnh BUFSND và BUFRCV bằng lệnh SOCSND và SOCRCV.

Vì QCPU cổng Ethernet gắn sẵn xử lý dữ liệu ứng dụng theo định dạng Little Endian, nên thứ tự byte cần phải được tráo đổi. Lưu ý rằng thứ tự byte của Bộ dữ liệu đầu vào 1 và bộ dữ liệu đầu ra 1 không cần phải đổi vì những dữ liệu này là loại dữ liệu có độ dài 1 byte.

< Dữ liệu cần được tráo đổi >

- Lệnh và các thông số (dữ liệu word (16 bit))
- Bộ dữ liệu đầu vào 2 và 3 (dữ liệu từ đôi (32 bit))

#### (3) Giám sát dữ liệu nhờ công cụ lập trình

Các bộ dữ liệu đầu vào đọc được giám sát sử dụng chức năng giám sát thiết bị của công cụ lập trình. Để biết kết quả thực hiện của chương trình ở Chế độ tự động cập nhật, hãy tham khảo Mục 8.2.2 (3).

## 8.4 Các liên kết với QJ71E71-100 (QSCPU)

Mục này trình bày các ví dụ cấu hình thông số và các chương trình mẫu cho các liên kết giữa WS0-GETH và QJ71E71-100 được kết nối với QCPU.

#### 8.4.1 Cấu hình hệ thống

Dưới đây là cấu hình hệ thống được sử dụng cho các chương trình mẫu.

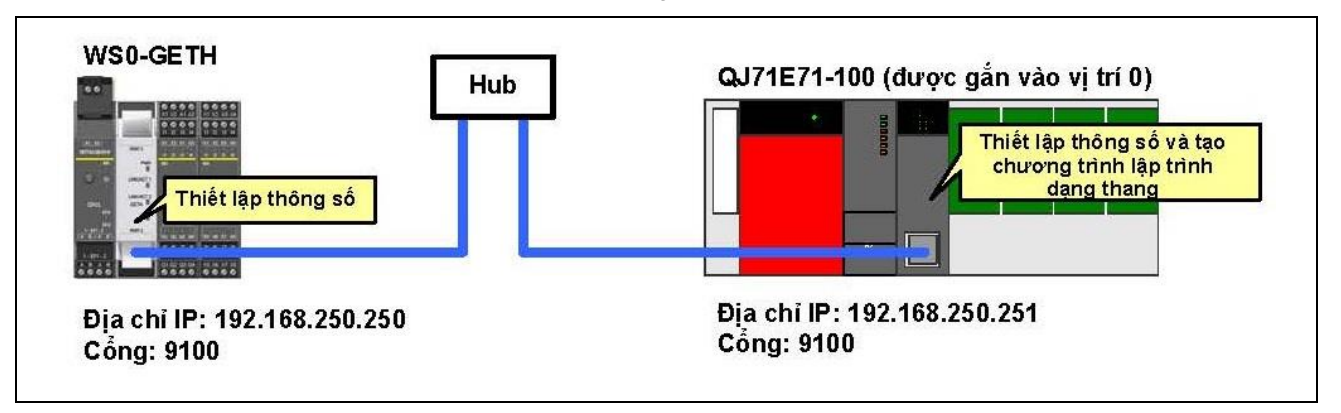

Hình 70: Ví dụ cấu hình hệ thống

#### 8.4.2 Chế độ hỏi vòng (đọc bộ dữ liệu đầu vào)

Mục này mô tả ví dụ về các liên kết ở chế độ hỏi vòng. QCPU đọc thông tin của Bộ điều khiển an toàn MELSEC (chẳng hạn kết quả logic, CRC, và tình trạng mỗi module) từ Bộ điều khiển an toàn thông qua các liên kết giữa WS0-GETH và QJ71E71-100.

#### Dữ liệu cần đọc

- Kết quả logic 0 (Bộ dữ liệu đầu vào 1)
- CRC (Bộ dữ liệu đầu vào 2)
- Tình trạng mỗi module (bộ dữ liệu đầu vào 3)
- (1) Cấu hình thông số
  - (a) Cấu hình cần thiết cho WS0-GETH

Tham khảo Mục 8.2.2 (1).

(b) Cấu hình cần thiết cho QJ71E71-100

Tham khảo Mục 8.2.2 (1).

#### (2) Chương trình mẫu

HD này chỉ trình bày các thiết bị được sử dụng trong các chương trình mẫu và thông tin chi tiết về quá trình.

Để có thể nhận các chương trình mẫu, vui lòng liên hệ với đại diện Mitsubishi tại địa phương.

1) Phân bổ thiết bị [để đọc/ghi]

Các bảng bên dưới liệt kê danh sách thiết bị sử dụng trong chương trình mẫu.

Bảng 44: Các thiết bị được sử dụng trong chương trình mẫu

| Thiết bị W  |                              |  |  |  |
|-------------|------------------------------|--|--|--|
| W0 đến W18  | Khu vực lưu trữ bộ dữ liệu 1 |  |  |  |
| W20 đến W2F | Khu vực lưu trữ bộ dữ liệu 2 |  |  |  |
| W30 đến W4D | Khu vực lưu trữ bộ dữ liệu 3 |  |  |  |

|                   | Thiết bị M                                       | Thiết bị D       |                                                            |  |
|-------------------|--------------------------------------------------|------------------|------------------------------------------------------------|--|
| M300              | Thực hiện lệnh mở                                | D0               | Mã lỗi hoàn thành bất thường lệnh                          |  |
| M301              | Thiết bị thực hiện thành công lệnh OPEN          |                  | OPEN                                                       |  |
| M302              | Thiết bị thực hiện thất bại lệnh OPEN            | D1               | Mã lỗi hoàn thành bất thường lệnh                          |  |
| M310              | Hoàn thành bình thường lệnh OPEN                 |                  | BUFSND                                                     |  |
| M311              | Hoàn thành bất thường lệnh OPEN                  | D2               | Mã lỗi hoàn thành bất thường lệnh                          |  |
| M400              | Thực hiện lệnh Gửi đi                            |                  | BUFRCV                                                     |  |
| M401              | Thiết bị thực hiện thành công lệnh BUFSND        | D3               | Mã lỗi hoàn thành bất thường lệnh                          |  |
| M402              | Thiết bị thực hiện thất bại lệnh BUFSND          |                  | CLOSE                                                      |  |
| M410              | Hoàn thành bình thường lệnh BUFSND               | D300 đến<br>D309 | Dữ liệu kiểm soát lệnh OPEN                                |  |
| M411              | Hoàn thành bất thường lệnh BUFSND                | D400 và D401     | Dữ liệu kiểm soát lệnh BUFSND                              |  |
|                   | _                                                | D500 và D501     | Dữ liệu kiểm soát lệnh BUFRCV                              |  |
| M420              | Lệnh khi thực hiện                               | D520             | Thiết bị kiểm tra lệnh phản hồi (đọc)                      |  |
| M500              | Nhận thực hiện                                   | D521             | Thiết bị kiểm tra lệnh phản hồi (ghi)                      |  |
| M501              | Thiết bị thực hiện thành công lệnh BUFRCV        | D600 và D601     | Dữ liệu kiểm soát lệnh CLOSE                               |  |
| M502              | Thiết bị thực hiện thất bại lệnh BUFRCV          | D700 đến<br>D705 | Khu vực dữ liệu gửi lệnh BUFSND (đọc)                      |  |
| M510              | Hoàn thành bình thường lệnh BUFRCV               | D800 đến<br>D831 | Khu vực dữ liệu gửi lệnh BUFSND (ghi)                      |  |
| M511              | Hoàn thành bất thường lệnh BUFRCV                | D900 đến<br>D976 | Khu vực dữ liệu nhận lệnh BUFRCV<br>(đọc và ghi)           |  |
| M520              | Hoàn thành bình thường xác minh lệnh phản<br>hồi | Thiết bị X       |                                                            |  |
| M521              | Thiết bị lỗi dung lượng dữ liệu                  | X0               | Tín hiệu trạng thái nhận vùng đệm cố<br>định               |  |
| M601              | Thiết bị thực hiện thành công lệnh CLOSE         | X10              | Tín hiệu hoàn thành lệnh mở                                |  |
| M602              | Thiết bị thực hiện thất bại lệnh CLOSE           | X19              | Tín hiệu hoàn thành bình thường quá<br>trình xử lý ban đầu |  |
| M610              | Hoàn thành bình thường lệnh CLOSE                | -                | -                                                          |  |
| M611              | Hoàn thành bất thường lệnh CLOSE                 | -                | -                                                          |  |
| M1000 to<br>M1023 | Khu vực thiết bị dùng để tráo đổi byte           | -                | -                                                          |  |
| M2000             | Thực hiện lệnh mở (1PLS)                         | -                | -                                                          |  |
| M2001             | Tín hiệu yêu cầu lệnh OPEN                       | -                | -                                                          |  |

| Thiết bị C <sup>*1</sup> |                   |                       |  |  |
|--------------------------|-------------------|-----------------------|--|--|
| C0                       | Lệnh mở           | Số lần thực hiện      |  |  |
| C1                       |                   | Số lần thành công     |  |  |
| C2                       |                   | Số lần thất bại       |  |  |
| C10                      | Lệnh BUFSND       | Số lần thực hiện      |  |  |
| C11                      |                   | Số lần thành công     |  |  |
| C12                      |                   | Số lần thất bại       |  |  |
| C20                      | Lệnh BUFRCV       | Số lần thực hiện      |  |  |
| C21                      |                   | Số lần thành công     |  |  |
| C22                      |                   | Số lần thất bại       |  |  |
| C31                      | Kiểm tra xác minh | Số lần thành công     |  |  |
| C32                      |                   | Số lần thất bại       |  |  |
| C33                      |                   | Số lỗi phản hồi (ghi) |  |  |
| C40                      | Lệnh đóng         | Số lần thực hiện      |  |  |
| C41                      |                   | Số lần thành công     |  |  |
| C42                      |                   | Số lần thất bại       |  |  |

\*1 Thiết bị C được sử dụng để kiểm tra vận hành của chương trình liên lạc.

Thông tin chi tiết về việc truyền và nhận dữ liệu trong chương trình dùng để đọc các bộ dữ liệu đầu vào ở chế độ hỏi vòng, hãy tham khảo Mục 8.2.2 (2).

Vì QJ71E71-100 xử lý dữ liệu ứng dụng theo định dạng Little Endian, nên thứ tự byte cần phải được tráo đổi. Lưu ý rằng thứ tự byte của Bộ dữ liệu đầu vào 1 và bộ dữ liệu đầu ra 1 không cần phải đổi vì những dữ liệu này là loại dữ liệu có độ dài 1 byte.

< Dữ liệu cần được tráo đổi >

- Lệnh và các thông số (dữ liệu word (16 bit))
- Bộ dữ liệu đầu vào 2 and 3 (dữ liệu double-word (32 bits))

Bảng 45: Dữ liệu được gửi đi để đọc

| Thiết<br>bị | Giá trị cấu hình<br>(hex) | Tráo đổi byte <sup>*1</sup> | Mô tả                                                    |
|-------------|---------------------------|-----------------------------|----------------------------------------------------------|
| D700        | 000A <sub>H</sub>         | Không cần                   | Độ dài dữ liệu gửi (10 bytes)                            |
| D701        | 00F1 <sub>H</sub>         |                             | Lệnh                                                     |
| D702        | 0001 <sub>H</sub>         |                             | Thông số dữ liệu đọc (đọc bộ dữ liệu<br>đầu vào 1)       |
| D703        | 0001 <sub>H</sub>         |                             | Thông số dữ liệu đọc (đọc bộ dữ liệu                     |
|             |                           | Cần                         | đầu vào 2)                                               |
| D704        | 0001 <sub>н</sub>         |                             | Thông số dữ liệu đọc (đọc bộ dữ liệu                     |
|             |                           |                             | đầu vào 3)                                               |
| D705        | 0000 <sub>H</sub>         |                             | Thông số dữ liệu đọc (không đọc bộ dữ<br>liệu đầu vào 4) |

\*1 Vì QJ71E71-100 xử lý dữ liệu ứng dụng theo định dạng Little Endian, nên thứ tự byte cần phải được tráo đổi.

Vì QSCPU không hỗ trợ lệnh SWAP, nên các byte thứ tự cao hơn và thấp hơn được tráo đổi theo cách sau.

1) Lưu dữ liệu cần đổi vào các khu vực dữ liệu (M1000 đến M1015).

 2) Di chuyển dữ liệu byte thấp hơn trong các khu vực dữ liệu (M1000 đến M1007) vào các khu vực dữ liệu khác (M1016 đến M1023).

3) Đưa dữ liệu trong các khu vực dữ liệu (M1008 đến M1023) trở về thiết bị ban đầu.

#### (3) Giám sát dữ liệu nhờ công cụ lập trình

Các bộ dữ liệu đầu vào đọc được giám sát sử dụng chức năng giám sát thiết bị của công cụ lập trình. Để biết kết quả thực hiện của chương trình, hãy tham khảo Mục 8.2.2 (3).

#### 8.4.3 Chế độ hỏi vòng (ghi bộ dữ liệu đầu ra)

Mục này trình bày ví dụ về các giao tiếp/liên kết ở chế độ hỏi vòng. QCPU ghi thông tin Bộ điều khiển an toàn MELSEC (chẳng hạn kết quả logic, CRC, và trạng thái của mỗi module) vào Bộ điều khiển an toàn thông qua các liên kết giữa WS0-GETH và QJ71E71-100.

#### <u>Dữ liệu cần ghi</u>

- Các bộ dữ liệu đầu ra 1 đến 5 (Trong chương trình mẫu, bit 0 của Byte 0, bit 1 của Byte 1, bit 2 của Byte 2, vàbit 3 của Byte 3 trong bộ dữ liệu đầu ra 1 được thiết lập về Active (Kích hoạt) (High).)
- (1) Cấu hình thông số
  - (a) Cấu hình cần thiết cho WS0-GETH
    - Tham khảo Mục 8.2.2 (1).
  - (b) Cấu hình cần thiết cho QJ71E71-100
    - Tham khảo Mục 8.2.2 (1).
- (2) Chương trình mẫu

HD này chỉ trình bày các thiết bị được sử dụng trong các chương trình mẫu và thông tin chi tiết về quá trình.

Để có thể nhận các chương trình mẫu, vui lòng liên hệ với đại diện Mitsubishi tại địa phương.

1) Phân bổ thiết bị

Tham khảo Mục 8.4.2 (2).

Để biết thông tin chi tiết về quá trình truyền và nhận dữ liệu trong chương trình ghi các bộ dữ liệu đầu ra ở chế độ hỏi vòng, hãy tham khảo Mục 8.2.3 (2).

Bảng bên dưới liệt kê dữ liệu được gửi đi để ghi.

Giá trị cấu Tráo đổi Thiết bị Mô tả byte<sup>\*1</sup> hình (hex) Không cần D800 003E<sub>H</sub> Độ dài dữ liệu gửi (62 bytes) D801 00F2<sub>H</sub> Lênh D802 Thông số dữ liệu ghi (ghi Bộ dữ liệu 000A<sub>H</sub> đầu ra 1 (10 bytes)) D803 000A<sub>H</sub> Thông số dữ liệu ghi (ghi Bộ dữ liệu đầu ra 2 (10 bytes)) D804 000A<sub>H</sub> Cần Thông số dữ liệu ghi (ghi Bộ dữ liệu đầu ra 3 (10 bytes)) D805 000A<sub>H</sub> Thông số dữ liệu ghi (ghi Bộ dữ liệu đầu ra 4 (10 bytes)) Thông số dữ liệu ghi (ghi Bộ dữ liệu D806 000A<sub>H</sub> đầu ra 5 (10 bytes)) Bộ dữ liệu đầu ra 1: Byte 0 và Byte 1 D807 Bộ dữ liệu đầu ra 1: Byte 2 và Byte 3 D808 D809 Bất kỳ Không cần Bộ dữ liệu đầu ra 1: Byte 4 và Byte 5 Bộ dữ liệu đầu ra 1: Byte 6 và Byte 7 D810 D811 Bộ dữ liệu đầu ra 1: Byte 8 và Byte 9 D812 to D816 Bất kỳ Không cần Bộ dữ liệu đầu ra 2 Bô dữ liêu đầu ra 3 D817 to D821 Bất kỳ Không cần D822 to D826 Bộ dữ liệu đầu ra 4 Bất kỳ Không cần D827 to D831 Bất kỳ Không cần Bộ dữ liệu đầu ra 5

\*1 Vì QJ71E71-100 xử lý dữ liệu ứng dụng theo định dạng Little Endian, nên thứ tự byte cần phải được tráo đổi.

Bảng 46: Dữ liệu được gửi đi để ghi Bảng bên dưới chỉ ra ví dụ về kết quả thực hiện của chương trình ghi các bộ dữ liệu đầu ra ở chế độ hỏi vòng.

| Thiết bị | Giá trị cấu<br>hình (hex) | Tráo đổi byte <sup>*1</sup> | Mô tả               |
|----------|---------------------------|-----------------------------|---------------------|
| D900     | 0004 <sub>H</sub>         | Không cần                   | Độ dài dữ liệu nhận |
| D901     | 2F00 <sub>H</sub>         |                             | Lệnh phản hồi       |
|          | 0000 <sub>H</sub>         | Càn                         | Tình trạng          |
| D902     |                           | Can                         | 0: Thành công       |
|          |                           |                             | 1: Lỗi              |

\*1 Vì QJ71E71-100 xử lý dữ liệu ứng dụng theo định dạng Little Endian, nên thứ tự byte cần phải được tráo đổi.

(3) Giám sát dữ liệu nhờ Công cụ Giám sát và Cài đặt

Các bộ dữ liệu đầu ra được ghi lại sẽ được giám sát trong hộp thoại Ethernet to CPU (Ethernet đến CPU) của Công cụ Giám sát và Cài đặt. Về kết quả thực hiện của chương trình, hãy tham khảo Mục 8.2.3 (3).

Bảng 47: Ví dụ về kết quả thực hiện ở chế độ hỏi vòng (ghi bộ dữ liệu đầu ra)

#### 8.4.4 Chế độ tự động cập nhật

Mục này trình bày ví dụ về các liên kết ở chế độ tự động cập nhật.

QSCPU đọc thông tin Bộ điều khiển an toàn MELSEC (chẳng hạn kết quả logic, CRC, và trạng thái của mỗi module) từ Bộ điều khiển an toàn thông qua các liên kết giữa WS0-GETH và QJ71E71-100. WS0-GETH sẽ tự động gửi các bộ dữ liệu đầu vào đến QJ71E71-100 trong các khoảng thời gian 5000-ms.

<u>Dữ liệu cần đọc</u>

- Kết quả logic 0 (Bộ dữ liệu đầu vào 1)
- CRC (Bộ dữ liệu đầu vào 2)
- Tình trạng mỗi module (bộ dữ liệu đầu vào 3)

Hình 71: Ví dụ cấu hình hệ thống

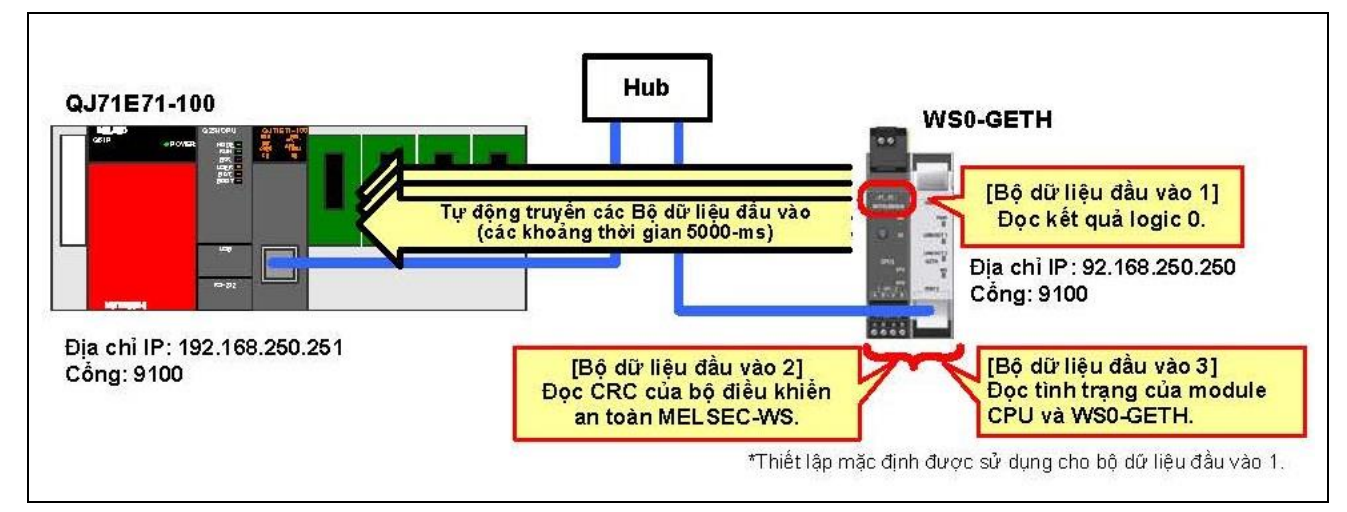

(1) Cấu hình thông số

(a) Cấu hình cần thiết cho WS0-GETH

Các ví dụ về cấu hình của các thông số mạng cần thiết cho các liên kết ở chế độ tự động cập nhật được chỉ ra ở bên dưới. Hãy cấu hình các thông số này sử dụng Công cụ Giám sát và Cài đặt. WS0-GETH không yêu cầu chương trình cho các liên kết.

1) Tạo ra một cấu hình phần cứng

Tham khảo Mục 8.2.2 (1).

2) Phân bổ địa chỉ IP

Tham khảo Mục 8.2.2 (1).

- 3) Cấu hình TCP/IP
  - Tham khảo Mục 8.2.4 (1).
- 4) Chỉnh sửa các bộ dữ liệu

Tham khảo Mục 8.2.2 (1).

(b) Cấu hình cần thiết cho QJ71E71-100

Các ví dụ về cấu hình của các thông số mạng cần thiết cho các liên kết ở chế độ tự động cập nhật được chỉ ra ở bên dưới. Hãy cấu hình các thông số này sử dụng công cụ lập trình.

1) Cấu hình các thông số mạng

Tham khảo Mục 8.2.2 (1).

- 2) Thông số mạng Các thiết lập về vận hành Tham khảo Mục 8.2.4 (1).
- 3) Thông số mạng Mở các thiết lập

Tham khảo Mục 8.2.4 (1).

- Thông số mạng– Các thiết lập ban đầu Tham khảo Mục 8.2.4 (1).
- (2) Chương trình mẫu

HD này chỉ trình bày các thiết bị được sử dụng trong các chương trình mẫu và thông tin chi tiết về quá trình. Để có thể nhận các chương trình mẫu, vui lòng liên hệ với đại diện Mitsubishi tại địa phương.

1) Phân bổ thiết bị

Các bảng bên dưới liệt kê danh sách thiết bị sử dụng trong chương trình mẫu.

#### Bảng 48: Các thiết bị được sử dụng trong chương trình mẫu

| Thiết bị W  |                                      |  |  |
|-------------|--------------------------------------|--|--|
| W0 đến W18  | Khu vực lưu trữ Bộ dữ liệu đầu vào 1 |  |  |
| W20 đến W2F | Khu vực lưu trữ Bộ dữ liệu đầu vào 2 |  |  |
| W30 đến W4D | Khu vực lưu trữ Bộ dữ liệu đầu vào 3 |  |  |

|                                         | Thiết bị M                                       | Thiết bị D    |                                                            |
|-----------------------------------------|--------------------------------------------------|---------------|------------------------------------------------------------|
| M500                                    | Nhận thực hiện D2                                |               | Mã lỗi thực hiện thất bại lệnh BUFRCV                      |
| M501                                    | Thiết bị thực hiện thành công lệnh BUFRCV        | D500 và D501  | Dữ liệu kiểm soát lệnh BUFRCV                              |
| M502                                    | Thiết bị thực hiện thất bại lệnh BUFRCV          | D520          | Thiết bị kiểm tra lệnh phản hồi                            |
| M510 Hoàn thành bình thường lệnh BUFRCV |                                                  | D900 đến D976 | Khu vực dữ liệu nhận lệnh BUFRCV                           |
| M511 Hoàn thành bất thường lệnh BUFRCV  |                                                  | Thiết bị X    |                                                            |
| M520                                    | Hoàn thành bình thường xác minh lệnh phản<br>hồi | X0            | Tín hiệu trạng thái nhận vùng đệm cố định                  |
| M521                                    | Thiết bị lỗi dung lượng dữ liệu                  | X10           | Tín hiệu hoàn thành lệnh mở                                |
| M1000 to<br>M1023                       | Khu vực thiết bị dùng để tráo đổi byte           | X19           | Tín hiệu hoàn thành bình thường quá trình xử<br>lý ban đầu |

| Thiết bị C <sup>*1</sup> |                   |                   |
|--------------------------|-------------------|-------------------|
| C20                      | Lệnh BUFRCV       | Số lần thực hiện  |
| C21                      |                   | Số lần thành công |
| C22                      |                   | Số lần thất bại   |
| C31                      | Kiểm tra xác minh | Số lần thành công |
| C32                      |                   | Số lần thất bại   |

\*1 Thiết bị C được sử dụng để kiểm tra vận hành của chương trình liên lạc.

Lưu ý

Nếu QCPU đã kết nối với QJ71E71-100 dừng lại trong quá trình giao tiếp ở chế độ tự động cập nhật, thì lệnh BUFRCV sẽ không được thực hiện ngay cả khi dữ liệu được truyền từ WS0-GETH. Điều này có thể khiến vùng đệm nhận của QJ71E71-100 tràn bộ nhờ và việc truyền dữ liệu của WS0-GETH dừng lại.

Nếu thời gian quét của QCPU được kết nối với QJ71E71-100 lâu hơn khoảng thời gian truyền của WS0-GETH, thì việc cập nhât dữ liệu nhận sẽ bị trì hoãn. Vì lý do này, hãy thiết lập khoảng thời gian tự động cập nhật lâu hơn nhiều so với thời gian quét.

Thông tin chi tiết về quá trình nhận dữ liệu trong chương trình nhận các bộ dữ liệu đầu vào, hãy tham khảo Mục 8.2.4 (2).

Vì QJ71E71-100 xử lý dữ liệu ứng dụng theo định dạng Little Endian, nên thứ tự byte cần phải được tráo đổi. Lưu ý rằng thứ tự byte của Bộ dữ liệu đầu vào 1 và bộ dữ liệu đầu ra 1 không cần phải đổi vì những dữ liệu này là loại dữ liệu có độ dài 1 byte.

< Dữ liệu cần được tráo đổi >

- Lệnh và các thông số (dữ liệu word (16 bit))
- Bộ dữ liệu đầu vào 2 và 3 (dữ liệu từ đôi (32 bit))

(3) Giám sát dữ liệu nhờ công cụ lập trình

Các bộ dữ liệu đầu vào đọc được giám sát sử dụng chức năng giám sát thiết bị của công cụ lập trình. Về các kết quả thực hiện của chương trình ở chế độ tự động cập nhật, hãy tham khảo Mục 8.2.2 (3).

# 9. Khắc phục sự cố

## 9.1 Khi dữ liệu không thể trao đổi bình thường

Tham khảo sơ đồ dưới đây khi WS0-GETH không thể trao đổi dữ liệu với module cần liên kết.

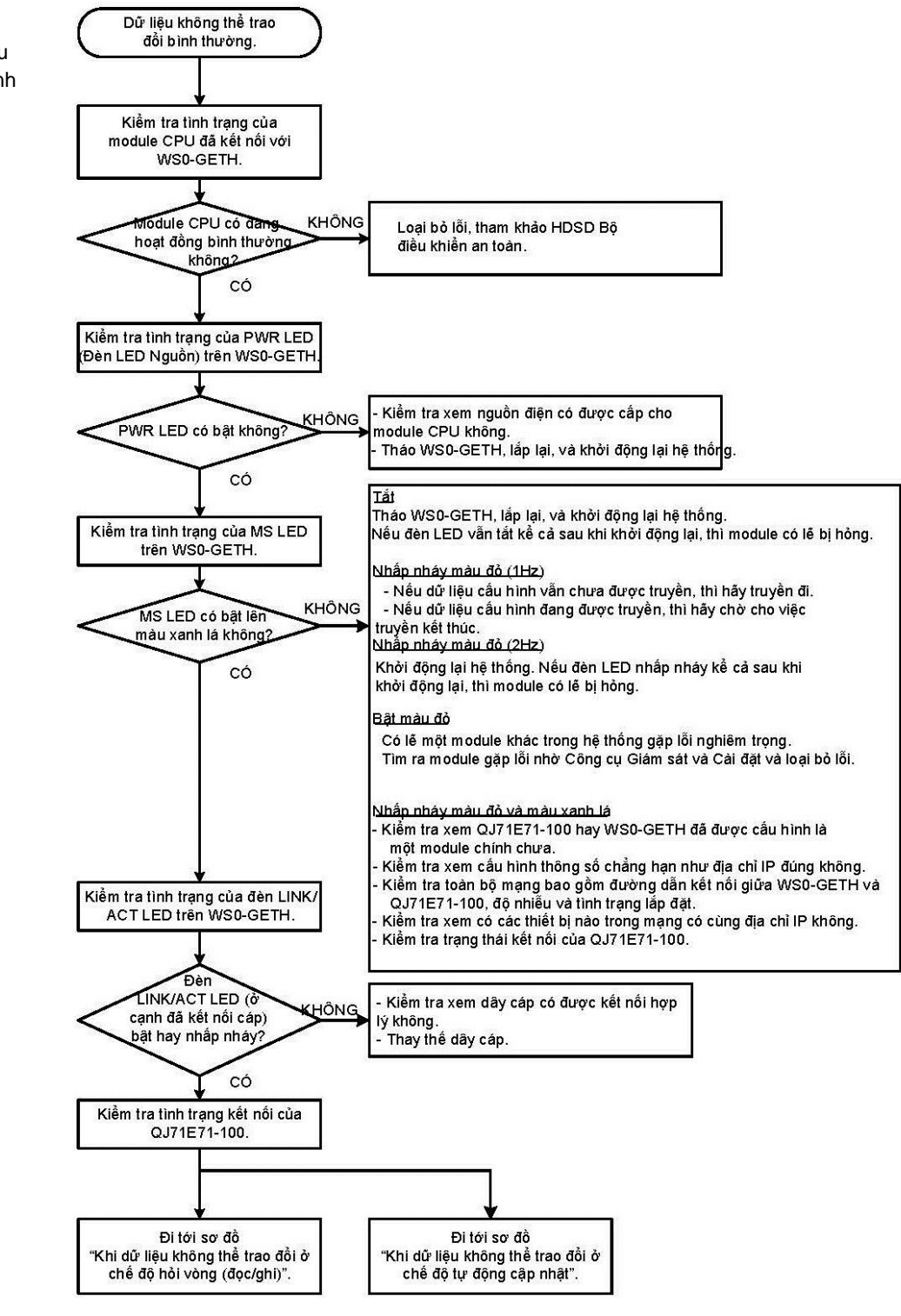

Hình 72: Sơ đồ quá trình khắc phục sự cố khi dữ liệu không thể trao đổi bình thường

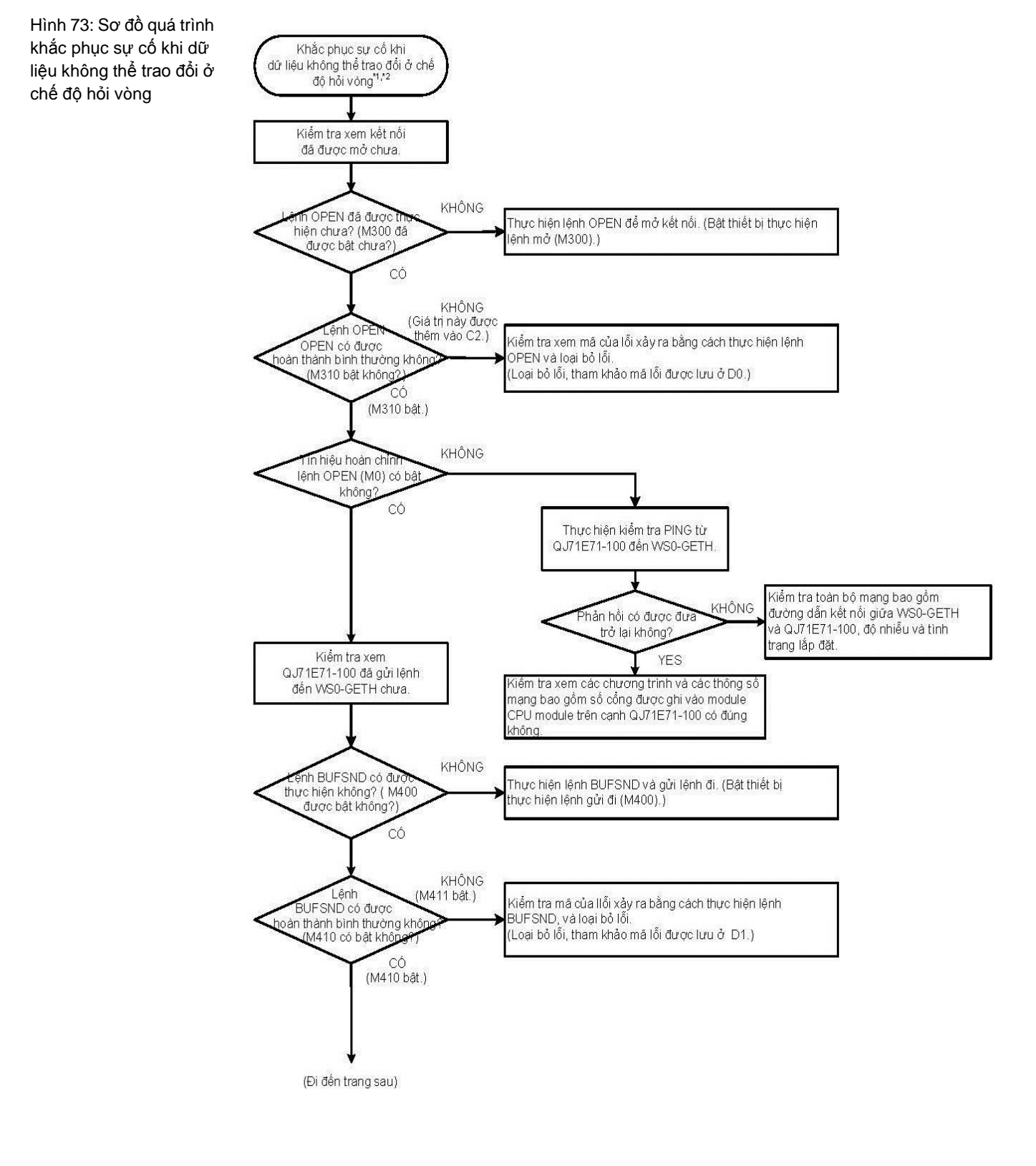

# 9.2 Khi dữ liệu không thể trao đổi ở chế độ hỏi vòng (đọc/ghi)

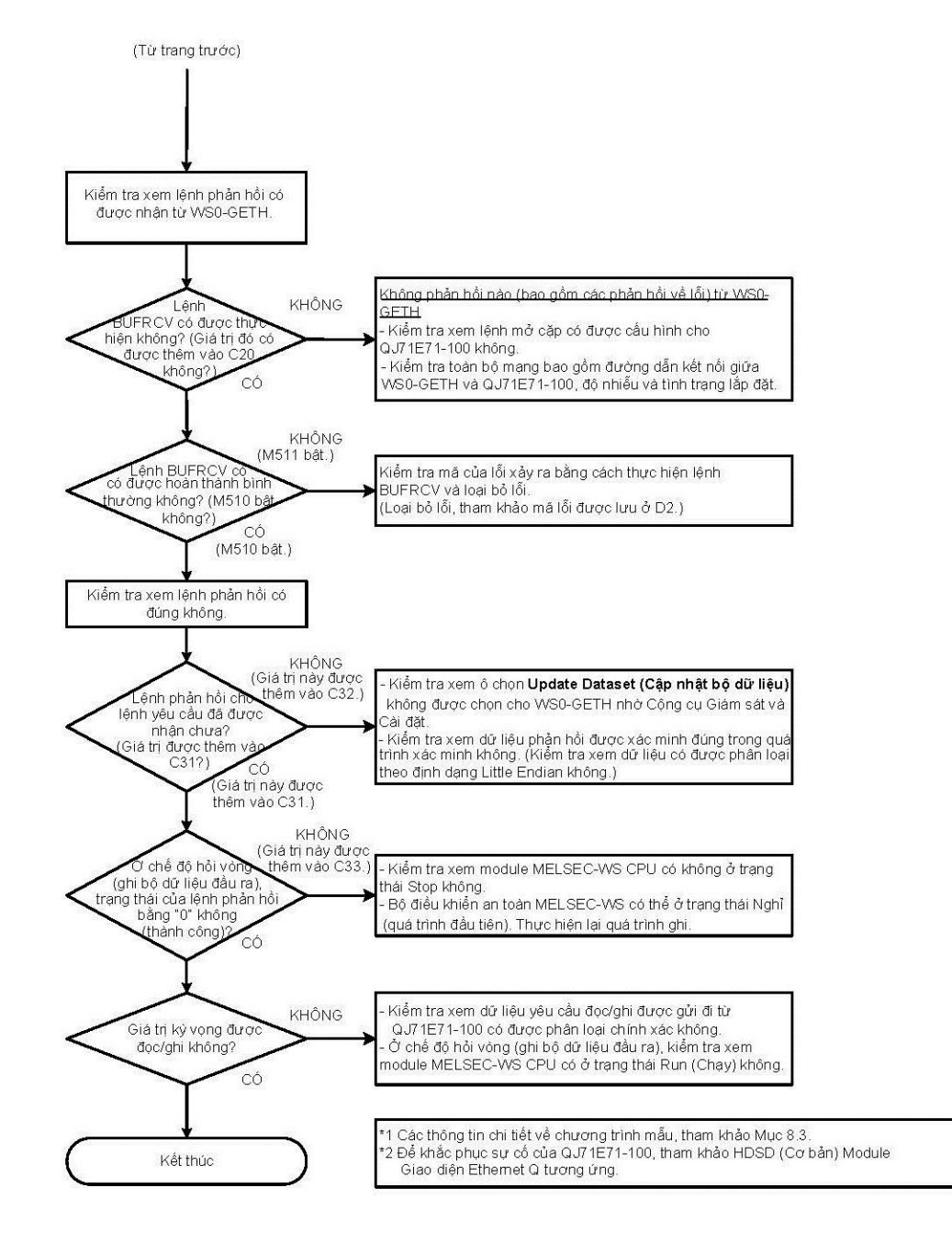

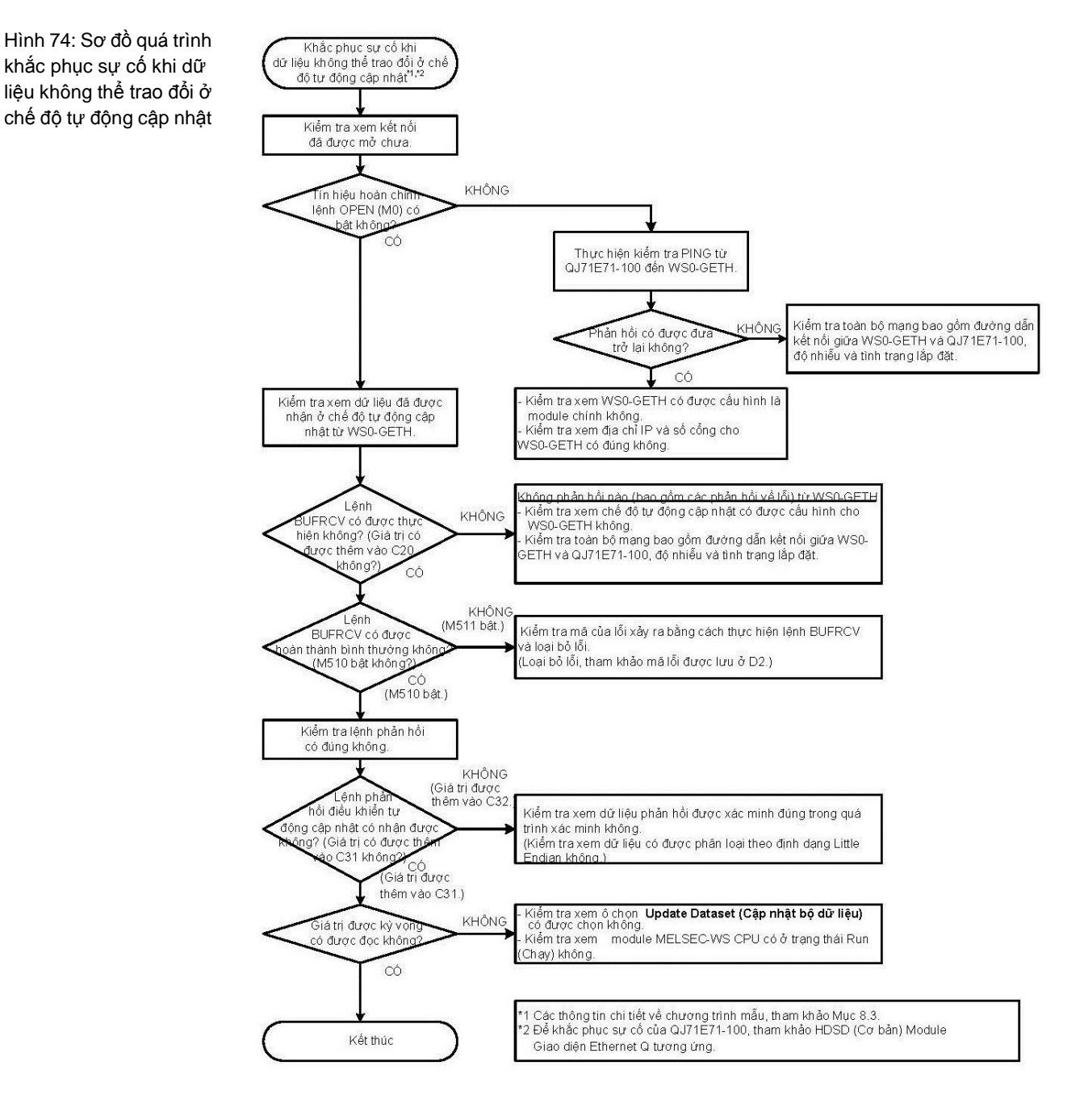

## 9.3 Khi dữ liệu không thể trao đổi ở chế độ tự động cập nhật

# 10. Phụ lục

## 10.1 Liên hệ với SICK

More representatives and agencies in all major industrial nations at www.sick.com

#### Australia

Phone +61 3 9497 4100 1800 33 48 02 – tollfree E-Mail sales@sick.com.au

**Bi/Luc-xem-bua** Phone +32 (0)2 466 55 66 E-Mail info@sick.be

Bra-zil Phone +55 11 3215-4900 E-Mail sac@sick.com.br

**CH Séc** Phone +420 2 57 91 18 50 E-Mail sick@sick.cz

Trung Quốc Phone +852-2763 6966 E-Mail ghk@sick.com.hk

**Đan Mạch** Phone +45 45 82 64 00 E-Mail sick@sick.dk

Đức Phone +49 211 5301-260 E-Mail info@sick.de

Tây Ban Nha Phone +34 93 480 31 00 E-Mail info@sick.es

Pháp Phone +33 1 64 62 35 00 E-Mail info@sick.fr

Anh Phone +44 (0)1727 831121 E-Mail info@sick.co.uk

**Án Độ** Phone +91-22-4033 8333 E-Mail info@sick-india.com

Israel Phone +972-4-9990590 E-Mail info@sick-sensors.com

Italia Phone +39 02 27 43 41 E-Mail info@sick.it

Nhật Bản Phone +81 (0)3 3358 1341 E-Mail support@sick.jp

Hà Lan Phone +31 (0)30 229 25 44 E-Mail info@sick.nl

#### Na-uy

Phone +47 67 81 50 00 E-Mail austefjord@sick.no

Österreich Phone +43 (0)22 36 62 28 8-0 E-Mail office@sick.at

Ba Lan Phone +48 22 837 40 50 E-Mail info@sick.pl

Hàn Quốc Phone +82-2 786 6321/4 E-Mail kang@sickkorea.net

**Slô-vê-ni-a** Phone +386 (0)1-47 69 990 E-Mail office@sick.si

**Rô-ma-ni-a** Phone +40356171120 E-Mail office@sick.ro

Nga Phone +7-495-775-05-34 E-Mail info@sick-automation.ru

Schweiz Phone +41 41 619 29 39 E-Mail contact@sick.ch

Singapore Phone +65 6744 3732 E-Mail admin@sicksgp.com.sg

Suomi Phone +358-9-25 15 800 E-Mail sick@sick.fi

Sverige Phone +46 10 110 10 00 E-Mail info@sick.se

**Đài Loan** Phone +886 2 2375 -6288 E-Mail sales@sick.com.tw

Thổ Nhĩ Kỳ Phone +90 216 587 74 00 E-Mail info@sick.com.tr

**Các tiểu vương quốc Ả-rập thống nhất** Phone + 971 4 8865 878 E-Mail info@sick.ae

USA/Canada/Mê-hi-cô Phone +1(952) 941- 6780 1800-325-7425 – tollfree E-Mail info@sickusa.com

#### <u>BẢO HÀNH</u>

#### 1. Bảo hành có giới hạn và Hỗ trợ Sản phẩm.

- a. Công ty Mitsubishi Electric ("MELCO") bảo hành trong thời gian mười tám (18) tháng kể từ ngày chuyển giao sản phẩm từ nơi sản xuất hoặc một năm kể từ ngày Khách hàng mua sản phẩm, bất cứ thời hạn nào ít hơn. Bộ điều khiển an toàn Mitsubishi ("Sản phẩm") sẽ không có lỗi về vật liệu cấu tạo và chất lượng sản phẩm..
- b. Tùy theo lựa chọn của MELCO, mà có những sản phẩm MELCO xác định là không như được bảo hành. MELCO hoặc là sẽ sửa chữa hay thay thể chúng hoặc là sẽ phát hành một tín dụng hay hoàn trả tiền theo giá mua sản phẩm.
- c. Đối với bảo hành này được áp dụng:
  - (1) Khách hàng phải đưa ra (i) thông báo khiếu nại liên quan đến bào hành cho MELCO và đại lý hoặc nhà phân phối được ủy quyền-những bên mà khách hàng đã mua hàng từ đó, (ii) thông báo mô tả các thong tin chi tiết về vấn đề cần bảo hành một cách hợp lý, (iii) thông báo sẽ phải được cung cấp ngay và không chậm hơn ba mươi (30) ngày sau khi Khách hàng biết và có lý do để tin rằng Sản phẩm không như được bảo hành; và (iv) trong bất kỳ trường hợp nào, thông báo phải được đưa ra trong thời hạn bảo hành;
  - (2) Khách hàng sẽ hợp tác với MELCO và các đại diện của MELCO để điều tra về các khiếu nại liên quan đến bảo hành, bao gồm giữ lại các bằng chứng và các nguyên nhân, trả lời hợp lý các câu hỏi và việc điều tra của MELCO về sự cố, cho phép MELCO tiếp cận với các nhân chứng, nhân sự, tài liệu, các chứng cứ rõ ràng và các nhật ký làm việc liên quan đến vấn đề bảo hành, cũng như cho phép MELCO kiểm tra và thử kiệm Sản phẩm nghi vấn ở bên ngoài hoặc ở các phòng mà sản phẩm được lắp đặt hoặc sử dụng; và
  - (3) Nếu MELCO yêu cầu, Khách hàng sẽ phải tháo Sản phẩm bị khiếu nại là mắc lỗi và chuyển chúng tới MELCO hoặc các đại diện ủy quyền của MELCO để kiểm tra và, nếu phát hiện lỗi, để sửa chữa hoặc thay thế. Chi phí tháo dỡ, vận chyển tới và từ điểm kiểm tra nhất định của MELCO, cũng như chi phí lắp đặt lại các Sản phẩm đã được sửa chữa hay thay thế sẽ do Khách hàng chịu.
  - (4) Nếu Khách hàng yêu cầu và MELCO đồng ý tiến hành sửa chữa tại nơi ở của Khách hàng ở bất kỳ địa điểm nào trong nước hoặc ở nước ngoài, thì Khách hàng sẽ phải thanh toán các chi phí liên quan đến việc cử người đến sửa và chi phí vận chuyển các phụ tùng. MELCO không chịu trách nhiệm về việc vận hành lại, bảo trì hoặc kiểm tra tại chỗ có liên quan đến việc sửa chữa hoặc thay thế sản phẩm.
- d. Việc sửa chữa Sản phẩm ở ngoài Nhật Bản được nhận bởi các trung tâm dịch vụ thiết bị được ủy quyền của MELCO (Trung tâm "FA"). Các điều kiện và điều khoản mà mỗi trung tâm FA áp dụng cho các dịch vụ sửa chữa Sản phẩm có thể sẽ khác nhau do các dịch vụ sửa chữa đó có thể không nằm trong phạm vi bảo hành có giới hạn hoặc không được bảo hành.
- e. Tùy thuộc vào việc có có sẵn các phụ tùng thay thế, MELCO sẽ đưa ra các dịch vụ sửa chữa Sản phẩm trong (4) năm sau khi mỗi model hoặc dòng Sản phẩm bị gián đoạn sản xuất, theo các mức phí và giá cũng như thời hạn có hiệu lực chuẩn của MELCO hoặc các Trung tâm FA của MELCO vào thời điểm sửa chữa.

MELCO thường sản xuất và giữ lại đủ các phụ tùng thay thế dành cho việc sửa chữa Các sản phẩm của mình trong khoảng thời gian bốn (4) năm sau khi việc sản xuất bị dừng.

f. MELCO thường thông báo việc dừng sản xuất Sản phẩm thông qua Bản tin Kỹ thuật của MELCO. Các sản phẩm bị dừng sản xuất và các phụ tùng sửa chữa cho các sản phẩm đó có thể không có sẵn sau khi việc sản xuất bị gián đoạn/dừng.

#### <u>2. Giới hạn của Bảo hành.</u>

- a. MELCO không bảo hành việc thiết kế, sản xuất, xây dựng hoặc lắp đặt các vật liệu, tiêu chí xây dựng, chức năng, sử dụng, đặc tính hoặc các đặc điểm khác của thiết bị, hệ thống hoặc các dây chuyền sản xuất mà Sản phẩm được lắp vào, bao gồm bất kỳ hệ thống an toàn, hệ thống ngắt và an toàn nào sử dụng Sản phẩm.
- b. MELCO không chịu trách nhiệm về việc xác định sự phù hợp của Sản phẩm cho các mục đích và sử dụng mang tính chủ định, bao gồm xác định xem Sản phẩm có cung cấp các ngưỡng an toàn và dự phòng an toàn phù hợp cho các ứng dụng, thiết bị hoặc hệ thống mà các sản phẩm được lắp vào hay không.
- c. Khách hàng phải biết rằng họ cần những người có trình độ và kinh nghiệm để xác định sự phù hợp, ứng dụng, thiết kế, xây dựng và lắp đặt chính xác cũng như hợp nhất Sản phẩm.
- d. MELCO không chịu trách nhiệm về việc thiết kế và tiến hành các thử nghiệm để xác định rằng Sản phẩm hoạt động tốt và đáp ứng các tiêu chuẩn cũng như yêu cầu của ứng dụng khi được lắp đặt hoặc gắn vào thiết bị của người dùng, các dây chuyền sản xuất hoặc các hệ thống.
- e. MELCO không bảo hành bất kỳ Sản phẩm nào:
  - Đã sửa chữa hoặc thay đổi bởi những người không phải là MELCO hoặc các kỹ sư được ủy quyền của MELCO hay các trung tâm FA;
  - (2) Do sơ suất, không cẩn thận, tai nạn, sử dụng sai, hoặc hỏng hóc;
  - (3) Bảo quản, xử lý, lắp đặt hoặc bảo trì không hợp lý;
  - (4) Được lắp hoặc sử dụng kết hợp với phần cứng hoặc phần mềm bị lỗi hoặc không tương thích, được thiết kế không phù hợp;
  - (5) Mà hỏng do các phụ tùng tiểu hao được chẳng hạn như rơ-le, pin, đèn chiếu sáng ngược, hoặc cầu chì không được kiểm tra, bảo trì hoặc thay thế;
  - (6) Được vận hành hoặc sử dụng với thiết bị, các dây chuyền sản xuất hoặc hệ thống không đáp ứng các tiêu chuẩn áp dụng, các tiêu chuẩn an toàn, các tiêu chuẩn pháp định và các tiêu chuẩn qui định cho từng ngành công nghiệp;
  - (7) Được vận hành hoặc sử dụng trong các ứng dụng bất thường;
  - (8) Được lắp đặt, vận hành hoặc sử dụng không theo các hướng dẫn, lưu ý hoặc cảnh báo trong HDSD của MELCO, các hướng dẫn về an toàn, các bảng tin kỹ thuật và nguyên tắc đối với Sản phẩm;
  - (9) Được sử dụng với các công nghệ lỗi thời hoặc các công nghệ chưa được kiểm chứng hoàn toàn và công nhận rộng khắp cũng như sử dụng tại thời điểm sản xuất Sản phẩm;
  - (10) Bị nóng hoặc ẩm quá mức, chịu điện áp bất thường, va đập, dao động mạnh, hỏng hóc về mặt vật lý hoặc các môi trường khác không phù hợp; hoặc

(11) Bị hỏng hóc hoặc trục trặc do Thiên tai, hỏa hoạn, các hành vi phá hoại, tội phạm hoặc khủng bố, lỗi nguồn điện hoặc lỗi liên lạc, hoặc bất kỳ nguyên

nhân nào khác hoặc hỏng hóc xuất phát từ những tình huống nằm ngoài tầm kiểm soát của MELCO.

- f. Tất cả thông tin về Sản phẩm và các thông số kỹ thuật trên website của MELCO, trong ca-ta-lô, sổ tay hoặc các tài liệu thông tin kỹ thuật được cung cấp bởi MELCO có thể thay đổi mà không cần báo trước.
- g. Thông tin và các bảo cáo/phát biểu về Sản phẩm trên website của MELCO, trong ca-ta-lô, sổ tay, bản tin kỹ thuật hoặc các tài liệu khác được cung cấp bởi MELCO được coi như là Hướng dẫn sử dụng cho Khách hàng. Chúng không tạo thành các bảo hành và không được đưa vào trong hợp đồng bán hàng.
- h. Các điều khoản và điều kiện này tạo thành một thỏa thuận đầy đủ giữa Khách hàng và MELCO về mặt bảo hành, phương pháp xử lý và các hư hại và thay thế cho các ý hiểu khác, dù bằng văn bản hay hợp đồng miệng, giữa hai bên. Khách hàng hiểu chính xác rằng bất kỳ tuyên bố hoặc trình bày nào phát ngôn bởi MELCO hoặc những người khác liên quan đến Sản phẩm nằm ngoài những điều khoản này sẽ không là một phần cơ sở của hợp đồng mua bán giữa các bên và không được xem như một nhân tố trong việc cấu thành giá của Sản phẩm.
- i. CÁC BÃO HÀNH VÀ PHƯƠNG PHÁP XỬ LÝ/SỬA CHỮA ĐƯỢC CÔNG BỐ TRONG NHỮNG ĐIỀU KHOẢN NÀY LÀ CÁC BẢO HÀNH VÀ PHƯƠNG PHÁP XỬ LÝ/SỬA CHỮA DUY NHẤT VÀ MANG TÍNH ĐỘC QUYỀN ÁP DỤNG CHO CÁC SẢN PHẨM.
- j. MELCO KHÔNG CHỊU TRÁCH NHIỆM VỀ CÁC CAM KẾT NGẦM LIÊN QUAN ĐẾN VIỆC MUA BÁN VÀ SỰ PHÙ HỢP CHO MỘT MỤC ĐÍCH CỤ THỂ.

#### 3. Các giới han về Thiệt hai.

- a. TRÁCH NHIỆM TÍCH LŨY TỐI ĐA CỦA MELCO DỰA TRÊN CÁC KHIỀU NẠI VỀ VIỆC PHÁ VÕ BÀO HÀNH HOẶC HỢP ĐÔNG, SƠ SUẤT, THIỆT HẠI DO SƠ SUẤT HOẶC NHỮNG NGUYÊN LÝ KHẮC PHỤC KHÁC LIÊN QUAN ĐẾN VIỆC BÁN HÀNG, SỬA CHỮA, THAY THẾ, GIAO HÀNG, THỰC HIỆN, ĐIỀU KIỆN, SỰ PHÙ HỢP, TUÂN THỦ, HOẶC CÁC PHƯƠNG DIỆN KHÁC CỦA SẢN PHẨM HOẶC VIỆC BÁN HÀNG, LẮP ĐẶT HAY SỬ DỤNG SẼ ĐƯỢC GIỚI HẠN Ở MỨC GIÁ ĐÃ TRẢ CHO NHỮNG SẢN PHẨM KHÔNG NHƯ BẢO HÀNH.
- b. Mặc dù MELCO đã có chứng nhận về tính tuân thủ của Sản phẩm theo các tiêu chuẩn an toàn quốc tế và EN954-1/ISO13849-1 IEC61508 từ TUV Rheinland, nhưng điều này không đảm bảo rằng Sản phẩm sẽ khong bị trục trặc hoặc hỏng hóc. Người sử dung Sản phẩm này sẽ tuân thủ theo bất kỳ và tất cả các tiêu chuẩn, các qui định hoặc luật lệ về an toàn được áp dụng và thực hiện các biện pháp an toàn phù hợp cho hệ thống mà Sản phẩm này được lắp vào hoặc sử dụng trong các hệ thống đó và sẽ phải có các biện pháp an toàn dự phòng thứ 2 hoặc thứ 3 ngoài Sản phẩm an toàn này. MELCO không chịu trách nhiệm cho những thiệt hại có thế ngăn chặn được nhờ việc tuân thủ các tiêu chuấn, các qui định hoặc luật lệ về an toàn được áp dụng.
- c. MELCO cấm sử dụng Sản phẩm cùng với hoặc trong bất kỳ ứng dụng nào liên quan đến nhà máy điện, tàu hỏa, hệ thống đường sắt, máy bay, vận hành hàng không, các hệ thống vận tải khác, các thiết bị vui chơi giải trí, bệnh viện, chăm sóc y tế, các thiết bị hoặc phương tiện hỗ trợ sự sống và thẩm tách, các thiết bị nhiên liệu và thiết bị nung, xử lý các hóa chất hoặc vật

liệu nguy hiểm hoặc xử lý hạt nhân, khai mỏ và khoan, và các ứng dụng khác có khả năng gia tăng mức độ nguy hiểm cho tính mạng, sức khỏe và tài sản.

- d. MĚLCO SẼ KHÔNG CHỦU TRÁCH NHIỆM CHO BỔI THƯỜNG THIỆT HẠI CÓ TÍNH TRỪNG PHẠT, GIÁN TIẾP, MANG TÍNH HẠU QUẢ, BỜI THƯỜNG CHO TAI NẠN, HOẶC CÁC BỔI THƯỜNG ĐẶC BIỆT, CHO NHỮNG KHOẢN HAO HỤT LỢI NHUẬN HOẶC DOANH THU, CHO CÁC CHI PHÍ CHUNG HOẶC CHI PHÍ LAO ĐỘNG TĂNG CAO, CHO THỜI GIAN CHẾT HOẶC THIỆT HẠI VÈ SẢN XUẤT, CHO NHỮNG CHI PHÍ VƯỢT QUÁ PHÍ TÔN ƯỚC TÍNH, HOẶC CHO CÁC THIỆT HẠI LIÊN QUAN ĐẾN Ô NHIỄM HOẶC MÔI TRƯỜNG HAY CHI PHÍ VỆ SINH, DÙ CHO THIỆT HẠI DỰA TRÊN CÁC KHIỀU NẠI VÈ VIỆC PHÁ VÕ HỢP ĐÒNG HAY BẢO HÀNH, VI PHẠM QUI CHẾ, SƠ SUẤT HAY CÁC LÕI CÁ NHÂN KHÁC, TRÁCH NHIỆM NGHIÊM NGẶT HOẶC CÁC TRÁCH NHIỆM KHÁC.
- e. Trong trường hợp các thiệt hại được xác nhận chống lại MELCO phát sinh hoặc liên quan đến Sản phẩm hoặc các lỗi xảy ra trên Sản phẩm, bao gồm thương tật cá nhân, tử vong không đáng có và/hoặc các thiệt hại về tài sản cũng như các thiệt hại về tiền của, thì việc miễn trừ trách nhiệm và các giới hạn trình bày trong các điều khoản này sẽ áp dụng cho ba loại thiệt hại ở mức cao nhất theo luật. Tuy nhiên, nếu thương tật cá nhân, tử vong không đáng có và/ hoặc các thiệt hại về tài sản không thể được miễn trừ hoặc giới hạn theo luật ở mức độ trình bày trong các điều khoản này, thì trong những trường hợp như thế việc miễn trừ trách nhiệm và các giới hạn mức bồi thường thiệt hại về tai nạn hoặc gây hậu quả kinh tế hoặc tiền bạc sẽ bị cáo buộc ở mức cao nhất theo luật.
- f. Trong mọi trường hợp, nguyên nhân tố tụng phát sinh nằm ngoài việc phá vỡ bảo hành hoặc những việc khác liên quan đến Sản phẩm sẽ không được mang tới bởi Khách hàng hơn 1 năm sau khi nguyên nhân tố tụng dồn lại/tích lũy.
- g. Mỗi một giới hạn vế phương pháp xử lý và bồi thường thiệt hại được trình bày trong các điều khoản này là riêng biệt và có tính bắt buộc độc lập, mặc dù bản án không thể thi hành được hoặc những sai sót về mục đích cơ bản của bảo hành, cam kết, giới hạn thiệt hại, điều khoản khác của những điều khoản này hoặc những điều khoản khác bao gồm trong hợp đồng bán hàng giữa Khách hàng và MELCO.

#### 4. Giao hàng/Bất khả kháng.

- a. Ngày giao hàng được báo bởi MELCO là ngày dự kiến và không phải là ngày đã hứa. MELCO sẽ nỗ lực hết mình để giao hàng theo tiến độ đã đưa ra trong Yêu cầu đặt hàng của Khách hàng hoặc Hợp đồng mua bán nhưng không chịu trách nhiệm nếu tiến độ đó không được theo đúng như thế.
- b. Các sản phẩm được giữ lại theo yêu cầu của Khách hàng hoặc vì Khách hàng từ chối hay trì hoãn vận chuyển, thì Khách hàng sẽ phải chịu các rủi ro và chi phí liên quan.
- c. MELCO sẽ không chịu trách nhiệm cho các thiết hại hoặc mất mát liên quan đến Sản phẩm hoặc bất kỳ sự trì hoãn nào trong việc giao hàng hoặc không giao hàng, bảo dưỡng, sửa chữa hoặc thay thế Sản phẩm phát sinh từ việc thiếu nguyên vật liệu thô, lỗi của nhà cung cấp để giao hàng đúng thời gian, những khó khăn vê mặt nhân công, động đất, hỏa hoạn, gió bão, lũ lụt, trộm cấp, tội phạm hoặc các hành động khủng bố, chiến tranh, cấm vận, các qui định của chính phủ, mất mát hay thiệt hại hoặc trì hoãn

trong việc chuyên chở, thiên tai, các hành vi phá hoại hoặc các tình huống hợp lý khác nằm ngoài tầm kiểm soát của MELCO.

#### 5. Lựa chọn luật pháp/quyền xét xử.

Các điều khoản này và các thỏa thuận hoặc hợp đồng giữa Khách hàng và MELCO được quản lý theo luật của Bang New York mà không xem xét các mẫu thuẫn về luật. Trong trường hợp các tranh chấp hoặc xung đột không được phân xử, thì các bên đồng ý với thẩm quyền chuyên thuộc và địa điểm của các tòa án bang và liên bang đặt tại Quận phía Nam của Bang New York. Bất cứ phán quyết nào đạt được ở đó cũng sẽ được thi hành ở bất kỳ tòa án có thẩm quyền xét xử nào.

#### 6. Phân xử.

Bất kỳ tranh cãi hoặc khiếu kiện nào phát sinh, hoặc liên quan tới hoặc có liện hệ với Sản phẩm, thỏa thuận mua bán hoặc sử dụng hoặc các điều khoản này, sẽ được giải quyết bằng phân xử theo các qui tắc của Trung tâm Nguồn lực Công (CPR) cho Việc hòa giải các Tranh chấp quốc tế chưa được giải quyết, bởi một trọng tài duy nhất được chọn từ Ban hội thấm gồm những hòa giải xuất sắc. Phán xét bên thắng kiện được tiến hành bởi trọng tài sẽ là cuối cùng và mang tính ràng buộc và có thể được thi hành bởi bất kỳ tòa án có thầm quyền nào. Nơi hòa giải sẽ là thành phố New York, New York. Ngôn ngữ phân xử là tiếng Anh. Tổ chức trung gian được chỉ định để thực hiện các chức năng qui định tại Qui định 6 và Qui định 7.7(b), 7.8 và 7.9 sẽ là CPR.

Microsoft, Windows, Windows Vista, Windows NT, Windows XP, Windows Server, Visio, Excel, PowerPoint, Visual Basic, Visual C++, và Access là thương hiệu hoặc thương hiệu đã đăng ký bản quyền của Microsoft Corporation tại Mỹ, Nhật Bản và các nước khác..

Ethernet là thương hiệu đã đăng ký bản quyền của Xerox Corp.

Tất cả tên công ty và tên sản phẩm khác khác được sử dụng trong hướng dẫn này là các nhãn hiệu thương mại hoặc nhãn hiệu đã đăng ký của các công ty tương ứng.

### SICK AG Tel. +49 7681 202-0 http://www.sick.com

SH(NA)-080857ENG-E(1306)MEE

MODEL: WS-ET-U-E MODEL CODE: 13JZ33

## MITSUBISHI ELECTRIC CORPORATION

HEAD OFFICE : TOKYO BUILDING, 2-7-3 MARUNOUCHI, CHIYODA-KU, TOKYO 100-8310, JAPAN NAGOYA WORKS : 1-14 , YADA-MINAMI 5-CHOME , HIGASHI-KU, NAGOYA , JAPAN

When exported from Japan, this manual does not require application to the Ministry of Economy, Trade and Industry for service transaction permission.

Specifications subject to change without notice.